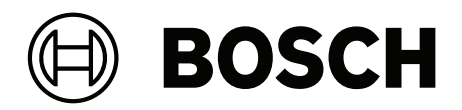

# PRAESENSA

General audio system and voice evacuation system

fi Määritysoppaassa

# Sisällysluettelo

| 1                                                                                                    | Yleiset tiedot                                                                                                    | 7                                                                                                    |
|----------------------------------------------------------------------------------------------------|----------------------------------------------------------------------------------------------------|----------------------------------------------------------------------------------------------------|
| 1.1                                                                                                    | Kohdeyleisö                                                                                                    | 8                                                                                                    |
| 1.2                                                                                                    | Tämän oppaan käyttäminen                                                                                                    | 8                                                                                                    |
| 1.3                                                                                                    | Muut asiakirjat                                                                                                    | 8                                                                                                    |
| 1.3.1                                                                                                    | Muut liittyvät asiakirjat                                                                                                    | 8                                                                                                    |
| 1.4                                                                                                    | Koulutus                                                                                                    | 8                                                                                                    |
| 1.5                                                                                                    | Tekijänoikeusilmoitus                                                                                                    | 9                                                                                                    |
| 1.6                                                                                                    | Tavaramerkit                                                                                                    | 9                                                                                                    |
| 1.7                                                                                                    | Vastuuilmoitus                                                                                                    | 9                                                                                                    |
| 1.8                                                                                                    | Ohjelmistojen ja työkalujen versiohistoria                                                                                                    | 9                                                                                                    |
| 1.9                                                                                                    | Järjestelmän esittely                                                                                                    | 10                                                                                                    |
| 1.10                                                                                                    | Turvallista käyttöä koskevat huomautukset                                                                                                    | 11                                                                                                    |
| 1.11                                                                                                    | Käytä uusinta ohjelmistoa.                                                                                                    | 12                                                                                                    |
| 2                                                                                                    | Tuotekuvaus                                                                                                    | 14                                                                                                    |
| 2.1                                                                                                    | PRAESENSA-alijärjestelmälisenssi (LSPRA)                                                                                                    | 16                                                                                                    |
| 2.1.1                                                                                                    | Toiminnot (Functions)                                                                                                    | 16                                                                                                    |
| 2.1.2                                                                                                    | Tekniset tiedot                                                                                                    | 17                                                                                                    |
| 2.2                                                                                                    | Lisenssi kuulutusten tallennukseen ja siirtoon (LSCRF)                                                                                                    | 17                                                                                                    |
| 2.2.1                                                                                                    | Toiminnot                                                                                                    | 17                                                                                                    |
| 2.2.2                                                                                                    | Tekniset tiedot                                                                                                    | 18                                                                                                    |
| 2.3                                                                                                    | Kehittyneen yleisäänentoistojärjestelmän lisenssi (APAL)                                                                                                    | 18                                                                                                    |
| 2.3.1                                                                                                    | Toiminnot (Functions)                                                                                                    | 18                                                                                                    |
| 2.3.2                                                                                                    | Tekniset tiedot                                                                                                    | 19                                                                                                    |
| 2.4                                                                                                    | Käyttöliittymän kielet                                                                                                    | 19                                                                                                    |
|                                                                                                    |                                                                                                    |                                                                                                    |
| 2.5                                                                                                    | Yhteensopivuus ja sertifiointi                                                                                                    | 20                                                                                                    |
| 2.5<br>3                                                                                                    | Yhteensopivuus ja sertifiointi Aloittaminen                                                                                                    | 20<br>22                                                                                                    |
| 2.5<br>3<br>3.1                                                                                                    | Yhteensopivuus ja sertifiointi Aloittaminen Laitteiston tarkistus                                                                                                    | 20<br>22<br>22                                                                                                    |
| 2.5<br>3<br>3.1<br>3.2                                                                                                    | Yhteensopivuus ja sertifiointi<br>Aloittaminen<br>Laitteiston tarkistus<br>Järjestelmän ohjelmiston asennus                                                                                                    | 20<br>22<br>22<br>22<br>22                                                                                                    |
| 2.5<br>3<br>3.1<br>3.2<br>3.2.1                                                                                                    | Yhteensopivuus ja sertifiointi<br>Aloittaminen<br>Laitteiston tarkistus<br>Järjestelmän ohjelmiston asennus<br>Tietokonetta koskevat vaatimukset                                                                                                    | 20<br>22<br>22<br>22<br>22<br>23                                                                                                    |
| 2.5<br>3<br>3.1<br>3.2<br>3.2.1<br>3.2.2                                                                                                    | Yhteensopivuus ja sertifiointi<br>Aloittaminen<br>Laitteiston tarkistus<br>Järjestelmän ohjelmiston asennus<br>Tietokonetta koskevat vaatimukset<br>Pakollinen ohjelmisto                                                                                                    | 20<br>22<br>22<br>22<br>23<br>23<br>24                                                                                                    |
| 2.5<br>3<br>3.1<br>3.2<br>3.2.1<br>3.2.2<br>3.2.3                                                                                                    | Yhteensopivuus ja sertifiointi<br>Aloittaminen<br>Laitteiston tarkistus<br>Järjestelmän ohjelmiston asennus<br>Tietokonetta koskevat vaatimukset<br>Pakollinen ohjelmisto<br>Laitteiden laiteohjelmiston tarkistus/lataus                                                                                                    | 20<br>22<br>22<br>22<br>22<br>23<br>23<br>24<br>26                                                                                                    |
| 2.5<br>3<br>3.1<br>3.2<br>3.2.1<br>3.2.2<br>3.2.3<br>3.2.4                                                                                                    | Yhteensopivuus ja sertifiointi<br>Aloittaminen<br>Laitteiston tarkistus<br>Järjestelmän ohjelmiston asennus<br>Tietokonetta koskevat vaatimukset<br>Pakollinen ohjelmisto<br>Laitteiden laiteohjelmiston tarkistus/lataus<br>Valinnainen: lokipalvelin                                                                                                    | 20<br>22<br>22<br>22<br>23<br>24<br>26<br>29                                                                                                    |
| 2.5<br>3<br>3.1<br>3.2<br>3.2.1<br>3.2.2<br>3.2.3<br>3.2.4<br>3.2.5                                                                                                    | Yhteensopivuus ja sertifiointi<br>Aloittaminen<br>Laitteiston tarkistus<br>Järjestelmän ohjelmiston asennus<br>Tietokonetta koskevat vaatimukset<br>Pakollinen ohjelmisto<br>Laitteiden laiteohjelmiston tarkistus/lataus<br>Valinnainen: lokipalvelin<br>Valinnainen: lokinäyttö                                                                                                    | 20<br>22<br>22<br>22<br>23<br>24<br>26<br>29<br>29                                                                                                    |
| 2.5<br>3<br>3.1<br>3.2<br>3.2.1<br>3.2.2<br>3.2.3<br>3.2.4<br>3.2.5<br>3.2.6                                                                                                    | Yhteensopivuus ja sertifiointi<br>Aloittaminen<br>Laitteiston tarkistus<br>Järjestelmän ohjelmiston asennus<br>Tietokonetta koskevat vaatimukset<br>Pakollinen ohjelmisto<br>Laitteiden laiteohjelmiston tarkistus/lataus<br>Valinnainen: lokipalvelin<br>Valinnainen: lokinäyttö<br>Valinnainen: OMNEO Control -ohjelmisto                                                                                                    | 20<br>22<br>22<br>22<br>23<br>23<br>24<br>26<br>29<br>29<br>30                                                                                                 |
| 2.5<br>3<br>3.1<br>3.2<br>3.2.1<br>3.2.2<br>3.2.3<br>3.2.4<br>3.2.5<br>3.2.6<br>3.2.7                                                                                                    | Yhteensopivuus ja sertifiointi<br>Aloittaminen<br>Laitteiston tarkistus<br>Järjestelmän ohjelmiston asennus<br>Tietokonetta koskevat vaatimukset<br>Pakollinen ohjelmisto<br>Laitteiden laiteohjelmiston tarkistus/lataus<br>Valinnainen: lokipalvelin<br>Valinnainen: lokinäyttö<br>Valinnainen: OMNEO Control -ohjelmisto<br>Valinnainen: OMNEO Network Docent -ohjelmisto                                                                                                    | 20<br>22<br>22<br>23<br>23<br>24<br>26<br>29<br>29<br>30<br>32                                                                                                 |
| 2.5<br>3<br>3.1<br>3.2<br>3.2.1<br>3.2.2<br>3.2.3<br>3.2.4<br>3.2.5<br>3.2.6<br>3.2.7<br>3.2.8                                                                                                  | Yhteensopivuus ja sertifiointi<br>Aloittaminen<br>Laitteiston tarkistus<br>Järjestelmän ohjelmiston asennus<br>Tietokonetta koskevat vaatimukset<br>Pakollinen ohjelmisto<br>Laitteiden laiteohjelmiston tarkistus/lataus<br>Valinnainen: lokipalvelin<br>Valinnainen: lokinäyttö<br>Valinnainen: OMNEO Control -ohjelmisto<br>Valinnainen: OMNEO Network Docent -ohjelmisto<br>Valinnainen: Dante Controller -ohjelmisto                                                                                                    | 20<br>22<br>22<br>23<br>24<br>26<br>29<br>29<br>30<br>32<br>32                                                                                                 |
| 2.5<br>3<br>3.1<br>3.2<br>3.2.1<br>3.2.2<br>3.2.3<br>3.2.4<br>3.2.5<br>3.2.6<br>3.2.7<br>3.2.8<br>3.2.9                                                                                         | Yhteensopivuus ja sertifiointi<br>Aloittaminen<br>Laitteiston tarkistus<br>Järjestelmän ohjelmiston asennus<br>Tietokonetta koskevat vaatimukset<br>Pakollinen ohjelmisto<br>Laitteiden laiteohjelmiston tarkistus/lataus<br>Valinnainen: lokipalvelin<br>Valinnainen: lokinäyttö<br>Valinnainen: OMNEO Control -ohjelmisto<br>Valinnainen: OMNEO Network Docent -ohjelmisto<br>Valinnainen: Dante Controller -ohjelmisto<br>Valinnainen: avoin liittymä                                                                                                    | 20<br>22<br>22<br>22<br>23<br>24<br>26<br>29<br>29<br>30<br>30<br>32<br>32<br>32                                                                               |
| 2.5<br>3<br>3.1<br>3.2<br>3.2.1<br>3.2.2<br>3.2.3<br>3.2.4<br>3.2.5<br>3.2.6<br>3.2.7<br>3.2.8<br>3.2.9<br>3.2.10                                                                               | Yhteensopivuus ja sertifiointi<br>Aloittaminen<br>Laitteiston tarkistus<br>Järjestelmän ohjelmiston asennus<br>Tietokonetta koskevat vaatimukset<br>Pakollinen ohjelmisto<br>Laitteiden laiteohjelmiston tarkistus/lataus<br>Valinnainen: lokipalvelin<br>Valinnainen: lokinäyttö<br>Valinnainen: OMNEO Control -ohjelmisto<br>Valinnainen: OMNEO Network Docent -ohjelmisto<br>Valinnainen: Dante Controller -ohjelmisto<br>Valinnainen: avoin liittymä<br>Valinnainen: PRAESENSA License Management                                                                                                    | 20<br>22<br>22<br>23<br>24<br>26<br>29<br>29<br>30<br>32<br>32<br>32<br>34<br>34                                                                               |
| 2.5<br>3<br>3.1<br>3.2<br>3.2.1<br>3.2.2<br>3.2.3<br>3.2.4<br>3.2.5<br>3.2.6<br>3.2.7<br>3.2.8<br>3.2.9<br>3.2.10<br>3.2.11                                                                     | Yhteensopivuus ja sertifiointi<br>Aloittaminen<br>Laitteiston tarkistus<br>Järjestelmän ohjelmiston asennus<br>Tietokonetta koskevat vaatimukset<br>Pakollinen ohjelmisto<br>Laitteiden laiteohjelmiston tarkistus/lataus<br>Valinnainen: lokipalvelin<br>Valinnainen: lokinäyttö<br>Valinnainen: OMNEO Control -ohjelmisto<br>Valinnainen: OMNEO Network Docent -ohjelmisto<br>Valinnainen: Dante Controller -ohjelmisto<br>Valinnainen: avoin liittymä<br>Valinnainen: PRAESENSA License Management<br>Valinnainen: PRAESENSA Network Configurator                                                                                                    | 20<br>22<br>22<br>22<br>23<br>24<br>26<br>29<br>29<br>29<br>30<br>30<br>32<br>32<br>34<br>34<br>34                                                             |
| 2.5<br>3<br>3.1<br>3.2<br>3.2.1<br>3.2.2<br>3.2.3<br>3.2.4<br>3.2.5<br>3.2.6<br>3.2.7<br>3.2.8<br>3.2.9<br>3.2.10<br>3.2.11<br>3.3                                                              | Yhteensopivuus ja sertifiointi<br>Aloittaminen<br>Laitteiston tarkistus<br>Järjestelmän ohjelmiston asennus<br>Tietokonetta koskevat vaatimukset<br>Pakollinen ohjelmisto<br>Laitteiden laiteohjelmiston tarkistus/lataus<br>Valinnainen: lokipalvelin<br>Valinnainen: lokinäyttö<br>Valinnainen: OMNEO Control -ohjelmisto<br>Valinnainen: OMNEO Network Docent -ohjelmisto<br>Valinnainen: Dante Controller -ohjelmisto<br>Valinnainen: avoin liittymä<br>Valinnainen: PRAESENSA License Management<br>Valinnainen: PRAESENSA Network Configurator<br>Verkkoasetusten ja verkkoselaimen asetusten tarkistaminen                                                                        | 20<br>22<br>22<br>22<br>23<br>24<br>26<br>29<br>29<br>30<br>30<br>32<br>32<br>34<br>34<br>34<br>33<br>32                                                       |
| 2.5<br>3<br>3.1<br>3.2<br>3.2.1<br>3.2.2<br>3.2.3<br>3.2.4<br>3.2.5<br>3.2.6<br>3.2.7<br>3.2.8<br>3.2.9<br>3.2.10<br>3.2.11<br>3.3<br>3.3.1                                                     | Yhteensopivuus ja sertifiointi<br>Aloittaminen<br>Laitteiston tarkistus<br>Järjestelmän ohjelmiston asennus<br>Tietokonetta koskevat vaatimukset<br>Pakollinen ohjelmisto<br>Laitteiden laiteohjelmiston tarkistus/lataus<br>Valinnainen: lokipalvelin<br>Valinnainen: lokinäyttö<br>Valinnainen: OMNEO Control -ohjelmisto<br>Valinnainen: OMNEO Network Docent -ohjelmisto<br>Valinnainen: Dante Controller -ohjelmisto<br>Valinnainen: avoin liittymä<br>Valinnainen: PRAESENSA License Management<br>Valinnainen: PRAESENSA Network Configurator<br>Verkkoasetusten ja verkkoselaimen asetusten tarkistaminen<br>Ethernet-sovittimen asetukset                                       | 20<br>22<br>22<br>23<br>24<br>26<br>29<br>29<br>30<br>32<br>32<br>32<br>34<br>34<br>34<br>33<br>38<br>38                                                       |
| 2.5<br>3<br>3.1<br>3.2<br>3.2.1<br>3.2.2<br>3.2.3<br>3.2.4<br>3.2.5<br>3.2.6<br>3.2.7<br>3.2.8<br>3.2.9<br>3.2.10<br>3.2.11<br>3.3<br>3.3.1<br>3.3.2                                            | Yhteensopivuus ja sertifiointi<br>Aloittaminen<br>Laitteiston tarkistus<br>Järjestelmän ohjelmiston asennus<br>Tietokonetta koskevat vaatimukset<br>Pakollinen ohjelmisto<br>Laitteiden laiteohjelmiston tarkistus/lataus<br>Valinnainen: lokipalvelin<br>Valinnainen: lokinäyttö<br>Valinnainen: OMNEO Control -ohjelmisto<br>Valinnainen: OMNEO Control -ohjelmisto<br>Valinnainen: Dante Controller -ohjelmisto<br>Valinnainen: avoin liittymä<br>Valinnainen: PRAESENSA License Management<br>Valinnainen: PRAESENSA Network Configurator<br>Verkkoasetusten ja verkkoselaimen asetusten tarkistaminen<br>Ethernet-sovittimen asetukset<br>LAN-asetukset                             | 20<br>22<br>22<br>23<br>23<br>24<br>26<br>29<br>29<br>30<br>30<br>32<br>32<br>34<br>34<br>34<br>34<br>34<br>34<br>34                                           |
| 2.5<br>3<br>3.1<br>3.2<br>3.2.1<br>3.2.2<br>3.2.3<br>3.2.4<br>3.2.5<br>3.2.6<br>3.2.7<br>3.2.8<br>3.2.9<br>3.2.10<br>3.2.11<br>3.3<br>3.3.1<br>3.3.2<br>3.3.3                                   | Yhteensopivuus ja sertifiointi<br>Aloittaminen<br>Laitteiston tarkistus<br>Järjestelmän ohjelmiston asennus<br>Tietokonetta koskevat vaatimukset<br>Pakollinen ohjelmisto<br>Laitteiden laiteohjelmiston tarkistus/lataus<br>Valinnainen: lokipalvelin<br>Valinnainen: lokinäyttö<br>Valinnainen: OMNEO Control -ohjelmisto<br>Valinnainen: OMNEO Control -ohjelmisto<br>Valinnainen: Dante Controller -ohjelmisto<br>Valinnainen: avoin liittymä<br>Valinnainen: PRAESENSA License Management<br>Valinnainen: PRAESENSA Network Configurator<br>Verkkoasetusten ja verkkoselaimen asetusten tarkistaminen<br>Ethernet-sovittimen asetukset<br>LAN-asetukset<br>Verkkoselaimen asetukset | 20<br>22<br>22<br>23<br>24<br>26<br>29<br>29<br>30<br>32<br>32<br>34<br>34<br>34<br>34<br>34<br>34<br>34<br>34<br>34<br>34                                     |
| 2.5<br>3<br>3.1<br>3.2<br>3.2.1<br>3.2.2<br>3.2.3<br>3.2.4<br>3.2.5<br>3.2.6<br>3.2.7<br>3.2.8<br>3.2.9<br>3.2.10<br>3.2.11<br>3.3<br>3.3.1<br>3.3.2<br>3.3.3<br>3.4                            | Yhteensopivuus ja sertifiointiAloittaminenLaitteiston tarkistusJärjestelmän ohjelmiston asennusTietokonetta koskevat vaatimuksetPakollinen ohjelmistoLaitteiden laiteohjelmiston tarkistus/latausValinnainen: lokipalvelinValinnainen: lokinäyttöValinnainen: OMNEO Control -ohjelmistoValinnainen: Dante Controller -ohjelmistoValinnainen: PRAESENSA License ManagementValinnainen: PRAESENSA License ManagementValinnainen: PRAESENSA Network ConfiguratorVerkkoasetusten ja verkkoselaimen asetusten tarkistaminenEthernet-sovittimen asetuksetLAN-asetuksetVarkkoselaimen asetuksetMääritysohjeita                                                                                  | 20<br>22<br>22<br>22<br>23<br>24<br>26<br>29<br>29<br>30<br>32<br>32<br>32<br>34<br>34<br>34<br>34<br>34<br>34<br>34<br>34<br>34<br>34<br>34<br>34             |
| 2.5<br>3<br>3.1<br>3.2<br>3.2.1<br>3.2.2<br>3.2.3<br>3.2.4<br>3.2.5<br>3.2.6<br>3.2.7<br>3.2.8<br>3.2.9<br>3.2.10<br>3.2.11<br>3.3<br>3.3.1<br>3.3.2<br>3.3.3<br>3.4<br>3.4                     | Yhteensopivuus ja sertifiointiAloittaminenLaitteiston tarkistusJärjestelmän ohjelmiston asennusTietokonetta koskevat vaatimuksetPakollinen ohjelmistoLaitteiden laiteohjelmiston tarkistus/latausValinnainen: lokipalvelinValinnainen: lokinäyttöValinnainen: OMNEO Control -ohjelmistoValinnainen: Dante Controller -ohjelmistoValinnainen: PRAESENSA License ManagementValinnainen: PRAESENSA License ManagementValinnainen: PRAESENSA Network ConfiguratorVerkkoasetusten ja verkkoselaimen asetusten tarkistaminenEthernet-sovittimen asetuksetLAN-asetuksetVerkkoselaimen asetuksetMääritysohjeitaMerkkien käyttö                                                                   | 20<br>22<br>22<br>22<br>23<br>23<br>24<br>26<br>29<br>29<br>30<br>30<br>32<br>32<br>34<br>34<br>34<br>34<br>34<br>34<br>34<br>34<br>34<br>34<br>34<br>34<br>34 |
| 2.5<br>3<br>3.1<br>3.2<br>3.2.1<br>3.2.2<br>3.2.3<br>3.2.4<br>3.2.5<br>3.2.6<br>3.2.7<br>3.2.8<br>3.2.9<br>3.2.10<br>3.2.11<br>3.3<br>3.3.1<br>3.3.2<br>3.3.3<br>3.4<br>3.4.1<br>3.4.2          | Yhteensopivuus ja sertifiointiAloittaminenLaitteiston tarkistusJärjestelmän ohjelmiston asennusTietokonetta koskevat vaatimuksetPakollinen ohjelmistoLaitteiden laiteohjelmiston tarkistus/latausValinnainen: lokipalvelinValinnainen: lokinäyttöValinnainen: OMNEO Control -ohjelmistoValinnainen: OMNEO Network Docent -ohjelmistoValinnainen: Dante Controller -ohjelmistoValinnainen: PRAESENSA License ManagementValinnainen: PRAESENSA Network ConfiguratorVerkkoasetusten ja verkkoselaimen asetusten tarkistaminenEthernet-sovittimen asetuksetLAN-asetuksetVerkkoselaimen asetuksetMääritysohjeitaMerkkien käyttöKäytä yksilöllisiä nimiä                                       | 20<br>22<br>22<br>23<br>23<br>24<br>26<br>29<br>29<br>30<br>32<br>32<br>34<br>34<br>34<br>34<br>34<br>34<br>34<br>34<br>34<br>34<br>34<br>34<br>34             |
| 2.5<br>3<br>3.1<br>3.2<br>3.2.1<br>3.2.2<br>3.2.3<br>3.2.4<br>3.2.5<br>3.2.6<br>3.2.7<br>3.2.8<br>3.2.9<br>3.2.10<br>3.2.11<br>3.3<br>3.3.1<br>3.3.2<br>3.3.3<br>3.4<br>3.4.1<br>3.4.2<br>3.4.3 | Yhteensopivuus ja sertifiointiAloittaminenLaitteiston tarkistusJärjestelmän ohjelmiston asennusTietokonetta koskevat vaatimuksetPakollinen ohjelmistoLaitteiden laiteohjelmiston tarkistus/latausValinnainen: lokipalvelinValinnainen: lokinäyttöValinnainen: OMNEO Control -ohjelmistoValinnainen: OMNEO Control -ohjelmistoValinnainen: Dante Controller -ohjelmistoValinnainen: PAESENSA License ManagementValinnainen: PRAESENSA Network ConfiguratorVerkkoasetusten ja verkkoselaimen asetusten tarkistaminenEthernet-sovittimen asetuksetLAN-asetuksetVääritysohjeitaMerkkien käyttöKäytä yksilöllisiä nimiäAlkuarvot                                                              | 20<br>22<br>22<br>22<br>23<br>24<br>26<br>29<br>29<br>30<br>32<br>32<br>34<br>34<br>34<br>34<br>34<br>34<br>34<br>34<br>34<br>34<br>34<br>34<br>34             |

| 3.4.5  | Muutosten peruminen                     | 43  |
|--------|-----------------------------------------|-----|
| 3.4.6  | Kohteiden poistaminen                   | 43  |
| 3.4.7  | Äänitulot ja -lähdöt.                   | 43  |
| 3.4.8  | Lähetä-painikkeen käyttäminen           | 43  |
| 4      | Kirjautuminen sovellukseen              | 44  |
| 5      | Järiestelmän määritys                   | 46  |
| 5.1    | Käyttäjätilit                           | 48  |
| 5.1.1  | Käyttäjätilin lisääminen                | 48  |
| 5.1.2  | Käyttäjätilin poistaminen               | 49  |
| 5.2    | Käyttäjien kulunvalvonta                | 50  |
| 5.3    | Järjestelmän rakenne                    | 51  |
| 5.3.1  | Laitteiden (uudelleen-)tunnistus        | 51  |
| 5.3.2  | Laitteen lisääminen                     | 52  |
| 5.3.3  | Laitteen poistaminen                    | 53  |
| 5.4    | Laiteasetukset                          | 54  |
| 5.4.1  | Järjestelmäohjain                       | 54  |
| 5.4.2  | Vahvistin                               | 58  |
| 5.4.3  | Monitoiminen virtalähde                 | 61  |
| 5.4.4  | Kuulutuskoje                            | 67  |
| 5.4.5  | Ohjausmoduuli                           | 77  |
| 5.4.6  | Ääniliitäntämoduuli                     | 79  |
| 5.4.7  | Seinäpaneeli                            | 83  |
| 5.4.8  | Puhelinliitäntä                         | 84  |
| 5.4.9  | Äänireititetty verkkoliitäntä           | 84  |
| 5.4.10 | Järjestelmän asiakaslaite               | 85  |
| 5.4.11 | Verkkokytkin                            | 85  |
| 5.4.12 | Etäjärjestelmä                          | 87  |
| 5.5    | Järjestelmävalinnat                     | 89  |
| 5.5.1  | Tallennetut viestit (Recorded messages) | 89  |
| 5.5.2  | Järjestelmäasetukset                    | 91  |
| 5.5.3  | Aika-asetukset                          | 97  |
| 5.5.4  | Verkon valvonta                         | 97  |
| 5.6    | Vyöhykemääritykset                      | 99  |
| 5.6.1  | Vyöhykevalinnat                         | 99  |
| 5.6.2  | Vyöhykeryhmä (Zone group)               | 103 |
| 5.6.3  | Taustamusiikin reititys                 | 105 |
| 5.7    | Kuulutusmääritykset                     | 108 |
| 5.8    | Toimintomääritykset                     | 113 |
| 5.8.1  | Toimenpiteen määrittäminen              | 113 |
| 5.8.2  | Toiminnon määrittäminen                 | 114 |
| 5.8.3  | Toimintojen kuvaus                      | 117 |
| 5.8.4  | Järjestelmäohjain                       | 123 |
| 5.8.5  | Monitoiminen virtalähde                 | 124 |
| 5.8.6  | Kuulutuskoje                            | 125 |
| 5.8.7  | Ohjausmoduuli                           | 128 |
| 5.8.8  | Ääniliitäntämoduuli                     | 128 |
| 5.8.9  | Seinäpaneeli                            | 129 |
| 5.8.10 | Puhelinliitäntä                         | 130 |
| 5.9    | Äänenkäsittely                          | 131 |

| 5.9.1  | Vahvistin                                            | 131 |
|--------|------------------------------------------------------|-----|
| 5.9.2  | Kuulutuskoje                                         | 133 |
| 5.9.3  | Ympäristömelun anturi                                | 134 |
| 5.9.4  | Ääniliitäntämoduuli                                  | 136 |
| 5.10   | Määritysten tallentaminen                            | 142 |
| 5.11   | Varmuuskopiointi ja palautus                         | 143 |
| 5.11.1 | Varmuuskopiointi                                     | 143 |
| 5.11.2 | Palautus                                             | 143 |
| 6      | Vianmääritys                                         | 145 |
| 6.1    | Määritys                                             | 146 |
| 6.2    | Versio                                               | 147 |
| 6.3    | Vahvistinkuormat                                     | 148 |
| 6.4    | Vahvistimen varakanava                               | 150 |
| 6.5    | Akun impedanssi                                      | 151 |
| 6.6    | Ympäristömelun anturi                                | 152 |
| 6.7    | Puhelinliitäntä                                      | 154 |
| 7      | Suojaus                                              | 155 |
| 7.1    | Järjestelmän suojaus                                 | 156 |
| 7.1.1  | Käyttäjätunnuksen ja salasanan muuttaminen           | 156 |
| 7.1.2  | Liitä tehdasasetuksiin palautetut laitteet uudelleen | 157 |
| 7.1.3  | Näytä irrotetut laitteet                             | 157 |
| 7.2    | Avoin liittymä                                       | 157 |
| 8      | Määritysten tulostaminen                             | 159 |
| 9      | Tietoja                                              | 160 |
| 9.1    | Avoimen lähdekoodin lisenssit                        | 160 |
| 10     | Kuulutuksen tekeminen                                | 161 |
| 10.1   | Kuulutuksen sisältö                                  | 161 |
| 10.2   | Prioriteetti ja kuulutustyyppi                       | 161 |
| 10.3   | Reititys                                             | 162 |
| 11     | Valinnainen: Lokipalvelimen käyttö                   | 163 |
| 11.1   | Käynnistys                                           | 163 |
| 11.2   | Pääikkuna                                            | 163 |
| 11.3   | Yhteydet                                             | 165 |
| 11.4   | Lokin vanheneminen                                   | 166 |
| 11.5   | Tietokanta                                           | 166 |
| 11.6   | Suojaus                                              | 167 |
| 12     | Valinnainen: Lokinäytön käyttö                       | 168 |
| 12.1   | Käynnistys                                           | 168 |
| 12.2   | Määritys                                             | 168 |
| 12.3   | Käyttö                                               | 169 |
| 12.3.1 | Valikkopalkki                                        | 169 |
| 12.3.2 | Lokin tila -painike                                  | 170 |
| 12.3.3 | Lohkot                                               | 171 |
| 13     | Valinnainen: OMNEO Controlin käyttö                  | 173 |
| 14     | Valinnainen: (OMNEO) Network Docentin käyttö         | 174 |
| 15     | Valinnainen: Dante Controllerin käyttö               | 175 |
| 16     | Valinnainen: Avoimen liittymän käyttö                | 176 |
| 17     | <br>Vianmääritys                                     | 178 |
| 17.1   | -<br>Laitteen päivityksen epäonnistuminen            | 178 |
|        |                                                      |     |

| 18     | Tapahtumaviestit                      | 179 |
|--------|---------------------------------------|-----|
| 18.1   | Yleiset järjestelmätapahtumat         | 182 |
| 18.1.1 | Järjestelmänlaajuiset tapahtumat      | 182 |
| 18.1.2 | Kaikkia laitteita koskevat tapahtumat | 184 |
| 18.2   | Laitekohtaiset tapahtumat             | 191 |
| 18.2.1 | Järjestelmäohjain                     | 191 |
| 18.2.2 | Vahvistin                             | 194 |
| 18.2.3 | Monitoiminen virtalähde (MPS)         | 195 |
| 18.2.4 | Kuulutuskoje                          | 199 |
| 18.2.5 | Avoimen liittymän asiakas             | 200 |
| 18.2.6 | Verkkokytkin                          | 200 |
| 18.2.7 | Ohjausmoduuli                         | 201 |
| 19     | Merkkiäänet                           | 202 |
| 19.1   | Hälytysmerkkiäänet                    | 202 |
| 19.2   | Huomioäänimerkit                      | 206 |
| 19.3   | Äänettömät merkkiäänet                | 209 |
| 19.4   | Testimerkkiäänet                      | 210 |
| 20     | Tuki ja Academy                       | 212 |
|        |                                       |     |

# 1 Yleiset tiedot

Tässä määritysoppaassa on kaikki Bosch PRAESENSA -tuotteiden määrityksessä ja ohjelmoinnissa tarvittavat tiedot. Tämä opas sisältää yksityiskohtaiset ohjeet uusia käyttäjiä varten, ja se toimii manuaalina kokeneille käyttäjille.

- Opas ei sisällä laitteiston asennus- ja käyttöohjeita, ellei niitä tarvita tuotteiden määritystä varten. Katso Muut asiakirjat, sivu 8.
- Tämä opas tai sen päivitys on saatavilla pdf-muotoisena ladattavana versiona osoitteesta www.boschsecurity.com > PRAESENSA-tuoteosa. Katso Muut asiakirjat, sivu 8.

#### Oppaan sisältö

Tutustu seuraaviin lukuihin ennen järjestelmän määritysten tekemistä ja sen aikana.

- Luku 1: Yleiset tiedot, sivu 7 tässä luvussa kerrotaan, kenelle opas on tarkoitettu, mitä koulutusta ja asiakirjoja on saatavilla sekä miten opasta käytetään. Osa sisältää myös PRAESENSA Yleisäänentoisto- ja äänievakuointijärjestelmän esittelyn.
- Luku 2: Tuotekuvaus, sivu 14 sisältää yleiskuvauksen PRAESENSA-tuotteesta.
- Luku 3: Aloittaminen, sivu 22 tämä luku sisältää ohjelmiston asennusohjeet ja tärkeät toimenpiteet, jotka on huomioitava ennen määritystä, määrityksen aikana ja määrityksen jälkeen.
- Luku 4: Kirjautuminen sovellukseen, sivu 44 tämä luku sisältää ohjeet kirjautumiseen PRAESENSA-verkkopalvelimen verkkosivuille ja tärkeät toimenpiteet, jotka on huomioitava ennen määritystä, määrityksen aikana ja määrityksen jälkeen.
- Luku 5: Järjestelmän määritys, sivu 46 kaikki tarvittavat tiedot PRAESENSAjärjestelmän määritystä varten.
- Luku 6: Vianmääritys, sivu 145 esim. määrityksen, vahvistinkuormien ja akun impedanssin vianmääritysohjeet.
- Luku 7: Suojaus, sivu 155 sisältää ohjeet suojaustunnusten muuttamiseen, laitteiden yhteyden palauttamiseen ja avoimen liittymän asiakaslaitteiden varmenteiden yhdistämiseen.
- Luku 8: Määritysten tulostaminen, sivu 159 sisältää ohjeet laitteen ja/tai järjestelmän määritysasetusten tulostamiseen.
- Luku 9: Tietoja, sivu 160 sisältää ohjeet varmenteiden ja (avoimen lähdekoodin ohjelmiston) käyttöoikeuksien tarkastelua varten.
- Luku 10: Kuulutuksen tekeminen, sivu 161 sisältää ohjeet kuulutusten sisällön, prioriteetin ja reitityksen määritystä varten.
- Luvut 11–16: sisältävät ohjeet muiden (kolmansien osapuolten) sovellusten käyttämiseen PRAESENSA-järjestelmän kanssa.
- Luku 17: Vianmääritys, sivu 178 sisältää PRAESENSA-järjestelmän vianmääritysvaihtoehtojen kuvauksen.
- Luku 18: Tapahtumaviestit, sivu 179 sisältää tietoja PRAESENSA-järjestelmän mahdollisista (yleisistä ja toimintahäiriöön liittyvistä) tapahtumista.
- Luku 19: Merkkiäänet, sivu 202 sisältää tietoja äänimerkeistä (viesteistä), joita voidaan käyttää PRAESENSA-järjestelmässä.
- Luku 20: Tuki ja Academy, sivu 212 tässä luvussa on (teknistä) tukitietoa ja koulutuksiin liittyvää tietoa.

#### Viitata johonkin

– Tuki ja Academy, sivu 212

### 1.1 Kohdeyleisö

Tämä määritysopas on tarkoitettu PRAESENSA-järjestelmän ja siihen liittyvien tuotteiden määritykseen valtuutettujen henkilöiden käyttöön.

### **1.2 Tämän oppaan käyttäminen**

On suositeltavaa noudattaa oppaan ohjeita alusta loppuun saakka, jos PRAESENSA-tuotteet eivät ole sinulle entuudestaan tuttuja ja/tai olet määrittämässä uutta PRAESENSAjärjestelmää.

### 1.3 Muut asiakirjat

Bosch PRAESENSA -järjestelmän tekninen dokumentaatio on jaettu modulaarisiin osiin sidosryhmäkohtaisesti.

|                                                                                        | Asentaja | Järjestelmäintegr<br>aattori | Pääkäyttäjä |
|----------------------------------------------------------------------------------------|----------|------------------------------|-------------|
| Pika-asennusopas (QIG). Vaiheittaiset<br>perusasennusohjeet.                           | Х        | -                            | -           |
| Asennusopas. Yksityiskohtainen<br>järjestelmä- ja tuotekuvaus sekä<br>asennusohjeet.   | Х        | Х                            | -           |
| Määritysopas. Yksityiskohtaiset ohjeet<br>määritykseen, diagnosointiin ja<br>käyttöön. | Х        | Х                            | Х           |

i

#### Huomautus!

Säilytä kaikki tuotteen mukana tulevat oppaat mahdollista myöhempää tarvetta varten. Lisätietoja saat valitsemalla www.boschsecurity.com > PRAESENSA-tuoteosa.

#### 1.3.1 Muut liittyvät asiakirjat

- Myyntiesitteet
- Tietosivut
- Laitteiden tekniset tiedot ja ominaisuudet, jotka ilmoitetaan myös tuotetietolomakkeessa
- Julkaisutiedot
- Käyttöä koskevat huomautukset, mukaan luettuna DNV-tyyppihyväksyntä
- Muut PRAESENSA-laitteistoon ja -ohjelmistoon liittyvät oppaat.

Siirry osoitteeseen www.boschsecurity.com > PRAESENSA-tuoteosa > Järjestelmäohjain > Lataukset > Kirjallisuus.

### 1.4 Koulutus

Suosittelemme osallistumista Bosch PRAESENSA -tuotteen ja -järjestelmän koulutukseen ennen PRAESENSA-järjestelmän asennusta ja määritystä. Bosch Security Academy järjestää sekä lähiopetusta että verkkokoulutuksia (www.boschsecurity.com > Tuki > Koulutus).

### 1.5 Tekijänoikeusilmoitus

Ellei toisin ilmoiteta, tämän julkaisun tekijänoikeuden omistaa Bosch Security Systems B.V. Kaikki oikeudet pidätetään.

### 1.6 Tavaramerkit

Tässä asiakirjassa on voitu käyttää tavaramerkkinimiä. Sen sijaan, että tavaramerkkisymboli liitettäisiin jokaisen tavaramerkkinimeen, Bosch Security Systems ilmoittaa, että näitä nimiä käytetään vain toimituksellisessa tarkoituksessa ja tavaramerkin omistajan eduksi ilman mitään tarkoitusta loukata tavaramerkkiä.

### 1.7 Vastuuilmoitus

Tämän asiakirjan tarkkuuden varmistamiseksi on tehty kaikki voitava. Siitä huolimatta Bosch Security Systems -yhtiötä tai sen virallista edustajaa ei voida pitää olevan vastuussa millekään henkilölle tai yhteisölle mistään menetyksestä tai vahingosta, joka aiheutuu tai seuraa suoraan tai epäsuorasti tämän asiakirjan tiedoista.

Bosch Security Systems pidättää itsellään oikeuden tehdä muutoksia ominaisuuksiin tai teknisiin tietoihin milloin tahansa ilman erillistä ilmoitusta, kun tarkoituksena on tuotteen jatkuva kehittäminen ja parantaminen.

### 1.8 Ohjelmistojen ja työkalujen versiohistoria

#### Käytä uusinta ohjelmistoa

Ennen kuin käytät laitetta ensimmäisen kerran, varmista, että asennat ohjelmiston uusimman version. Päivitä ohjelmisto säännöllisesti laitteen koko käyttöiän ajan toimivuuden, yhteensopivuuden, suorituskyvyn ja turvallisuuden varmistamiseksi. Päivitä ohjelmistot ohjekirjoissa kuvatulla tavalla.

| Julkaisupäivä | Versio       | Syy                       |
|---------------|--------------|---------------------------|
| 2019-12       | 1.00         | Virallinen versio         |
| 2020-05       | 1.10         | Virallinen versio.        |
| 2020-09       | 1.20         | Virallinen versio.        |
| 2021-02       | 1.30 ja 1.31 | Erityiset asiakasversiot. |
| 2021-06       | 1.40         | Virallinen versio.        |
| 2021-10       | 1.41         | Virallinen versio.        |
| 2021-12       | 1.42         | Virallinen versio         |
| 2022-05       | 1.50         | Virallinen versio         |
| 2022-10       | 1.60         | Sisäinen julkaisu.        |
| 2022-11       | 1.61         | Virallinen versio         |
| 2022-12       | 1.70         | Virallinen versio         |
| 2023-04       | 1.80         | Sisäinen julkaisu.        |
| 2023-04       | 1.81         | Virallinen versio         |

#### PRAESENSA-ohjelmistopaketti x.xx.zip

| Julkaisupäivä | Versio | Ѕуу                |
|---------------|--------|--------------------|
| 2023-07       | 1.90   | Sisäinen julkaisu. |
| 2023-08       | 1.91   | Virallinen versio  |
| 2024-05       | 2.00   | Virallinen versio  |
| 2024-07       | 2.10   | Virallinen versio  |
| 2024-11       | 2.20   | Virallinen versio  |

#### Laiteohjelmiston lataustyökalu Vx.xx

Lataa osoitteesta <u>https://licensing.boschsecurity.com/OMNEO/html/load.htm?1000</u> Laiteohjelmiston lataustyökalu Vx.xx (jossa x.xx on versionumero, joka vaihtuu päivitysten mukaan).

### 1.9 Järjestelmän esittely

Tuotteen ja järjestelmän tarkka kuvaus sekä täydelliset tekniset tiedot ovat PRAESENSAtuotetietolomakkeissa ja -asennusoppaassa. Katso *Muut asiakirjat, sivu 8*.

#### Johdanto PRAESENSA-järjestelmään

PRAESENSA, Bosch asettaa uuden standardin yleisäänentoisto- ja äänievakuointijärjestelmille. Tässä järjestelmässä, jonka kaikki järjestelmän osat ovat IP-yhdistettyjä ja käyttävät uusimpia tekniikoita, yhdistyvät kustannustehokkuus ja äänenlaatu helppoon asennettavuuteen, integrointiin ja käyttöön. IP-yhdistettävyys ja vahvistintehon jakaminen mahdollistavat aivan uudenlaisen skaalautuvuuden ja sovitettavuuden, joka yhdistettynä paikalliseen varavirtaan tekee PRAESENSA-järjestelmät soveltuviksi sekä keskitettyihin että hajautettuihin asennuksiin. PRAESENSA käyttää vain harvoja, mutta erittäin joustavia järjestelmälaitteita, joista jokaisella on ainutlaatuisia ominaisuuksia. Näin luodaan kaiken kokoisia äänijäriestelmiä mitä moninaisimpiin sovellutuksiin. PRAESENSA soveltuu yhtälailla toimistoihin taustamusiikkiin vastaanoton alueelle ja muutamiin satunnaisiin kuulutuksiin kuin myös kansainvälisille lentoasemille, joissa on useita samanaikaisia (automaattisia) lentotietokuulutuksia, sekä huolellisesti valittuihin musiikkiohjelmiin odotushuoneisiin, ravintoloihin ja baareihin. Kaikissa tapauksissa sen voi asentaa toimimaan myös sertifioituna äänievakuointijärjestelmänä joukkotiedotuksessa ja evakuoinnissa. Järjestelmätoiminnot määritetään ja konfiguroidaan ohjelmistossa, ja järjestelmän toimintoja on mahdollista laajentaa ohjelmistopäivityksin. PRAESENSA: yksi järjestelmä, loputtomasti vaihtoehtoja.

#### Johdanto OMNEO-järjestelmään

PRAESENSA käyttää OMNEO-verkkotekniikkaa. OMNEO on arkkitehtoninen lähestymistapa yhdistää laitteet, jotka vaihtavat tietoja – esimerkiksi ääntä tai laitteiden ohjaustietoja. Esimerkiksi IP-tekniikkaan ja avoimiin standardeihin perustuva OMNEO tukee tämän päivän tekniikoita – kuten Audinaten Dante-tekniikkaa – ja on valmis tukemaan myös huomispäivän tekniikoita, kuten AES67 ja AES70. OMNEO tarjoaa ammattilaistason mediaverkkoratkaisun, jolle on tunnusomaista yhteensopivuus, asennusta helpottavat ainutlaatuiset ominaisuudet sekä parempi suorituskyky ja parempi skaalautuvuus kuin millään muulla markkinoilla olevalla IP-ratkaisulla.

Mediatuotteet, jotka integroidaan OMNEO-järjestelmään, voidaan tavallisella Ethernetverkolla asentaa pieniksi, keskisuuriksi ja suuriksi verkoiksi, joissa siirretään studiolaatuista, synkronoitua monikanavaääntä yhteisiä hallintajärjestelmiä käyttäen. OMNEO käyttää standardien mukaiseen, reititettävään IP-mediasiirtoon suorituskykyistä Audinaten Danteverkkotekniikkaa. OMNEO-ratkaisuissa käytettävä järjestelmänhallintatekniikka on AES70, joka tunnetaan myös nimellä Open Control Architecture (OCA). Se on avoin, julkinen standardi ammattitason mediaverkkojen hallintaan ja valvontaan. OMNEO-laitteet ovat kaikilta toiminnoiltaan täysin AES67- ja AES70-yhteensopivia.

### 1.10 Turvallista käyttöä koskevat huomautukset

PRAESENSA on IP-pohjainen, verkotettu yleisäänentoisto- ja äänievakuointijärjestelmä. Jotta varmistetaan, että järjestelmä vastaa tarkoitustaan eikä ole alttiina väärinkäytölle, asennuksessa ja käytössä on noudatettava huolellisuutta. Useat tarvittavista toimenpiteistä on kuvattu tuotteiden ja toimintojen yhteydessä PRAESENSA-järjestelmän määritys- ja asennusoppaissa. Tässä osassa annetaan yleiskuvaus noudatettavista varotoimenpiteistä, jotka liittyvät verkkoturvallisuuteen ja järjestelmään pääsyyn.

- Noudata asennusohjeita kohteen, laitteiston ja sallittujen käyttöoikeustasojen mukaan. Katso lisätietoja asennusoppaan kappaleesta PRAESENSA Telineiden ja koteloiden sijainti. Varmista, että erittäin suurilla alueilla käytettävien kuulutuskojeiden ja hälytystoimintoja varten määritettyjen käyttöpaneelien käyttöön erityismenettelyissä on vain rajoitetut oikeudet esimerkiksi silloin, jos ne on asennettu koteloon, jossa on lukittava ovi, tai jos käyttäjän todennus määrittyy laitteessa.
- Suosittelemme, että PRAESENSA toimii omassa eriytetyssä verkossaan, jossa ei ole muihin tarkoituksiin käytettäviä laitteita. Muut laitteet voivat aiheuttaa turvallisuusriskin, jos asiattomat henkilöt pääsevät sitä kautta verkkoon. Tämä on uhka varsinkin, jos verkko on yhdistetty Internetiin.
- Suosittelemme erityisesti, että verkkokytkinten käyttämättömät portit lukitaan tai poistetaan käytöstä, jotta estetään järjestelmää mahdollisesti haavoittavan laitteen kytkeminen niihin. Tämä sama vaara koskee myös PRAESENSA-kuulutuskojeita, jotka on kytketty yhdellä verkkokaapelilla. Varmista, että laitteessa oleva liitinkansi on paikoillaan ja asianmukaisesti kiinnitettynä, jotta toista verkon liitintä ei voida käyttää. Muut PRAESENSA-laitteet pitää asentaa sellaiselle alueelle, johon on pääsy vain asianmukaisilla henkilöillä, jotta väärinkäyttömahdollisuudet minimoidaan.
- Käytä tunkeutumisen estojärjestelmää (IPS) ja porttien suojausta mahdollisuuksien mukaan valvoaksesi verkkoa haitallisen toiminnan tai käytäntörikkomusten varalta.
- PRAESENSA käyttää suojattua OMNEO-yhteyttä verkkoliitännöissään. Järjestelmä sisältää salauksen ja todennuksen kaikelle vaihdettavalle ohjaus- ja äänidatalle. Järjestelmäohjaimessa voidaan kuitenkin sallia suojaamattomien Dante-tai AES67ääniyhteyksien määritys järjestelmän laajentamiseksi sekä tulo- että lähtöpuolella. Näitä Dante- tai AES67-yhteyksiä ei todenneta eikä salata. Ne muodostavat turvallisuusriskin, koska mitään ennakkotoimenpiteitä ei tehdä niiden verkkoliitäntöjen kautta tarkoituksella tai vahingossa tehtäviä hyökkäyksiä vastaan. Jos tavoitellaan parasta mahdollista suojausta, näitä Dante/AES67-laitteita ei tule käyttää PRAESENSAjärjestelmän osana. Jos tällaisia tuloja tai lähtöjä tarvitaan, käytä yksilähetysliitäntöjä.
- Turvallisuussyistä PRA-ES8P2S-Ethernet-kytkimeen ei pääse käsiksi Internetistä. Jos IPosoitteen oletusarvo (paikallinen osoite) vaihdetaan paikallisen osoitealueen (169.254.x.x/16) ulkopuolelle, myös (julkaistu) oletussalasana pitää vaihtaa. Paras suojaustaso suljetun paikallisverkon sovelluksillekin saadaan vaihtamalla salasana. Katso lisätietoja asennusoppaan kappaleesta *Ethernet-kytkin*PRAESENSA.
- Jos SNMP on otettava käyttöön, esimerkiksi käytettäessä verkossa Bosch OMN-DOCENT -analysointityökalua, käytä SNMPv3:a. SNMPv3 takaa paljon paremman suojauksen, joka sisältää todennuksen ja yksityisyyden. Valitse todennustaso SHA ja salaus AES:n kautta. Katso lisätietoja asennusoppaan kappaleesta *Ethernet-kytkin*PRAESENSA.

- PRAESENSA-ohjelmistoversiosta 1.50 alkaen PRA-ES8P2S-kytkimet ja CISCO IE-5000 sarjan kytkimet raportoivat virtavioistaan ja verkkoyhteyden tilasta suoraan PRAESENSAjärjestelmäohjaimelle SNMP:n kautta. Kytkimet voidaan ketjuttaa ilman, että niiden välillä on OMNEO-laitetta yhteyden valvontaa varten. PRA-ES8P2S on esimääritetty tätä tarkoitusta varten mukautetun laiteohjelmiston versiosta 1.01.05 alkaen.
- Järjestelmäohjaimen web-palvelin käyttää SSL-tasolla suojattua HTTPS-yhteyttä. Webpalvelin järjestelmäohjaimessa käyttää itse allekirjoitettua suojausvarmennetta. Kun palvelimeen muodostetaan https-yhteys, näyttöön tulee Suojatun yhteyden muodostaminen epäonnistui -virhe tai varoitusikkuna, joka ilmoittaa, että varmenteen on allekirjoittanut tuntematon valtuuttaja. Tämä on odotettua, ja ilmoituksen voi jatkossa välttää luomalla selaimeen poikkeussääntö.
- Varmista, että järjestelmän määritykseen oikeuttavissa uusissa käyttäjätileissä käytetään riittävän pitkiä ja monimutkaisia salasanoja. Käyttäjätunnuksessa on oltava 5–64 merkkiä. Salasanassa on oltava 4–64 merkkiä.
- PRAESENSA-järjestelmäohjain tarjoaa avoimen liittymän ulkoiselle ohjaukselle. Tämän liittymän käyttämiseen tarvitaan samat käyttäjätilit kuin järjestelmää määritettäessä. Lisäksi järjestelmäohjain luo varmenteen, jolla muodostetaan suojattu TLS-yhteys järjestelmäohjaimen ja avoimen liittymän asiakkaan välille. Lataa varmenne ja avaa/ asenna/tallenna crt-tiedosto. Aktivoi varmenne asiakastietokoneessa. Katso kohta Järjestelmän suojaus, sivu 156.
- Tämän järjestelmän laitteille tapahtuva järjestelmäkäyttö suojataan OMNEO-suojauksen käyttäjänimellä ja järjestelmän salasanalla. Järjestelmä käyttää itse muodostettua käyttäjänimeä ja pitkää salasanaa. Tämä voidaan muuttaa määrityksessä. Käyttäjänimessä pitää olla 5–32 merkkiä ja salasanassa 8–64 merkkiä. Jos näiden laitteiden laiteohjelmistoja aiotaan päivittää, laiteohjelmiston lataustyökalu tarvitsee pääsyoikeuksia varten suojauksen käyttäjänimen ja salasanan.
- Jos tapahtumien lokikirjaamiseen käytetään tietokonetta (PRAESENSA-kirjauspalvelin ja katseluohjelma),varmista, että asiattomat eivät pääse käyttämään kyseistä tietokonetta.
- Käytä suojattuja VoIP-protokollia (SIPS) aina kun mahdollista, mukaan lukien vahvistus VoIP-palvelimen varmenteen kautta. Käytä suojaamattomia protokollia vain, kun SIPpalvelin (PBX) ei tue suojattua VoIP:tä. Käytä VoIP-ääntä vain verkon suojatuissa osissa, sillä VoIP-ääntä ei ole salattu.
- Jokainen johonkin järjestelmän ohjaimen alaliittymän kautta soittamaan kykenevä voi tehdä ilmoituksen PRAESENSA-järjestelmässä. Ulkoisten numeroiden ei saa antaa soittaa järjestelmän ohjainlaajennuksiin.

Löydät kaikki asiakirjat ja ohjelmiston ositteesta www.boschsecurity.com kappaleesta PRAESENSA-tuotteiden Lataukset.

Aina kun uskot tunnistavasi Bosch-tuotteeseen tai -palveluun liittyvän haavoittuvuuden tai muun tietoturvaongelman, ota yhteyttä Boschin tuoteturvallisuushäiriöiden vastaustiimiin (PSIRT): <u>https://psirt.bosch.com</u>.

### 1.11 Käytä uusinta ohjelmistoa.

Ennen kuin käytät laitetta ensimmäisen kerran, varmista, että asennat ohjelmiston uusimman version. Päivitä ohjelmisto säännöllisesti laitteen koko käyttöiän ajan toimivuuden, yhteensopivuuden, suorituskyvyn ja turvallisuuden varmistamiseksi. Päivitä ohjelmistot ohjekirjoissa kuvatulla tavalla.

#### Lisätietoja:

- Yleistä tietoa: https://www.boschsecurity.com/xc/en/support/product-security/
- Tietoturvaohjeet eli luettelo tunnistetuista haavoittuvuuksista ja ehdotetuista ratkaisuista: <u>https://www.boschsecurity.com/xc/en/support/product-security/security-advisories.html</u>

Bosch ei ole vastuussa mistään vahingoista, jotka aiheutuvat sen tuotteiden käytöstä vanhentuneiden ohjelmistokomponenttien kanssa.

# 2 Tuotekuvaus

Tuotteen ja järjestelmän tarkka kuvaus sekä täydelliset tekniset tiedot ovat PRAESENSAtuotetietolomakkeissa ja -asennusoppaassa. Katso *Muut asiakirjat, sivu 8.* PRAESENSA-tuoteperhe sisältää seuraavat tuotteet.

| Tilausnumero       | Tuotenäkymä | Tuotteen nimi                                                      |
|--------------------|-------------|--------------------------------------------------------------------|
| PRA-SCL<br>PRA-SCS |             | Järjestelmäohjain, suuri<br>Järjestelmäohjain, pieni               |
| PRA-LSPRA          |             | PRAESENSA-alijärjestelmälisenssi (LSPRA), sivu<br>16               |
| PRA-LSCRF          |             | Lisenssi kuulutusten tallennukseen ja siirtoon<br>(LSCRF), sivu 17 |
| PRA-AD604          |             | Vahvistin, 600 W, 4-kanavainen                                     |
| PRA-AD608          |             | Vahvistin, 600 W, 8-kanavainen                                     |
| PRA-EOL            |             | Linjapäätelaite                                                    |
| PRA-MPS3           |             | Monitoimivirtalähde, suuri                                         |
| PRA-ANS            |             | Ympäristömelun anturi                                              |
| PRA-IM16C8         |             | Ohjausmoduuli                                                      |
| PRA-IM2A2          |             | Ääniliitäntämoduuli                                                |

| Tilausnumero             | Tuotenäkymä | Tuotteen nimi                                                                      |
|--------------------------|-------------|------------------------------------------------------------------------------------|
| PRA-CSLD                 |             | Työpöytä-LCD-kuulutuskoje                                                          |
| PRA-CSLW                 |             | Seinälle asennettava LCD-kuulutuskoje                                              |
| PRA-CSE                  |             | Kuulutuskojeen laajennusyksikkö                                                    |
| PRA-CSBK                 |             | Kuulutuskojesarja, perusmalli                                                      |
| PRA-CSEK                 |             | Kuulutuskojeen laajennussarja                                                      |
| PRA-WCP-EU<br>PRA-WCP-US |             | Seinäohjauspaneeli, EU-tyylinen<br>Seinäohjauspaneeli, USA-tyylinen                |
| PRA-ES8P2S               |             | Ethernet-kytkin, 8xPoE, 2xSFP                                                      |
| PRA-SFPSX<br>PRA-SFPLX   |             | Kuitulähetin/-vastaanotin, yksitilainen<br>Kuitulähetin/-vastaanotin, monitilainen |

| Tilausnumero           | Tuotenäkymä | Tuotteen nimi                                                        |
|------------------------|-------------|----------------------------------------------------------------------|
| PRA-APAS               |             | Edistyksellisen yleisäänentoistojärjestelmän<br>palvelin             |
| PRA-APAL               |             | Kehittyneen yleisäänentoistojärjestelmän lisenssi<br>(APAL), sivu 18 |
| PRA-PSM24<br>PRA-PSM48 |             | Virransyöttömoduuli 24 V<br>Virransyöttömoduuli 48 V                 |

Katso PRAESENSA asennusoppaasta lisätietoja laitteistotuotteista.

### 2.1 PRAESENSA-alijärjestelmälisenssi (LSPRA)

PRA-LSPRA-ohjelmistolisenssi luo PRAESENSA usean järjestelmän arkkitehtuurin, jonka skaalattavuus on yhteen järjestelmään skaalattavuutta parempi. Pää- ja alijärjestelmäohjaimilla varustettu järjestelmä parantaa yleistä suorituskykyä laajentamalla laitteiden ja vyöhykkeiden määrää.

Pääjärjestelmäohjain on vakiotyyppinen PRAESENSA-järjestelmän ohjain, jolla on aktiivinen PRA-LSPRA-lisenssi alijärjestelmäkohtaisesti. Sama määrä lisenssejä tarvitaan valinnaiselle vikasietoiselle pääohjaimelle. Osajärjestelmän ohjaimille ei tarvita lisenssejä.

Pääohjaimella ja enintään 20 alijärjestelmällä PRAESENSA voi tukea 3 000 laitetta ja 10 000 vyöhykettä.

Määritä PRA-LSPRA-lisenssi Valinnainen: PRAESENSA License Management, sivu 34sovelluksen avulla.

#### 2.1.1 Toiminnot (Functions)

- Mahdollistaa useiden alijärjestelmien ohjaimien hallinnan pääohjaimella.
- Mahdollistaa EN 54-16 -sertifioidun käsimikrofonin konfiguroinnin koko järjestelmässä toimivaksi:
  - Suorat kuulutukset evakuointia koskevien ollessa etusijalla.
  - Hätäviestien käynnistäminen/lopettaminen.
  - Vyöhyketilan merkkivalo.
  - Vikailmoitus.
  - Hälytystilan kuittaus ja nollaus.
- Mahdollistaa koko järjestelmää koskevien vikojen kuittauksen / nollauksen.
- Mahdollistaa koko järjestelmässä toimivat yrityspuhelut ja aloitus-/lopetusviestit.
- Taustamusiikkilähteet ovat käytettävissä koko järjestelmässä, kun taas äänenvoimakkuutta säädetään jokaisessa järjestelmässä erikseen.

### 2.1.2 Tekniset tiedot

| Alijärjestelmien enimmäismäärä pääohjainta<br>kohden               | 20 |
|--------------------------------------------------------------------|----|
| Alijärjestelmien enimmäismäärä vikasietoista<br>pääohjainta kohden | 20 |

Useiden verkkojärjestelmien helppo ja joustava vuorovaikutuskonsepti perustuu vastaaviin etävyöhykeryhmien nimiin. Siksi on mahdollista soittaa useita puheluita pääohjaimesta useisiin alijärjestelmiin samanaikaisesti. Yhdessä vyöhykeryhmässä voi olla yhdistelmä useista vyöhykkeistä, jotka kuuluvat eri alijärjestelmiin. Näissä käyttötapauksissa ääni järjestelmien välillä on aina synkronoitu.

#### Huomautus!

Ota yhteyttä Boschiin, jos haluat suunnitella järjestelmän, jossa on useita ohjaimia.

### 2.2 Lisenssi kuulutusten tallennukseen ja siirtoon (LSCRF)

Järjestelmäohjainta kohti voidaan asentaa yksi PRA-LSCRF-ohjelmistolisenssi, joka mahdollistaa kuulutusten pinoamisen ja aikasiirron PRAESENSA-järjestelmässä. Kuulutusten pinoaminen tallentaa suoran äänen aikasiirretyissä kuulutuksissa, pinotuissa kuulutuksissa ja aikasiirretyissä pinotuissa kuulutuksissa. Sen jälkeen tallennettu suora ääni voidaan toistaa. Kuulutuksen toiston voi aloittaa jo viestin tallennuksen aikana. Suoraa ääntä voi tallentaa enintään 30 minuuttia.

Aikasiirtokuulutukset estävät akustisen kierron, kun soittoasema ja kaiuttimet sijaitsevat samalla vyöhykkeellä.

Aikasiirron avulla voidaan myös välttää väärät ja väärin lausutut kuulutukset. Kuulutuksen jälkeen käyttäjällä on kaksi sekuntia aikaa peruuttaa kuulutuksen lähetys ennen kuin se toistetaan. Voit määrittää soittoaseman laajennusnäppäimen peruuttamaan viimeksi aloitetun lähetyksen (Peruuta viimeisin) tai kaikki lähetysten uudelleentoistot (Peruuta kaikki) kun kyseessä on aikasiirretty kuulutus, pinottu kuulutus tai aikasiirretty pinottu kuulutus.

Määritä PRA-LSPRA-lisenssi *Valinnainen: PRAESENSA License Management, sivu 34-* sovelluksen avulla.

#### 2.2.1 Toiminnot

- Tallenna aikasiirrettyjen kuulutusten, pinottujen kuulutusten ja aikasiirrettyjen pinottujen kuulutusten suoraa ääntä.
- Odota, kunnes kaikki vyöhykkeet ovat vapaita vastaanottamaan kuulutuksen, tai toista kuulutus yksittäisillä vyöhykkeillä heti niiden vapauduttua.
- Tallenna enintään 30 minuuttia suoraa ääntä.
- Vältä akustisen kierron todennäköisyyttä, kun aikasiirrät kuulutuksia.
- Jos kuulutus on väärä tai väärin lausuttu, peruuta lähetys ennen toistoa kahden sekunnin kuluessa kuulutuksen lopettamisesta, kun kyseessä on aikasiirretty kuulutus tai aikasiirretty pinottu kuulutus.
- Peruuta kuulutus lähetyksen aikana.

### 2.2.2 Tekniset tiedot

| Tukilaitteet                                                                       | PRA-SCL / PRA-SCS                                          |
|------------------------------------------------------------------------------------|------------------------------------------------------------|
| Tarvittavien lisenssien määrä per käytössä oleva ohjain                            | 1                                                          |
| Tarvittavien lisenssien määrä per varaohjain                                       | 1                                                          |
| Käytettävissä olevien tallentimien määrä per ohjain                                | 8                                                          |
| Käytettävissä olevien audiosoittimien määrä per ohjain                             | 8                                                          |
| Tallennetun kuulutuksen enimmäiskesto                                              | 1 200 sekuntia (20 minuuttia)                              |
| Tallenteen enimmäiskesto                                                           | 30 minuuttia                                               |
| Aika peruuttaa aikasiirretty kuulutus lähetyksen<br>uudelleentoiston välttämiseksi | 2 sekuntia alkuperäisen<br>kuulutuksen päättymisen jälkeen |
| Aika peruuttaa lähetyksen uudelleentoisto                                          | Milloin tahansa lähetyksen aikana                          |

### 2.3 Kehittyneen yleisäänentoistojärjestelmän lisenssi (APAL)

PRA-APAL on lisenssikoodi, jolla pääkäyttäjän laite saa pääsyn edistyksellisen PRAESENSAyleisäänentoistojärjestelmän PRA-APAS-palvelimeen. Se lisää erityisesti edistyksellisiä liiketoimintaan liittyvien yleisäänentoistotoimintoja järjestelmäohjaimen tuottamiin toimintoihin. Tietokone tai langattomalla yhteydellä toimiva, paikalliseen IP-verkkoon yhdistetty taulutietokone, toimii pääkäyttäjän laitteena. Sitä ohjataan graafisen käyttöliittymän ja hiiren tai kosketusnäytön avulla. USB- Bluetooth-yhteydellä varustettua kuulokemikrofonia voidaan käyttää kuulutuksiin ja äänentoistotoimintojen valvontaan. PRA-APAS-järjestelmän integroitu verkkopalvelin pitää pääkäyttäjän laitteen alustasta riippumattomana. Käyttöliittymänä toimii kussakin pääkäyttäjän laitteessa oleva selain.

Katso PRA-APAS-määritysoppaasta lisätietoja lisenssin määrittämisestä.

#### 2.3.1 Toiminnot (Functions)

#### Edistyksellisen yleisäänentoistojärjestelmän lisenssi

- Lisenssi, jolla käyttölaite saa yhteyden edistyksellisen yleisäänentoistojärjestelmän PRA-APAS-palvelimeen.
- Useat hallintalaitteet voivat käyttää edistyksellisen yleisäänentoistojärjestelmän palvelinta samanaikaisesti omalla yksilöllisellä PRA-APAL-lisenssillään.
- Käyttäjälaitteen kussakin lisenssissä voi olla useita eri käyttäjäprofiileja ja käyttäjäryhmäkohtaisesti määritetyt toiminnot.

#### Pääkäyttäjän toiminnot

- Helppo alueen valinta ja alueiden kuvallinen esitystapa.
- Taustamusiikin lähteen ja äänenvoimakkuuden hallinta valituissa vyöhykkeissä. Musiikkia voidaan suoratoistaa omasta sisäisestä muistista tai ulkoisista musiikkiportaaleista ja Internet-radioasemista.
- Puhuttujen kuulutusten tallennus, esikuuntelu ja toisto valituilla alueilla.
- Kuulutukset ja tallennettujen viestien ajoitettu toisto.
- Tekstiin perustuvien kuulutusten toisto ja automaattinen (tarvittaessa monikielinen) tekstin muuntaminen puheeksi verkkoyhteyden avulla.

#### Yleisäänentoistojärjestelmän palvelin

- Teollisuus-PC, jossa on esiasennettu ja lisensoitu ohjelmisto ja joka toimii yhden tai usean käyttäjälaitteen palvelimena ja liittää kyseiset laitteet yhteen PRAESENSAjärjestelmään.
- Tietoturvasyistä palvelimessa on kaksi porttia kahta erillistä paikallisverkkokytkentää varten. Yksi portti kytkee laitteen suojattuun PRAESENSA-verkkoon, toinen portti yritysverkon pääkäyttäjän laitteisiin sekä palomuurilla suojattuun Internet-yhteyteen.
- Käyttäjälaitteiden lisenssien hallinta. Kutakin käyttölaitetta kohden tarvitaan yksi PRA-APAL-lisenssi, jolla laite saa pääsyn edistykselliseen yleisäänentoistojärjestelmään.
- Integroitu verkkopalvelin mahdollistaa alustariippumattomat käyttäjälaitteet.
   Käyttöliittymänä toimii kussakin käyttäjälaitteessa oleva selain.
- Viestien ja musiikin tallennus sisäiseen muistiin; useita tuettuja äänitiedostomuotoja.

#### Yhteys PRAESENSA-järjestelmään

- Järjestelmä muodostaa yhteyden PRAESENSA-järjestelmäohjaimeen avoimen PRAESENSA-liittymän avulla liiketoimintaan liittyvien toimintojen ohjaamiseksi. Järjestelmäohjain käsittelee aina korkeamman prioriteetin hätätilanteisiin liittyvät toiminnot ja ohittaa PRA-APAS-toiminnot.
- Palvelimen pystyy suoratoistamaan 10 korkealaatuista äänikanavaa järjestelmäohjaimeen AES67-protokollaa käyttäen. Järjestelmäohjain muuntaa staattiset AES67-suoratoistot dynaamisiksi OMNEO-suoratoistoiksi.

#### 2.3.2 Tekniset tiedot

#### Toiminta

| Hallintalaite                    |                                            |
|----------------------------------|--------------------------------------------|
| Lisenssin muoto                  | Sähköpostitse lähetetty koodi              |
| Lisenssivaatimus                 | Yksi aktiivista käyttäjälaitetta kohden    |
| Käyttäjälaitteiden enimmäismäärä | Lähes rajoittamaton                        |
| Tuetut yhteydet                  | IP (langallinen tai Wi-Fi)                 |
| Tuetut selaimet                  | Chrome, Firefox, Microsoft Edge            |
| Graafinen käyttöliittymä         | Optimoitu 10-tuumaisille kosketusnäytöille |
| Tuetut kuulokemikrofonit         | Määräytyy pääkäyttäjän laitteen mukaan     |

#### Järjestelmän integroiminen

| Selaimet       |                        |
|----------------|------------------------|
| Firefox        | versiosta 78 eteenpäin |
| Microsoft Edge | versiosta 88 eteenpäin |
| Google Chrome  | versiosta 91 eteenpäin |

### 2.4 Käyttöliittymän kielet

PRAESENSA-järjestelmässä voidaan valita seuraavat käyttöliittymän kielet:

| Kielet | Määritysohjelmisto | Kuulutuskojeen<br>käyttöliittymä | Verkonmääritystoim<br>into | Lokisovellus |
|--------|--------------------|----------------------------------|----------------------------|--------------|
|        |                    |                                  | 0                          |              |

| Yksinkertaistett<br>u kiina | • | • | • | • |
|-----------------------------|---|---|---|---|
| Perinteinen<br>kiina        | • | • | • | • |
| Tšekki                      | ٠ | • | • | ٠ |
| Tanska                      | • | • | • | • |
| Hollanti                    | ٠ | • | • | ٠ |
| Suomi                       | ٠ | ٠ | • | ٠ |
| Suomi                       |   | • | • | • |
| Ranska                      | ٠ | • | • | ٠ |
| Saksa                       | ٠ | • | • | ٠ |
| Kreikka                     |   | ٠ | • | ٠ |
| Unkari                      |   | • | • | ٠ |
| Italia                      | • | • | • | • |
| Korea                       | • | • | • | • |
| Norja                       |   | • | • | • |
| Puola                       | • | • | • | • |
| Portugali BR                | • | • | • | • |
| Venäjä                      | • | • | • | • |
| Slovakki                    | ٠ | • | • | ٠ |
| Espanja                     | • | • | • | • |
| Ruotsi                      |   | • | • | • |
| Turkki                      | • | • | • | • |

### 2.5

## Yhteensopivuus ja sertifiointi

#### PRAESENSA laitteistotuotteet

| Tuote                | Ohjelmistoversi | EN 54 | ISO 7240 | UL 2572 | DNV-GL |
|----------------------|-----------------|-------|----------|---------|--------|
|                      | 0               |       |          |         |        |
| PRA-PSM24            |                 |       | -        |         |        |
| PRA-PSM48            |                 | _     |          |         | ✓      |
| PRA-ES8P2S           | _               |       | v        | /       |        |
| PRA-SFPLX            |                 |       |          |         |        |
| PRA-SFPSX            |                 |       |          |         |        |
| PRA-SCL<br>PRA-AD608 | 1.00            |       | v        | /       |        |
| PRA-EOL              |                 |       |          |         |        |

| PRA-MPS3<br>PRA-CSLD<br>PRA-CSLW<br>PRA-CSE  |      |   |   |   |
|----------------------------------------------|------|---|---|---|
| PRA-EOL-US<br>PRA-FRP3-US                    | 1.00 | - | 1 | - |
| PRA-AD604                                    | 1.10 |   | / |   |
| PRA-ANS                                      | 1.40 | 1 | _ |   |
| PRA-CSBK<br>PRA-CSEK                         | 1.41 | - | - |   |
| OMN-ARNIE<br>OMN-ARNIS<br>IE-5000-12S12P-10G | 1.50 | ✓ | _ |   |
| PRA-IM16C8<br>PRA-SCS                        | 1.91 | 1 | - |   |
| PRA-WCP-EU<br>PRA-WCP-US                     | 2.00 | - | - |   |
| PRA-IM2A2                                    | 2.20 | 1 | _ |   |

### PRAESENSA ohjelmistolisenssit

| Lisenssi  | Ohjelmistoversi | EN 54 | DNV-GL |
|-----------|-----------------|-------|--------|
|           | 0               |       |        |
| PRA-LSPRA | 1.50            | ✓     | -      |
| PRA-LSCRF | 2.10            | 1     | _      |

# 3 Aloittaminen

PRAESENSA-järjestelmämääritykset on mahdollista tehdä verkkoselaimella käyttäen järjestelmäohjaimeen upotettua verkkopalvelinta ja järjestelmäohjaimen graafista käyttöliittymää.

Sinun tulee hallita tietokoneesi käyttöjärjestelmän ja (PRAESENSA-järjestelmän)
 Ethernet-verkkoympäristön käyttö.

Seuraavat toimenpiteet ovat suositeltavia ennen PRAESENSA-järjestelmän määrityksen ja käytön aloittamista:

- 1. Laitteiston tarkistus, sivu 22
- 2. Järjestelmän ohjelmiston asennus, sivu 22
- 3. Verkkoasetusten ja verkkoselaimen asetusten tarkistaminen, sivu 38
- 4. Määritysohjeita, sivu 42
- 5. Kirjautuminen sovellukseen, sivu 44

### 3.1 Laitteiston tarkistus

Varmista seuraavat:

- 1. Sinulla on 19-tuumaisten laitteiden **isäntänimet ja MAC-osoitteet** (katso tuotetarra) ennen niiden asennusta 19 tuuman telineeseen. Sinun on tiedettävä isäntänimet määritystä varten:
  - Kun olet kiinnittänyt laitteet, tuotetarrojen lukeminen saattaa olla hankalaa erityisesti, jos tarra sijaitsee laitteen sivuosassa.
- 2. **Tuotteet** on asennettu mekaanisesti oikein ja liitännät on tehty PRAESENSAasennusoppaassa kuvatulla tavalla.
- 3. Ethernet-yhteys PRAESENSA-järjestelmän ja rakennuksen Ethernet-verkon välillä on katkaistu. PRAESENSA-järjestelmää (ohjainta) ei suositella yhdistettäväksi pysyvästi samaan Ethernet-verkkoon, jota käytetään muihin käyttötarkoituksiin, kuten tietokoneverkkoon:
  - Muuten muita kuin PRAESENSA-järjestelmään liittyviä verkkolaitteita voi tulla näkyviin selaimessa PRAESENSA-määrityksen verkkosivuilla. Verkon liian suuri käyttömäärä (esim. monilähetysviestien vuoksi) voi myös ylikuormittaa järjestelmää.
  - Tämä opas ei sisällä ohjeita rakennuksen Ethernet-verkon määrittämiseen. Ota tarvittaessa yhteyttä paikalliseen IT-tukeen PRAESENSA-järjestelmän yhdistämiseksi rakennuksen Ethernet-verkkoon.
- 4. **Ethernet-verkkokaapeli** (suojattu CAT5e-kaapeli tai parempi) on kytketty määritystietokoneen/(Wi-Fi-)reitittimen ja PRAESENSA-järjestelmän (ohjaimen) **välille**:
  - Vaikka kytkentään voidaan käyttää mitä tahansa porttia, on suositeltavaa kytkeä määritystä varten käytettävä tietokone porttiin 5 (varsinkin, jos tämä kytkentä on pysyvä). Tämä portti voidaan myös kytkeä Wi-Fi-reitittimeen, jotta määritys ja järjestelmän käyttöönotto voidaan tehdä mobiililaitteen selaimella. Näin vyöhykkeen äänenvoimakkuus ja taajuuskorjaimen asetukset voidaan määrittää helposti vyöhykkeeltä käsin ja äänentasoa voidaan valvoa viiveettä. Tämä edellyttää, että Wi-Fi-verkko on käytössä vyöhykkeillä.

### 3.2 Järjestelmän ohjelmiston asennus

PRAESENSA-järjestelmän ohjelmiston asennus koostuu seuraavista vaiheista:

1. Tarkista, että tietokone täyttää PRAESENSA-ohjelmiston asennukseen ja käyttöön liittyvät vähimmäisvaatimukset. Katso *Tietokonetta koskevat vaatimukset, sivu 23*.

- 2. Pakollisen ohjelmistopaketin asennus määritystietokoneeseen. Katso *Pakollinen* ohjelmisto, sivu 24.
- 3. Laiteohjelmiston asennus järjestelmäohjaimeen ja muihin PRAESENSA-verkkolaitteisiin. Katso Laitteiden laiteohjelmiston tarkistus/lataus, sivu 26.
- 4. Verkkoasetusten ja verkkoselaimen asetusten tarkistaminen, sivu 38.
- 5. Valinnainen: lokipalvelin, sivu 29
- 6. Valinnainen: lokinäyttö, sivu 29
- 7. Valinnainen: OMNEO Control -ohjelmisto, sivu 30
- 8. Valinnainen: OMNEO Network Docent -ohjelmisto, sivu 32
- 9. Valinnainen: Dante Controller -ohjelmisto, sivu 32
- 10. Valinnainen: avoin liittymä, sivu 34
- 11. Valinnainen: PRAESENSA License Management, sivu 34
- 12. Valinnainen: PRAESENSA Network Configurator, sivu 37
- 13. Kirjautuminen sovellukseen, sivu 44

#### Viitata johonkin

- Valinnainen: PRAESENSA License Management, sivu 34
- Valinnainen: PRAESENSA Network Configurator, sivu 37
- Pakollinen ohjelmisto, sivu 24
- Laitteiden laiteohjelmiston tarkistus/lataus, sivu 26
- Valinnainen: lokinäyttö, sivu 29
- Tietokonetta koskevat vaatimukset, sivu 23
- Valinnainen: lokipalvelin, sivu 29
- Kirjautuminen sovellukseen, sivu 44
- Valinnainen: Dante Controller -ohjelmisto, sivu 32
- Valinnainen: avoin liittymä, sivu 34
- Valinnainen: OMNEO Network Docent -ohjelmisto, sivu 32
- Valinnainen: OMNEO Control -ohjelmisto, sivu 30
- Verkkoasetusten ja verkkoselaimen asetusten tarkistaminen, sivu 38

#### 3.2.1 Tietokonetta koskevat vaatimukset

PRAESENSA-ohjelmistoa ja -sovelluksia voidaan käyttää kaikilla tietokoneilla, jotka täyttävät seuraavat vähimmäisvaatimukset:

| Kohde                          | Vähimmäisvaatimus                                                                                                    |
|--------------------------------|----------------------------------------------------------------------------------------------------|
| Käyttöjärjestelmä              | <ul> <li>Microsoft® Windows 10 Professional; 32-bittinen tai</li> <li>64-bittinen.</li> <li>Asenna tietokoneeseen uusimmat Windows-päivitykset.<br/>Näin varmistat, että tietokoneessa on uusin Microsoft®<br/>Jet 4.0 -tietokantaversio ja uusimmat Service Packit<br/><i>lokipalvelimen</i> käyttöä varten. Katso myös http://<br/>support.microsoft.com/common/international.aspx</li> </ul> |
| Suoritin                       | X86 tai X64. Kaksiydinsuoritin, 2,4 GHz                                                                                                    |
| Verkkoyhteys                   | Ethernet, 100 Base-T                                                                                                    |
| Suurin lähetysyksikkö<br>(MTU) | Määritä asetukseksi 1 500 tavua                                                                                                    |
| Sisäinen muisti (RAM)          | 4 Gt                                                                                                    |

| Kohde           | Vähimmäisvaatimus                                                                                               |
|-----------------|----------------------------------------------------------------------------------------------------|
| Vapaa levytila  | Määräytyy tallennettavien tapahtumien määrän mukaan –<br>yleinen suositus on vähintään 10 Gt vapaata levytilaa. |
| Näytön tarkkuus | 1 366 × 768 pikseliä. 16- tai 32-bittinen värisyvyys                                                            |

#### 3.2.2 Pakollinen ohjelmisto

Seuraava ohjelmisto on pakollinen PRAESENSA-järjestelmän määritystä ja käyttöä varten, ja se **on asennettava** tietokoneeseen, jolla PRAESENSA-järjestelmä määritetään ja otetaan käyttöön. Ohjelmisto on ladattavissa verkosta seuraavasti:

Etsi www.boschsecurity.com-sivun PRAESENSA tuoteosasta laitteen, esimerkiksi järjestelmän ohjaimen kohdalta, .zip-tiedosto nimeltä:

PRAESENSA Asennuspaketti x .xx.zip, jossa x.xx on päivitysten myötä muuttuva julkaisuversio.

.zip-asentajien hakemisto sisältää seuraavat tiedostot:

- redist
- Bosch PRAESENSA Firmware.exe
- \*: Bosch PRAESENSA Logging Server.exe
- \*: Bosch PRAESENSA Logging Viewer.exe
- \*: Bosch-OpenInterface-Net-installer.exe

Lataa osoitteesta https://licensing.boschsecurity.com/OMNEO/html/load.htm?1000 tiedosto Firmware upload tool Vx.xx (jossa x.xx on versionumero, joka muuttuu päivitysten myötä). Paketin sisältö:

 SetupOMNEOFirmwareUploadToolBundle(64).exe (sisältää sekä 32-bittisen että 64-bittisen version):

Firmware Upload Tool (FWUT) -työkalulla voit ladata laitteen laiteohjelmiston ja kohteen Domain Name System Service Discovery (DNS-SD). Asenna FWUT tietokoneeseen, jota käytetään PRAESENSA järjestelmän määrittämiseen. Myös Bosch DNS-SD-palvelu asennetaan automaattisesti. Tämän palvelun avulla voit käyttää PRAESENSA-laitteita IP-osoitteiden sijasta niiden isäntänimien avulla.

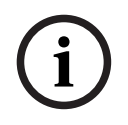

#### Huomautus!

Yllä olevat \*-merkillä varustetut tiedostot ovat osa .zip-tiedostoa, mutta niiden asentaminen on valinnaista.

#### Valinnaiset ohjelmistot

- Merkkiäänet, sivu 202
  - PRAESENSA-järjestelmän esimääritetyt merkkiäänet (.wav). Siirry osoitteeseen www.boschsecurity.com > PRAESENSA-tuoteosa > järjestelmäohjain > Lataukset.
- \*:Valinnainen: avoin liittymä, sivu 34:
  - Kolmansien osapuolten sovellusten käyttämiseksi PRAESENSAmääritystietokoneeseen on asennettava avoin liittymä.
- \*\*: Valinnainen: OMNEO Control -ohjelmisto, sivu 30:
  - OMNEO Control -ohjelmiston avulla käyttäjät voivat määrittää äänilaitteita ja reitittää ääntä koko verkossa.
- \*\*: Valinnainen: OMNEO Network Docent -ohjelmisto, sivu 32:
  - Ohjelmisto skannaa verkkoympäristön ja näyttää siitä visuaalisen kartan, joka sisältää kaikki laitteet ja kaapeliyhteydet. Docent voi havaita yleisiä ja yksinkertaisia verkkovirheitä sekä tarjota apua niiden ratkaisemiseen.

- \*\*: Valinnainen: Dante Controller -ohjelmisto, sivu 32:
  - Dante Controller on Audinaten toimittama sovellus, jolla käyttäjät voivat määrittää ja reitittää ääntä Dante-verkoissa.

#### Huomautus!

i

Yllä olevat \*-merkillä varustetut tiedostot ovat osa PRAESENSA-laitteiston asennuspaketti x.xx.zip -tiedostoa, mutta niiden asennus on valinnaista.

Yllä olevat \*\*-merkeillä merkityt valinnaiset ohjelmistotiedostot EIVÄT ole osa PRAESENSAasennuspaketti x.xx.zip -tiedostoa. Nämä ohjelmistotiedostot voi ladata niiden asennusta koskevissa kappaleissa kuvatulla tavalla.

#### Ohjelmiston asentaminen

Kaikki PRAESENSA-ohjelmistot ovat saatavilla vain verkosta. Verkkosivuilta saat myös uusimmat päivitykset ja muut julkaisut. Lue PRAESENSA-julkaisutiedot verkossa ennen kuin lataat tai päivität ohjelmistoja. Julkaisutiedot sisältävät uusimpia muutoksia koskevat muutokset ja huomautukset. Katso *Muut asiakirjat, sivu 8* tarvittaessa. Toimi seuraavasti, jos asennat ohjelmiston ensimmäistä kertaa:

1. Kytke virta PRAESENSA-järjestelmään (jos sitä ei ole jo tehty):

- Kaikki verkkolaitteet käynnistyvät ja 19-tuumaisten laitteiden (keltainen *laitevian*)
   LED-valo syttyy.
- Kuulutuskojeiden näytössä näkyy yhdistetään (connecting).
- Katso myös Laiteasetukset, sivu 54
- 2. **Varmista**, että olet kirjautunut tietokoneeseen järjestelmänvalvojana.
  - Sinulla on oltava (Windowsin) järjestelmänvalvojan oikeudet asennusta/tallennusta varten.
  - Tarkista, onko sinulla käytössä 32-bittinen vai 64-bittinen Windowskäyttöjärjestelmä. Huomaa, että jotkin (valinnaiset) ohjelmistot toimivat vain 64bittisessä käyttöjärjestelmässä.
- 3. **Siirry osoitteeseen** www.boschsecurity.com > *Tuoteluettelo* > Valitse alue ja maa:
  - Kirjoita PRAESENSA hakukenttään >
  - Valitse järjestelmäohjaimen PRAESENSA-tuotesivu napsauttamalla >
  - Valitse Lataukset > Ohjelmisto tuotesivulta >
  - **Valitse** PRAESENSA Installation Package x.xx.zip ja muut (valinnaiset) tiedostot tarvittaessa.
  - **Tallenna** PRAESENSA Installation Package x.xx.zip -tiedostot turvalliseen sijaintiin tietokoneen kiintolevyllä.
- 4. **Siirry osoitteeseen** https://licensing.boschsecurity.com/OMNEO/html/load.htm?1000 ja **lataa** Firmware Upload Tool Vx.xx (jossa x.xx on versionumero, joka muuttuu päivitysten myötä) tietokoneesi kovalevylle turvalliseen paikkaan. Paketin sisältö:
  - SetupOMNEOFirmwareUploadToolBundle(64).exe (sisältää sekä 32-bittisen että 64-bittisen version).
- 5. **Etsi ja pura** PRAESENSA Installation Package x.xx.zip -tiedosto tietokoneessa.
- 6. Etsi muut (valinnaiset) tiedostot tietokoneesi kiintolevyltä tarvittaessa.
- 7. Etsi ja suorita all.exe (ilman nimen edessä olevaa \*-merkkiä) puretusta PRAESENSA Installation Package x.xx.zip -tiedostosta, joka sisältää SetupOMNEOFirmwareUploadToolBundle(64).exe (32- tai 64-bittinen \*.exe) -tiedoston, ja suorita tarvittaessa muut (valinnaiset) tiedostot:
  - Noudata näyttöön tulevia ohjeita.
  - Jos asennus ei käynnisty automaattisesti, tarkista ja suorita myös asennuspaketin x.xx redist-hakemiston .exe-tiedostot.

- 8. Katso myös seuraavat kohdat tässä järjestyksessä:
  - Laitteiden laiteohjelmiston tarkistus/lataus, sivu 26
  - Valinnainen: lokipalvelin, sivu 29
  - Valinnainen: lokinäyttö, sivu 29
  - Kirjautuminen sovellukseen, sivu 44

#### Ohjelmiston päivittäminen

**On tärkeää** tarkastaa PRAESENSA Installation Package x.xx.zip ja Firmware upload tool Vx.xx säännöllisesti uusien versioiden varalta. Toimi seuraavasti:

- 1. **Siirry osoitteeseen** www.boschsecurity.com > *Tuoteluettelo* > Valitse alue ja maa:
  - Kirjoita PRAESENSA hakukenttään >
  - Valitse järjestelmäohjaimen PRAESENSA-tuotesivu napsauttamalla >
  - Valitse Lataukset > Kirjallisuus tuotesivulta >
  - Valitse uusin saatavilla oleva Julkaisutiedot. Noudata julkaisutiedotteessa olevia ohjeita jatkaaksesi.
- 2. Valitse järjestelmäohjaimen PRAESENSA-tuotesivu napsauttamalla >
  - Valitse Lataa > Ohjelmisto tuotesivulta > Tarkista versio (x.xx) ja päivämäärä: PRAESENSA Installation Package x.xx.zip ja muut (valinnaiset) tiedostot tarvittaessa.
- 3. **Siirry kohtaan** https://licensing.boschsecurity.com/OMNEO/html/load.htm?1000 ja tarkista Firmware Upload Tool Vx.xx (jossa x.xx on versionumero). Paketin sisältö:
  - SetupOMNEOFirmwareUploadToolBundle(64).exe (sisältää sekä 32-bittisen että 64-bittisen version).
- 4. **Jos** verkossa olevan PRAESENSA Installation Package x.xx.zip -tiedoston ja/tai Firmware upload tool Vx.xx -ohjelmiston versio on **uudempi kuin** tietokoneeseen asennettu versio, **asenna** uudet versiot ja korvaa niillä vanhat versiot.
  - Katso asennusohjeet kohdasta Ohjelmiston asennus

#### Huomautus!

Älä käytä uudemmalla ohjelmistoversiolla tehtyjä määrityksiä vanhemmassa ohjelmistoversiossa. Tallenna aina nykyinen määritysversio ja tee siitä varmuustallenne ennen päivityksiä.

#### 3.2.3 Laitteiden laiteohjelmiston tarkistus/lataus

Kaikkien PRAESENSA-verkkolaitteiden mukana toimitetaan peruslaiteohjelmisto. Päivitä ne uusimpaan saatavilla olevaan versioon laiteohjelmiston lataustyökalun (FWUT) avulla. Etsi laitteen laiteohjelmisto .zip-tiedostosta kohdassa *Pakollinen ohjelmisto, sivu 24* kuvatulla tavalla.

Asenna verkkolaitteen laiteohjelmistopäivitykset noudattamalla ohjeita. Lue PRAESENSAjulkaisutiedote verkossa saadaksesi lisätietoja uusimmasta julkaisusta. Katso *Muut asiakirjat, sivu 8*.

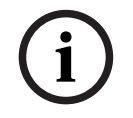

#### Huomautus!

Yhdistä määritystietokone minkä tahansa muun samassa verkossa olevan laitteen porttiin. Tällaisia laitteita ovat esimerkiksi (Advantech) PRA-ES8P2S-Ethernet-kytkin ja kaikki muut Ethernet-kytkimet.

Laiteohjelmisto voidaan ladata kahdella tavalla:

- 1. Ensimmäistä kertaa laiteohjelmiston lataus oletusasetuksilla:
  - Vain laiteohjelmiston ensimmäistä latausta varten.

- Määrityksen verkkosivuja ei ole vielä saatavilla.
- 2. Suojattu laiteohjelmiston lataus ohjelmistossa PRAESENSA määritetyillä asetuksilla:
  - Mahdollista vain laiteohjelmiston ensimmäisen latauksen ja ensimmäisen määrityskirjautumisen jälkeen.
  - Määrityksen verkkosivut ovat saatavilla.

#### 1. Laiteohjelmiston ensimmäinen latauskerta

Kun käytät PRAESENSA-järjestelmää ensimmäistä kertaa, lataa laitteiden laiteohjelmisto. Muuten sinulla ei ole pääsyä määrityssivuille.

#### Ensimmäinen latauskerta:

- 1. Lataa uusin saatavilla oleva ohjelmistoversio.
  - Katso Pakollinen ohjelmisto, sivu 24.

Siirry tietokoneella, jota käytät PRAESENSA-järjestelmän määrittämiseen, asennusohjelmaan ja suorita **Setup**-toiminto.**OMNEOFirmware UploadToolBundle**.

- Valitse joko 32- tai 64-bittinen versio.
- Noudata näyttöön tulevia ohjeita.
- 3. Napsauta **Kyllä (Yes)** -painiketta jatkaaksesi tai napsauta **Ei (No)** -painiketta, jos et halua jatkaa.
  - Jos napsautat Kyllä (Yes), näyttöön avautuu näkymä, jossa kaikki yhdistetyt verkkolaitetyypit ovat näkyvissä. Valintavälilehdet ovat näytön yläreunassa.
  - Laiteohjelmiston lataustyökalu (FWUT) osoittaa laitteet niiden isäntänimillä. Katso Kirjautuminen sovellukseen, sivu 44.
- 4. Valitse välilehdeltä yksi tai useampi laiterivi ja napsauta Lataa (Upload) -painiketta.
  - Voit valita kaikki näytön rivit painamalla Windows ja Ctrl + A näppäimistössä.
  - Laiteohjelmiston latauksen valintanäyttö tulee näkyviin.
  - Valitun laitetyypin kaupalliset tyyppinumerot tulevat näkyviin.
- 5. Valitse uusin laiteohjelmiston versio ladattavaksi.
- 6. Napsauta **Aloita (Start)** -painiketta jatkaaksesi tai napsauta **Peruuta (Cancel)** painiketta, jos et halua jatkaa.
  - Jos napsautat **Aloita (Start)** -painiketta, laiteohjelmiston latausprosessi jatkuu.
  - Tila (State) -sarake näyttää, onko lataus käynnissä (active) vai valmis (finish).
  - Edistyminen (Progress) -sarake näyttää latauksen edistymisen vihreänä palkkina.
  - 19-tuumaisen laitteen etupaneelissa oleva toimintahäiriön LED-valo palaa laitteen latausprosessin aikana.
  - Latausprosessi näkyy kuulutuskojeen näytössä laitteen latausprosessin aikana.
- 7. Toista edelliset vaiheet kaikille liitetyille verkkolaitteille:
  - Laiteohjelmisto on ladattu onnistuneesti, jos mitään virheviestejä ei näy.
- 8. Jatka seuraavaksi kohtaan Kirjautuminen sovellukseen, sivu 44.

#### 2. Laiteohjelmiston suojattu lataus

Laiteohjelmiston suojattu lataus tarkoittaa, että laiteohjelmiston lataustyökalun ja PRAESENSA-järjestelmäohjaimen välinen tiedonsiirtoyhteys on suojattu, jolloin valtuuttamattomat käyttäjät ja laitteet eivät voi havaita yhteyttä tai käyttää laiteohjelmistoa:

#### Laiteohjelmiston lataaminen suojatusti:

- 1. Lataa uusin saatavilla oleva ohjelmistoversio.
  - Katso Pakollinen ohjelmisto, sivu 24.

Siirry tietokoneella, jota käytät PRAESENSA-järjestelmän määrittämiseen, asennusohjelmaan ja suorita **Setup**-toiminto.**OMNEOFirmware UploadToolBundle**.

- Valitse joko 32- tai 64-bittinen versio.
- Noudata näyttöön tulevia ohjeita.
- 3. Napsauta **Kyllä (Yes)** -painiketta jatkaaksesi tai napsauta **Ei (No)** -painiketta, jos et halua jatkaa.
  - Jos napsautat **Kyllä (Yes)**, näyttöön avautuu näkymä, jossa kaikki yhdistetyt verkkolaitetyypit ovat näkyvissä. Valintavälilehdet ovat näytön yläreunassa.
  - Laiteohjelmiston lataustyökalu (FWUT) osoittaa laitteet niiden isäntänimillä. Katso *Kirjautuminen sovellukseen, sivu 44*.
- 4. Napsauta Tiedosto (File) > Asetukset (Options)
  - Laiteohjelmiston lataustyökalun asetusnäyttö tulee näkyviin
- 5. Lisää valintamerkki kohtaan Käytä suojattua yhteyttä (Use secure connection).
- 6. Valitse **Käyttäjätunnus (User name)** avattavasta luettelosta tai kirjoita uusi käyttäjätunnus
  - Syötä uusi käyttäjätunnus napsauttamalla Suojauskäyttäjän hallinta (Manage security user) > Lisää (Add).
  - Suojauskäyttäjä (Security user) -näyttö tulee näkyviin.
- 7. Kirjoita OMNEO-järjestelmän **käyttäjätunnus**, **salasana** ja **salasanan vahvistus** asianmukaisiin kenttiin.
- 8. Napsauta **OK**-painiketta.
  - TÄRKEÄÄ: Hae OMNEO-järjestelmän suojauskäyttäjätunnuksesi ja salasanasi
     PRAESENSA-määritystiedoista. Katso kohdat Kirjautuminen sovellukseen, sivu 44 ja
     Järjestelmän suojaus, sivu 156.
  - TÄRKEÄÄ: Suojauskäyttäjätunnus ja salasana luodaan automaattisesti määrityksen kirjautumisprosessin yhteydessä. Ne ovat käytettävissä vasta laiteohjelmiston ensimmäisen latauksen jälkeen.
  - Laiteohjelmiston latausprosessi käyttää suojattua tiedonsiirtoyhteyttä PRAESENSAmäärityksessä.
- 9. Valitse välilehdeltä yksi tai useampi laiterivi ja napsauta Lataa (Upload) -painiketta.
  - Voit valita kaikki näytön rivit painamalla Windows ja Ctrl + A näppäimistössä.
  - Laiteohjelmiston latauksen valintanäyttö tulee näkyviin.
  - Valitun laitetyypin kaupalliset tyyppinumerot tulevat näkyviin.
- 10. Valitse uusin laiteohjelmiston versio ladattavaksi.
- 11. Napsauta **Aloita (Start)** -painiketta jatkaaksesi tai napsauta **Peruuta (Cancel)** painiketta, jos et halua jatkaa.
  - Jos napsautat **Aloita (Start)** -painiketta, laiteohjelmiston latausprosessi jatkuu.
  - Tila (State) -sarake näyttää, onko lataus käynnissä (active) vai valmis (finish).
  - Edistyminen (Progress) -sarake näyttää latauksen edistymisen vihreänä palkkina.
  - 19-tuumaisen laitteen etupaneelissa oleva toimintahäiriön LED-valo palaa laitteen latausprosessin aikana.
  - Latausprosessi näkyy kuulutuskojeen näytössä laitteen latausprosessin aikana.
- 12. Toista edelliset vaiheet kaikille liitetyille verkkolaitteille:
  - Laiteohjelmisto on ladattu onnistuneesti, jos mitään virheviestejä ei näy.
- 13. Jatka seuraavaksi kohtaan Kirjautuminen sovellukseen, sivu 44.

### 3.2.4 Valinnainen: lokipalvelin

PRAESENSA-*lokipalvelinohjelmisto* on osa pakollista PRAESENSA-ohjelmistopakettia (\*.zip). Lokipalvelinohjelmisto on asennettava tietokoneeseen, jotta lokiin kirjattuja tapahtumia voidaan tarkastella. *Lokipalvelinta* ei tarvitse asentaa samalle tietokoneeseen kuin millä PRAESENSA-järjestelmän määritys tehdään. Katso myös *Tietokonetta koskevat vaatimukset, sivu 23* tarvittaessa.

PRAESENSA-*lokipalvelimen* avulla järjestelmän luomat tapahtumat voidaan kirjata lokiin. Yleensä *lokipalvelin* suoritetaan tietokoneella, joka on yhteydessä kaikkiin järjestelmiin, joiden tapahtumat kirjataan lokiin. *Lokipalvelin* tallentaa tapahtumat tietokantaan.

#### Tee asennus seuraavasti:

- 1. **Etsi ja suorita** tiedosto Bosch PRAESENSA Logging Server.exe käynnistääksesi *lokipalvelimen* asennusohjelman:
  - TÄRKEÄÄ: Asenna PRAESENSA-lokipalvelin ja käytä sitä vain PRAESENSAjärjestelmien kanssa. Esimerkiksi PRAESIDEO-lokipalvelin ei toimi PRAESENSAjärjestelmän kanssa.
  - Noudata näyttöön tulevia ohjeita.
- 2. *Lokipalvelimen* käyttöliittymä on saatavilla eri kielillä. Asennuksen aikana kielitiedostokansiot luodaan seuraavaan sijaintiin:
  - \Program Files (x86)\Bosch\PRAESENSA Logging Server. Katso tästä kansiosta, onko oma kielesi saatavilla:
  - Kielitiedostokansioiden nimissä on kaksikirjaiminen kansainvälinen maakoodi (ISO 639), esimerkiksi en tarkoittaa englantia ja ru venäjää.
  - Jos asennetun Windows-käyttöjärjestelmän kieltä vastaava kielikansio on olemassa, lokipalvelimen kieli määräytyy sen mukaan. Jos haluat vaihtaa kielen ja kyseiselle kielelle on olemassa kansio, toimi seuraavasti:
- 3. **Lisää** kieliparametri lokipalvelinohjelmaan. Parametri on kielen kaksikirjaiminen lyhenne (esim." fi"), eli välilyönti, jonka perässä on kielikoodi.
  - Lisää parametri lokipalvelimeen siirtymällä käynnistyskansioon: ProgramData >
     Microsoft > Windows> Start Menu > Programs > Startup > PRAESENSA Logging Server.
- 4. **Napsauta hiiren kakkospainikkeella** *Logging server* -tiedostoa, valitse Ominaisuudet ja valitse Pikakuvake-välilehti.
- 5. Lisää " fi"-parametri kohteen kuvaukseen kohdan .exe" perään eli lainausmerkin jälkeen.
- Jos lokipalvelinta ei ole asennettu automaattista käynnistystä varten eikä sitä ole käynnistyskansiossa, luo ohjelmatiedostolle pikakuvake ja napsauta hiiren kakkospainikkeella pikakuvaketta (joka voi olla myös työpöydällä), napsauta Ominaisuudet ja valitse Pikakuvake-välilehti.
- 7. **Lisää** " fi"-parametri kohteen kuvaukseen kohdan .exe" perään eli lainausmerkin jälkeen. Käynnistä ohjelma pikakuvakkeen avulla. Korvaa " fi" haluamasi kielen lyhenteellä.
- 8. Ilmoitus tulee näkyviin, kun asennus on valmis.
- 9. Jatka seuraavaksi kohtaan Valinnainen: lokinäyttö, sivu 29:
  - **TÄRKEÄÄ**: Siirry kohtaan *Valinnainen: Lokipalvelimen käyttö, sivu 163*, kun sekä *lokipalvelimen* että *lokinäytön* asennusprosessi on valmis.

#### 3.2.5 Valinnainen: lokinäyttö

*Lokinäyttöohjelmisto* on osa pakollista PRAESENSA-ohjelmistopakettia (\*.zip). Lokinäyttöohjelmisto on asennettava tietokoneeseen, jotta lokiin kirjattuja tapahtumia voidaan *tarkastella. Lokinäyttöä* ei tarvitse asentaa samalle tietokoneeseen kuin millä PRAESENSA-järjestelmän määritys tehdään. *Lokinäytön* avulla voidaan tarkastella tapahtumia, jotka *lokipalvelin* on tallentanut tietokantaan. Yleensä *lokinäyttö* suoritetaan tietokoneella, joka on yhteydessä tietokoneeseen, jossa *lokipalvelin* suoritetaan. Tietokanta sijaitsee samassa tietokoneessa kuin *lokipalvelin*.

#### Tee asennus seuraavasti:

- 1. **Etsi ja suorita** tiedosto Bosch PRAESENSA Logging Viewer.exe käynnistääksesi *lokinäytön* asennusohjelman.
  - TÄRKEÄÄ: Asenna PRAESENSA-lokinäyttö ja käytä sitä vain PRAESENSAjärjestelmien kanssa. Esimerkiksi PRAESIDEO-lokinäyttö ei toimi PRAESENSAjärjestelmän kanssa.
  - Noudata näyttöön tulevia ohjeita:
- 2. *Lokinäytön* käyttöliittymä ja lokitapahtumat on saatavilla eri kielillä. *Lokinäytön* asennuksen aikana kielitiedostokansiot luodaan seuraavaan sijaintiin:
  - \Program Files (x86)\Bosch\PRAESENSA Logging Viewer
  - Kielitiedostokansioiden nimissä on kaksikirjaiminen kansainvälinen maakoodi (ISO 639), esimerkiksi en tarkoittaa englantia ja ru venäjää. Katso tästä kansiosta, onko oma kielesi saatavilla.
  - Jos asennetun Windows-käyttöjärjestelmän kieltä vastaava kielikansio on olemassa, lokinäytön kieli määräytyy sen mukaan.
  - Jos haluat vaihtaa kielen ja kyseiselle kielelle on olemassa kansio, toimi seuraavasti:
- 3. **Lisää** kieliparametri *lokinäyttöohjelmaan*. Parametri on kielen kaksikirjaiminen lyhenne (esim." fi"), eli välilyönti, jonka perässä on kielikoodi.
- Luo lokinäytön ohjelmatiedostolle pikakuvake ja napsauta sitten hiiren kakkospainikkeella pikakuvaketta (joka voi olla myös työpöydällä), napsauta Ominaisuudet ja valitse Pikakuvake-välilehti.
- Lisää " fi"-parametri kohteen kuvaukseen kohdan .exe" perään eli lainausmerkin jälkeen.
  Käynnistä ohjelma pikakuvakkeen avulla. Korvaa " fi" haluamasi kielen lyhenteellä.
- 6. Ilmoitus tulee näkyviin, kun asennus on valmis.
- 7. Siirry kohtaan Valinnainen: Lokinäytön käyttö, sivu 168, kun sekä lokipalvelimen että lokinäytön asennusprosessi on valmis.
- 8. Jatka seuraavaksi kohtaan Kirjautuminen sovellukseen, sivu 44

#### 3.2.6 Valinnainen: OMNEO Control -ohjelmisto

OMNEO Control -ohjelmiston avulla käyttäjät voivat määrittää äänilaitteita ja reitittää ääntä koko verkossa. Yhdellä hiiren napsautuksella käyttäjät voivat luoda ja poistaa ääniliitäntöjä kaikkien OMNEO-laitteiden välillä yhdestä tai useasta aliverkosta koostuvassa verkossa.

#### Dante Controller ja OMNEO Control

Dante Controllerin lisäksi myös OMNEO Controlia voidaan käyttää näiden äänen yhteyspolkujen määrittämiseen. OMNEO Control luo kuitenkin dynaamisia ääniliitäntöjä, joita laitteet eivät muodosta automaattisesti uudelleen nollauksen tai virran katkaisun jälkeen. OMNEO Control voi palauttaa nämä liitännät käyttöön, mutta vain jos tietokone, jossa OMNEO Control suoritetaan, pysyy yhteydessä. Tästä syystä on suositeltavaa käyttää Dante Controlleria liitäntöjen määrittämiseksi Dante- tai AES67-laitteisiin.

Vaikka OMNEO Controlia ja Dante Controlleria voidaan käyttää samanaikaisesti samassa verkossa, tämä ei ole suositeltavaa, sillä se voi aiheuttaa sekaannuksia. Dante Controllerilla luotu ääniliitäntä tulee näkyviin myös OMNEO Controlissa, jossa se näkyy Dante-liitäntänä. OMNEO Control voi poistaa Dante-liitäntöjä ja korvata ne OMNEO-liitännöillä. Liitännät voidaan kuitenkin palauttaa Dante-liitännöiksi vain Dante Controllerilla. Katso myös Valinnainen: OMNEO Controlin käyttö, sivu 173

#### OMNEO Controlin tärkeimmät ominaisuudet

- OMNEO- ja Dante-laitteiden tunnistus ja näyttö.
- Ääniliitäntöjen ohjaus tietokoneella.
- Yhden ja usean aliverkon tuki.
- Yksilähetyksen ja monilähetyksen automaattinen valinta.
- Esimääritysten tallennus ja lataus.
- OMNEO-laitteiden määritys.

OMNEO Control tukee OMNEO- ja Dante-laitteita. OMNEO yhdistää Audinaten Dante Audio Transport -protokollan OCA:han, joka on tunnetusti luotettava ja laadukas digitaalinen äänen ohjausprotokolla. OCA:n on kehittänyt OCA Alliance, ja sillä on AES:n (Audio Engineering Society) AES70-standardi.

#### Huomautus!

Tässä huomautuksessa esitellään merkittävä ero OMNEO Controlin ja Dante Controllerin pysyvyyden välillä. Pysyvyydellä tarkoitetaan, että liitännät palautuvat automaattisesti käyttöön sähkökatkoksen jälkeen. OMNEO Controlilla tehdyt yksi- ja monilähetysliitännät ovat pysyviä vain, jos OMNEO Control on asetettu lukittuun tilaan. Dante Controllerilla tehdyt yksi- ja monilähetysliitännät ovat pysyviä, vaikka Dante-ohjainsovellus suljetaan.

#### **OMNEO Control -ohjelmiston asennus**

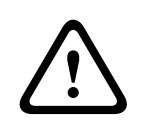

#### Varoitus!

OMNEO Control on sovellus, jotka käytetään ainoastaan OMNEO-kanavien kanssa. Se ei ole yhteensopiva AES67- tai Dante-kanavien kanssa. OMNEO Control tyhjentää AES67-yhteydet automaattisesti 30 sekunnin välein.

OMNEO Control on valinnainen PRAESENSA-ohjelmisto. Katso *Pakollinen ohjelmisto, sivu 24.* Sen voi ladata Bosch-latausosiosta: https://licensing.boschsecurity.com/OMNEO/html/ load.htm?1000. Sen nimi on OMNEO control Vx.xx (jossa x.xx on versionumero, joka vaihtuu päivitysten ja uusien versioiden julkaisun mukaan).

The OMNEO Control -ohjelmisto on saatavilla Windows-käyttöjärjestelmään.

- Lataa ohjelmistotiedosto seuraavalla tavalla:
  - Asennusprosessi on kuvattu erillisessä oppaassa, jonka nimi on OMNEO Control ohjelmisto. Katso Bosch-latausosio: https://licensing.boschsecurity.com/OMNEO/ html/load.htm?1000.
- Siirry kohtaan https://licensing.boschsecurity.com/OMNEO/html/load.htm?1000 > OMNEO control Vx.xx ja varmista, että valitset ja klikkaat järjestelmäsi mukaista versiota (32-bittinen tai 64-bittinen versio).
  - Windows + Pause -näppäinyhdistelmän painaminen avaa ikkunan, joka sisältää tietoja järjestelmästäsi.
  - Ladattava tiedosto on .zip-arkisto. Zip-tiedostoarkistoilla on .zip-tiedostopääte.
- 2. Tallenna .zip-tiedosto kansioon Windows-tietokoneellasi.
- 3. Windows **purkaa** ladatun .zip-arkiston, kun napsautat sitä hiiren kakkospainikkeella ja valitset **Pura**.
  - Noudata näyttöön tulevia ohjeita.
- 4. **Tarkasta** OMNEO control Vx.xx -ohjelmisto säännöllisesti päivitysten ja uusien versioiden varalta.

#### Viitata johonkin

- Muut asiakirjat, sivu 8

#### 3.2.7 Valinnainen: OMNEO Network Docent -ohjelmisto

Network Docent on kehitetty auttamaan AV-operaattoreita heidän päivittäisessä työssään. Ohjelmisto skannaa ja visualisoi verkkoympäristön tarjoten näkymän kaikkiin laitteisiin ja johdinyhteyksiin verkkoperustaisessa AV-järjestelmässä. Network Docent kykenee tunnistamaan yleiset ja yksinkertaiset verkkovirheet, jotka aiheuttavat häiriöitä tai virheellistä toimintaa AV-järjestelmässä, ja opastamaan ratkaisun löytämisessä. Tämän seurauksena Network Docent helpottaa ja nopeuttaa verkkoperustaisen AV-järjestelmän asennusta ja käyttöä.

#### Ominaisuudet

- Paikalliseen (PRAESENSA-)verkkoon kytkettyjen OMNEO-laitteiden tunnistus ja visualisointi.
- Ethernet-kytkimien tunnistus ja visualisointi LLDP (Link-Layer Discovery Protocol) tuella.
- SNMP (Simple Network Management Protocol) -tuki.
- Määritys- ja tietoliikennevirheiden tunnistus.
- Virhe- ja tapahtumaloki.
- Vianmääritysohjeiden tietokanta.
- Luettelo kytketyistä päätepisteistä ja hälytyksistä.

#### Asennus

Network Docent on valinnainen PRAESENSA -ohjelmisto. Katso *Pakollinen ohjelmisto, sivu 24*. Sen voi ladata Bosch-latausosiosta: https://licensing.boschsecurity.com/OMNEO/html/ load.htm?1000. Sen nimi on Network Docent Vx.xx (jossa x.xx on versionumero, joka vaihtuu päivitysten ja uusien versioiden julkaisun mukaan).

- Asennusprosessi on kuvattu erillisessä oppaassa, jonka nimi on
  - Network Docent. Sen voi ladata Bosch-latausosiosta: https:// licensing.boschsecurity.com/OMNEO/html/load.htm?1000.
- Siirry kohtaan https://licensing.boschsecurity.com/OMNEO/html/load.htm?1000 > Network Docent Vx.xx ja varmista, että valitset ja klikkaat järjestelmäsi mukaista versiota (32-bittinen tai 64-bittinen versio).
  - Windows + Pause -näppäinyhdistelmän painaminen avaa ikkunan, joka sisältää tietoja järjestelmästäsi.
  - Ladattava tiedosto on .zip-arkisto. Zip-tiedostoarkistoilla on .zip-tiedostopääte.
- 2. Tallenna .zip-tiedosto kansioon Windows-tietokoneellasi.
- 3. Windows **purkaa** ladatun .zip-arkiston, kun napsautat sitä hiiren kakkospainikkeella ja valitset **Pura**.
  - Noudata näyttöön tulevia ohjeita.
- 4. **Tarkasta** Network Docent Vx.xx -ohjelmisto säännöllisesti päivitysten ja uusien versioiden varalta.

#### Viitata johonkin

· Muut asiakirjat, sivu 8

#### 3.2.8 Valinnainen: Dante Controller -ohjelmisto

Dante Controller on Audinaten toimittama sovellus, jolla käyttäjät voivat määrittää ja reitittää ääntä Dante-verkoissa. Sovellus on saatavilla Windows- ja OS X -käyttöjärjestelmiin. The PRAESENSA-järjestelmäohjain voi vastaanottaa useita Dante- tai AES67-äänivirtoja muista laitteista, esimerkiksi taustamusiikkia musiikkipalvelimesta. Dante ja AES67 käyttävät staattisia ääniliitäntöjä laitteiden välillä, kun taas PRAESENSA-laitteet käyttävät tehokkaampia dynaamisiaOMNEO-kanavia, joten ne voivat vaihtaa dynaamisesti eri äänivirtojen välillä. Tämän vuoksi Dante- tai AEST67-virrat on muunnettava dynaamisiksi OMNEO-virroiksi, joita järjestelmäohjain ohjaa. Järjestelmäohjain suorittaa tämän muunnoksen, mukaan lukien salauksen, joka suojaa kahdeksan ensimmäistä kanavaa. Nämä staattiset äänikanavat määritetään järjestelmäohjaimeen Dante Controllerin avulla. Näiden äänikanavien on oltava pysyviä, sillä PRAESENSA-järjestelmäohjain ei voi ohjata tuntemattomiaDante-laitteita tai palauttaa tällaisten laitteiden menetettyjä yhteyksiä. Dante Controller voi määrittää pysyviä (staattisia) tunnistepohjaisia yhteyksiä, mutta vain **samassa aliverkossa** olevien laitteiden kesken. Tämä tarkoittaa, että ääniyhteyspolut voivat sisältää Ethernet-kytkimiä, mutta ei reitittimiä. Koska Dante-/AES67-yhteydet ovat pysyviä, Dante Controlleria käyttävä tietokone voidaan poistaa määrityksen jälkeen.

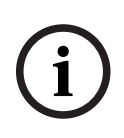

#### Huomautus!

Dante-äänen monilähetysosoitteen valinta (239.255.x.x) Dante- ja järjestelmäohjaimien välillä voi mahdollisesti aiheuttaa häiriöitä ääneen. Varmista siksi, että käytät **ainoastaan yksilähetysyhteyksiä**.

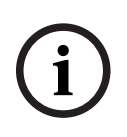

#### Huomautus!

Jotkin Dante-laitteet eivät palauta automaattisesti yhteyttä PRAESENSAjärjestelmäohjaimeen, kun järjestelmäohjain käynnistetään uudelleen. Palauta yhteys Danteohjaimella tai käyttämällä Dante-laitetta, joka tukee automaattista yhteyden palautusta.

#### Dante Controller ja OMNEO Control

Dante Controllerin lisäksi myös OMNEO Controlia voidaan käyttää näiden äänen yhteyspolkujen määrittämiseen. OMNEO Control luo kuitenkin dynaamisia ääniliitäntöjä, joita laitteet eivät muodosta automaattisesti uudelleen nollauksen tai virran katkaisun jälkeen. OMNEO Control voi palauttaa nämä liitännät käyttöön, mutta vain jos tietokone, jossa OMNEO Control suoritetaan, pysyy yhteydessä. Tästä syystä on suositeltavaa käyttää Dante Controlleria liitäntöjen määrittämiseksi Dante- tai AES67-laitteisiin.

Vaikka OMNEO Controlia ja Dante Controlleria voidaan käyttää samanaikaisesti samassa verkossa, tämä ei ole suositeltavaa, sillä se voi aiheuttaa sekaannuksia. Dante Controllerilla luotu ääniliitäntä tulee näkyviin myös OMNEO Controlissa, jossa se näkyy Dante-liitäntänä. OMNEO Control voi poistaa Dante-liitäntöjä ja korvata ne OMNEO-liitännöillä. Liitännät voidaan kuitenkin palauttaa Dante-liitännöiksi vain Dante Controllerilla. Katso myös *Valinnainen: Dante Controllerin käyttö, sivu 175*.

#### Dante Controllerin ominaisuudet

Kun asennat Dante Controllerin PC- tai Mac-tietokoneeseen ja liität sen verkkoon, voit tehdä seuraavat toimet Dante Controllerilla:

- Näytä kaikki verkossa olevat Dante-yhteensopivat äänilaitteet ja niiden kanavat.
- Näytä Dante-yhteensopivan laitteen kello- ja verkkoasetukset.
- Reititä ääni näihin laitteisiin, ja näytä nykyisten äänireittien tila.
- Muuta äänikanavien tunnisteet numeroista nimiksi mielesi mukaan.
- Muokkaa vastaanoton viivettä (viive ennen toistoa).
- Tallenna äänen reitityksen esivalinnat.
- Ota käyttöön aiemmin tallennettuja esivalintoja.
- Muokkaa esivalintoja ilman verkkoyhteyttä ja käytä niitä määrityksinä uuden verkon käyttöönotossa.
- Näytä ja määritä laitekohtaisia valintoja.
- Näytä verkon tilaa koskevia tietoja, mukaan lukien monilähetyksen kaistanleveys koko verkossa ja kunkin laitteen lähetyksen ja vastaanoton kaistanleveys.
- Näytä laitteen suorituskykytietoja, mukaan lukien viivetilastot ja pakettivirheet.

 Näytä kunkin laitteen kellon tilatietoja, mukaan lukien taajuuden poikkeamahistoria ja kellon tapahtumalokit.

#### Dante Controllerin asennus tai päivitys

Siirry osoitteeseen <u>www.Audinate.com</u> > Dante Controller, josta voit ladata Dante Controllerin uusimman version. Audinate-käyttöoikeussopimuksen ehtojen vuoksi Dante Controller -ohjelma ei ole ladattavissa osoitteesta www.boschsecurity.com. Tätä ohjelmaa käytetään OMNEO- ja/tai Dante-äänikanavien määrityksen ja reititykseen.

#### Asennus

Sinun on oltava kirjautunut sisään järjestelmänvalvojana, jotta voit asentaa Dante Controllerin. Aiemman version asennusta ei tarvitse poistaa ennen päivityksen asentamista. Dante Controller käyttää Windowsissa Audinate Dante Discovery -palvelua laitteiden tunnistusta varten. Dante Discovery asennetaan automaattisesti Dante Controllerin Windows-version mukana.

Dante Controllerin asennus:

- 1. Varmista, että olet kirjautunut tietokoneeseen järjestelmänvalvojana.
- 2. Kaksoisnapsauta ladattua Dante Controller -asennustiedostoa.
- 3. Lue käyttöoikeussopimus:
  - Jos hyväksyt ehdot, valitse Hyväksyn (I agree) -valintaruutu ja napsauta *Asenna* (*Install*).
  - Jos et hyväksy ehtoja, napsauta Sulje (Close).
- 4. Vahvista/hyväksy kaikki näyttöön tulevat Windowsin suojauskehotteet.
- 5. Asennuksen jälkeen tietokone on käynnistettävä uudelleen.
  - Ilmoitus tulee näkyviin, kun asennus on valmis.
- 6. **Katso** Valinnainen: Dante Controllerin käyttö, sivu 175
  - TÄRKEÄÄ: Siirry kohtaan Valinnainen: Dante Controllerin käyttö, sivu 175, kun PRAESENSA-määritysprosessi on valmis tai kun määritysprosessi pyytää sinua tekemään niin.
- 7. Jatka seuraavaksi kohtaan Kirjautuminen sovellukseen, sivu 44

#### 3.2.9 Valinnainen: avoin liittymä

Avoin liittymä on osa valinnaista PRAESENSA-ohjelmistoa. Katso Pakollinen ohjelmisto, sivu 24 (\*.zip). Jos haluat käyttää avointa liittymää kolmansien osapuolten sovellusten kanssa, avoin liittymä on asennettava PRAESENSA-määritystietokoneeseen.

Tee asennus seuraavasti:

- 1. **Suorita** tiedosto Bosch.OpenInterface-Net-installer.exe
  - Avoimen liittymän asennusohjelma käynnistyy.
  - Noudata näyttöön tulevia ohjeita.
- 2. Ilmoitus tulee näkyviin, kun asennus on valmis.
- 3. Siirry kohtiin Avoin liittymä, sivu 157 ja Valinnainen: Avoimen liittymän käyttö, sivu 176
- 4. Jatka seuraavaksi kohtaan Kirjautuminen sovellukseen, sivu 44

#### 3.2.10 Valinnainen: PRAESENSA License Management

PRAESENSA-lisenssien hallinnan avulla voit lisätä lisenssejä järjestelmän ohjaimeen, mikä mahdollistaa uusia toimintoja PRAESENSA-järjestelmässäsi. Työkalu on osa järjestelmäohjaimen verkkoliittymää. Kun olet tilannut lisenssin ja saanut sen sähköpostitse, lisää se työkalulla PRAESENSA-järjestelmäohjaimeen. Työkalulla voit myös palauttaa lisenssit, kun niitä ei enää tarvita.

PRAESENSA-lisenssien hallinnan avulla voit lisätä seuraavat käyttöoikeudet:

 PRAESENSA-alijärjestelmälisenssi (LSPRA), sivu 16: Voit määrittää järjestelmän kaukosäätimellä tai useilla kauko-ohjaimilla.

#### Hallintatyökalun avaaminen

- 1. Avaa pääohjaimen PRAESENSA-lisenssinhallintasivusto kirjoittamalla selaimeen esimerkiksi https://prascl-0b4xxx-ctrl.local/licensing.
- 2. Anna sama Käyttäjätunnus ja Salasana, joita käytät PRAESENSA-järjestelmässä.
- 3. Valitse Kieli avattavasta luettelosta.
- Valitse Kirjaudu.
   Lisenssien yleiskuvaus -ikkuna tulee näkyviin.

**Lisenssien yleiskuvaus** -ikkuna näyttää tietoja järjestelmässä tällä hetkellä olevista lisensseistä:

- **Määrä**: lisenssien määrä järjestelmässä.
- **Lisenssin nimi**: järjestelmässä olevien lisenssien nimet.
- Aktivointipäivämäärä: päivämäärä, jolloin kyseiset lisenssit aktivoitiin.

Jos haluat näyttää yhteenvedon järjestelmässä aiemmin olleista mutta nyt puuttuvista lisensseistä, toimi seuraavasti:

1. Valitse PRAESENSA-ohjelmistosta Tulosta määritykset (Print configuration).

2. Vieritä kohdan **Tulosta muut asetukset (Print other settings)** viimeiseen taulukkoon. Katso *Määritysten tulostaminen, sivu 159.* 

#### Lisenssin lisääminen

- 1. Avaa pääohjaimen PRAESENSA-lisenssinhallintasivusto kirjoittamalla selaimeen esimerkiksi <u>https://prascl-0b4xxx-ctrl.local/licensing</u>.
- 2. Anna sama Käyttäjätunnus ja Salasana, joita käytät PRAESENSA-järjestelmässä.
- 3. Napsauta **Lisää lisenssi**.

Uusi lisenssi -ikkuna tulee näkyviin.

- 4. Anna Asiakastiedot (Customer information).
- 5. Anna sähköpostitse saamasi Aktivointitunnus (Activation ID).
- 6. Valitse Lisää.
- Napsauta Aktivoi-painiketta. Tiedoston request.bin lataus alkaa. Kun lataus on valmis, Ilmoitus (Notice) -ikkuna avautuu.
- 8. Valitse Ilmoitus (Notice) -ponnahdusikkunasta Sulje (Close).
- 9. Tallenna **request.bin**-tiedosto hankkeen asiakirjakansioon.
- Avaa <u>https://licensing.boschsecurity.com</u> selaimessa.
   Järjestelmän aktivointisivusto (System Activation Site) avautuu. Varmista, että Internet-yhteys toimii.
- 11. Valitse **Kirjaudu**. **Kirjaudu (Login)** -ikkuna avautuu.
- 12. Anna käyttäjätunnuksesi ja salasanasi.
- 13. Valitse Kirjaudu.
- 14. Valitse Lisenssin hallinta (Manage license) -välilehti.
- 15. Valitse **Selaa (Browse)**.
- 16. Etsi **request.bin**-tiedosto tietokoneeltasi ja valitse se.
- 17. Valitse Avaa.

Request.bin-tiedosto ladataan sivustolle.

- Napsauta Käsittele (Process).
   Tiedoston reguest.bin lataus alkaa.
- 19. Kun lataus on valmis, valitse Tallenna tiedostoon (Save to file).
- 20. Tallenna **ResponseRequest.bin**-tiedosto hankkeen asiakirjakansioon.
- 21. Etsi ResponseRequest.bin-tiedosto tietokoneeltasi ja valitse se.
- 22. Valitse **Avaa**.

ResponseRequest.bin-tiedosto siirretään pääjärjestelmäohjaimeen.

23. Käynnistä järjestelmäohjain uudelleen ja aktivoi lisenssi valitsemalla **Käynnistä uudelleen nyt (Restart now)**.

#### Lisenssin palauttaminen

- 1. Avaa <u>https://licensing.boschsecurity.com</u> selaimessa. Varmista, että Internet-yhteys toimii.
- Valitse Kirjaudu.
   Kirjaudu (Login) -ikkuna avautuu.
- 3. Anna käyttäjänimesi ja salasanasi.
- 4. Valitse Kirjaudu.
- 5. Etsi tilauksesi Aktivointitunnus (Activation ID)- tai Myyntitilaus (Sales order) kentästä.
- 6. Napsauta **Hae (Search)**.
- 7. Valitse palautettava lisenssi kohdasta Sijainti (Location).
- 8. Valitse Lisenssien palautus (Return Licenses). Tiedoston ReturnRequest.bin lataus alkaa.
- 9. Tallenna **ResponseRequest.bin**-tiedosto hankkeen asiakirjakansioon.
- 10. Avaa pääohjaimen PRAESENSA-lisenssinhallintasivusto kirjoittamalla selaimeen esimerkiksi <u>https://prascl-0b4xxx-ctrl.local/licensing</u>.
- 11. Anna sama Käyttäjätunnus ja Salasana, joita käytät PRAESENSA-järjestelmässä.
- 12. Valitse **Kirjaudu**.
- Valitse Vastaustiedoston käsittely (Process response file).
   Palauta (Return) -tiedostoikkuna avautuu.
- 14. Valitse Tallenna palautustiedosto (Save Return file).
- Tallenna return.bin-tiedosto hankkeen asiakirjakansioon.
   Käynnistä uudelleen (Restart) -ikkuna avautuu.
- 16. Käynnistä järjestelmäohjain uudelleen ja poista lisenssin aktivointi valitsemalla Käynnistä uudelleen nyt (Restart now).
- Palaa osoitteeseen <u>https://licensing.boschsecurity.com</u>.
   Järjestelmän aktivointisivusto (System Activation Site) avautuu.
- 18. Valitse Kirjaudu. Kirjaudu (Login) -ikkuna avautuu.
  - Varmista, että Internet-yhteys toimii.
- 19. Anna käyttäjänimesi ja salasanasi.
- 20. Valitse **Kirjaudu**.
- 21. Valitse Lisenssin hallinta (Manage License) -välilehti.
- 22. Valitse Selaa (Browse).
- 23. Etsi **return.bin**-tiedosto tietokoneeltasi ja valitse se.
- 24. Valitse Avaa.

Return.bin-tiedosto ladataan sivustolle.

25. Napsauta Käsittele (Process).

Lisenssi on nyt palautettu.
## 3.2.11 Valinnainen: PRAESENSA Network Configurator

PRAESENSA Network Configurator -ohjelman avulla voit muuttaa järjestelmän laitteiden IPosoitteen tilan. Voit vaihtaa DHCP-määritetyt osoitteet staattisiksi IP-osoitteiksi ja päinvastoin.

- 1. Käynnistä PRAESENSA Network Configurator.
  - **Huomautus:** Ponnahdusikkuna tulee näkyviin, jos sinulla on ARNI ja useita network adaptereita Bosch verkkotunnuksen yhteydessä.
- 2. Napsauta Manage-painiketta.
- 3. Napsauta **Network settings**-painiketta.
  - Network settings-ikkuna tulee näyttöön.
- 4. Valitse Network adapter pudotusikkunan luettelosta.
- 5. Valitse niiden laitteiden yhteystyyppi, joiden IP-osoitteen tilan haluat muuttaa.
  - Valitse vaihtoehto **Unsecure**, jos laitteet ovat suojaamattomia.
  - Valitse vaihtoehto Secure (default PSK), jos suojatut laitteet käyttävät PSKoletustunnusta ja -salasanaa.
  - Valitse vaihtoehto Secure with PSK identity and passphrase, jos suojatuilla laitteilla on PSK-tunnus ja salasana määriteltyinä kohdassa *Järjestelmän suojaus,* sivu 156.
- 6. Jos valitsit vaihtoehdon **Secure with PSK identity and passphrase**, syötä oma **PSK-tunnuksesi (PSK Identity)** ja **salasanasi (Passphrase)** niille tarkoitettuihin kenttiin täsmälleen sellaisina kuin ne näkyvät PRAESENSA ohjelmistossa.
- 7. Napsauta Change-painiketta.
  - Valittua yhteystyyppiä vastaavat laitteet tulevat näyttöön.
  - Järjestelmäohjainten IP-osoitteiden määrä vaihtelee sen mukaan, onko häiriötöntila käytössä. Kuulutusasemilla on aina kaksi IP-osoitetta.

#### **Huomautus!**

(i)

Laiteohjelmiston lataus PRA-CSLx Soittoasemat ja PRA-ANS-ympäristömeluanturit, jotka on tuotettu V1.61-versiota vanhemmalla laiteohjelmistolla, eivät toimi, jos laitteisiin on asetettu staattinen IP-osoite.

Jokaisen näiden laitteiden laiteohjelmistolatauksen yhteydessä sinun on:

a) Muuta laitteen staattiset IP-osoitteet DHCP- tai paikallislinkkiosoitteeksi.

b) päivitettävä laiteeseen uusi ohjelmistoversio.

- ⇒ Voit nyt muuttaa DHCP-osoitteet staattisiksi IP-osoitteiksi.
- 8. Kaksoisnapsauta laitetta, jonka IP-osoitteen tilan haluat muuttaa.
  - Set network parameters for device -ikkuna ponnahtaa esiin.
- 9. Jos haluat vaihtaa staattisen IP-osoitteen DHCP-määritetyksi IP-osoitteeksi, valitse vaihtoehto **Obtain an IP address automatically**.
- 10. Jos haluat vaihtaa DHCP-määritetyn IP-osoitteen staattiseksi IP-osoitteeksi, valitse vaihtoehto **Use the following addressing**.
  - Määritä IP-osoite samalla alueella kuin tietokoneesi IP-osoite.
- 11. Syötä **IP-osoite**, **aliverkon koko**, **oletusyhdyskäytävä**, **DNS-palvelin** ja **Domain Name** vastaaviin kenttiin.
- 12. Napsauta painiketta Save and Restart.
  - Muutetut asetukset päivitetään.
  - Kun vaihdat DHCP-osoitteen staattiseksi IP-osoitteeksi, laite, jota muutos koskee, näkyy harmaana. Skannaa järjestelmä uudelleen, jotta laitteen asetuksia voi muokata uudelleen.

Kun laite käynnistyy uudelleen, näet päivitetyt asetukset.

#### Varoitus!

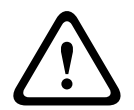

Staattisella IP-osoitteella varustettu laite ei toivu epäonnistuneesta latauksesta.

✓ Jos laite, jolla on staattinen IP, ei pysty lataamaan laiteohjelmistoa eikä palaudu vikasietotilasta, sinun on:

a) yhdistettävä FWUT-työkalun sisältävä tietokone suoraan laitteeseen vikasietotilassa.
b) Muuta PC:n verkkoasetukset staattisesta IP-osoitteesta DHCP-osoitteeksi.
⇒ Voit nyt päivittää laitteen.

Kaksi virheilmoitusta voi ponnahtaa esiin, kun napsautat **Save and Restart** -painiketta. Kumpikin estää laitteen IP-osoitteen päivittämisen.

- **Failure to update network parameters: [name of the device]**: Laitteeseen ei saada yhteyttä. Sen laitteen rivi, jota yritit muuttaa, muuttuu harmaaksi.
- Antamasi parametri on virheellinen. Annoit esimerkiksi väärän IP-osoitteen. Syötä oikeat asetukset.

Voit muokata PRAESENSA Network Configuratorin pikakuvaketta varmistaaksesi, että **Network settings** täytetään automaattisesti ja muistetaan.

- 1. Luo PRAESENSA Network Configurator -sovelluksen pikakuvake.
- 2. Napsauta pikakuvaketta hiiren oikealla painikkeella.
- 3. Napsauta **Properties**-painiketta.
  - Voit nyt muokata pikakuvakkeen **Kohdetta**.
- 4. Lisää pikakuvakkeen kohteeseen:
  - s valitaksesi Secure with PSK identity and passphrase -vaihtoehdon. Windows muistaa tämän valinnan, vaikka et syötäisi seuraavia kohteita.
  - •u <your PSK identity> Kirjoita PSK-tunnuksesi (PSK identity) täsmälleen sellaisena kuin se näkyy PRAESENSA-ohjelmistossa.
  - p <your passphrase> Kirjoita salasanasi täsmälleen sellaisena kuin se näkyy PRAESENSA-ohjelmistossa.
  - ni <valittavan sovittimen numero> Sinun ei tarvitse syöttää tätä kohtaa, jos sinulla on vain yksi sovitin.
  - Huomautus: Jos lisäät PSK-tunnuksen, mutta et salasanaa, virheilmoitusikkuna tulee näyttöön, kun yrität avata PRAESENSA Network Configurator -ohjelman.
- 5. Napsauta **OK**-painiketta.

## **3.3** Verkkoasetusten ja verkkoselaimen asetusten tarkistaminen

Seuraavissa osissa kuvatut asetukset on tarkistettava/määritettävä, jotta verkkoyhteys PRAESENSA-järjestelmäohjaimen ja määritystietokoneen välillä toimii oikein.

## 3.3.1 Ethernet-sovittimen asetukset

Jos PRAESENSAA käytetään itsenäisenä järjestelmänä, se käyttää paikallisina osoitteina niin sanottuja dynaamisia linkkejä. Siksi määritystietokoneen TCP/IPv4-asetuksen on oltava *Hae IP-osoite automaattisesti*. Tämä asetus on yleensä oletusasetus eikä vaadi tietokoneen verkkoasetusten muuttamista.

**TÄRKEÄÄ**: Ilman tätä asetusta PRAESENSA-määritystietokone ei hae IP-osoitetta automaattisesti eikä voi siten toimia PRAESENSA-verkossa. Tarkistus/määritys (Windows 10):

- 1. **Napsauta hiiren kakkospainikkeella** *Windowsin käynnistyspainiketta* ja **valitse** *Verkkoyhteydet*. Uusi näyttö tulee näkyviin:
- Napsauta > Muuta sovitinasetuksia > Valitse > Ethernet > napsauta Ominaisuudet. Uusi näyttö tulee näkyviin:
- 3. **Napsauta** Internet Protocol Version 4 (TCP/IPv4) > **napsauta** Ominaisuudet. Uusi näyttö tulee näkyviin:
- Ota käyttöön (lisää valintamerkki) > Hae IP-osoite automaattisesti ja ota käyttöön (lisää valintamerkki) > Hae DNS-palvelimen osoite automaattisesti ja napsauta sitten > OK.
   Jos tarvitaan lisätoimintoja, kuten Internet-yhteyttä, osoitteissa ei voi käyttää dynaamisia linkkejä. Tällaisessa tapauksessa PRAESENSA-laitteet ja tietokoneet täytyy liittää DHCP-
- palvelimeen ja Internet-yhteyden mahdollistavaan yhdyskäytävään.
   Jos PRAESENSA-järjestelmästä tulee paikallisen verkon osa, pyydä paikalliselta ITosastolta ohjeet verkon määrittämiseen:
  - DHCP-palvelimen tulee täyttää RFC 4676 -standardin vaatimukset, ja sen täytyy pystyä käsittelemään 500 pyyntöä 30 sekunnissa. Useimmissa kotireitittimissä ja langattomissa tukiasemissa käytettävä kuluttajatason DHCP-palvelin ei täytä tätä vaatimusta, vaan voi aiheuttaa ennakoimattomia ongelmia järjestelmän toimintaan.
  - Windows Server 2012 R2- ja Windows Server 2016 -palvelin täyttävät nämä DHCPvaatimukset.
  - PRAESENSA-järjestelmä käyttää portteja 9401 (suojaamattomia yhteyksiä varten) ja 9403 (suojattuja yhteyksiä varten) avoimen liittymän kanssa ja porttia 19451 PRAESENSA-lokipalvelimen sovellusten tietoliikennettä varten. Kun käytät PRAESENSA-lokipalvelinta, varmista, että portti 19451 ei ole minkään muun sovelluksen käytössä, sillä muuten lokipalvelin ei käynnisty.

## Huomautus!

i

Kun DHCP-palvelin *lisätään* olemassa olevaan PRAESENSA-verkkoon, jossa laitteilla jo on paikallinen IP-osoite, nämä laitteet pyytävät uuden IP-osoitteen DHCP-palvelimelta ja saavat uuden osoitteen. Tuloksena on tilapäinen verkosta irti kytkeytyminen. Kun DHCP-palvelin *poistetaan* olemassa olevasta PRAESENSA-verkosta, kaikki laitteet alkavat toimia niille määritetyillä IP-osoitteilla. Kun käyttölupa vanhenee, osoitteet muuttuvat takaisin paikallisiksi IP-osoitteiksi. Koska jokainen laite tekee tämän eri aikaan, järjestelmä muuttuu epävakaaksi pitkäksi aikaa. Parempi tapa on sammuttaa järjestelmä, poistaa DHCP-palvelin ja kytkeä sitten järjestelmä takaisin päälle.

## Varoitus!

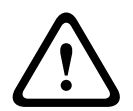

Kun osa PRAESENSA-järjestelmästä sammutetaan, DHCP-palvelin mukaan lukien, muun osan järjestelmää pysyessä toiminnassa, DHCP-palvelimen käynnistyessä uudelleen jotkin DHCP-palvelimet voivat antaa IP-osoitteen sellaiselle käynnistyvälle PRAESENSA-laitteelle, joka jo on jonkin toiminnassa olevan laitteen käytössä. Tästä seuraa järjestelmän odottamatonta toimintaa, joka vaatii koko järjestelmän sulkemisen ja käynnistämisen, jotta kaikki IP-osoitteet jaetaan uudelleen. Myös PRA-ES8P2S-kytkimen DHCP-palvelintoiminto kärsii tällaisesta toiminnasta. Siksi tämä toiminto on oletuksena poissa käytöstä, eikä sen käyttöä suositella.

## RSTP-protokollan tuki

PRAESENSA-järjestelmä tukee vikasietoista verkkokaapelointia, kun RSTP (Rapid Spanning Tree Protocol) -protokolla on **käytössä**. **Oletusarvoisesti** RSTP on **käytössä**, sillä PRAESENSA-järjestelmä on asennettava vikasietoiseen verkkoon hätäkäyttöä koskevien vaatimusten täyttämiseksi. **TÄRKEÄÄ:** Jos RSTP **ei ole käytössä** ja vikasietoinen verkko on asennettu, **järjestelmä ei toimi**. Katso lisätietoja PRAESENSA-asennusoppaasta.

#### Huomautus!

Tämä opas ei sisällä ohjeita PRAESENSA-järjestelmän määrittämiseen Ethernet-verkossa. Verkkovirheiden välttämiseksi PRAESENSA- ja Ethernet-verkoissa, joissa RSTP ei ole tuettu tai sallittu, ota yhteyttä paikalliseen IT-tukeen, mikäli PRAESENSA on otettava osaksi ulkoista/rakennuksen Ethernet-verkkoa.

## 3.3.2 LAN-asetukset

Lähiverkon (LAN) asetukset voivat vaikuttaa PRAESENSA-järjestelmän käytettävyyteen. Suojauksen varmistamiseksi PRAESENSA hyväksyy vain yhden yhteyden kerrallaan. Toimi seuraavasti:

- 1. **Suorita** SetupOMNEOFirmwareUploadToolBundle(64).exe-ohjelma, joka asentaa Domain Name System Service Discovery (DNS-SD) -palvelun automaattisesti määritystietokoneeseen (jos sitä ei ole jo tehty).
  - Katso Pakollinen ohjelmisto, sivu 24.
- Ennen DNS-SD:n aktivointia varmista, että määritystietokoneen LAN-asetus on Tunnista asetukset automaattisesti. Toimi seuraavasti:
  - Windows-versio < 10. Windows Käynnistä > Ohjauspaneeli > Internet-asetukset > Yhteydet > LAN-asetukset > valitse Tunnista asetukset automaattisesti.
  - Windows-versio 10: Windowsin käynnistys > Ohjauspaneeli > Verkko ja Internet > Internet-asetukset > Yhteydet > LAN-asetukset > valitse Tunnista asetukset automaattisesti.

## 3.3.3 Verkkoselaimen asetukset

PRAESENSA-järjestelmäohjaimen määritys voidaan tehdä verkkoselaimella. Järjestelmäohjaimen verkkopalvelin on yhteensopiva ja optimoitu seuraavien selainten uusimpien versioiden kanssa:

- Firefox (versiosta 52 eteenpäin).
- Edge (versiosta 40 eteenpäin).
- Chrome (versiosta 78 eteenpäin).

## Välityspalvelimen asetukset

Käyttääksesi verkkoselainta PRAESENSA-järjestelmän kanssa varmista, että välityspalvelinta **EI** ole käytössä Välityspalvelimen poistaminen käytöstä (esim. Firefoxissa):

- 1. Avaa selain (esim. Firefox) määritystietokoneessa.
- 2. Valitse valikosta Tools (Työkalut) > napsauta > Options (Asetukset).
- 3. **Valitse** > Network Settings (Verkkoasetukset) > **napsauta** > Settings (Asetukset).
- 4. **Valitse** > *No proxy (Ei välityspalvelinta)* kohdassa Configure Proxy Access to the Internet (Määritä Internet-välityspalvelin) > **napsauta** *OK*.
- 5. **Sulje** > *Tools* (*Työkalut*) -valikko.

## Suojausasetukset

Verkkoselaimen asetukset vaikuttavat PRAESENSA-järjestelmän määritysverkkosivujen toimintaan. Tärkeimpiä näistä ovat *suojausasetukset*.

 Huomaa, että myös PRAESENSA-järjestelmän määrityksessä käytettävän verkon ja/tai tietokoneen järjestelmänvalvoja voi muuttaa tai rajoittaa näitä asetuksia.

Suojausasetukset voivat esimerkiksi estää Internet Explorerin Scalable Vector Graphics (SVG) -ominaisuuden, jota tarvitaan taajuuskorjaimen vasteen näyttämiseksi verkkosivulla. Suositeltava ratkaisu on lisätä PRAESENSA-järjestelmä luotettujen sivustojen luetteloon. Tämä tehdään syöttämällä järjestelmäohjaimen *isäntänimi*. Esimerkiksi PRA-SCLjärjestelmäohjaimen *isäntänimi*: PRASCL-xxxxx-ctrl.local. Lisätietoja on tuotetarrassa ja osassa *Kirjautuminen sovellukseen, sivu 44*.

- Windowsissa (Täällä voit myös laskea näiden luotettujen sivustojen suojaustasoa. Tämä ei vaikuta muiden kuin luotettujen sivustojen suojaustasoon.) Luetteloon päästään seuraavasti:
  - Windows-versio < 10: Windowsin käynnistys > Ohjauspaneeli > Internet-asetukset > Suojaus > Luotetut sivustot > Sivustot > Kirjoita ohjaimen isäntänimi.
  - Windows-versio 10: Windowsin käynnistys > Ohjauspaneeli > Verkko ja Internet > Internet-asetukset > Suojaus > Luotetut sivustot > Sivustot > Kirjoita ohjaimen isäntänimi.
- **Muita** mahdollisia ongelmien aiheuttajia ovat virustarkastukset, ponnahdusikkunoiden esto, vakoiluohjelmien esto-ohjelmat ja palomuurit:
  - Määritä ne siten, että PRAESENSA-järjestelmä on **luotettu sivusto**.

## 3.4 Määritysohjeita

Tämän osan määritysohjeet koskevat yleisesti PRAESENSA-järjestelmän määritystä.

## 3.4.1 Merkkien käyttö

Laitteiden, tulojen, lähtöjen, vyöhykkeiden, vyöhykeryhmien jne. nimissä voidaan käyttää kaikkia **Unicode**-merkkejä.

## 3.4.2 Käytä yksilöllisiä nimiä

Huomioi seuraavat ohjeet, kun kirjoitat laitteiden, tulojen, lähtöjen, vyöhykkeiden, vyöhykeryhmien jne. nimiä:

- Kaikki annetut nimet ovat yksilöllisiä. Samaa nimeä ei voi käyttää usealle kohteelle.
- Nimen ei tule olla yksilöllinen ainoastaan tuoteryhmässä (esim. laitteiden nimet), vaan myös koko järjestelmän määrityksessä (esim. vyöhykeryhmien nimien on oltava erilaiset kuin vyöhykkeiden).

**TÄRKEÄÄ**: Jos nimet eivät ole yksilöllisiä, ne aiheuttavat epäjohdonmukaisuuksia määritystietokannassa. Nämä epäjohdonmukaisuudet voivat aiheuttaa järjestelmän toimintahäiriöitä.

## Viitata johonkin

- Kuulutusmääritykset, sivu 108

## 3.4.3 Alkuarvot

**<Ei mitään> (<None>)**: Jos määritettävän kohteen parametrin arvo on <Ei mitään> (<None>), parametrilla ei vielä ole arvoa. Jos esimerkiksi *kuulutusmäärityksen toimintomäärityssivu* avataan ensimmäistä kertaa, *Kuulutusmääritys (Call definition)* -kentän arvo on <Ei mitään> (<None>).

**<Tuntematon> (<Unknown>)**: Jos määritettävän kohteen parametrin arvo on <Tuntematon> (<Unknown>), oikea parametri on valittava ennen sen määritystä. Jos esimerkiksi laite lisätään järjestelmän rakenteeseen, *Isäntänimi (Hostname)*-arvo on <Tuntematon> (<Unknown>).

**<Oletus> (<Default>)**: Jos määritettävän kohteen parametrin arvo on <Oletus> (<Default>), parametri on määritetty oletusarvoon. Jos esimerkiksi *kuulutusmäärityksen* äänitulo on <Oletus> (<Default>), määritetty äänitulo on se kuulutuskojeen mikrofoni, joka käynnisti *kuulutusmäärityksen*.

## 3.4.4

# Määrityskohteiden ottaminen käyttöön / poistaminen käytöstä (valintaruutu)

Määrityskohteet voidaan ottaa käyttöön tai poistaa käytöstä valintaruutujen avulla.

- Käytössä (Enable): Jos määrityskohde on käytössä (valintaruudussa on valintamerkki), järjestelmä voi esimerkiksi luoda vikatapahtuman toimintahäiriön yhteydessä.
- Ei käytössä (Disable): Jos määrityskohde ei ole käytössä (valintaruudussa ei ole valintamerkkiä), järjestelmä ei voi esimerkiksi luoda vikatapahtumaa toimintahäiriön yhteydessä.

Verkkopalvelin lisää sulkumerkit () niihin valintaluettelossa oleviin määrityskohteisiin, jotka on poistettu käytöstä. Esimerkiksi käytöstä poistettu AudioIn01-määrityskohde näkyy valintaluettelossa muodossa (AudioIn01).

## 3.4.5 Muutosten peruminen

Useimmat *Määritys (Configure)* -osion sivut sisältävät *Peruuta (Cancel)* -painikkeen. *Peruuta (Cancel)* -painikkeen painaminen peruuttaa kaikki sivuilla tehdyt muutokset tallentamatta niitä.

## 3.4.6 Kohteiden poistaminen

Määrityskohteen poistaminen poistaa myös kaikki kyseiseen määrityskohteeseen liittyvät määrityskohteet.

- Jos esimerkiksi vahvistin poistetaan *järjestelmän rakenteesta*:
  - Kaikki vahvistimen äänilähdöt poistetaan kokoonpanosta.

## 3.4.7 Äänitulot ja -lähdöt.

Äänituloja ja -lähtöjä ei saa käyttää useampaan kuin yhteen tarkoitukseen, sillä se voi aiheuttaa epäjohdonmukaisuuksia määritystietokannassa. Nämä epäjohdonmukaisuudet voivat aiheuttaa järjestelmän toimintahäiriöitä. Tässä on joitakin esimerkkejä:

- Jos äänitulo on jo osa *kuulutusmääritystä*, kyseistä äänituloa ei voi käyttää taustamusiikkikanavaa (BGM) varten.
- Vahvistimien äänilähtöjä ei voi määrittää useampaan kuin yhteen (kaiutin-)vyöhykkeeseen.

## 3.4.8 Lähetä-painikkeen käyttäminen

Useimmat verkkopalvelimen *Määritys (Configure)* -osion sivut sisältävät *Lähetä (Submit)* painikkeen. Napsauta tätä painiketta aina, kun olet tehnyt muutoksia, sillä muuten tehdyt muutokset menetetään. *Lähetä (Submit)*-painikkeen painaminen ei kuitenkaan tallenna muutoksia. Katso *Määritysten tallentaminen, sivu 142*.

## 4 Kirjautuminen sovellukseen

Kun (pakollinen) ohjelmisto on asennettu määritystietokoneeseen, sen on muodostettava suojattu tiedonsiirtoyhteys PRAESENSA-järjestelmään (ohjaimeen) järjestelmätietojen siirtämiseksi järjestelmään ja järjestelmästä (ohjaimeen ja ohjaimesta) sekä muihin PRAESENSA-järjestelmän verkkolaitteisiin.

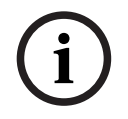

## Huomautus!

Kirjautumisen ja määrityksen aikakatkaisuraja on noin 10 minuuttia. Lähetä muutokset ennen aikakatkaisua, sillä muuten tehdyt muutokset menetetään.

#### Toimi seuraavasti:

- 1. Kytke virta PRAESENSA-järjestelmään (jos sitä ei ole jo tehty):
  - Kaikki verkkolaitteet käynnistyvät ja 19-tuumaisten laitteiden keltainen *laitevian* LED-valo syttyy.
  - LCD-kuulutuskojeiden näytössä näkyy vikatilaviesti.
- 2. Etsi kaksi MAC-osoitetta ja kaksi isäntänimeä järjestelmäohjaimen tuotetarrasta:
  - Laitteen isäntänimi on yksilöllinen kullekin PRAESENSA-verkkolaitteelle, ja sitä käytetään laitteen tunnistamiseen järjestelmässä. Esimerkiksi järjestelmän ohjaimen isäntänimi näkyy muodossa: PRASCx-yyyyyy. Laitteen isäntänimi muodostuu laitteen kaupallisesta tyyppinumerosta (CTN) ja MAC-osoitteesta: PRASCx-yyyyyy, jossa PRASC on kaupallinen tyyppinumero (ilman väliviivaa PRA- ja SCx-osien välillä), x on järjestelmäohjaimen version tyyppi ja yyyyy on laitteen MAC-osoitteen kuusi viimeistä heksadesimaalinumeroa.
  - Myös ohjaimen isäntänimi on yksilöllinen, ja sitä käytetään yhteyden saamiseen järjestelmäohjaimen verkkopalvelimeen. Ohjaimen isäntänimi johdetaan laitteen isäntänimestä, mutta sillä on pääte -ctrl (ei MAC-osoitteesta!). Osoitetta (PRASCx-yyyyyy-ctrl.local) käytetään URL-osoitteena (Uniform Resource Locator) PRAESENSA-järjestelmään kirjauduttaessa.
  - **Huomautus**: Ohjaimen isäntänimeä käytetään myös avointa liittymää käytettäessä.
  - Huomautus: Määrityksen verkkosivulla näytetään laitteiden isäntänimet ilman .localtoimialuelaajennusta. Se ei näytä ohjainten isäntänimiä – ei oman verkkopalvelimensa eikä muiden järjestelmäohjainten.
- 3. **Avaa** verkkoselain tietokoneessasi ja **kirjoita** osoitekenttään asianmukainen *ohjaimen isäntänimen* URL (Uniform Resource Locator): *https://PRASCx-yyyyyy-ctrl.local*.
  - TÄRKEÄÄ: PRAESENSA käyttää oletusarvoista suojattua tiedonsiirtoyhteyttä (https ja itse allekirjoitettu SSL-suojausvarmenne), mikä saattaa estää kirjautumisen ja näyttää esimerkiksi seuraavanlaisen varoitusviestin: Jatka tälle verkkosivustolle (ei suositella). Suojatulla tiedonsiirtoyhteydellä kirjautumista varten osoite kannattaa lisätä ensin verkkoselaimen turvallisiin/luotettuihin sivustoihin. Katso myös Verkkoasetusten ja verkkoselaimen asetusten tarkistaminen, sivu 38 tarvittaessa.
- Näyttöön tulee (järjestelmävalvojan) alkumäärityksen kirjautumisnäkymä, jossa näkyy sen järjestelmäohjaimen isäntänimi ja laitteen nimi, joka pyytää (uutta) järjestelmävalvojan käyttäjätunnusta ja salasanaa.
  - Ilmoitus: (järjestelmänvalvojan) alkumäärityksen kirjautumisnäkymä tulee näkyviin vain
    - kun järjestelmänvalvoja kirjautuu järjestelmään ensimmäisen kerran
    - kun järjestelmäohjaimen tallennettu määritystiedosto on poistettu
    - kun tehdasasetukset on palautettu.

- Uudessa järjestelmävalvojan käyttäjänimessä voi olla vähintään viisi ja enintään 64 merkkiä.
- **Salasanaa** koskevat seuraavat vaatimukset:
  - Ensimmäisellä kirjautumiskerralla luodussa uudessa salasanassa on oltava vähintään kahdeksan ja enintään 64 merkkiä.
  - Kun tehdasasetukset on palautettu, salasanan on täytettävä vaatimukset, jotka on määritetty **salasanakäytännössä** *Järjestelmäasetukset, sivu 91*-kohdassa.
- 5. Syötä järjestelmänvalvojan käyttäjätunnus ja salasana.
  - Ensimmäinen käyttäjätili saa suojatun määrityksen *järjestelmänvalvojan* oikeudet automaattisesti.
- 6. Järjestelmäohjain luo OMNEO-suojauskäyttäjätunnuksen ja OMNEO-salasanan automaattisesti vain ensimmäisen kirjautumisen yhteydessä:
  - Tarvitset tämän suojatun käyttäjätunnuksen ja salasanan turvallista laiteohjelmiston lataamista ja verkkokonfiguraattoria varten.
  - PRAESENSA käyttää oletusarvoisesti suojattua yhteyttä järjestelmäohjaimen ja muiden verkkolaitteiden välillä.
  - Katso Käyttäjätunnuksen ja salasanan muuttaminen, sivu 156 tarvittaessa.
- 7. **Napsauta** *Luo* (*Create*) -painiketta > Näyttöön avautuu verkkosivu, jossa **on** seuraavat elementit:
  - Verkkosivun yläosassa vasemmalta oikealle: laitteen nimi (järjestelmäohjain), oma käyttäjätunnuksesi ja ohjelmiston versionumero. Katso Pakollinen ohjelmisto, sivu 24.
  - **Järjestelmäohjaimen nimi** ja linkki järjestelmäohjaimeen.
  - Määritys (Configure) Painike, joka avaa määrityskohteiden valinnan.
  - Vianmääritys (Diagnose) Painike, joka avaa vianmäärityskohteiden valinnan.
  - Suojaus (Security) Painike, joka avaa suojauksen ja avoimen liittymän kohteiden valinnan (esim. varmenteen latauksen).
  - Tulosta määritykset (Print configuration) Painike, joka avaa määritysten tulostustoiminnon.
  - **Tietoja (About)** Painike, joka avaa avoimen lähdekoodin käyttöehdot.
  - Pääikkuna (Main frame) Näyttää valitun PRAESENSA-verkkosivun.
  - Aloitus (Home) Painike, jolla siirrytään takaisin aloitussivulle seuraavien valintojen tekemistä varten:
    - (Uusi) kieli (Language) ja Jatka (Continue)) -painike.
  - **Uloskirjaus (Logout)** Painike, joka palauttaa sinut *kirjautumissivulle*. Sinun on tarvittaessa kirjauduttava uudelleen määrityssivulle.
- 8. **Napsauta** *Aloitus* (*Home*) -painiketta valitaksesi/vaihtaaksesi verkkopalvelimen graafisen käyttöliittymän *kielen* ja **napsauta** sitten *Jatka* (*Continue*) -painiketta avataksesi verkkosivut valitulla kielellä.
  - Huomautus: Englannin kieltä (UL2572) käytetään erityisesti joukkotiedotukseen UL2572.
- 9. **Napsauta** *järjestelmäohjaimen* nimeä/linkkiä:
  - Oletusarvoisesti järjestelmäohjaimen isäntänimi on valittu kiinteästi. Jos näin ei ole, valitse järjestelmäohjaimen isäntänimi avattavasta Isäntänimi (Host name) luettelosta.
- 10. Napsauta Lähetä (Submit) -painiketta:
  - Huomaa, että muutoksista tulee pysyviä vasta, kun määritys tallennetaan. Katso Määritysten tallentaminen, sivu 142.
- 11. Jatka kohtaan Järjestelmän määritys, sivu 46.

## 5 Järjestelmän määritys

PRAESENSA-laitteiden/-järjestelmän toiminnot voidaan määrittää *Määritys (Configure)* - osiossa.

**TÄRKEÄÄ**: Ainoastaan PRAESENSA-järjestelmänvalvojalla ja asentajakäyttäjätileillä on pääsyoikeus *Määritys (Configure)* -osioon. Katso *Käyttäjätilit, sivu 48*.

- Tämän osion (joka avautuu, kun Määritys (Configure) -painiketta painetaan) määritysvalikkokohteet on järjestetty PRAESENSA-järjestelmän suositellun työnkulun mukaan.
- Katso myös Määritysohjeita, sivu 42

| BOSCH                                                                                                    | â C       | PRAESENSA |
|----------------------------------------------------------------------------------------------------|-----------|-----------|
| 2014<br>Oragina<br>Den antison<br>Den antison<br>Den a | PRAESENSA | Grand H   |

## Määritysvalikon kohteet

| 1  | Käyttäjätilit, sivu 48                    | PRAESENSA-verkkopalvelimen käyttäjätilejä voidaan<br>hallinnoida.                                                                            |  |
|----|-------------------------------------------|----------------------------------------------------------------------------------------------------|--|
| 2  | Järjestelmän rakenne, sivu 51             | Järjestelmän verkkolaitteita voidaan lisätä tai<br>poistaa.                                                                                  |  |
| 3  | Laiteasetukset, sivu 54                   | Jokainen <i>Järjestelmän rakenne (System composition) -</i><br>sivuilla lisätty verkkolaite voidaan määrittää.                               |  |
| 4  | Järjestelmävalinnat, sivu 89              | Useita järjestelmän yleisiä asetuksia voidaan<br>määrittää.                                                                                  |  |
| 5  | Vyöhykemääritykset, sivu 99               | Vahvistimien vyöhykkeiden reititys, vyöhykeryhmät,<br>taustamusiikki, äänitulot ja äänilähdöt voidaan<br>määrittää.                          |  |
| 6  | Kuulutusmääritykset, sivu 108             | Kuulutusasetukset (kuulutusmääritykset) voidaan<br>määrittää.                                                                                |  |
| 7  | Toimintomääritykset, sivu 113             | Kuulutuskojeen (laajennusyksikön) painikkeet ja<br>ohjaustulot voidaan määrittää.                                                            |  |
| 8  | Äänenkäsittely, sivu 131                  | Kuulutuskojeen äänitulojen ja vahvistimen<br>äänilähtöjen äänenkäsittelyparametrit (taajuuskorjain<br>ja äänenvoimakkuus) voidaan määrittää. |  |
| 9  | Määritysten tallentaminen, sivu<br>142    | Nykyiset määritykset voidaan tallentaa.                                                                                                    |  |
| 10 | Varmuuskopiointi ja palautus,<br>sivu 143 | Tallennetut määritykset voidaan varmuuskopioida ja/<br>tai palauttaa.                                                                        |  |

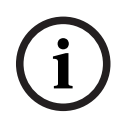

## Huomautus!

Kirjautumisen ja määrityksen aikakatkaisuraja on noin 10 minuuttia. Lähetä muutokset ennen aikakatkaisua, sillä muuten tehdyt muutokset menetetään.

## 5.1 Käyttäjätilit

Verkkopalvelimen, avoimen liittymän ja lokipalvelimen määrityssivuille pääsy edellyttää käyttäjätiliä. Käyttäjätili koostuu *käyttäjätunnuksesta*, salasanasta ja käyttöoikeustasosta. Käyttöoikeustaso määrittää, mihin verkkopalvelimen osiin käyttäjällä on pääsyoikeus. Huomautus: Olet jo aiemmin luonut järjestelmänvalvojan käyttäjätilin. Katso Kirjautuminen sovellukseen, sivu 44.

Verkkopalvelimessa on seuraavat käyttöoikeustasot:

- Järjestelmänvalvojat: Järjestelmänvalvojilla on pääsyoikeus verkkopalvelimen kaikkiin osiin, mukaan lukien käyttäjätileihin, lokipalvelimeen, lokinäyttöön ja avoimeen liittymään.
- Asentajat: Asentajilla on pääsyoikeus verkkopalvelimen kaikkiin osiin (lukuun ottamatta käyttäjätilejä sekä varmuuskopiointia ja palautusta), lokipalvelimeen, lokinäyttöön ja avoimeen liittymään.
- Käyttäjät: Käyttäjillä on pääsyoikeus verkkopalvelimen vianmääritystä > versiota ja tietoja koskeviin osioihin, lokipalvelimeen, lokinäyttöön ja avoimeen liittymään.

#### Käyttäjätilit (User Accounts) -sivuilla voidaan tehdä seuraavat toimet:

- Käyttäjätilin lisääminen, sivu 48
- Käyttäjätilin poistaminen, sivu 49

## Viitata johonkin

Kirjautuminen sovellukseen, sivu 44

## 5.1.1 Käyttäjätilin lisääminen

Vain **järjestelmävalvojat** voivat luoda uusia käyttäjätilejä.

- 1. Napsauta Lisää-painiketta.
- 2. Kirjoita uuden käyttäjän käyttäjänimi **Käyttäjätunnus**-tekstikenttään.
  - Siinä on oltava vähintään viisi ja enintään 64 merkkiä (pakollinen ehto).
- 3. Valitse käyttäjätilin käyttöoikeustaso/toiminto **Ryhmä**-sarakkeesta.
  - Käyttöoikeustaso määrittää, mihin PRAESENSA-määritysohjelmiston osaan käyttäjällä on pääsyoikeus.
- 4. Kirjoita uuden käyttäjän salasana **Salasana**-tekstikenttään.
  - Salasanan tulee täyttää vaatimukset, jotka on määritetty salasanakäytännössä Järjestelmäasetukset, sivu 91-kohdassa.
  - Varmista, että salasanaa ei ole helppo arvata. Turvallinen salasana estää järjestelmän valtuuttamattoman käytön ja määritykset, jotka voivat vaarantaa turvallisuuden.
- 5. Ota uusi käyttäjätili käyttöön napsauttamalla Lisää-painiketta.
  - Uusi käyttäjätili näkyy yleisnäkymässä.

## 5.1.2 Käyttäjätilin poistaminen

Turvallisuussyistä on suositeltavaa luoda ensin uusi *järjestelmänvalvojan* tili ennen alkuperäisen PRAESENSA-*järjestelmänvalvojan* tilin poistamista.

- Vain *järjestelmänvalvojat* voivat poistaa nykyisiä käyttäjätilejä.

– Järjestelmään kirjautuneena olevaa tiliä ei voida poistaa.

Poista käyttäjätili seuraavasti:

- 1. **Valitse** poistettavan *käyttäjätilin* rivi.
  - Valittu rivi korostetaan.
- 2. **Napsauta** *Poista* (*Delete*) -painiketta *käyttäjätilin* poistamiseksi **tai** *Peruuta* (*Cancel*) painiketta *käyttäjätilin* säilyttämiseksi.
  - Poistetaan (Deleting) -rivi tulee näkyviin.
- 3. **Napsauta***Poista (Delete)* -painiketta:
  - Valittu *käyttäjätili* poistetaan *käyttäjätilien* näkymästä.

## 5.2 Käyttäjien kulunvalvonta

Voit nyt lukita kuulutuskojeen luvattomilta käyttäjiltä. Sinun on luotava tili, jotta voit vahvistaa henkilöllisyytesi ja päästä käyttämään kuulutuskojetta.

- 1. Valitse Lisää.
- 2. Anna käyttäjänumero, jossa on 1–10 numeroa.
- 3. Anna **PIN-koodi**, jossa on 4–10 numeroa.
  - Anna **käyttäjänimi**, jossa on enintään 32 merkkiä.
    - · Käyttäjätunnusta käytetään lokinäytössä eikä kuulutuskojeessa.
- 5. Valitse Lisää.

4.

- 6. Napsauta Lähetä.
  - Huomaa, että sinun täytyy aina tallentaa määritykset. Katso Määritysten tallentaminen, sivu 142.

Katso *Kuulutuskoje, sivu 67* kohdasta Kulunvalvonta, miten tilisi voidaan lisätä kuulutuskojeen käyttäjäksi.

#### Kuulutuskojeen lukkiutumisaika

Kun olet lisännyt käyttäjätilin kuulutuskojeeseen, sinun on syötettävä käyttäjänumero ja vastaava PIN-koodi, jotta voit päästä tilille. Jos et kirjaudu sisään, kuulutuskoje lukittuu muutamaksi sekunniksi. Lukitusaika pitenee, mitä useammin kirjautumisesi epäonnistuu:

| Epäonnistuneet<br>kirjautumiset | Kuulutuskojeen näyttö lukittunut (s) |
|---------------------------------|--------------------------------------|
| 1                               | 3                                    |
| 2                               | 3                                    |
| 3                               | 3                                    |
| 4                               | 10                                   |
| 5                               | 20                                   |
| 6                               | 40                                   |
| 7                               | 80                                   |
| 8                               | 160                                  |
| 9                               | 320                                  |
| +10                             | 640 (noin 10 minuuttia)              |

Jos kirjautuminen epäonnistuu yli 10 kertaa, lukitusaika ei enää pidenny.

## 5.3 Järjestelmän rakenne

*Järjestelmän rakenne (System composition)* -sivulla voit lisätä (tai poistaa) verkkolaitteita yksitellen. Tämä on pakollinen vaihe määrityksessä.

Kaikki verkkolaitteet listataan *Järjestelmän rakenne (System composition)* -sivulla heti, kun laitteet on liitetty, löydetty ja lisätty PRAESENSA-järjestelmän Ethernet-verkkoon. Näin saat kattavan näkymän kaikista järjestelmän verkkolaitteista.

Alussa *Järjestelmän rakenne (System composition)* -sivulla näkyy automaattisesti vain ensimmäinen lisätty verkkolaite (yleensä järjestelmäohjain). Katso *Kirjautuminen* sovellukseen, sivu 44.

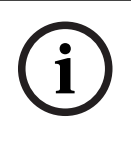

#### Huomautus!

PRA-APAS (Advanced public address server) -määritykset on kuvattu erillisessä PRA-APASmääritysoppaassa. Katso www.boschsecurity.com > PRA-APAS.

Järjestelmän rakenne (System composition) -sivulla voidaan tunnistaa, lisätä ja poistaa verkkolaitteita sekä muuttaa verkkolaitteen kirjautumistietoja seuraavasti:

| Nimi (Name)                              | Verkkolaitteelle vapaasti annettava nimi.                                                                                                    |  |  |
|------------------------------------------|----------------------------------------------------------------------------------------------------|--|--|
| Laitetyyppi (Device<br>type)             | Liitetyn verkkolaitteen nimi kaupallinen tyyppinumero (CTN).<br><i>Laitetyyppi</i> (esim. PRA-AD608, joka kuuluu <i>Vahvistin (Amplifier) -</i><br>luokkaan) on kiinteä, eikä sitä voi muuttaa.                                                |  |  |
| Isäntänimi (Host<br>name)                | Verkkolaitteen yksilöllinen <i>isäntänimi</i> . Kunkin <i>laitteen isäntänimi</i> on<br>kiinteä, eikä sitä voi muuttaa. Nimen avulla jokainen verkkolaite<br>tunnistetaan järjestelmässä. Katso <i>Kirjautuminen sovellukseen, sivu</i><br>44. |  |  |
| Sijainti (Location)                      | Vapaamuotoinen teksti. Esim. verkkolaitteen fyysisen sijainnin nimi.                                                                                                    |  |  |
| Näytä tunnistus<br>(Show identification) | Valitun verkkolaitteen tunnistuksen visualisointi.                                                                                                    |  |  |

## Jatka kohtiin

- Laitteiden (uudelleen-)tunnistus, sivu 51 ja
- Laitteen lisääminen, sivu 52.

## 5.3.1 Laitteiden (uudelleen-)tunnistus

(Uudelleen-)tunnistus ((Re)discover) -toimintoa käytettäessä liitetty järjestelmäohjain etsii kaikki uudet ja/tai poistetut verkkolaitteet ja listaa ne (tai poistaa ne listalta). Uudelleentunnistus on järjestelmäohjaimen sisäinen prosessi, eikä se ole näkyvissä. Tämä tarkoittaa, että sinun on lisättävä, valittava tai muutettava jokainen (uusi) löydetty verkkolaite manuaalisesti *järjestelmän rakenteeseen*.

## Toimi seuraavasti:

- 1. **Napsauta** *Uudelleentunnistus (Rediscover)* -painiketta etsiäksesi (uudet) liitetyt verkkolaitteet tai nähdäksesi (muutetun) verkkolaitteen kirjautumistiedot.
  - Järjestelmäohjain etsii kaikki (liitetyt ja poistetut) verkkolaitteet.
- 2. Jatka kohtaan Laitteen lisääminen, sivu 52

## 5.3.2 Laitteen lisääminen

Alussa lisätyn verkkolaitteen (järjestelmäohjaimen) lisäksi *Järjestelmän rakenne (System composition)* -sivulla ei listata mitään muita liitettyjä verkkolaitteita, kun *uudelleentunnistustoimintoa* on käytetty. Tämä tarkoittaa, että sinun on lisättävä jokainen verkkolaite *järjestelmän rakenteeseen*. Vasta sen jälkeen verkkolaitteet voidaan tunnistaa, listata ja määrittää järjestelmässä. Katso *Kirjautuminen sovellukseen, sivu 44* tarvittaessa.

#### Toimi seuraavasti:

- 1. Napsauta Lisää-painiketta.
  - Lisätään (Adding) -rivi tulee näkyviin.
- 2. Kirjoita laitteen **Nimi** tekstikenttään.
  - Nimen pituus voi olla enintään 32 merkkiä.
- 3. Valitse Laitetyyppi avattavasta luettelosta.
  - Laitetyypin nimi (esim. PRA-AD608 kuuluu Vahvistin (Amplifier) -luokkaan) on kiinteä, eikä käyttäjä voi muuttaa sitä.

| - |  |
|---|--|
|   |  |
| Ĵ |  |

## Huomautus!

Kun käytössä on PRA-SCS, voit lisätä enintään kuusi vahvistinta. Jos yrität lisätä enemmän, näyttöön tulee virheilmoitus **Enimmäismäärä 6 vahvistinta on saavutettu**.

| i |
|---|
|---|

#### Huomautus!

Voit luoda määrityksen PRA-SCS-sovellukselle PRA-SCL:llä seuraavin rajoituksin:

- Määrität enintään kuusi vahvistinta.
- Et määritä salaamattomia virtuaalisia äänituloja (Dante/AES67).
- Napsauta rivin alla olevaa Lisää-painiketta tai palaa takaisin napsauttamalla Peruutapainiketta.
  - Kun Lisää (Add) -painiketta painetaan, laite ja sen yksilöllinen laitteen isäntänimi lisätään järjestelmän rakenteeseen.
- 5. Valitse vapaana oleva laitteen isäntänimi avattavasta Isäntänimi-luettelosta.
  - Laitteen isäntänimi muodostuu laitteen kaupallisen tyyppinumeron osasta ja MACosoitteen kuudesta viimeisestä heksadesimaaliluvusta. Laitteen isäntänimi on kiinteä, eikä käyttäjä voi muuttaa sitä. Katso laitteessa olevaa tarraa. Katso Kirjautuminen sovellukseen, sivu 44 tarvittaessa.
  - Jos lisäät Järjestelmän asiakas- tai Verkkokytkin-tyyppisen laitteen, sinun on annettava IP-osoite.
  - Jos valitset jo käytössä olevan *laitteen isäntänimen*, järjestelmä kehottaa sinua valitsemaan toisen (vapaana olevan) nimen, kun napsautat Lähetä-painiketta.
  - Jos valitset **<tuntematon>**, mitään laitetyyppiä ei linkitetä, sillä oikeaa *isäntänimeä* ei ole valittu.
  - Valitse alussa lisätyn verkkolaitteen (järjestelmäohjaimen) isäntänimi avattavasta
     Isäntänimi-luettelosta, jos et ole vielä tehnyt sitä.
- 6. Voit halutessasi kirjoittaa Sijainnin nimen (vapaamuotoisena tekstinä) tekstikenttään.
  - Se voi olla esim. verkkolaitteen fyysisen sijainnin nimi.
- 7. Napsauta Lähetä-painiketta.
  - Muutoksista tulee pysyviä vasta, kun määritys tallennetaan. Katso *Määritysten tallentaminen, sivu 142.*

- 8. **Näytä tunnistus** -tekstikentän toiminta voidaan aktivoida vasta sen jälkeen, kun määritykset on tallennettu ja järjestelmä on käynnistetty uudelleen. Ota käyttöön (lisää valintamerkki) tai poista käytöstä (poista valintamerkki) **Näytä tunnistus** -valintaruutu, jos haluat (tai et halua) näyttää valitun verkkolaitteen tunnistuksen.
  - Jos otat asetuksen käyttöön, verkkolaitteen etu-/yläosan (ja takaosan) LED-valot vilkkuvat, kunnes Näytä tunnistus on käytössä.
  - Poista valintamerkki, jos haluat pysäyttää verkkolaitteen tunnistuksen LEDilmaisimet.

#### Huomautus!

Jos lisätty laite poistetaan PRAESENSA-verkosta myöhemmin, *Isäntänimi (Hostname)* näkyy vaaleanharmaana, kun *uudelleentunnistustoimintoa* on käytetty ja olet siirtynyt verkkosivulle. Tämän lisäksi järjestelmä luo menetetyn laitteen virheviestit.

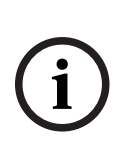

#### Huomautus!

Kun työskentelet sellaisen pääohjaimen kanssa, jolla on PRAESENSA-alijärjestelmän lisenssi, alijärjestelmien lisäämisvaihtoehto näkyy kohdassa **Alijärjestelmä**. Muussa tapauksessa ainoastaan **Pääjärjestelmä**-vaihtoehto on käytettävissä avattavassa valikossa. Katso lisenssin asennusohjeet kohdasta *Valinnainen: PRAESENSA License Management, sivu 34*.

#### Viitata johonkin

- Kirjautuminen sovellukseen, sivu 44
- Määritysten tallentaminen, sivu 142

## 5.3.3 Laitteen poistaminen

Verkkolaite ja sen yksilöllinen *isäntänimi* voidaan poistaa *järjestelmän rakenteesta* painamalla *Poista (Delete)* -painiketta. Tällöin laite poistetaan myös kaikilta määrityssivuilta.

#### Toimi seuraavasti:

- 1. Valitse poistettavan verkkolaitteen rivi napsauttamalla:
  - Rivi korostetaan.
- 2. NapsautaPoista (Delete) -painiketta:
  - Poistetaan (Deleting) -rivi tulee näkyviin.
- 3. **Napsauta** rivin alla olevaa *Poista (Delete)* -painiketta tai palaa takaisin **napsauttamalla** *Peruuta (Cancel)* -painiketta:
  - Kun Poista (Delete) -painiketta painetaan, valittu verkkolaite poistetaan pysyvästi järjestelmästä.
- 4. Napsauta Lähetä (Submit) -painiketta:
  - Huomaa, että muutoksista tulee pysyviä vasta, kun määritys tallennetaan. Katso Määritysten tallentaminen, sivu 142.

## 5.4 Laiteasetukset

Jokaisen Järjestelmän rakenne (System composition) -kohdassa lisätyn verkkolaitteen toiminnot voidaan määrittää laitteen Laiteasetukset (Device options) -sivulla. Liitetty verkkolaite tunnistetaan automaattisesti laitteen isäntänimen perusteella, ja laite lisätään asianmukaiseen Laitetyyppi (Device type) -luokkaan (esim. vahvistin). Valmistaja määrittää laitetyypin kiinteästi, eikä sitä voi muuttaa.

Seuraavat *laitetyyppien* luokat on esimääritetty. **Napsauta** alla olevaa linkkiä, niin pääset seuraavien laitteiden *laiteasetuksiin*:

- Järjestelmäohjain, sivu 54
- Vahvistin, sivu 58
- Monitoiminen virtalähde, sivu 61
- Kuulutuskoje, sivu 67
- Ohjausmoduuli, sivu 77
- Ääniliitäntämoduuli, sivu 79
- Seinäpaneeli, sivu 83
- Puhelinliitäntä, sivu 84
- Äänireititetty verkkoliitäntä, sivu 84
- Järjestelmän asiakaslaite, sivu 85
- Verkkokytkin, sivu 85
- Etäjärjestelmä, sivu 87

## 5.4.1 Järjestelmäohjain

- 1. **Napsauta** Laiteasetukset (Device options) -kohdan **alla** olevaa Järjestelmäohjain (System controller) -linkkiä:
  - Näyttöön avautuu luettelo liitetyistä järjestelmäohjaimista.
  - Huomaa, että järjestelmäohjain listataan vain, jos se on lisätty järjestelmän rakenteeseen.
  - Katso myös Kirjautuminen sovellukseen, sivu 44 tarvittaessa.
- 2. **Valitse** määritettävä *järjestelmäohjain* napsauttamalla sen nimeä.
  - Näyttöön avautuu uusi näkymä, jossa voidaan määrittää Yleiset asetukset (General),
     Virtuaaliset ohjaustulot (Virtual control inputs), Virtuaaliset äänitulot ja -lähdöt (Virtual audio inputs/outputs) (Dante/AES67) sekä Salaamattomat virtuaaliset äänitulot (Unencrypted virtual audio inputs) (Dante/AES67):

## Yleistä

- 1. Napsauta Yleiset-luokkarivin plusmerkkiä (+):
- 2. Valitse kukin seuraavista kohteista käyttöön tai pois käytöstä:

| Kohde                                    | Arvo                      | Seloste                                                                                                    |  |
|------------------------------------------|---------------------------|----------------------------------------------------------------------------------------------------|--|
| Valvonta (Supervision)                   |                           |                                                                                                    |  |
| Tehonsyötön tulo A<br>Tehonsyötön tulo B | Käytössä / Ei<br>käytössä | <b>Käytössä:</b> 24–48 VDC:n virransyöttö tuloissa<br>A ja B. Virransyötön häiriöt ja/tai<br>virtakatkokset ilmaistaan<br>järjestelmäohjaimen etu-/takapaneelissa<br>(katso merkkivalojen taulukko tämän osan<br>lopussa), <i>Vianmääritys, sivu 145</i> ja<br><i>Valinnainen: Lokinäytön käyttö, sivu 168.</i><br><b>Ei käytössä:</b> järjestelmä ei havaitse<br>järjestelmäohjaimen virransyötön häiriöitä. |  |

| Kohde                                                                                                    | Arvo                                  | Seloste                                                                                                    |  |
|----------------------------------------------------------------------------------------------------|---------------------------------------|----------------------------------------------------------------------------------------------------|--|
| <b>Verkon vikasietoisuus (Network redundancy)</b><br>Verkkokaapelointi tukee suljettua silmukkaa, joka mahdollistaa vikasietoisuuden. |                                       |                                                                                                    |  |
| Yksittäinen verkko (Single<br>network) (portit 1–5)                                                                                   | Valinta                               | Valitse tämä vaihtoehto, jos ainoastaan<br>PRAESENSA -verkkolaitteita on käytössä ja<br>verkossa on tähtirakenne ja/tai vikasietoinen<br>(ketjutettu) kokoonpano.<br>Järjestelmäohjain tukee RSTP-protokollaa,<br>eli se voi käyttää samanaikaisesti useaa<br>yhteyttä kaapeleiden vikasietoisuuden<br>luomiseksi, esim. ketjuttamaan laitteet<br>silmukaksi, jossa voi olla jopa 20 laitetta.<br>RSTP on mahdollista poistaa käytöstä, jos<br>(yritys) verkko ei salli sitä. Katso<br><i>Järjestelmäasetukset, sivu 91</i><br>Portit 1–5 voidaan ketjuttaa järjestelmän<br>verkkolaitteisiin.                                                                                                    |  |
| Kaksi verkkoa (Dual<br>network) (ensisijainen:<br>portit 1–4, toissijainen:<br>portti 5)                                              | Valinta                               | Valitse tämä vaihtoehto<br>äänievakuointijärjestelmille, joissa käytetään<br>portteja 1–4 (vikasietoisiin) yhteyksiin<br>äänievakuointiverkon osaan, joka sisältää<br>kaikki muut PRAESENSA-laitteet. Käytä<br>porttia 5 ulkoisiin liitäntöihin, jotka eivät liity<br>äänievakuointiin. Tällainen liitäntä on<br>esimerkiksi taustamusiikkipalvelin.<br>PRAESENSA-järjestelmänvoi asettaa<br>vikasietoisuuden parantamiseksi toimimaan<br>samanaikaisesti kahdessa täysin erillisessä<br>verkossa. Tällöin se tukee äänen<br>häiriösuojausta* molemmissa verkoissa<br>varmistaen jatkuvan ja katkottoman äänen,<br>jos toisessa verkossa on häiriöitä. Käytä<br>tässä tilassa portteja 1–4 ensisijaisessa<br>verkossa (jossa on RSTP) ja porttia 5<br>toissijaisessa verkossa.<br>Huomaa, että portti 5 saattaa olla jo varattu<br>määritystietokoneen yhteydelle. |  |
| Hätätilanteisiin liittyvät<br>viat                                                                                                    | Käytössä<br>(oletus) / Ei<br>käytössä | Hätätilanteisiin liittyvät viat -toiminto on<br>oletuksena <b>käytössä</b> ja se voidaan poistaa<br>käytöstä. Hätätilanteisiin liittyvät viat ovat<br>vikoja, joilla on vaikutusta järjestelmän<br>toimintaan hätätilanteissa. Jotta<br>joukkotiedotusjärjestelmän (Mass<br>Notification System, MNS) ongelmat (viat) ja<br>muut ongelmat (viat) voidaan erottaa<br>toisistaan, on määritettävä (tai jätettävä<br>määrittämättä) hätätilanteisiin liittyvät viat.                                                                                                    |  |

| Kohde           | Arvo    | Seloste                                                                                                    |
|-----------------|---------|----------------------------------------------------------------------------------------------------|
|                 |         | Ongelmat (viat), jotka esiintyvät sellaisissa<br>laitteissa, joihin on määritetty <i>hätätilanteisiin</i><br><i>liittyvät viat</i> , ilmoitetaan MNS-vikoina.<br>Vain silloin, kun <i>hätätilanteisiin liittyvät viat</i><br>on aktivoitu, yleiset ongelmasta (viasta)<br>ilmoittavat visuaaliset ilmaisimet tai<br>äänimerkit käynnistyvät, kun ongelmasta<br>(viasta) ilmoitetaan.<br>AC-virtalähteen ongelman (päävirtavian) /<br>varavirtavian / maavian ilmaisimet näkyvät<br>ensivastepaneelissa (hätätilanne-/<br>joukkotiedotuskuulutuskojeessa), jos<br>lähteenä on <i>hätätilanteisiin liittyvä vika</i> . |
| Lähetä (Submit) | Painike | Tallenna asetukset <b>napsauttamalla</b> Lähetä-<br>painiketta. Huomaa, että sinun täytyy aina<br><i>tallentaa</i> määritykset. Katso Määritysten<br>tallentaminen, sivu 142.                                                                                                    |

- \* Häiriö tarkoittaa tässä tapauksessa lyhyttä äänivikaa järjestelmän verkon äänipolussa, esimerkiksi lyhyttä äänen virhettä, vääristymää tai katkosta. Valitsemalla tämän vaihtoehdon voit välttää tai lieventää tällaisia häiriöitä, mutta vain, kun verkko on vikasietoinen ja käytössä on portti 5.
- \* Ulkoisten (muiden kuin) PRAESENSA-verkkolaitteiden on tuettava häiriösuojausta, ja se on otettava käyttöön niiden määrityksissä.

## Virtuaaliset ohjaustulot

*Virtuaaliset ohjaustulot* (VCI:t) ovat *ohjaustuloja*, jotka voidaan aktivoida *avoimesta liittymästä*. Niiden avulla voidaan käyttää ulkoisia sovelluksia yksinkertaisella käyttöliittymällä. *Virtuaaliset ohjaustulot* eivät ole laitteistotuloja, mutta ne toimivat samalla tavalla. Ne voidaan ottaa käyttöön ja poistaa käytöstä *avoimen liittymän* viesteillä, jolloin liittyvä *kuulutusmääritys* käynnistyy tai pysähtyy. Näin ulkoista sovellusta ei tarvitse määrittää kuulutuksen kaikkia parametreja varten, sillä määritys on jo tehty osana *kuulutusmääritystä*.

- Virtuaalinen ohjaustulo (VCI) voidaan lisätä (tai poistaa) täällä.
  - Toimi seuraavasti:
- 1. **Kirjoita** VCI:n nimi *Lisää (Add)* -tekstikenttään:
  - Voit valita nimen vapaasti, mutta siinä on oltava vähintään yksi merkki ja enintään 32 merkkiä. Nimen on myös oltava yksilöllinen VCI-joukossa.
- 2. Napsauta Lisää (Add) -painiketta:
  - Järjestelmäohjaimeen voidaan määrittää yli sata virtuaalista ohjaustuloa, mutta yli sadan virtuaalisen ohjaustulon käyttäminen ei kuitenkaan ole suositeltavaa, sillä se hidastaa määritysverkkosivujen toimintaa.
  - VCI on oletusarvoisesti käytössä.
- 3. **Ota käyttöön** (lisää valintamerkki) tai **poista käytöstä** *Lisää (Add)* -valintaruutu.
  - Jos asetus on käytössä, VCI on käytettävissä järjestelmässä.
- 4. Valitse toiminto:
  - **Tee kuulutus:** ottaa kuulutuksen käyttöön ja pois käytöstä, tai valitse:

- Tee vaiheittainen kuulutus: useat virtuaaliset ohjaustulot voivat käyttää samaa kuulutusmääritystä nykyisen kuulutuksen vyöhykkeiden lisäämiseksi/poistamiseksi ilman samanaikaisten kuulutusten enimmäismäärärajoitusta.
- 5. Lisää uusi VCI toistamalla edelliset vaiheet.
- 6. **Poista** VCI napsauttamalla *Poista (Delete)* -painiketta:
  - Varoitusviesti tulee näkyviin > Napsauta OK- tai Peruuta (Cancel) -painiketta.
- 7. Tallenna asetukset **napsauttamalla** *Lähetä* (Submit) -painiketta:
  - Huomaa, että sinun täytyy aina tallentaa määritykset. Katso Määritysten tallentaminen, sivu 142.

#### Virtuaalisten äänitulojen ja -lähtöjen (Dante/AES67) yleiskuvaus

- PRAESENSA-järjestelmäohjain voi reitittää yhteensä 128 äänikanavaa:
  - Äänikanavat 01–08 ovat vain PRAESENSA-järjestelmän sisäiseen käyttöön.
  - Äänikanavat 09–16 ovat salattuja, ja niitä voidaan vaihtaa äänitulon ja äänilähdön välillä (esim. Dante/AES67).
  - Äänikanavat 17–128 ovat salaamattomia äänituloja esim. Dante/AES67-käyttöä varten.
- Tulot 09–128 voidaan yhdistää Dante/AES67-äänikanaviin. Näin voit käyttää esimerkiksi kolmannen osapuolen Dante/AES67-äänilähdelaitetta (esim. BGM) PRAESENSAjärjestelmän tulona.
- Dante/AES67-äänikanavat eivät ole oletusarvoisesti yhteydessä PRAESENSA-verkkoon.
   Niillä on staattinen reititys eikä niitä ole salattu, mutta ne voidaan reitittää samaan
   PRAESENSA OMNEO-verkkoon.
- Äänikanavat voidaan yhdistää esimerkiksi Dante Controllerin avulla. Katso Valinnainen:
   Dante Controller -ohjelmisto, sivu 32.

Kahdessa seuraavassa luvussa kuvataan virtuaalisten äänitulojen ja -lähtöjen (Dante/AES67) sekä salaamattomien virtuaalisten äänitulojen (Dante/AES67) yhdistäminen.

#### Virtuaaliset äänitulot ja -lähdöt (Dante/AES67)

Käytettävissä äänikanaville 09–16.

Katso myös Valinnainen: Dante Controller -ohjelmisto, sivu 32.

- Kun virtuaalinen äänitulo tai -lähtö (Dante/AES67) 09–16 on yhdistetty, se voidaan määrittää reitittämään salattua analogista ääntä PRAESENSA-järjestelmään/järjestelmästä.
  - Toimi seuraavasti:
- Napsauta virtuaalisen äänitulon/-lähdön (Dante/AES67) luokkarivin plusmerkkiä (+):
   Järjestelmäohjaimen äänikanavat (\*09)-(\*16) tulevat näkyviin.
- 2. **Valitse** *tulo* tai *lähtö* avattavasta *Ääni* (Audio) -luettelosta:
  - Jos tulo (tai lähtö) valitaan, sitä ei voida käyttää enää lähtönä (tai tulona).
- 3. **Ota käyttöön** (lisää valintamerkki) tai **poista käytöstä** *Järjestelmäohjain* (System controller) (\*nn) -valintaruutu.
  - Näin äänikanava (un) tulee käyttöön (tai pois käytöstä) PRAESENSA-järjestelmässä.
- 4. **Toista** edelliset vaiheet kunkin *salatun* äänikanavan liittämiseksi tai liitoksen poistamiseksi.
- 5. Tallenna asetukset **napsauttamalla** Lähetä (Submit) -painiketta:
  - Huomaa, että sinun täytyy aina tallentaa määritykset. Katso Määritysten tallentaminen, sivu 142.

#### Salaamattomat virtuaaliset äänitulot (Dante/AES67)

Käytettävissä salaamattomille äänikanaville 17–128. Katso myös kohta *Valinnainen: Dante Controller -ohjelmisto, sivu* 32. Kun **salaamaton virtuaalinen äänitulo (Dante/AES67)** 17–128 on yhdistetty, se voidaan määrittää reitittämään salaamatonta analogista ääntä PRAESENSA-järjestelmään.

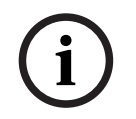

#### Huomautus!

Tämä osio ei ole käytettävissä, kun käytössä on PRA-SCS.

#### Toimi seuraavasti:

- 1. Napsauta **salaamattomien virtuaalisten äänitulojen (Dante/AES67)** luokkarivin **plusmerkkiä (+)**:
  - Järjestelmäohjaimen salaamattomat äänen tulokanavat (\*17)–(\*128) tulevat näkyviin.
- 2. Ota käyttöön tai poista käytöstä järjestelmäohjaimen (\*nn-\*nnn) valintaruutu.
  - Näin äänen tulokanava (un) tulee käyttöön (tai pois käytöstä) PRAESENSAjärjestelmässä.
- 3. Toista edelliset vaiheet kunkin salaamattoman äänen tulokanavan liittämiseksi tai liitoksen poistamiseksi.
- 4. Tallenna asetukset napsauttamalla Lähetä (Submit) -painiketta.
  - Huomaa, että sinun täytyy aina tallentaa määritykset. Katso *Määritysten* tallentaminen, sivu 142.

## 5.4.2 Vahvistin

- 1. **Napsauta** Laiteasetukset (Device options) -kohdan **alla** olevaa Vahvistin (Amplifier) linkkiä:
  - Näyttöön avautuu luettelo liitetyistä vahvistimista.
  - Huomaa, että vahvistin listataan vain, jos se on lisätty järjestelmän rakenteeseen.
- 2. Valitse määritettävä vahvistin napsauttamalla sen nimeä:
  - Näyttöön avautuu uusi näkymä, jossa voidaan määrittää yleiset asetukset ja äänilähdöt.

#### Yleiset määritykset

- 1. Napsauta Yleiset-luokkarivin plusmerkkiä (+):
- 2. Valitse kukin seuraavista kohteista käyttöön tai pois käytöstä:

| Kohde                                                                                                    | Arvo                      | Seloste                                                                                                    |
|----------------------------------------------------------------------------------------------------|---------------------------|----------------------------------------------------------------------------------------------------|
| <b>Valvonta (Supervision)</b> (vahvistinta kohden)<br>Vahvistimen virransyötön, maadoituksen ja Lifeline-tulon valvonta. |                           |                                                                                                    |
| Virtalähde (Power supply)                                                                                                | Käytössä / Ei<br>käytössä | Käytössä: 48 VDC:n virransyöttötulo<br>vahvistimelle (1–3). Viat ja/tai virtakatkokset<br>ilmaistaan vahvistimen etu-/takapaneelin<br>merkkivaloilla (katso merkkivalojen taulukko<br>tämän osan lopussa), <i>Vianmääritys, sivu 145</i><br>ja <i>Valinnainen: Lokinäytön käyttö, sivu 168</i><br><b>Ei käytössä</b> (ei valintamerkkiä): järjestelmä<br>ei havaitse vahvistimen <i>virransyöttötulon</i><br>häiriöitä. |

| Kohde                                    | Arvo                                  | Seloste                                                                                                    |
|------------------------------------------|---------------------------------------|----------------------------------------------------------------------------------------------------|
| Maavuoto (Ground<br>leakage)             | Käytössä / Ei<br>käytössä             | <b>Käytössä:</b> maavuoto ilmaistaan vahvistimen<br>etu-/takapaneelin merkkivaloilla (katso<br>merkkivalojen taulukko jäljempänä),<br><i>Vianmääritys, sivu 145</i> ja <i>Valinnainen:</i><br><i>Lokinäytön käyttö, sivu 168</i><br><b>Ei käytössä</b> (ei valintamerkkiä): järjestelmä<br>ei havaitse vahvistimen <i>maavuotoon</i> liittyviä<br>vikoja.                                                                                                    |
| Lifeline-tulo (Lifeline<br>supply input) | Käytössä / Ei<br>käytössä             | <b>Käytössä:</b> Lifeline-virransyötön katkos<br>raportoidaan. Katso kohdat <i>Vianmääritys, sivu</i><br>145 ja Valinnainen: Lokinäytön käyttö, sivu 168                                                                                                    |
| Hätätilanteisiin liittyvät<br>viat       | Käytössä<br>(oletus) / Ei<br>käytössä | Hätätilanteisiin liittyvät viat -toiminto on<br>oletuksena <b>käytössä</b> ja se voidaan <b>poistaa</b><br><b>käytöstä.</b> Hätätilanteisiin liittyvät viat ovat<br>vikoja, joilla on vaikutusta järjestelmän<br>toimintaan hätätilanteissa. Jotta<br>joukkotiedotusjärjestelmän (Mass<br>Notification System, MNS) ongelmat (viat) ja<br>muut ongelmat (viat) voidaan erottaa<br>toisistaan, on määritettävä (tai jätettävä<br>määrittämättä) <i>hätätilanteisiin liittyvät viat</i> .<br>Ongelmat (viat), jotka esiintyvät sellaisissa<br>laitteissa, joihin on määritetty <i>hätätilanteisiin</i><br><i>liittyvät viat</i> , ilmoitetaan MNS-vikoina.<br>Vain silloin, kun <i>hätätilanteisiin liittyvät viat</i><br>on aktivoitu, yleiset ongelmasta (viasta)<br>ilmoittavat visuaaliset ilmaisimet tai<br>äänimerkit käynnistyvät, kun ongelmasta<br>(viasta) ilmoitetaan.<br>AC-virtalähteen ongelman (päävirtavian) /<br>varavirtavian / maavian ilmaisimet näkyvät<br>ensivastepaneelissa (hätätilanne-/<br>joukkotiedotuskuulutuskojeessa), jos<br>lähteenä on <i>hätätilanteisiin liittyvä vika</i> . |
| Lähetä (Submit)                          | Painike                               | Tallenna asetukset <b>napsauttamalla</b> Lähetä<br>(Submit) -painiketta. Huomaa, että sinun<br>täytyy aina <i>tallentaa</i> määritykset. Katso<br>Määritysten tallentaminen, sivu 142.                                                                                                    |

## Äänilähdöt

- 1. **Napsauta** Äänilähdöt-luokkarivin plusmerkkiä (+):
  - Kaikki käytettävissä olevat vahvistimen äänilähdöt listataan.
- 2. Valitse kukin seuraavista kohteista käyttöön tai pois käytöstä:

| Kohde                                                                | Arvo                                      | Seloste                                                                                                    |
|----------------------------------------------------------------------|-------------------------------------------|----------------------------------------------------------------------------------------------------|
| Vahvistin (Amplifier)<br>[#01-#nn]                                   | Käytössä / Ei<br>käytössä                 | Kunkin äänilähtökanavan <b>yksilöllinen nimi</b> .<br>Jokainen kanava voidaan ottaa käyttöön tai<br>pois käytöstä valintamerkin avulla.<br><b>Ei käytössä</b> : ääntä ei reititetä käytöstä<br>poistetun lähtökanavan kautta.                                                                                                    |
| <b>Valvonta (Supervision)</b> (vah<br>Vahvistinkanavan, kaiutinlinja | ivistinkanavaa koł<br>n ja ylikuormitukse | nden)<br>en valvonta.                                                                                                    |
| Vahvistinkanava (Amplifier<br>channel)                               | Käytössä / Ei<br>käytössä                 | <b>Käytössä:</b> vahvistinkanavan viat ja<br>lähtösignaalin katkokset ilmaistaan<br>vahvistimen etu-/takapaneelin merkkivaloilla<br>(katso merkkivalojen taulukko tämän osan<br>lopussa), <i>Vianmääritys, sivu 145</i> ja<br><i>Valinnainen: Lokinäytön käyttö, sivu 168</i>                                                                                                    |
| Kaiutinlinja (Loudspeaker<br>line)                                   | Käytössä / Ei<br>käytössä                 | Käytössä ja EOL-laite (PRA-EOL) liitetty:<br>kaiutinlinjan katkos (kaiutin ja liitännät<br>mukaan lukien) ilmaistaan vahvistimen etu-/<br>takapaneelin merkkivaloilla (katso<br>merkkivalojen taulukko tämän osan lopussa),<br><i>Vianmääritys, sivu 145</i> ja <i>Valinnainen:</i><br><i>Lokinäytön käyttö, sivu 168</i>                                                                                                    |
| Ylikuormitus (Overload)                                              | Käytössä / Ei<br>käytössä                 | <b>Käytössä:</b> vahvistimen lähtökanavan<br>ylikuormitus ilmaistaan vahvistimen etu-/<br>takapaneelin merkkivaloilla (katso<br>merkkivalojen taulukko tämän osan lopussa),<br><i>Vianmääritys, sivu 145</i> ja <i>Valinnainen:</i><br><i>Lokinäytön käyttö, sivu 168</i>                                                                                                    |
| Kuorman liitos (Load<br>connection)                                  | Valinta<br>(oletuksena<br>Yksi (Single))  | Ota <b>kaiutinlinja</b> (Loudspeaker line) käyttöön<br>ja valitse Kaksi (Dual) tai Silmukka (Loop).<br><b>Yksi (Single) (vain A)</b> : valitse tämä<br>vaihtoehto, kun vain lähtö A on liitetty<br>kaiutinkuormaan.<br><b>Kaksi (Dual) (A ja B)</b> : valitse tämä<br>vaihtoehto, jos sekä lähtö A että lähtö B on<br>liitetty kaiutinkuormaan (A/B-johdotus). Kun<br>valvonta on käytössä, lähdön A tai B<br>ensimmäinen vika havaitaan. Myöhemmät<br>viat ohitetaan.<br><b>Silmukka (Loop) (A–B)</b> : valitse tämä<br>vaihtoehto, jos lähdöt A ja B on liitetty<br>kaiutinkuormaan vikasietoisina. Tällöin<br>kaiutinta syötetään toiselta puolelta, jos<br>esimerkiksi johto vioittuu (luokka A). Kun<br>valvonta on käytössä, lähdön A tai B<br>ensimmäinen vika havaitaan. Myöhemmät<br>viat ohitetaan. |

| Kohde           | Arvo    | Seloste                                                                                                    |
|-----------------|---------|----------------------------------------------------------------------------------------------------|
|                 |         | <b>Yleinen (General)</b> : linjapäätettä (liitosta)<br>varten, katso lisätietoja PRAESENSA-<br>asennusoppaasta.                                                                        |
| Lähetä (Submit) | Painike | Tallenna asetukset <b>napsauttamalla</b> Lähetä<br>(Submit) -painiketta. Huomaa, että sinun<br>täytyy aina <i>tallentaa</i> määritykset. Katso<br>Määritysten tallentaminen, sivu 142. |

## 5.4.3 Monitoiminen virtalähde

- 1. **Napsauta** Laiteasetukset (Device options) -kohdan **alla** olevaa Monitoiminen virtalähde (Multifunction power supply) -linkkiä:
  - Näyttöön avautuu luettelo verkkoon liitetyistä monitoimisista virtalähteistä.
  - Huomaa, että *monitoiminen virtalähde* (MPS) listataan vain, jos se on lisätty järjestelmän rakenteeseen.
- 2. Valitse määritettävä MPS napsauttamalla sen nimeä:
  - Näyttöön avautuu uusi näkymä, jossa voidaan määrittää yleiset asetukset, ohjaustulot ja ohjauslähdöt.

## Yleiset määritykset

- 1. **Napsauta** *Yleiset*-luokkarivin plusmerkkiä (+) määrittääksesi MPS:n yleiset asetukset.
- 2. Valitse kukin seuraavista kohteista käyttöön tai pois käytöstä:

| Kohde                     | Arvo                      | Seloste                                                                                                    |
|---------------------------|---------------------------|----------------------------------------------------------------------------------------------------|
| Valvonta                  |                           |                                                                                                    |
| Päävirta<br>AC-virta (UL) | Käytössä / Ei<br>käytössä | Käytössä: verkkovirran (AC-virran) katkos<br>ilmaistaan MPS:n etu-/takapaneelin<br>merkkivaloilla vain, jos vara-akku on liitetty<br>(katso merkkivalojen taulukko tämän osan<br>lopussa), <i>Vianmääritys, sivu 145</i> ja <i>Valinnainen:</i><br><i>Lokinäytön käyttö, sivu 168</i> .<br><b>Ei käytössä:</b> järjestelmä ei ilmaise ja raportoi<br>verkkovirran katkosta.                                                                                                    |
| Akku (Battery)            | Käytössä / Ei<br>käytössä | <ul> <li>Käytössä: akkuliitoksen katkos ilmaistaan<br/>MPS:n etu-/takapaneelin merkkivaloilla (katso<br/>merkkivalojen taulukko tämän osan lopussa),<br/><i>Vianmääritys, sivu 145</i> ja <i>Valinnainen:</i><br/><i>Lokinäytön käyttö, sivu 168</i>.</li> <li>Ei käytössä: järjestelmä ei ilmaise ja raportoi<br/>akun häiriöitä.</li> <li>TÄRKEÄÄ: Akkusuojaus on aina käytössä, kun<br/>akku kytketään irti. Jos valvonta ei ole<br/>käytössä, seuraavat viat jätetään näyttämättä:</li> <li>Puuttuvan akun vika.</li> <li>Akun RI-vika.</li> <li>Kunkin virransyötön akkuvarmistus.</li> </ul> |

| Kohde                                                                                            | Arvo                                  | Seloste                                                                                                    |
|--------------------------------------------------------------------------------------------------|---------------------------------------|----------------------------------------------------------------------------------------------------|
|                                                                                                  |                                       | Vianmäärityssivun <i>Akun impedanssi (Battery<br/>impedance)</i> on käytettävissä <b>vain</b> , jos <i>akun</i><br><i>valvonta</i> on <b>käytössä</b> .                                                                                                    |
| Akun kapasiteetti<br>(Battery capacity) [Ah]                                                     | Määrä                                 | Syötä liitetyn akun kapasiteettiarvo (100–250<br>Ah), jota käytetään impedanssin laskennassa.<br>Katkos ja vika ilmaistaan MPS:n etu-/<br>takapaneelin merkkivaloilla (katso<br>merkkivalojen taulukko tämän osan lopussa),<br><i>Vianmääritys, sivu 145</i> ja <i>Valinnainen:</i><br><i>Lokinäytön käyttö, sivu 168</i> .<br><b>TÄRKEÄÄ</b> : Verkkovirran ja akun valvonnan<br>käytössäolo ei vaikuta impedanssin<br>laskentaan.                                                                                                    |
| Vahvistimen 48 voltin<br>virransyöttö (Amplifier<br>48 V power supply)<br>(1, 2, 3)              | Käytössä<br>(oletus) / Ei<br>käytössä | TÄRKEÄÄ: Ei käytössä keskeyttää 48 VDC -<br>virransyötön vahvistimeen eikä ilmaise tai<br>raportoi liitetyn vahvistimen (1, 2 ja/tai 3) DC-<br>virransyöttövikaa.<br>Käytössä: 48 VDC:n viat ja/tai katkokset<br>ilmaistaan MPS:n etu-/takapaneelin<br>merkkivaloilla (katso merkkivalojen taulukko<br>tämän osan lopussa), <i>Vianmääritys, sivu 145</i> ja<br><i>Valinnainen: Lokinäytön käyttö, sivu 168</i> .                                                                                                    |
| Vahvistimen Lifeline-<br>äänenvalvonta<br>(Amplifier lifeline<br>audio supervision)<br>(1, 2, 3) | Käytössä<br>(oletus) / Ei<br>käytössä | Käytössä: analogisen Lifeline-äänen,<br>virransyötön ja/tai datasignaalin katkokset<br>ilmaistaan MPS:n etu-/takapaneelin<br>merkkivaloilla (katso merkkivalojen taulukko<br>tämän osan lopussa), <i>Vianmääritys, sivu 145</i> ja<br><i>Valinnainen: Lokinäytön käyttö, sivu 168.</i><br><b>Ei käytössä:</b> järjestelmä ei ilmaise ja raportoi<br>vahvistimen (1, 2 ja/tai 3) (analogisia) Lifeline-<br>häiriöitä.                                                                                                    |
| Hätätilanteisiin liittyvät<br>viat                                                               | Käytössä<br>(oletus) / Ei<br>käytössä | Hätätilanteisiin liittyvät viat -toiminto on<br>oletuksena <b>käytössä</b> ja se voidaan <b>poistaa</b><br><b>käytöstä.</b> Hätätilanteisiin liittyvät viat ovat<br>vikoja, joilla on vaikutusta järjestelmän<br>toimintaan hätätilanteissa. Jotta<br>joukkotiedotusjärjestelmän (Mass Notification<br>System, MNS) ongelmat (viat) ja muut<br>ongelmat (viat) voidaan erottaa toisistaan, on<br>määritettävä (tai jätettävä määrittämättä)<br><i>hätätilanteisiin liittyvät viat.</i> Ongelmat (viat),<br>jotka esiintyvät sellaisissa laitteissa, joihin on<br>määritetty <i>hätätilanteisiin liittyvät viat</i> ,<br>ilmoitetaan MNS-vikoina.<br>Vain silloin, kun <i>hätätilanteisiin liittyvät viat</i> on<br>aktivoitu, yleiset ongelmasta (viasta) |

| Kohde           | Arvo    | Seloste                                                                                                    |
|-----------------|---------|----------------------------------------------------------------------------------------------------|
|                 |         | ilmoittavat visuaaliset ilmaisimet tai<br>äänimerkit käynnistyvät, kun ongelmasta<br>(viasta) ilmoitetaan.<br>AC-virtalähteen ongelman (päävirtavian) /<br>varavirtavian / maavian ilmaisimet näkyvät<br>ensivastepaneelissa (hätätilanne-/<br>joukkotiedotuskuulutuskojeessa), jos lähteenä<br>on <i>hätätilanteisiin liittyvä vika</i> .<br>Ilmoitettu <b>AC-virtalähteen ongelma: ulkoinen</b><br>(Päävirtavika: ulkoinen), jonka käynnistää<br>ohjaustulo, on aina <i>hätätilanteisiin liittyvä vika</i><br>määrityksistä riippumatta. |
| Lähetä (Submit) | Painike | Tallenna asetukset <b>napsauttamalla</b> Lähetä<br>(Submit) -painiketta. Huomaa, että sinun täytyy<br>aina tallentaa määritykset. Katso Määritysten<br>tallentaminen, sivu 142.                                                                                                    |

## Ohjaustulojen määritys

Ohjaustulojen avulla voidaan vastaanottaa signaaleja muista laitteista, joiden on käynnistettävä toimintoja PRAESENSA-verkossa.

Ohjaustulot voi määrittää toimimaan, kun *liitos muodostetaan* tai *liitos katkaistaan*. Liitettyjä kaapeleita voidaan myös valvoa oikosulkujen ja katkosten varalta. Ohjaustulon valvontaa ei määritetä näissä määrityksissä.

- Useita kuulutuksia voidaan aloittaa tai lopettaa yhdellä *ohjaustulolla* tai kuulutuskojeen laajennusyksikön *painikkeella*.
  - Tämä koskee Tee kuulutus -ohjaustuloja/-painikkeita, Aloita vaiheittainen kuulutus ohjaustuloja/-painikkeita ja Lopeta vaiheittainen kuulutus -ohjaustuloja/-painikkeita. Lisäksi muista:
  - Jopa viisi kuulutusta voidaan aloittaa/lopettaa yhdellä toiminnolla (esim. yhden kerroksen evakuointiviesti sekä alempien ja ylempien kerrosten hälytysviestit). Katso toiminnot (1–5) seuraavassa taulukossa.
  - Alikuulutuksilla voi olla erilaiset prioriteetit ja *vyöhykkeet/vyöhykeryhmät*, mutta sama aktivointitapa.

Katso *liitosvaihtoehdot* PRAESENSA-asennusoppaasta. *Toimintotyyppien* yleiskuvaus on kohdassa *Toimintomääritykset, sivu 113*.

- Monitoimivirtalähteessä on kahdeksan ohjaustuloa, jotka voidaan määrittää yksitellen. Toimi seuraavasti:
- 1. **Napsauta** *Ohjaustulot*-luokkarivin plusmerkkiä (+) määrittääksesi valitun MPS:n ohjaustulojen toiminnot.
- 2. Valitse kukin seuraavista kohteista käyttöön tai pois käytöstä:

| Kohde       | Arvo        | Seloste                              | Valitun toiminnon lisätty |
|-------------|-------------|--------------------------------------|---------------------------|
|             |             |                                      | toiminnallisuus           |
| MPSn-[#01]- | Käytössä /  | Ohjaustulon <b>yksilöllinen</b>      | -                         |
| [#08]       | Ei käytössä | nimi. Ohjaustulon on                 |                           |
|             |             | oltava <b>käytössä</b> tai <b>ei</b> |                           |

| Kohde                                                                      | Arvo          | Seloste                                                                                                    | Valitun toiminnon lisätty<br>toiminnallisuus                                                                              |
|----------------------------------------------------------------------------|---------------|----------------------------------------------------------------------------------------------------|----------------------------------------------------------------------------------------------------|
|                                                                            |               | käytössä. Esimerkiksi<br>MPSn. Katso<br>nimeämisohjeet kohdasta<br><i>Laitteen lisääminen, sivu 52.</i><br>Käytössä: ohjaustulo on<br>aktiivinen järjestelmässä. |                                                                                                    |
| <b>Toiminto</b><br>Määrittää ohjaustul                                     | on toiminnon. | Katso myös kohta <i>Kuulutusm</i>                                                                                                    | ääritykset, sivu 108.                                                                                                    |
| Tee kuulutus<br>(Make<br>announcement)                                     | Valinta       | Katso Toimintomääritykset,<br>sivu 113.                                                                                                    | <b>Toiminnot (1–5) Valitsee</b><br>tämän ohjaustulon<br>toimintomäärän, jos kyseessä<br>on <i>Tee kuulutus</i> -toiminto. |
| Aloita<br>vaiheittainen<br>kuulutus (Start<br>phased<br>announcement)      | Valinta       | Katso Toimintomääritykset,<br>sivu 113.                                                                                                    | <b>Toiminnot (1–5) valitsee</b><br>tämän ohjaustulon<br>toimintomäärän, jos kyseessä<br>on <i>Aloita</i> -toiminto.       |
| Lopeta<br>vaiheittainen<br>kuulutus (Stop<br>phased<br>announcement)       | Valinta       | Katso Toimintomääritykset,<br>sivu 113.                                                                                                    | <b>Toiminnot (1–5) valitsee</b><br>tämän ohjaustulon<br>toimintomäärän, jos kyseessä<br>on <i>Lopeta</i> -toiminto.       |
| Ulkoinen vika                                                              | Valinta       | Katso Toimintomääritykset,<br>sivu 113.                                                                                                    | -                                                                                                    |
| Ulkoinen<br>vyöhykevika<br>Vyöhykeongelma<br>(UL)                          | Valinta       | Katso Toimintomääritykset,<br>sivu 113.                                                                                                    | _                                                                                                    |
| Päävirtavika:<br>ulkoinen.<br>AC-virtalähteen<br>ongelma: ulkoinen<br>(UL) | Valinta       | Katso Toimintomääritykset,<br>sivu 113.                                                                                                    | _                                                                                                    |
| Virransäästötila                                                           | Valinta       | Katso Toimintomääritykset,<br>sivu 113.                                                                                                    | -                                                                                                    |
| Kuittaus ja/tai<br>nollaus<br>(Acknowledge<br>and/or reset)                | Valinta       | Katso Toimintomääritykset,<br>sivu 113.                                                                                                    | -                                                                                                    |

| Kohde                                                                                         | Arvo                                                  | Seloste                                                                                                    | Valitun toiminnon lisätty<br>toiminnallisuus |
|-----------------------------------------------------------------------------------------------|-------------------------------------------------------|----------------------------------------------------------------------------------------------------|----------------------------------------------|
| Kytkimen<br>ohjauslähtö<br>(Switch control<br>output)                                         | Valinta                                               | Katso Toimintomääritykset,<br>sivu 113.                                                                                                    | -                                            |
| Paikallinen<br>taustamusiikkiläh<br>de (Local BGM<br>source)                                  | Valinta                                               | Katso Toimintomääritykset,<br>sivu 113.                                                                                                    | _                                            |
| Paikallinen<br>taustamusiikki<br>päälle/pois (Local<br>BGM on/off)                            | Valinta                                               | Katso Toimintomääritykset,<br>sivu 113.                                                                                                    | -                                            |
| Paikallisen<br>taustamusiikin<br>äänenvoimakkuud<br>en säätö (Local<br>BGM volume<br>control) | Valinta                                               | Katso Toimintomääritykset,<br>sivu 113.                                                                                                    | -                                            |
| Aktivointi (Activat<br>Määrittää ohjaustul                                                    | <b>ion)</b> (toiminta<br><i>on</i> toiminnon          | liitoksessa)<br>avatun tai suljetun toiminnar                                                                                                    | n liitoksessa.                               |
| Liitoksen<br>muodostus<br>(Contact make)                                                      | Valinta                                               | <b>Toiminto</b> aloitetaan tai<br>pysäytetään liitoksen<br>sulkeutuessa.                                                                                                    | -                                            |
| Liitoksen katkaisu<br>(Contact break)                                                         | Valinta                                               | <b>Toiminto</b> aloitetaan tai<br>pysäytetään liitoksen<br>avautuessa.                                                                                                    | -                                            |
| Valvonta<br>(Supervision)                                                                     | Käytössä /<br>Ei käytössä<br>(oletuksena<br>käytössä) | <b>Kytkee</b> ohjaustulon<br>valvonnan päälle<br>( <b>Käytössä</b> ) tai pois ( <b>Ei<br/>käytössä</b> ). Katso valvonnan<br>liitosvaihtoehdot<br>PRAESENSA-<br>asennusoppaasta.         | _                                            |
| Lähetä (Submit)                                                                               | Painike                                               | Tallenna asetukset<br><b>napsauttamalla</b> Lähetä<br>(Submit) -painiketta.<br>Huomaa, että sinun täytyy<br>aina tallentaa määritykset.<br>Katso Määritysten<br>tallentaminen, sivu 142. | _                                            |

## Ohjauslähtöjen määritys

Ohjauslähtöjen avulla voidaan lähettää signaaleja muihin laitteisiin toimintojen käynnistämiseksi. Jokaisen *ohjauslähdön* liitännässä on kolme nastaa.

Katso *liitosvaihtoehdot* PRAESENSA-asennusoppaasta. *Toimintojen* yleiskuvaus on kohdassa *Toimintomääritykset, sivu 113.* 

- *Monitoimivirtalähteessä* on **kahdeksan** *ohjauslähtöä*, jotka voidaan määrittää yksitellen.
- 1. **Napsauta** *Ohjauslähdöt*-luokkarivin plusmerkkiä (+) määrittääksesi valitun MPS:n ohjauslähtöjen toiminnot.
- 2. Valitse kukin seuraavista kohteista käyttöön tai pois käytöstä:

| Kohde                                                      | Arvo                            | Seloste                                                                                                    |
|------------------------------------------------------------|---------------------------------|----------------------------------------------------------------------------------------------------|
| MPSn-[#01]–<br>[#08]                                       | Käytössä / Ei<br>käytössä       | Käytössä on oletusasetus. Ohjauslähdön yksilöllinen<br>nimi. Ohjauslähtö on poistettava käytöstä, jotta<br>asetus voidaan muuttaa. Katso MPSn-nimeämisohjeet<br>kohdasta <i>Laitteen lisääminen, sivu 52</i> .                                                                                                    |
| <b>Toiminto (Functior</b><br>Määrittää ohjausläł           | <b>1)</b><br>ndön toiminnot. Ka | atso myös kohta <i>Kuulutusmääritykset, sivu 108</i> .                                                                                                    |
| Kytkimen lähtö<br>(Switch output)                          | Valinta                         | Valittu on oletusasetus. Ohjauslähtö aktivoidaan<br>Kytkimen ohjauslähdön ohjaustulolla ja/tai<br>kuulutuskojeen laajennusyksikön painikkeella.                                                                                                    |
| Vyöhykkeen<br>toiminta (Zone<br>activity)                  | Valinta                         | Ohjauslähtö aktivoidaan, kun aktiivinen kuulutus<br>aloitetaan liittyvällä vyöhykkeellä ohjaustulolla ja/tai<br>kuulutuskojeen painikkeella.                                                                                                    |
| Vikasummeri,<br>UL: Ongelmasta<br>kertova<br>äänimerkki    | Valinta                         | Ohjauslähtö aktivoi vikasummerin / ongelmasta<br>kertovan äänimerkin (esim. liitetty summeri/<br>äänimerkki) aina, kun järjestelmässä havaitaan vika.<br>Toiminto voidaan poistaa käytöstä vain kuittaamalla<br>kaikki viat kuulutuskojeen painikkeella.<br><b>Huomautus</b> : Vika: relekosketin auki. Ei vikaa:<br>relekosketin kiinni.                                                                                                    |
| Vikamerkkivalo,<br>UL: Ongelmasta<br>kertova<br>merkkivalo | Valinta                         | Ohjauslähtö aktivoi vian/ongelman merkkivalon<br>(esim. LED-valo) aina, kun järjestelmässä havaitaan<br>vika/ongelma. Se kertoo päävirtaviasta/AC-<br>virtaongelmasta, joka voidaan ottaa käyttöön tai<br>poistaa käytöstä odotusajan jälkeen. Katso myös<br><i>Järjestelmäasetukset, sivu 91</i> ja <i>Monitoiminen</i><br><i>virtalähde, sivu 124</i> > Ohjauslähdöt. Toiminto voidaan<br>poistaa käytöstä vain nollaamalla kaikki viat/<br>ongelmat kuulutuskojeen painikkeella.<br><b>Huomautus</b> : Vika: relekosketin auki. Ei vikaa:<br>relekosketin kiinni. |
| Hätäsummeri,<br>UL:<br>Hälytysäänimerkki                   | Valinta                         | Ohjauslähtö aktivoi hätäsummerin/hälytysäänimerkin<br>(esim. liitetty summeri/äänimerkki) aina, kun<br>kuulutus tehdään prioriteetilla 223 tai sitä<br>suuremmalla (ts. kyseessä on hätäkuulutus). Se<br>voidaan poistaa käytöstä vain kuittaamalla hälytystila                                                                                                    |

| Kohde                                                                       | Arvo    | Seloste                                                                                                    |
|-----------------------------------------------------------------------------|---------|----------------------------------------------------------------------------------------------------|
|                                                                             |         | kuulutuskojeen painikkeella.<br><b>Huomautus</b> : Vika: relekosketin auki. Ei vikaa:<br>relekosketin kiinni.                                                                                                    |
| Hätätilannehälytyk<br>sen merkkivalo,<br>UL: Hälytyksen<br>merkkivalo       | Valinta | <ul> <li>Ohjauslähtö aktivoi hätätilan/hälytyksen merkkivalon<br/>(esim. LED-valo) aina, kun kuulutus tehdään<br/>prioriteetilla 223 tai sitä suuremmalla (ts. kyseessä<br/>on hätäkuulutus). Toiminto voidaan poistaa käytöstä<br/>vain nollaamalla hälytystila kuulutuskojeen<br/>painikkeella.</li> <li>Huomautus: Vika: relekosketin auki. Ei vikaa:<br/>relekosketin kiinni.</li> </ul> |
| Järjestelmävian<br>merkkivalo,<br>UL:<br>Järjestelmäongel<br>man merkkivalo | Valinta | Ohjauslähtö aktivoi vian/ongelman merkkivalon<br>(esim. LED-valo) aina, kun järjestelmässä havaitaan<br>järjestelmävika/-ongelma. Järjestelmäviat/-ongelmat<br>ovat erityinen vika-/ongelmaluokka, kaikkien<br>mahdollisten vikojen/ongelmien osajoukko. Katso<br>myös <i>Tapahtumaviestit, sivu 179</i><br><b>Huomautus</b> : Vika: relekosketin auki. Ei vikaa:<br>relekosketin kiinni.    |
| Virtavian<br>merkkivalo                                                     | Valinta | Ohjauslähtö aktivoi ohjauslähdön releen joka kerta,<br>kun päävirtavika tai vara-akkuvika havaitaan<br>järjestelmässä. Järjestelmään voidaan liittää esim.<br>LED-valo/-kosketin. Katso myös <i>Monitoiminen</i><br><i>virtalähde, sivu 124</i> > Ohjauslähtöjen määritys.<br><b>Huomautus</b> : Vika: relekosketin <i>auki</i> . Ei vikaa:<br>relekosketin <i>kiinni</i> .                  |
| Lähetä (Submit)                                                             | Painike | Tallenna asetukset napsauttamalla <b>Lähetä (Submit)</b> -<br>painiketta. Huomaa, että sinun täytyy aina tallentaa<br>määritykset. Katso <i>Määritysten tallentaminen, sivu</i><br>142.                                                                                                    |

## Viitata johonkin

- Monitoiminen virtalähde, sivu 124
- Järjestelmäasetukset, sivu 91
- Tapahtumaviestit, sivu 179

## 5.4.4 Kuulutuskoje

PRA-CSLD- ja PRA-CSLW-kuulutusasemat on helppo asentaa ja niitä on helppo käyttää. Kosketusnäytön LCD antaa selkeää palautetta puhelun aloittamisesta ja sen edistymisen seurannasta tai taustamusiikin ohjaamisesta.

PRA-CSBK-kuulutuskojeen perussarja on avoin kuulutuskoje täysin mukautettujen käyttöpaneelien luontiin PRAESENSA-järjestelmiin. Siinä on samat toiminnot kuin PRA-CSLW-kojeessa, mutta ilman LCD-käyttöliittymää, jotta se on helpompi asentaa käyttöpaneeleihin tai seinäasennettuihin pelastushenkilöstön käyttöön tarkoitettuihin paneelikoteloihin. PRA-CSETätä näppäimistölaajennusta käytetään PRAESENSA-kuulutuskojeissa kuulutusten ja hälytysten tekemiseen. PRA-CSEK-kuulutusaseman laajennussarja on avoin kuulutusaseman laajennus, joka voi korvata kaksi PRA-CSE-asemaa PRA-CSBK-aseman yhteydessä. Laitteiden kokoonpano on sama:

- PRA-CSLD, PRA-CSLW ja PRA-CSBK.
- PRA-CSE ja PRA-CSEK.
- 1. Napsauta Laiteasetukset-kohdan alla olevaa Kuulutuskoje-linkkiä.
  - Näytölle tulee avautuva valikko, jossa on vaihtoehdot Settings (Asetukset),
     Hätätilanneryhmä (Emergency group) ja Kulunvalvonta (Access control).
- 2. Klikkaa Asetukset (Settings).
  - Näyttöön avautuu luettelo verkkoon liitetyistä kuulutuskojeista/ ensivastepaneeleista.
  - Laite näkyy luettelossa vain, jos se on lisätty **Järjestelmän rakenne** -sivulla.
- 3. Napsauta laitetta, jonka haluat nähdä.
- 4. Näyttöön avautuu uusi näkymä, jossa voidaan määrittää seuraavat toiminnot:
  - Yleistä
  - Toiminnot: Käytettävissä vain normaaliluokan (Normal) kuulutuskojeille
  - Äänitulot (Audio inputs)
  - Laajennusyksikkö (Extension): Oletusarvoisesti tämä kohta ei ole näkyvissä, ellei Yleiset-osiossa tehdä valintaa 1–4)
  - Tallennetut viestit: Käytettävissä vain normaaliluokan (Normal) kuulutuskojeille
  - Hälytysviestit: Käytettävissä vain normaaliluokan (Normal) kuulutuskojeille.

#### Yleistä

- 1. Napsauta Yleiset-luokkarivin plusmerkkiä (+).
- 2. Valitse kuulutuskojeen **luokka** pudotusvalikosta.
  - Normaali: Valitse luokan asetukseksi Normaali (Normal), jos kuulutuskojetta käytetään kaupallisiin tarkoituksiin. Näin pääset Toiminnot (Functions)-valikkoon, jota voidaan myös ohjata LCD-valikosta. Toimintojen käytettävyys pääkäyttäjälle voidaan valita määrityssivulta. Katso Toiminnon määrittäminen, sivu 114.
  - Hätätilanne (Emergency): Kun luokka on Hätätilanne, kuulutuskoje toimii todellisena hätäpuheluasemana. Kuulutuskojeen LCD-näyttö on staattinen, mikä tarkoittaa, että vain hätävikailmoitukset näkyvät LCD-näytössä. Mitään valikkokohtaa ja/tai toimintoa ei voi valita asetussivulta.
  - Joukkotiedotus (Mass notification): Kun Luokka (Class) on Joukkotiedotus (Mass notification), ensivastepaneeli toimii joukkotiedotusjärjestelmän (MNS) paneelissa.
     LCD-näyttö on staattinen, mikä tarkoittaa, että vain joukkotiedotusilmoitusten ongelmat luetellaan näytöllä.
  - TÄRKEÄÄ: Hätäpuhelutilanteessa kuulutuskojeen sisäinen kaiutin toistaa äänen, joka voidaan sammuttaa käyttämällä *Kuittaus ja/tai nollaus (Acknowledge and/or reset)* -toiminnon painiketta/ohjaustuloa.
- 3. Valitse **kuulutuskojelaajennusten** määrä *k*uulutuskojeeseen liitetystä pudotusvalikosta. Laitteistopoikkeama aiheuttaa vian.
  - TÄRKEÄÄ: Vyöhykkeiden osoittaminen erilliselle kuulutuskojeelle ei ole mahdollista. Vähintään yksi kuulutuskojeen laajennusyksikkö on liitettävä ja valittava.

- 4. Valitse kuulutuskojeen verkkoyhteydet käyttämällä Power over Ethernet pudotusvalikosta kohdassa **Odotetut PoE-tulot (Expected PoE inputs)**. Laitteistopoikkeama aiheuttaa vian.
- 5. Poista Hätätilanteisiin liittyvät viat (Emergency relevant) käytöstä tarvittaessa.
  - Hätätilanteisiin liittyvät viat -toiminto on oletusarvoisesti käytössä ja voidaan poistaa käytöstä. Hätätilanteisiin liittyvät viat ovat vikoja, joilla on vaikutusta järjestelmän toimintaan hätätilanteissa. Jotta joukkotiedotusjärjestelmän (Mass Notification System, MNS) ongelmat (viat) ja muut ongelmat (viat) voidaan erottaa toisistaan, on määritettävä (tai jätettävä määrittämättä) hätätilanteisiin liittyvät viat. Ongelmat (viat), jotka ilmenevät Hätätilanteisiin liittyvät viat -toiminnon määrittäneissä laitteissa, raportoidaan joukkotiedotusjärjestelmän vikoina.
    - Yleiset ongelman (vian) hälytyksen visuaaliset/äänimerkit (vika) käynnistyvät, kun ongelma (vika) ilmoitetaan vain, jos Hätätilanteisiin liittyvät viat -asetus on käytössä.
    - AC-virtalähteen ongelma (verkkovirtavika), varavirtavika- ja maadoitusvikailmaisimet näkyvät ensivastepaneelissa (hätä-/ joukkotiedotuskuulutuskoje), jos aiheuttaja on hätätilanteisiin liittyvä vika.
- 6. Ota käyttöön tai poista käytöstä **Kulunvalvonta** vain normaalin luokan kuulutuskojeille tarpeen mukaan.
- 7. Valitse kuulutuskojeen Automaattinen uloskirjaus -ajastin pudotusvalikosta.
  - Automaattinen uloskirjaus määrittää, kuinka kauan käyttäjä pysyy kirjautuneena, kun kuulutuskojeessa ei suoriteta toimintoja. Huomaa, että vain näytön painallukset ovat toimintoja, mutta vierittäminen ei ole.
- 8. Napsauta Lähetä.
  - Huomaa, että sinun täytyy aina tallentaa määritykset. Katso *Määritysten* tallentaminen, sivu 142.

## Toiminnot

- Käytettävissä vain, jos Luokka (Class) -asetukseksi on valittu Normaali (Normal) > Napsauta Toiminnot-luokan plusmerkkiä (+) määrittääksesi valitun kuulutuskojeen toiminnot.
- Ota käyttöön / poista käytöstä kukin seuraavista kohteista toiminnon aktivoimiseksi/ poistamiseksi ja asettaaksesi kohteen näkyviin / pois näkyvistä kuulutuskojeen LCDkosketusnäytön valikkoruudussa:

| Kohde<br>(LCD-näytön valikko) | Arvo                 | Seloste                                                                                                    |
|-------------------------------|----------------------|----------------------------------------------------------------------------------------------------|
| Ääni (Voice)                  | Käytössä<br>(oletus) | Käytössä: Ääni (Voice) on oletuksena<br>käytössä. Toiminto tuo ääniruudun käyttöön<br>kuulutuskojeen näytön aloitusnäkymässä.<br>Ääniruutu on tarkoitettu kuulutuskojeen<br>käyttäjälle. Koskettamalla ääniruutua käyttäjä<br>voi aloittaa live-äänikuulutuksia valituilla<br>alueilla. Alueen/vyöhykkeen valintaa varten<br>kuulutuskojeeseen pitää olla liitetty ja<br>määritetty vähintään yksi kuulutuskoneen<br>laajennusyksikkö. Katso myös kohta<br>Kuulutusmääritykset, sivu 108. |

| Kohde<br>(I CD-näytön valikko)               | Arvo                      | Seloste                                                                                                    |
|----------------------------------------------|---------------------------|----------------------------------------------------------------------------------------------------|
| Musiikki (Music) *                           | Käytössä / Ei<br>käytössä | Käytössä: kun Musiikki (Music) on käytössä,<br>musiikkiruutu näkyy kuulutuskojeen näytön<br>aloitusnäkymässä. Musiikkiruutu on<br>tarkoitettu kuulutuskojeen käyttäjälle.<br>Koskettamalla musiikkiruutua käyttäjä voi<br>hallita musiikkia valituilla alueilla/<br>vyöhykkeillä. Alueen/vyöhykkeen valintaa<br>varten kuulutuskojeeseen pitää olla liitetty ja<br>määritetty vähintään yksi kuulutuskoneen<br>laajennusyksikkö. Musiikin ohjausta varten<br>BGM-kanavavalinnalle on määritettävä alue/<br>vyöhyke. Katso myös kohta<br>Kuulutusmääritykset, sivu 108.                                                                                                    |
| Tallennetut viestit<br>(Recorded messages) * | Käytössä / Ei<br>käytössä | Käytössä: kun Tallennetut viestit (Recorded<br>messages) on käytössä, viestiruutu näkyy<br>kuulutuskojeen näytön aloitusnäkymässä.<br>Viestiruutu on tarkoitettu kuulutuskojeen<br>käyttäjälle. Koskettamalla viestiruutua<br>käyttäjä voi lähettää tallennettuja viestejä<br>valituilla alueilla/vyöhykkeillä. Alueen/<br>vyöhykkeen valintaa varten<br>kuulutuskojeeseen pitää olla liitetty ja<br>määritetty vähintään yksi kuulutuskoneen<br>laajennusyksikkö. Jokaisella alueella/<br>vyöhykkeellä voi olla oma viestijoukkonsa.<br>Katso myös Tallennetut viestit -osio<br>myöhemmin tässä luvussa.                                                                                                    |
| Hälytysviestit (Alert<br>messages) *         | Käytössä / Ei<br>käytössä | Käytössä: hälytysviestit erotellaan<br>tallennetuista viesteistä evakuoinnin<br>tahattoman aloituksen välttämiseksi. Kun<br>Hälytysviestit (Alert messages) on käytössä,<br>hälytysruutu näkyy kuulutuskojeen näytön<br>aloitusnäkymässä. Käyttäjä voi aloittaa<br>hälytysviestien lähetyksen koskettamalla<br>hälytysruutua. Tämä toiminto on tarkoitettu<br>esimerkiksi vastaanottovirkailijan (ei<br>palonsammutushenkilöstön) käyttöön.<br>Hätätilanteessa käyttäjällä ei ole valtuuksia<br>määrittää, mitkä hälytysviestit annetaan<br>milläkin alueilla. Siksi <i>hälytysviestit</i> on<br>määritettävä etukäteen alueille/vyöhykkeille.<br>Katso myös Hälytysviestit-osio myöhemmin<br>tässä luvussa. |

| Kohde                            | Arvo                      | Seloste                                                                                                    |
|----------------------------------|---------------------------|----------------------------------------------------------------------------------------------------|
| (LCD-näytön valikko)             |                           |                                                                                                    |
| Vikaloki *<br>Ongelmaloki * (UL) | Käytössä / Ei<br>käytössä | Käytössä: kun Vikaloki (Fault log) /<br>Ongelmaloki (Trouble log) on käytössä, vika-/<br>ongelmalokiruutu näkyy kuulutuskojeen/<br>ensivastepaneelin näytön aloitusnäkymässä.<br>Vika-/ongelmalokiruutu on tarkoitettu<br>kuulutuskojeen käyttäjälle. Koskettamalla<br>vika-/ongelmalokiruutua käyttäjä voi<br>tarkastella yleiskuvausta laitteesta ja<br>järjestelmävioista/-ongelmista.                                                          |
| Paikallinen<br>äänenvoimakkuus * | Käytössä / Ei<br>käytössä | Käytössä: kun Paikallinen äänenvoimakkuus<br>(Local volume) on käytössä,<br>äänenvoimakkuusruutu näkyy kuulutuskojeen<br>näytön aloitusnäkymässä olevan Asetukset-<br>ruudun takana. Käyttäjä pääsee<br>äänenvoimakkuusruutuun koskettamalla ensin<br>Asetukset-ruutua ja sitten<br>äänenvoimakkuusruutua. Tämän jälkeen<br>käyttäjä voi säätää ja määrittää<br>kuulutuskojeen monitorikaiuttimen<br>äänenvoimakkuustasoa.                         |
| Tietoja (Information)            | Käytössä / Ei<br>käytössä | Käytössä: kun Tietoja (Information) on<br>käytössä, tietoruutu näkyy kuulutuskojeen<br>näytön aloitusnäkymässä olevan Asetukset-<br>ruudun takana. Käyttäjän on koskettava ensin<br>Asetukset-ruutua päästäkseen tietoruutuun.<br>Tämä toiminto näyttää kuulutuskojeen ja<br>liitettyjen kuulutuskojelaajennusten<br>laitteisto- ja ohjelmistoversiot. Käytä näitä<br>tietoja apuna, jos otat yhteyttä tekniseen<br>tukeen (esim. huoltoa varten). |
| Lähetä (Submit)                  | Painike                   | Tallenna asetukset <b>napsauttamalla</b> Lähetä<br>(Submit) -painiketta. Huomaa, että sinun<br>täytyy aina <i>tallentaa</i> määritykset. Katso<br>Määritysten tallentaminen, sivu 142.                                                                                                    |

**Huomautus**: tähdellä (\*) merkityt kohteet valitaan todennäköisesti kuulutuskojeelle, jota käyttää (ainoastaan) järjestelmänvalvoja ja/tai tietyt valtuutetut käyttäjät.

Huomautus: Asetukset-ruutu luodaan kuulutuskojeen näytön aloitusnäkymään

automaattisesti, kun *Paikallinen äänenvoimakkuus (Local volume)* ja/tai *Tietoja (Information)* on käytössä.

## Äänitulot

- 1. Napsauta Äänitulot-luokan plusmerkkiä (+) määrittääksesi kuulutuskojeen ääniasetukset:
- 2. Valitse kukin seuraavista kohteista käyttöön tai pois käytöstä:

| Kohde                                | Arvo                                                                   | Seloste                                                                                                    |
|--------------------------------------|------------------------------------------------------------------------|----------------------------------------------------------------------------------------------------|
| Mikrofoni/Linja<br>(Microphone/Line) | Käytössä / Ei<br>käytössä<br>(Linja on<br>oletuksena<br>pois käytöstä) | Mikrofoni- tai linjatulon <b>yksilöllinen nimi</b> .<br><b>Käytössä</b> : äänen linjatulo on aktiivinen, ja se<br>voidaan <b>valita</b> kohdassa <i>Kuulutusmääritykset,</i><br><i>sivu 108</i> . <b>Mikrofoni</b> on <oletuksena><br/>implisiittinen.</oletuksena> |
| Valvonta (Supervision)               | Käytössä / Ei<br>käytössä                                              | <b>Käytössä</b> : mikrofonia valvotaan (kupu ja<br>johdotus mukaan lukien).                                                                                                    |
| Tulon vahvistus (Input<br>gain)      | Valinta<br>(-10–10 dB)                                                 | <b>Määrittää</b> mikrofonitulon signaalivahvistuksen.<br>Yleensä 0 dB:n asetus on sopiva.                                                                                                    |
| Lähetä (Submit)                      | Painike                                                                | Tallenna asetukset <b>napsauttamalla</b> Lähetä<br>(Submit) -painiketta. Huomaa, että sinun täytyy<br>aina tallentaa määritykset. Katso Määritysten<br>tallentaminen, sivu 142.                                                                                     |

#### Laajennusyksikkö

PRAESENSA-verkon/-järjestelmän tietoliikennettä varten *kuulutuskojeen laajennusyksikkö* on aina yhteydessä PRAESENSA-*kuulutuskojeeseen*.

- 1. **Napsauta** kutakin *laajennusluokkaa* määrittääksesi kunkin liitetyn *kuulutuskojeen laajennusyksikön* painikkeiden toiminnot.
- 2. Valitse kukin seuraavista kohteista käyttöön tai pois käytöstä:

| Kohde          | Arvo        | Seloste                     | Lisätoiminnot |
|----------------|-------------|-----------------------------|---------------|
| Nimi (Name)    | Käytössä /  | Kunkin kuulutuskojeen       | -             |
| CSTx [#01-#12] | Ei käytössä | laajennusyksikön painikkeen |               |
|                |             | yksilöllinen nimi.          |               |
|                |             | Käytössä: painike on        |               |
|                |             | aktiivinen järjestelmässä.  |               |

## **Toiminto (Function)**

Määrittää painikkeiden toiminnon. Katso myös kohta Kuulutusmääritykset, sivu 108.

| Valitse<br>vyöhykkeet<br>(Select zone(s)) | Valinta | Katso Toimintomääritykset,<br>sivu 113. | _                                                                                                    |
|-------------------------------------------|---------|-----------------------------------------|----------------------------------------------------------------------------------------------------|
| Tee kuulutus<br>(Make<br>announcement)    | Valinta | Katso Toimintomääritykset,<br>sivu 113. | <b>Toiminnot (1–5) Valitsee</b><br>tämän painikkeen<br>toimintomäärän, jos<br>kyseessä on <i>Tee kuulutus -</i><br>toiminto. |
| Tee kuulutus<br>vyöhykkeen<br>valinnalla  | Valinta | Katso Toimintomääritykset,<br>sivu 113. | _                                                                                                    |
| Kohde                                                                 | Arvo    | Seloste                                                                                                    | Lisätoiminnot                                                                                                    |
|-----------------------------------------------------------------------|---------|----------------------------------------------------------------------------------------------------|----------------------------------------------------------------------------------------------------|
| Aloita<br>vaiheittainen<br>kuulutus (Start<br>phased<br>announcement) | Valinta | Katso Toimintomääritykset,<br>sivu 113.                                                                                                    | <b>Toiminnot (1–5) valitsee</b><br>tämän painikkeen<br>toimintomäärän, jos<br>kyseessä on <i>Aloita</i> -toiminto.                                                    |
| Lopeta<br>vaiheittainen<br>kuulutus (Stop<br>phased<br>announcement)  | Valinta | Katso Toimintomääritykset,<br>sivu 113.                                                                                                    | <b>Toiminnot (1–5) valitsee</b><br>tämän painikkeen<br>toimintomäärän, jos<br>kyseessä on <i>Lopeta-</i><br>toiminto.                                                 |
| Hiljennä<br>vyöhykkeet<br>(Silence<br>zone(s))                        | Valinta | Katso Toimintomääritykset,<br>sivu 113.                                                                                                    | -                                                                                                    |
| Kuittaus ja/tai<br>nollaus<br>(Acknowledge<br>and/or reset)           | Valinta | Katso Toimintomääritykset,<br>sivu 113.                                                                                                    | _                                                                                                    |
| Merkkivalotesti<br>(Indicator test)                                   | Valinta | Katso Toimintomääritykset,<br>sivu 113.                                                                                                    | _                                                                                                    |
| Kytkimen<br>ohjauslähtö<br>(Switch control<br>output)                 | Valinta | Katso Toimintomääritykset,<br>sivu 113.                                                                                                    | _                                                                                                    |
| Paikallinen<br>kirkkauden<br>säätö                                    | Valinta | Katso Toimintomääritykset,<br>sivu 113.                                                                                                    | _                                                                                                    |
| Ohjauksen siirto<br>(UL)                                              | Valinta | Katso Toimintomääritykset,<br>sivu 113.                                                                                                    | <b>TÄRKEÄÄ</b> : Toiminto näkyy<br>vain, kun <i>Luokka (Class)</i> :<br>Joukkotiedotus (Mass<br>notification) +<br>Hätätilanneryhmä (Emergency<br>group) on asetettu. |
| Lähetä (Submit)                                                       | Painike | Tallenna asetukset<br><b>napsauttamalla</b> Lähetä<br>(Submit) -painiketta. Huomaa,<br>että sinun täytyy aina tallentaa<br>määritykset. Katso Määritysten<br>tallentaminen, sivu 142. | _                                                                                                    |

#### Tallennetut viestit (Recorded messages)

Tässä voit lisätä vapaasti valittavan nimen valitun kuulutuskojeen *tallennettujen viestien* ruudulle (tai nimetä sen uudelleen). Nimi näkyy otsikkona kuulutuskojeen näytön *tallennettujen viestien* ruudussa.

Toimi seuraavasti:

- 1. Napsauta tallennettujen viestien luokan plusmerkkiä (+).
- 2. **Kirjoita** (tai nimeä uudelleen) *nimi* (uudelle) tallennettujen viestien ruudulle (tyhjään) tekstikenttään:
  - Nimen pituus voi olla enintään 16 merkkiä.
- 3. **Ota käyttöön** valintaruutu ja **napsauta** *Lisää* (*Add*) -painiketta:
  - (Uusi) tallennettujen viestien ruudun *nimi* lisätään *Tallennetut viestit* -luokkaan.
  - Katso myös Kuulutusmääritykset, sivu 108.
- 4. **Voit poistaa** tallennettujen viestien ruudun *nimen* **napsauttamalla** *Poista* (*Delete*) painiketta ja **vahvistamalla** poiston valitsemalla *Kyllä* (*Yes*).

#### Hälytysviestit (Alert messages)

Tässä voit lisätä vapaasti valittavan nimen valitun kuulutuskojeen *hälytysviestien* ruudulle (tai nimetä sen uudelleen). Nimi näkyy otsikkona kuulutuskojeen näytön *hälytysviestien* ruudussa. Toimi seuraavasti:

1. Katso aiemmin kuvatut *Tallennetut viestit (Recorded messages)*, sivu 89. Nimeämiskäytäntö on vastaava.

#### Hätätilanneryhmä (Emergency group)

Hätätilanneryhmä on joukkotiedotusjärjestelmän (MNS) toiminto, jonka ansiosta ensivastehenkilöstö (palopelastajat) voivat ohjata rakennuksen evakuointia useasta eri kohdasta siten, että jokaisella on yksi tai useampi ensivastepaneeli käytössään. Kaikki kyseiset ensivastepaneelit muodostavat ryhmän. Jotta toimintaa voidaan jatkaa toisessa paikassa (ensivastepaneelissa), jokaisen ensivastepaneelin käyttöliittymän (LCD-näytön) on oltava sama. Yhdessä ensivastepaneelissa tehtyjen toimintojen tulokset näytetään myös ryhmän muissa ensivastepaneeleissa (LCD-näytöissä). Jotta ensivastehenkilöstön (palopelastajien) välinen toiminta ei häiriinny, toimintoja voidaan käynnistää vain yhdestä ensivastepaneelista kerralla. Kyseinen ensivastepaneeli on tällöin ensisijainen ja muut ovat toissijaisia. Ensisijaisuuden pakotus on mahdollista yhdestä ensivastepaneelista toiseen.

Ensivastepaneeli/kuulutuskoje on näkyvissä/valittavissa **vain** silloin, kun *Luokaksi (Class)* on asetettu *Joukkotiedotus (Mass notification)*. Toimi seuraavasti:

- 1. **Napsauta** *Laiteasetukset* (*Device options*) -kohdan **alla** olevaa *Kuulutuskoje* (*Call station*) linkkiä:
  - Näkyviin tulevat Asetukset- ja Hätätilanneryhmä-valikot.
- 2. Klikkaa Asetukset (Settings):
  - Ensivastepaneelin/kuulutuskojeen yleiskatsaus tulee näkyviin.
- 3. Valitse ja klikkaa ensivastepaneelin/kuulutuskojeen nimeä:
  - Vähintään yksi ensivastepaneeli/kuulutuskoje täytyy valita.
- 4. **Klikkaa** *Yleiset* (*General*) -luokan pluspainiketta ja aseta **jokaisen** ensivastepaneelin/ kuulutuskojeen *Luokaksi* (*Class*) *Joukkotiedotus* (*Mass notification*).
- 5. Valitse seuraavat kohteet:

| Kohde                                             | Arvo | Seloste                                                  |  |
|---------------------------------------------------|------|----------------------------------------------------------|--|
| Hätäkuulutuskoje Valinta Näyttää valitut ensivast |      | Näyttää valitut ensivastepaneelit/kuulutuskojeet, joiden |  |
|                                                   |      | Luokka (Class): Joukkotiedotus (Mass notification).      |  |

| Kohde                                                                                                    | Arvo                                    | Seloste                                                                                                    |  |
|----------------------------------------------------------------------------------------------------|-----------------------------------------|----------------------------------------------------------------------------------------------------|--|
| > ja <                                                                                                    | Painikkeet                              | >- ja <-painikkeita <b>käyttämällä</b> valitut ensivastepaneelit/<br>kuulutuskojeet voidaan lisätä (>) <i>Ryhmä (Group)-</i> ja <i>Ohita</i><br><i>ohjauspyyntö (Overrule control request)</i> -osioihin tai<br>poistaa (<) niistä.                                                                                                    |  |
| Ryhmä                                                                                                    | Valinta                                 | <b>Näyttää</b> ensivastepaneelit/kuulutuskojeet, jotka on valittu<br>osaksi ensivastepaneelin/kuulutuskojeen<br>Hätätilanneryhmää (Emergency group).                                                                                                    |  |
| Ohita<br>ohjauspyyntö<br>(Overrule control<br>request)                                                                                                    | Valinta                                 | Näyttää yhden tai useamman valittavissa olevan<br>ensivastepaneelin/kuulutuskojeen, joista kukin voi pyytää<br>ohjaustoiminnon siirtoa itselleen oletuspaneelilta. Katso<br>myös osio Oletusohjaus (Default in control).                                                                                                    |  |
| Ryhmän nimi                                                                                                    | Kirjoita<br>tekstiä                     | <b>Kirjoita</b> vapaata tekstiä ja nimeä ensimmäisten<br>ensivastepaneelien/kuulutuskojeiden <i>Ryhmä</i> . Ryhmän<br>nimi lisätään automaattisesti kaikille <i>Ryhmään</i> valituille<br>ensivastepaneeleille/kuulutuskojeille.                                                                                                    |  |
| Oletusohjaus<br>(Default in<br>control)ValintaValitse Ryhmän se ensiva<br>ohjaus on oletuksena. Va<br>ohjausta yhdellä kertaa.<br>(Overrule control request<br>Oletusohjaus (Default in o<br>poistetaan Ryhmästä, ole<br>( <none>).</none> |                                         | Valitse Ryhmän se ensivastepaneeli/kuulutuskoje, jolla<br>ohjaus on oletuksena. Vain yksi paneeli/koje voi hoitaa<br>ohjausta yhdellä kertaa. Katso myös Ohita ohjauspyyntö<br>(Overrule control request). Jos paneelilla/kojeella on<br>Oletusohjaus (Default in control) ja kyseinen paneeli/koje<br>poistetaan Ryhmästä, oletukseksi asetetaan <ei mitään=""><br/>(<none>).</none></ei> |  |
| Myönnä ohjauksen<br>aikakatkaisu<br>(Grant control<br>timeout)                                                                                                    | Valinta<br>(1–90 s)<br>(oletus<br>30 s) | Jos ensivastepaneeli/kuulutuskoje ei vastaa Ohita<br>ohjauspyyntö -komentoon valitun ajanjakson aikana, se<br>menettää ohjauksen automaattisesti. Katso myös Ohita<br>ohjauspyyntö (Overrule control request).                                                                                                    |  |
| Lähetä (Submit)                                                                                                    | Painike                                 | Tallenna asetukset <b>napsauttamalla</b> <i>Lähetä</i> -painiketta.<br>Huomaa, että sinun täytyy aina <i>tallentaa</i> määritykset.<br>Katso <i>Määritysten tallentaminen, sivu 142</i> .                                                                                                    |  |

#### Joukkotiedotuspaneelin/-aseman lisääminen

Huomaa, että ensivastepaneeli/kuulutuskoje on näkyvissä/valittavissa **vain** silloin, kun Luokaksi (Class) on asetettu Joukkotiedotus (Mass notification).

Lisää ensivastepaneeli/kuulutuskoje seuraavalla tavalla:

- 1. Valitse ja klikkaa Hätätilanneryhmä (Emergency group:
  - Näkyviin tulee uusi ikkuna Hätätilannekuulutuskojeryhmä (Emergency call station group), jonka kohdassa Hätätilannekuulutuskoje (Emergency call station) luetellaan Joukkotiedotusta varten valittuun verkkoon liitetyt ensivastepaneelit/kuulutuskojeet.
  - TÄRKEÄÄ: Kun aiemmin valitun paneelin/kojeen Luokka (Class): Joukkotiedotus (Mass notification) vaihdetaan luokaksi Normaali (Normal) tai Hätätilanne (Emergency), kyseinen paneeli/koje poistetaan automaattisesti Hätätilannekuulutuskoje-osiosta.
- 2. Varmista, että Kuulutuskojeen käyttäjän kieleksi (Call station operator language) on valittu Englanti (English) (UL) kohdassa Järjestelmäasetukset, sivu 91.

- 3. Valitse ja siirrä (>) kukin ensivastepaneeli/kuulutuskoje Ryhmä (Group) -osioon:
  - Paneelin/kojeen määritykset eivät muutu, jos se lisätään *Ryhmään*.
  - Kullakin paneelilla/kojeella voi olla eri määritykset.
- 4. Valitse ja siirrä (>) jokainen ensivastepaneeli/kuulutuskoje Ohita ohjauspyyntö (Overrule control request) -osioon, jos paneelin/kojeen on voitava olla ohjaava laite niin pyydettäessä. Tällöinen kyseinen laite ohittaa muut Ryhmän (Group) paneelit/kojeet. Kun laite ei ole ohjaava:
  - Paneelia/laitetta ei voida käyttää.
  - Käyttäjän toimet LCD-näytöllä sekä painikkeiden käyttö on estetty.
- 5. Nimeä (vapaa teksti) Ryhmä (Group) kohdassa Ryhmän nimi (Group name).
- 6. **Valitse** (pääasiallinen) **ohjaava** ensivastepaneeli/kuulutuskoje kohdassa *Oletusohjaus* (*Default in control*):
  - Tämä (pääasiallinen) paneeli/koje on oletuksena ohjaava laite, ja se voi aina ohittaa muut ohjaajat paneelit/kojeet Ohita ohjauspyyntö (Overrule control request) -osiossa.
  - Vain yksi paneeli/koje voidaan valita *oletuksena* (pääasialliseksi) ohjaavaksi laitteeksi.
  - Käyttäjän toiminnot LCD-näytöllä sekä painikkeiden käyttäminen on estetty silloin, kun kyseinen paneeli/koje ei ole ohjaava laite.
  - Muut *Ryhmän (Group)* paneelit/kojeet seuraavat ohjaavan paneelin/kojeen toimintaa.
  - Ohjaava paneeli/koje voidaan määrittää hyväksymään pyyntö tai kieltäytymään siitä.
     Katso Toimintomääritykset, sivu 113 > Vaihto ohjaavaksi laitteeksi.
- 7. **Valitse**kyseiselle paneelille/kojeelle Ohita ohjauspyyntö (Overrule control request) toiminnon Myönnä ohjauksen aikakatkaisu (Grant control timeout) (oletus on 30 s).
  - Jos ensivastepaneeli/kuulutuskoje ei vastaa Ohita ohjauspyyntö -komentoon valitun ajanjakson aikana, se menettää ohjauksen automaattisesti.

#### Joukkotiedotuspaneelin/-aseman poistaminen

Poista ensivastepaneeli/kuulutuskoje seuraavalla tavalla:

- 1. Ensivastepaneeli/kuulutuskoje on automaattisesti näkyvissä ja käytettävissä Hätäkuulutuskoje (Emergency call station) -osiossa, jos asetus Luokka (Class): Joukkotiedotus (Mass notification) on valittuna.
- 2. Voit poistaa ensivastepaneelin/kuulutuskojeen Hätäkuulutuskoje (Emergency call station) -osiosta vaihtamalla sen Luokaksi (Class) Normaali (Normal) tai Hätätilanne (Emergency).

#### Joukkotiedotuspaneelin/-aseman uudelleennimeäminen

Jos haluat nimetä ensivastepaneelin/kuulutuskojeen uudelleen, katso tästä osiosta kohdat Järjestelmän rakenne, sivu 51 ja Ryhmän nimi.

#### Kulunvalvonta

- 1. Napsauta Kulunvalvonta.
  - Näkyviin tulee uusi näyttö, jossa luetellaan kohdassa Käyttäjien kulunvalvonta, sivu 50 luodut käyttäjät.
- 2. Valitse kohdan **Nimi** vieressä olevasta pudotusvalikosta kuulutuskoje, jonka haluat suojata kirjautumisella.
  - Vain normaaliluokan kuulutuskojeet voidaan lukita.
- 3. Kaksoisnapsauta tai käytä nuolinäppäimiä **Käyttäjien kulunvalvonta** -kohdan liikuttamiseen vasemmalta oikealle.
- 4. Napsauta Lähetä-painiketta.

## 5.4.5 Ohjausmoduuli

Ohjausliitäntämoduuli PRA-IM16C8 lisää PRAESENSA-järjestelmään kuusitoista määritettävissä olevaa ja valvottua ohjaustuloa, kahdeksan jännitteetöntä ohjauslähtöä ja kaksi valvottua käynnistyslähtöliitäntää. Nämä liitostulot ja -lähdöt ovat helppo tapa yhdistää PRAESENSA-järjestelmä loogisesti erilaisiin apulaitteisiin, kuten seuraaviin:

- Paloilmoitinjärjestelmät
- Merkkivalot
- vilkkuvalot
- Kaiutinreleet.
- 1. Valitse Laiteasetukset (Device options) -kohdasta Ohjausmoduuli (Control interface module).

Uusi näyttö avautuu, ja siinä luetellaan määritetyt laitteet.

- Laite näkyy luettelossa vain, jos se on lisätty **Järjestelmän rakenne** -sivulla.
- 2. Napsauta laitetta, jonka haluat nähdä.

#### Yleiset määritykset

- 1. Napsauta Yleiset-luokkarivin plusmerkkiä (+).
- 2. Valitse avattavasta luettelosta **Odotetut PoE-tulot (Expected PoE inputs)**. Voit yhdistää enintään kaksi PoE-tuloa.
- 3. Valitse, haluatko ottaa **Maavuoto (Ground leakage)** -vikojen **Valvonta (Supervision)** toiminnon käyttöön.
- 4. Valitse Hätätilanteisiin liittyvät viat -asetus tai poista sen valinta tarpeen mukaan.
- 5. Napsauta **Lähetä**-painiketta.
  - Muutoksista tulee pysyviä vasta, kun määritys tallennetaan. Katso *Määritysten tallentaminen, sivu 142*.

#### Ohjaustulojen määritys

Ohjaustulot vastaanottavat ulkopuolisten valmistajien laitteista signaaleja, jotka käynnistävät PRAESENSA-järjestelmän toimintoja.

Lisäksi liitettyjä kaapeleita voidaan valvoa oikosulkujen, katkosten ja maadoitusvikojen varalta.

- 1. Valitse **Ohjaustulot (Control inputs)** -luokkariviltä **+**-merkki.
- 2. Valitse määritettävä tulo.
- 3. Valitse avattavasta luettelosta tulon **Toiminto (Function)**. Toimintojen tarkat kuvaukset ovat kohdassa *Toimintojen kuvaus, sivu 117*.
- 4. Valitse, missä yhteydessä **Aktivointi (Activation)** tehdään:
  - **Liitoksen muodostus (Contact make)**: Toiminto käynnistyy tai pysähtyy, kun liitäntä sulkeutuu.
  - **Liitoksen katkaisu (Contact break)**: Toiminto käynnistyy tai pysähtyy, kun liitäntä avautuu.
- 5. Valitse 1–5 toimintoa kohdasta **Toiminnot (Actions)**:
  - Tee kuulutus (Make announcement)
  - Aloita vaiheittainen kuulutus (Start phased announcement)
  - Lopeta vaiheittainen kuulutus (Stop phased announcement).
- 6. Valitse, mille tuloille haluat käyttää Valvonta (Supervision) -toimintoa.
- 7. Napsauta Lähetä-painiketta.

– Muutoksista tulee pysyviä vasta, kun määritys tallennetaan. Katso *Määritysten tallentaminen, sivu 142.* 

#### Ohjauslähtöjen määritys

Ohjauslähdöt lähettävät signaaleja muihin laitteisiin toimintojen käynnistämiseksi. Jokaisen ohjauslähdön liitännässä on kolme nastaa. Käynnistyslähtöliitännöissä A ja B on kaksi nastaa ja niitä valvotaan.

- 1. Valitse Ohjauslähdöt (Control outputs) -luokkariviltä +-merkki.
- 2. Valitse määritettävä lähtö.
- 3. Valitse avattavasta luettelosta lähdön **Toiminto (Function)**.
  - Käynnistyslähtöliitännöille A ja B voidaan valita vain toiminnot **Vyöhykkeen** toiminta (Zone activity) ja Kytkimen lähtö (Switch output).

| Function<br>(Toiminto)                                                      | Seloste                                                                                                    |
|-----------------------------------------------------------------------------|----------------------------------------------------------------------------------------------------|
| Kytkimen lähtö<br>(Switch output)                                           | Oletusvalinta. Ohjauslähtö aktivoidaan kytkimen ohjauslähdön<br>ohjaustulolla tai kuulutuskojeen laajennusyksikön painikkeella.                                                                                                    |
| Vyöhykkeen<br>toiminta (Zone<br>activity)                                   | Ohjauslähtö aktivoidaan, kun vyöhykkeellä aloitetaan aktiivinen<br>kuulutus ohjaustulolla tai kuulutuskojeen painikkeella.                                                                                                    |
| Vikasummeri,<br>UL: Ongelmasta<br>kertova äänimerkki                        | Ohjauslähtö aktivoi vikasummerin tai ongelmasta kertovan äänimerkin<br>(esimerkiksi yhdistetyn summerin tai äänimerkin) aina, kun<br>järjestelmässä havaitaan vika. Toiminto voidaan poistaa käytöstä vain<br>kuittaamalla kaikki viat/ongelmat kuulutuskojeen laajennusyksikön<br>painikkeella.                                                                                                    |
| Vikamerkkivalo,<br>UL: Ongelmasta<br>kertova merkkivalo                     | Ohjauslähtö aktivoi vian/ongelman merkkivalon (esimerkiksi LED-<br>valon) aina, kun järjestelmässä havaitaan vika/ongelma. <b>Ilmoita</b><br><b>verkkovirtaviasta / AC-virransyötön ongelmasta odotusajan jälkeen</b><br><b>(Indicate a mains power fault/AC power trouble after grace time)</b> -<br>toiminto voidaan ottaa käyttöön tai pois käytöstä. Toiminto voidaan<br>poistaa käytöstä vain nollaamalla kaikki viat/ongelmat kuulutuskojeen<br>laajennusyksikön painikkeella. |
| Hätäsummeri,<br>UL:<br>Hälytysäänimerkki                                    | Ohjauslähtö aktivoi hätäsummerin tai hälytysäänimerkin (esimerkiksi<br>yhdistetyn summerin tai äänimerkin) aina hätäkuulutuksen alkaessa.<br>Toiminto voidaan poistaa käytöstä vain kuittaamalla hälytystila<br>kuulutuskojeen laajennusyksikön painikkeella.                                                                                                    |
| Hätätilannehälytyks<br>en merkkivalo,<br>UL: Hälytyksen<br>merkkivalo       | Ohjauslähtö aktivoi visuaalisen hätätilan/hälytyksen merkkivalon<br>(esimerkiksi LED-valon) aina hätäkuulutuksen alkaessa. Toiminto<br>voidaan poistaa käytöstä vain nollaamalla hälytystila kuulutuskojeen<br>laajennusyksikön painikkeella.                                                                                                    |
| Järjestelmävian<br>merkkivalo,<br>UL:<br>Järjestelmäongelma<br>n merkkivalo | Ohjauslähtö aktivoi vian/ongelman merkkivalon (esimerkiksi LED-<br>valon) aina, kun järjestelmässä havaitaan järjestelmävika tai -ongelma.<br>Järjestelmäviat/-ongelmat ovat erityinen vika-/ongelmaluokka,<br>kaikkien mahdollisten vikojen/ongelmien osajoukko. Saat lisätietoja<br>kohdasta <i>Tapahtumaviestit, sivu 179</i> .                                                                                                    |

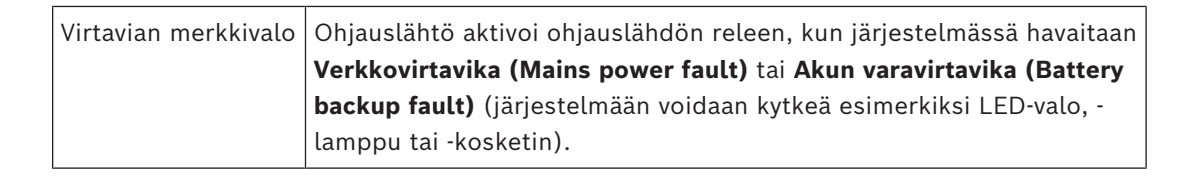

#### Huomautus!

- Toiminnoilla
- kytkimen lähtö ja
- vyöhykkeen toiminta

rele aktivoituu, kun lähtö käynnistyy tai kun määritetyllä vyöhykkeellä esiintyy toimintaa. Muissa tapauksissa rele on poissa käytöstä.

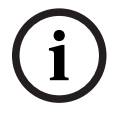

Huomaathan kuitenkin, että toiminnoilla

- vikasummeri
- vikamerkkivalo
- hätäsummeri
- hätätilannehälytyksen merkkivalo
- järjestelmävian merkkivalo ja
- virtavian merkkivalo

rele aktivoituu, kun mitään vikaa tai hätätilannetta ei esiinny. Rele poistetaan käytöstä vikaja hätätilanteissa.

- 4. Valitse kohdasta **Valvonta (Supervision)**, haluatko, että käynnistyslähtöliitäntöjä A ja B valvotaan.
- 5. Napsauta Lähetä-painiketta.
  - Muutoksista tulee pysyviä vasta, kun määritys tallennetaan. Katso *Määritysten tallentaminen, sivu 142*.

Jos haluat tehdä tarkempia määrityksiä valituille toiminnoille, lue kohta *Ohjausmoduuli, sivu 128*.

## 5.4.6 Ääniliitäntämoduuli

PRA-IM2A2-ääniliitäntämoduuli lisää PRAESENSA-järjestelmään

- kaksi analogista, konfiguroitavaa ja valvottua audiotuloa. Balansoiduissa mikrofoni-/ linjatuloissa on valinnainen phantom-virta.
- Kaksi analogista balansoitua audiolähtöä.
- Kaksi määritettävää ja valvottua ohjaustuloa.
- Kaksi jännitteetöntä ohjauslähtöä.
- 1. Valitse Laiteasetukset (Device options) -kohdasta Ääniliitäntämoduuli (Audio interface module).

Uusi näyttö avautuu, ja siinä luetellaan määritetyt laitteet.

Laite näkyy luettelossa vain, jos se on lisätty **Järjestelmän rakenne** -sivulla.

2. Napsauta laitetta, jonka haluat nähdä.

#### Yleiset määritykset

- 1. Napsauta Yleiset-luokkarivin plusmerkkiä (+).
- 2. Valitse avattavasta luettelosta **Odotetut PoE-tulot (Expected PoE inputs)**. Voit yhdistää enintään kaksi PoE-tuloa.

- 3. Valitse **Äänitila (Audio mode)** avattavasta luettelosta:
- Valitse Analoginen, jos käytät laitteen äänituloa ja -lähtöjä.
- Valitse **Digitaalinen**, jos käytät Dantea äänikanavien reitittämiseen.
  - Kun valitset Digitaalinen, Virtuaaliset äänitulot/-lähdöt (Dante) -osio korvaa Äänitulot- ja Äänilähdöt-osiot.
- 4. Valitse Hätätilanteisiin liittyvät viat -asetus tai poista sen valinta tarpeen mukaan.
- 5. Napsauta Lähetä-painiketta.
  - Muutoksista tulee pysyviä vasta, kun määritys tallennetaan. Katso *Määritysten tallentaminen, sivu 142.*

#### Äänitulojen määritys

Analogiset äänitulot mahdollistavat ääniliitännät kolmannen osapuolen järjestelmiin, mikrofoneihin tai taustamusiikkilähteisiin.

- 1. Valitse Äänitulot (Audio inputs) -luokkariviltä +-merkki.
- 2. Ota käyttöön äänitulot, joita haluat käyttää.
- Ota käyttöön Phantom-virta (Phantom power), jos esimerkiksi kondensaattorimikrofonin tyyppinen ulkoinen mikrofoni edellyttää sitä.
- 4. Valitse **Tulon herkkyys (Input sensitivity)** avattavasta luettelosta. Oletusarvo on 18 dBu, mikä vastaa 0 dB:n analogista vahvistusta.
- 5. Ota käyttöön **Ohjausäänen tunnistus (Pilot tone detection)**, jotta saat varoituksen, jos äänitulo ei vastaanota ohjausääntä.
  - Jos otat Ohjausäänen tunnistus -toiminnon käyttöön, voit muokata seuraavia kenttiä:
- 6. Valitse Kynnysarvo (Threshold) avattavasta luettelosta. Oletusarvo on -20 dBFS.
- 7. Valitse Taajuus (Frequency) avattavasta luettelosta. Oletusarvo on 20 kHz.
- 8. Napsauta Lähetä-painiketta.
  - Muutoksista tulee pysyviä vasta, kun määritys tallennetaan. Katso *Määritysten tallentaminen, sivu 142.*

#### Äänilähtöjen määritys

Analogiset äänilähdöt mahdollistavat liitettävyyden kolmannen osapuolen järjestelmiin, vahvistimiin ja tallentimiin.

- 1. Napsauta Äänilähdöt-luokkarivin +-merkkiä.
- 2. Ota käyttöön äänilähdöt, joita haluat käyttää.
- 3. Valitse Lähtötaso avattavasta luettelosta. Oletusarvo on 0 dBu.
- Ota käyttöön Ohjausäänen tuottaminen (Pilot tone generation), jotta lähtö lähettää ohjausäänen.
  - Jos otat Ohjausäänen tuottaminen -toiminnon käyttöön, voit muokata seuraavia kenttiä:
- 5. Valitse Kynnysarvo (Threshold) avattavasta luettelosta. Oletusarvo on -20 dBFS.
- 6. Valitse **Taajuus (Frequency)** avattavasta luettelosta. Oletusarvo on 20 kHz.
- 7. Napsauta Lähetä-painiketta.
  - Muutoksista tulee pysyviä vasta, kun määritys tallennetaan. Katso *Määritysten tallentaminen, sivu 142*.

#### Virtuaalisten äänitulojen ja -lähtöjen määritys (Dante)

Virtuaalisilla äänituloilla ja -lähdöillä ei ole erillisiä liitäntöjä, mutta ne toimivat samalla tavoin kuin laitetulot ja -lähdöt. Voit käyttää virtuaalisia äänituloja kuulutusmäärityksissä tai taustamusiikkilähteenä ja äänilähtöjä tietyllä vyöhykkeellä. Voit myös aktivoida ne avoimen liittymän asiakaslaitteesta.

Voit käyttää joko analogisia tai virtuaalisia tuloja ja lähtöjä.

- 1. Napsauta Virtuaaliset äänitulot ja -lähdöt (Dante) -luokkarivin +-merkkiä.
- 2. Ota käyttöön äänitulot/-lähdöt, joita haluat käyttää.
- 3. Valitse **Ääni**-kentän avattavasta luettelosta **Tulo** tai **Lähtö**.

Jos valitset **Tulo**, tulon numero näkyy muodossa **\*01** tai **\*02**. Voit muokata seuraavia kenttiä:

- 1. Ota käyttöön **Ohjausäänen tunnistus (Pilot tone detection)**, jotta saat varoituksen, jos äänitulo ei vastaanota ohjausääntä.
  - Jos otat Ohjausäänen tunnistus -toiminnon käyttöön, voit muokata seuraavia kenttiä:
- 2. Valitse Kynnysarvo (Threshold) avattavasta luettelosta. Oletusarvo on -20 dBFS.
- 3. Valitse **Taajuus (Frequency)** avattavasta luettelosta. Oletusarvo on 20 kHz.

Jos valitset **Lähtö**, tulon numero näkyy muodossa **#01** tai **#02**. Voit muokata seuraavia kenttiä:

- 1. Ota käyttöön **Ohjausäänen tuottaminen (Pilot tone generation)**, jotta lähtö lähettää ohjausäänen.
  - Jos otat Ohjausäänen tuottaminen -toiminnon käyttöön, voit muokata seuraavia kenttiä:
- 2. Valitse Kynnysarvo (Threshold) avattavasta luettelosta. Oletusarvo on -20 dBFS.
- 3. Valitse **Taajuus (Frequency)** avattavasta luettelosta. Oletusarvo on 20 kHz.

Lisätietoja äänitulojen ja -lähtöjen valittujen toimintojen määrityksestä on kohdassa *Ääniliitäntämoduuli, sivu 136*.

#### Ohjaustulojen määritys

Ohjaustulot vastaanottavat ulkopuolisten valmistajien laitteista signaaleja, jotka käynnistävät PRAESENSA-järjestelmän toimintoja.

Liitettyjä kaapeleita voidaan myös valvoa oikosulkujen ja katkosten varalta.

- 1. Valitse **Ohjaustulot (Control inputs)** -luokkariviltä **+**-merkki.
- 2. Valitse määritettävä tulo.
- 3. Valitse avattavasta luettelosta tulon **Toiminto (Function)**. Toimintojen tarkat kuvaukset ovat kohdassa *Toimintojen kuvaus, sivu 117*.
- 4. Valitse, missä yhteydessä **Aktivointi (Activation)** tehdään:
  - **Liitoksen muodostus (Contact make)**: Toiminto käynnistyy tai pysähtyy, kun liitäntä sulkeutuu.
  - Liitoksen katkaisu (Contact break): Toiminto käynnistyy tai pysähtyy, kun liitäntä avautuu.
- 5. Valitse 1–5 toimintoa kohdasta **Toiminnot (Actions)**:
  - Tee kuulutus (Make announcement)
  - Aloita vaiheittainen kuulutus (Start phased announcement)

- Lopeta vaiheittainen kuulutus (Stop phased announcement).
- 6. Valitse, mille tuloille haluat käyttää Valvonta (Supervision) -toimintoa.
- 7. Napsauta Lähetä-painiketta.
  - Muutoksista tulee pysyviä vasta, kun määritys tallennetaan. Katso *Määritysten tallentaminen, sivu 142.*

#### Ohjauslähtöjen määritys

Ohjauslähdöt lähettävät signaaleja muihin laitteisiin toimintojen käynnistämiseksi. Jokaisen ohjauslähdön liitännässä on kolme nastaa.

- 1. Valitse **Ohjauslähdöt (Control outputs)** -luokkariviltä **+**-merkki.
- 2. Valitse määritettävä lähtö.
- 3. Valitse avattavasta luettelosta lähdön **Toiminto (Function)**.

| Function<br>(Toiminto)                                                      | Seloste                                                                                                    |
|-----------------------------------------------------------------------------|----------------------------------------------------------------------------------------------------|
| Kytkimen lähtö<br>(Switch output)                                           | Oletusvalinta. Ohjauslähtö aktivoidaan kytkimen ohjauslähdön<br>ohjaustulolla tai kuulutuskojeen laajennusyksikön painikkeella.                                                                                                    |
| Vyöhykkeen<br>toiminta (Zone<br>activity)                                   | Ohjauslähtö aktivoidaan, kun vyöhykkeellä aloitetaan aktiivinen<br>kuulutus ohjaustulolla tai kuulutuskojeen painikkeella.                                                                                                    |
| Vikasummeri,<br>UL: Ongelmasta<br>kertova äänimerkki                        | Ohjauslähtö aktivoi vikasummerin tai ongelmasta kertovan äänimerkin<br>(esimerkiksi yhdistetyn summerin tai äänimerkin) aina, kun<br>järjestelmässä havaitaan vika. Toiminto voidaan poistaa käytöstä vain<br>kuittaamalla kaikki viat/ongelmat kuulutuskojeen laajennusyksikön<br>painikkeella.                                                                                                    |
| Vikamerkkivalo,<br>UL: Ongelmasta<br>kertova merkkivalo                     | Ohjauslähtö aktivoi vian/ongelman merkkivalon (esimerkiksi LED-<br>valon) aina, kun järjestelmässä havaitaan vika/ongelma. <b>Ilmoita</b><br><b>verkkovirtaviasta / AC-virransyötön ongelmasta odotusajan jälkeen</b><br><b>(Indicate a mains power fault/AC power trouble after grace time)</b> -<br>toiminto voidaan ottaa käyttöön tai pois käytöstä. Toiminto voidaan<br>poistaa käytöstä vain nollaamalla kaikki viat/ongelmat kuulutuskojeen<br>laajennusyksikön painikkeella. |
| Hätäsummeri,<br>UL:<br>Hälytysäänimerkki                                    | Ohjauslähtö aktivoi hätäsummerin tai hälytysäänimerkin (esimerkiksi<br>yhdistetyn summerin tai äänimerkin) aina hätäkuulutuksen alkaessa.<br>Toiminto voidaan poistaa käytöstä vain kuittaamalla hälytystila<br>kuulutuskojeen laajennusyksikön painikkeella.                                                                                                    |
| Hätätilannehälytyks<br>en merkkivalo,<br>UL: Hälytyksen<br>merkkivalo       | Ohjauslähtö aktivoi visuaalisen hätätilan/hälytyksen merkkivalon<br>(esimerkiksi LED-valon) aina hätäkuulutuksen alkaessa. Toiminto<br>voidaan poistaa käytöstä vain nollaamalla hälytystila kuulutuskojeen<br>laajennusyksikön painikkeella.                                                                                                    |
| Järjestelmävian<br>merkkivalo,<br>UL:<br>Järjestelmäongelma<br>n merkkivalo | Ohjauslähtö aktivoi vian/ongelman merkkivalon (esimerkiksi LED-<br>valon) aina, kun järjestelmässä havaitaan järjestelmävika tai -ongelma.<br>Järjestelmäviat/-ongelmat ovat erityinen vika-/ongelmaluokka,<br>kaikkien mahdollisten vikojen/ongelmien osajoukko. Saat lisätietoja<br>kohdasta <i>Tapahtumaviestit, sivu 17</i> 9.                                                                                                    |

| Virtavian merkkivalo | Ohjauslähtö aktivoi ohjauslähdön releen, kun järjestelmässä havaitaan <b>verkkovirtavika</b> tai <b>akun varavirtavika</b> (järjestelmään voidaan kytkeä                                         |
|----------------------|----------------------------------------------------------------------------------------------------|
|                      | esimerkiksi LED-valo, -lamppu tai -kosketin).                                                                                                    |
| Ääniaktivoitu lähtö  | Ohjauslähtö aktivoidaan, kun vastaavan äänilähdön äänitaso ylittää<br>määritetyn prioriteetin. Ohjauslähtö ja äänilähtö on aina liitetty<br>pariksi, esimerkiksi ohjauslähtö #2 ja äänilähtö #2. |

#### 4. Napsauta **Lähetä**-painiketta.

– Muutoksista tulee pysyviä vasta, kun määritys tallennetaan. Katso *Määritysten tallentaminen, sivu 142.* 

Lisätietoja ohjaustulojen ja -lähtöjen valittujen toimintojen määrityksestä on kohdassa Ääniliitäntämoduuli, sivu 128.

## 5.4.7 Seinäpaneeli

Seinäohjauspaneeli mahdollistaa kätevän paikallisen taustamusiikin hallinnan PRAESENSAäänentoistojärjestelmän toiminta-alueella. Seinäohjauspaneelia varten voit määrittää musiikkilähteiden valinnan ja äänenvoimakkuuden säätöalueen. Ohjaus on nopeaa ja intuitiivista. Yhdellä kiertonupilla/painikkeella voit:

- selata valikkoa kiertämällä nuppia
- tehdä valintoja nuppia painamalla

Värillinen LCD-näyttö antaa selkeää palautetta käyttäjiltä. rajata käytön valtuutetuille ihmisille hallitsemalla käyttöoikeuksia PIN-koodilla.

 Napsauta kohdan Laiteasetukset alapuolella olevaa kohtaa Seinäohjauspaneeli. Uusi näyttö avautuu, ja siinä luetellaan määritetyt laitteet.

Laite näkyy luettelossa vain, jos se on lisätty **Järjestelmän rakenne** -sivulla.

- 2. Napsauta laitetta, jonka haluat nähdä.
- 3. Napsauta Yleiset-luokkarivin plusmerkkiä (+).
- 4. Ota käyttöön käytönhallinta PIN-koodilla tarpeen mukaan.
  - Jos rajoitat seinäohjauspaneelin käyttöoikeuksia, käyttäjän on syötettävä PIN-koodi ennen kuin taustamusiikin äänenvoimakkuutta voi muuttaa tai eri taustamusiikkikanavan voi valita.
- 5. Jos olet ottanut käyttöön vaihtoehdon **Käytönhallinta PIN-koodilla**, täytä **PIN-koodi**kenttä.
  - PIN-koodi voi olla vain neljä numeroa pitkä.
  - Käytä vain numeroita 0–9.
- 6. **Musiikki pois päältä (Music off) -toiminto** otetaan käyttöön automaattisesti. Voit poistaa sen käytöstä tarvittaessa.
  - Tämä toiminto lisää merkinnän seinäohjauspaneelissa näkyvään taustamusiikkikanavien luetteloon. Sen avulla käyttäjä voi kytkeä taustamusiikin pois päältä määritetyllä alueella.
- Kun Musiikki pois päältä (Music off) -toiminto on käytössä, voit mukauttaa seinäohjauspaneelissa näkyvää tekstiä Näytä katkaistava musiikki (Show music off as) kentässä. Voit käyttää vähintään yhden ja enintään 32 merkkiä.

- Oletusteksti Musiikki pois päältä (Music off) näkyy aina ensimmäisellä määritysohjelmistolle valitulla kielellä. Vaikka vaihdat konfigurointiohjelmiston kieltä, oletusteksti säilyy. Jos muutat Musiikki pois päältä (Music off) -tekstin mukautetuksi tekstiksi, myös mukautettu teksti pysyy alkuperäisellä kielellään.
- Vaihtoehtoa Hätätilanteeseen liittyvä (Emergency relevant)ei ole mahdollista ottaa käyttöön.
- 8. Napsauta **Lähetä**-painiketta.

## 5.4.8 Puhelinliitäntä

Puhelinliitäntäominaisuus mahdollistaa tavalliselle puhelinratkaisulle soittamisen kohteeseen PRAESENSA.

- 1. Napsauta Laiteasetukset -kohdan alta Puhelinliitäntä.
  - Esiin tulee uusi näkymä, jossa luetellaan yhdistetyt laitteet.
  - Laite näkyy luettelossa vain, jos se on lisätty **Järjestelmän rakenne** -sivulla.
- 2. Napsauta laitetta, jonka haluat nähdä.
- 3. Napsauta Yleiset-luokkarivin plusmerkkiä (+).
- 4. Anna SIP-toimialue (välityspalvelin) (SIP domain [proxy server]), SIP-varatoimialue (välityspalvelin) (SIP backup domain [proxy server]) ja Huojuntapuskuri millisekunteina (Jitterbuffer in ms).
- 5. Valitse Tulon vahvistus (Input gain) pudotusvalikon luettelosta.
- 6. Napsauta Lisää (Add), niin voit lisätä SIP-palvelinvarmenne (SIP server certificate)- ja SIP-asiakaspäätevarmenne (SIP client certificate) -tiedostot.
  - Varmenteet ovat valinnaisia, jotta varmistetaan, että järjestelmä vaihtaa tietoja oikean PABX:n (Private Automatic Branch Exchange) kanssa.
- 7. Hätätilanteisiin liittyvät viat -asetusta ei voi valita puhelinliitäntää varten.
- 8. Napsauta SIP-tilit-luokkarivin plusmerkkiä (+).
- 9. Anna laajennukselle **käyttäjänimi** ja **salasana**.
  - Voit käyttää käyttäjänimeen kaikkia numeroita ja kirjaimia sekä pisteitä, tavuviivoja ja alaviivoja. Suurin sallittu merkkimäärä on 16.
  - Voit käyttää kohdassa **Salasana** kaikkia merkkejä. Enintään merkkejä voi olla 16.
- 10. Valitse Lisää.
- 11. Toista edelliset vaiheet niin monelle SIP-tilille kuin tarvitset.
- 12. Napsauta Lähetä-painiketta.

Katso kohdasta Puhelinliitäntä, sivu 130 SIP-tilien vyöhykkeiden määrittämisen ohjeet.

#### Viitata johonkin

- Puhelinliitäntä, sivu 130

## 5.4.9 Äänireititetty verkkoliitäntä

Käytä OMN-ARNIE-/OMN-ARNIS-liitäntää saadaksesi tuen jopa 20 aliverkolle PRAESENSAjärjestelmässä.

- 1. Napsauta Laiteasetukset-kohdassa Äänireititetty verkkoliitäntä.
  - Esiin tulee uusi näkymä, jossa listataan yhdistetyt laitteet.
  - Laite näkyy luettelossa vain, jos se on lisätty **Järjestelmän rakenne** -sivulla.
- 2. Napsauta laitetta, jonka haluat nähdä.

- Esiin tulee uusi näkymä, jossa voit tarkistaa **Yleiset** asetukset.
- 3. Napsauta Yleiset-luokkarivin plusmerkkiä (+).

**Hätätilanteisiin liittyvät viat** näkyy esivalittuna. Äänireititetty verkkoliitäntä on olennainen osa hätätiedotejärjestelmää, eikä sen valintaa voi poistaa.

### 5.4.10 Järjestelmän asiakaslaite

- 1. **Napsauta** *Laiteasetukset* (*Device options*) -kohdan **alla** olevaa *Järjestelmän asiakaslaite* (*System client*) -linkkiä:
  - Näyttöön avautuu uusi näkymä, jossa on Yleiset (General) -luokan välilehti.
  - Huomaa, että *järjestelmän asiakaslaite* listataan vain, jos se on lisätty kohdassa *Järjestelmän rakenne, sivu 51.*
- 2. **Napsauta** *Yleiset*-luokkarivin plusmerkkiä (+) määrittääksesi *järjestelmän asiakaslaitteen* yleiset asetukset.
- 3. Ota käyttöön (lisää valintamerkki) Valvonta (Supervision) -valintaruutu:
  - IP-osoitteen yhteyttä valvotaan. Puuttuvan järjestelmän asiakaslaitteen vika raportoidaan 10 minuutin odotusajan jälkeen.
- 4. Tallenna asetukset **napsauttamalla** *Lähetä* (*Submit*) -painiketta:
  - Huomaa, että muutoksista tulee pysyviä vasta, kun määritys tallennetaan. Katso *Määritysten tallentaminen, sivu 142*.

## 5.4.11 Verkkokytkin

PRAESENSA-järjestelmään voidaan liittää seuraavan tyyppisiä kytkimiä:

- PRA-ES8P2S
- Cisco IE-5000-12S12P-10G.

Aluksi PRA-ES8P2S -järjestelmän verkkopalvelimessa ei turvallisuussyistä voi käyttää määritysten tekemiseen ohjelmistoversiolla 1.01.06 varustettuja kytkimiä.

#### Pääsy PRA-ES8P2S verkkoselaimeen

- 1. Liitä USB 2.0 -sarjamuunnin kytkimen konsoliporttiin.
- 2. Kytke USB-liitin tietokoneeseen.
- 3. Käynnistä pääteohjelma, kuten uCon.
- 4. Paikanna muuntimen tiedonsiirtoportti.
- 5. Määritä yhteys seuraavilla asetuksilla:
  - Bittiä sekunnissa (BAUD): 115 200
  - Bittien lukumäärä: 8
  - Pariteetti: Ei ole
  - Stop-bitit: 1
- 6. Valitse **Enter**.
- 7. Kirjaudu sisään oletustunnuksilla: Bosch, mLqAMhQ0GU5NGUK
  - Näkyviin tulee kehote, jossa on switch#.
- 8. Kirjoita kehotteeseen **conf**.
- 9. Napsauta **Enter**-painiketta.
  - Kehotteessa lukee **switch(config)#**.
- 10. Kirjoita kehotteeseen **ip https**.
- 11. Napsauta **Enter**-painiketta.
  - Kehotteessa lukee switch(config)#.
- 12. Kirjoita kehotteeseen **exit**.
- 13. Napsauta **Enter**-painiketta.

- Kehotteessa lukee **switch#**.
- 14. Kirjoita kehotteeseen save.
- 15. Napsauta Enter-painiketta.
  - Pääte näyttää rivin ilman kehotetta ja viestin Success. Kehotteen seuraavalle riville tulee switch#.
- 16. Kirjoita kehotteeseen **reboot**.
- 17. Napsauta Enter-painiketta.
  - Kytkin käynnistyy uudelleen.
- 18. Aseta PC-verkkosi DHCP-määritettyyn osoitteeseen tai kiinteään paikallislinkkiosoitteeseen aliverkon 255.255.0.0 avulla.
- 19. Kirjoita <u>https://169.254.255.1/</u> verkkoliittymän selaimen osoiteriville.
- 20. Valitse Enter.
- 21. Kirjaudu sisään oletustunnuksilla: Bosch, mLqAMhQ0GU5NGUK
  - Näkyviin tulee kehote, jossa on **switch#**.

#### Varoitus!

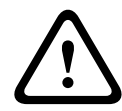

Tietoturvan varmistamiseksi poista verkkoselain käytöstä, kun et enää tarvitse sitä asetusten määrittämiseen.

Kun PRA-ES8P2S-laite on päivitetty versioon 1.01.06, verkkoselain pysyy toiminnassa, jolloin se on alttiina hyökkäyksille. Voit poistaa verkkopalvelimen käytöstä noudattamalla edellistä menettelyä, mutta vaihda **ip https** vaihtoehdoksi **ei ip https** asianmukaisin vaihein.

#### Verkkokytkimien määritys PRAESENSA-ohjelmistossa

- 1. Napsauta kohdassa Laiteasetukset vaihtoehtoa Verkkokytkin.
  - Esiin tulee uusi näkymä, jossa luetellaan yhdistetyt laitteet.
  - Laite näkyy luettelossa vain, jos se on lisätty Järjestelmän rakenne -sivulla.
- 2. Napsauta laitetta, jonka haluat nähdä.
- 3. Napsauta Yleiset-luokkarivin plusmerkkiä (+).
- 4. Valitse Malli pudotusikkunan luettelosta.
  - Jos valitset Cisco-kytkimen, Pinotetut kytkimet -osio tulee näkyviin. Lisätietoja Cisco-kytkimien määrittämisestä on kohdassa PRAESENSA Multisubnet Blueprint osoitteessa www.boschsecurity.com.
- 5. Oletusasetukset **Virran valvonta** ja **Hätätilanteisiin liittyvät asiat** ovat esivalittuina. Poista niiden valinta tarpeen mukaan.
- 6. Napsauta **plusmerkkiä (+) SNMP** (Simple Network Management Protocol) -luokkarivillä. **Huomautus:** Ainoastaan SNMPv3 on tuettu. Määritä SNMPv3-asetukset kytkimessä.
- 7. Etsi kytkimen määritysohjelmistosta seuraavat asetukset:
- Kirjoita Käyttäjätunnus, Todennuksen salasana ja Yksityisyyden salasana täsmälleen samalla tavalla kuin kytkimen asetuksissa.
- Valitse pudotusikkunan luetteloista Todennuksen ja Yksityisyyden passphrase täsmälleen kuten kytkimen asetuksissa.
- 8. Jos valitsit Cisco-kytkimen, napsauta **Pinotut kytkimet** -luokkarivin +-merkkiä.
  - Huomautus: Kaikkien järjestelmän järjestelmäohjainten on valvottava pinottuja kytkimiä.
- 9. Valitse **1** tai **2** avattavassa **Pinottujen kytkimien lukumäärä** ja **Odotetut virtalähteet** luettelossa. Löydät nämä tiedot kytkimen ohjelmistosta.
- 10. Napsauta **Lähetä**-painiketta.

– Muutoksista tulee pysyviä vasta, kun määritys tallennetaan. Katso *Määritysten tallentaminen, sivu 142*.

#### Viitata johonkin

- Määritysten tallentaminen, sivu 142

## 5.4.12 Etäjärjestelmä

Pääohjaimen yksi aktiivinen lisenssi tarvitaan yhden alijärjestelmän verkottamiseksi pääohjaimen kanssa. Yhden alijärjestelmän lisenssin aktivointi PRA-SCL- tai PRA-SCSjärjestelmäohjaimessa muuttaa tavallisen järjestelmäohjaimen pääohjaimeksi. Enintään 20 alijärjestelmälisenssiä voidaan aktivoida järjestelmäohjaimessa. Kukin järjestelmäohjain voi tukea enintään 150:tä laitetta ja 500:aa vyöhykettä. Jos verkkoon on liitetty 20 järjestelmäohjainta, useita ohjaimia sisältävä järjestelmä voi tukea enintään 3 000:ta laitetta ja 10 000:ta vyöhykettä.

Jos alijärjestelmän ohjaimella on vikasietoinen järjestelmäohjain, pääohjaimessa tarvitaan vain yksi lisenssi. Vikasietoisella pääohjaimella on kuitenkin oltava täsmälleen sama määrä aktiivisia lisenssejä kuin ensisijaisella pääohjaimella.

- 1. Napsauta Laiteasetukset-kohdassa Etäjärjestelmä-vaihtoehtoa.
  - Esiin tulee uusi näkymä, jossa luetellaan yhdistetyt laitteet.
  - Laite näkyy luettelossa vain, jos se on lisätty Järjestelmän rakenne -sivulla.
- 2. Napsauta laitetta, jonka haluat nähdä.
- 3. Napsauta Yleiset-luokkarivin plusmerkkiä (+).
- 4. Valitse Hätätilanteisiin liittyvät viat -asetus tai poista sen valinta tarpeen mukaan.
- 5. Napsauta **plusmerkkiä (+) Etä-äänilähdöt**-luokkarivillä.
- 6. Kirjoita nimi Äänilähdön nimi -kenttään.
- 7. Napsauta Lisää-painiketta.
- 8. Kirjoita nimi Etävyöhykeryhmän nimi -kenttään.
  - Etävyöhykeryhmien nimien on oltava täsmälleen samat pääjärjestelmässä ja alijärjestelmässä, jotta järjestelmät voivat tunnistaa toisensa.
  - Äänilähdöt ovat oletuksena käytössä. Poista ne käytöstä tarvittaessa.
  - Voit poistaa Äänilähdön nimen napsauttamalla Poista-painiketta poistettavan rivin kohdalla.
- 9. Napsauta Lähetä-painiketta.
  - Muutoksista tulee pysyviä vasta, kun määritys tallennetaan. Katso Määritysten tallentaminen, sivu 142.

Lokien käyttämiseksi kaikkien alijärjestelmien on synkronoitava kellonaikansa NTPpalvelimen kanssa. Katso *Aika-asetukset, sivu* 97.

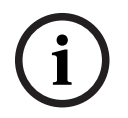

#### Huomautus!

Kirjaa etävyöhykeryhmien nimet alijärjestelmien ja pääjärjestelmien välillä. Tämä takaa, että ne pysyvät täsmälleen samoina.

Vaikka pääjärjestelmä ja alijärjestelmät on yhdistetty, monet ominaisuudet toimivat vain samassa järjestelmässä:

- Vaiheittaisten kuulutusten aloitus/lopetus vyöhykkeille/vyöhykeryhmille. Katso Toimintojen kuvaus, sivu 117, Aloita vaiheittainen kuulutus.
- Taustamusiikin äänenvoimakkuuden säätö ja mykistys. Katso Taustamusiikin reititys, sivu 105.
- Varavirtatila. Katso Järjestelmäasetukset, sivu 91.
- Virtuaalisen isännän ID (VHID). Katso Järjestelmäasetukset, sivu 91.
- AVC. Katso *Vyöhykevalinnat, sivu* 99, Äänenvoimakkuusasetukset.
- Ohjauksen siirto ensivastepaneelien/kuulutuskojeiden välillä. Katso Toimintojen kuvaus, sivu 117, Ohjauksen siirto.
- Vaihtaminen ohjauslähtöjen välillä. Katso *Toimintojen kuvaus*, sivu 117, Kytkimen ohjauslähtö.
- Vyöhykkeen toiminta -toiminto. Katso Monitoiminen virtalähde, sivu 124.
- Puhelinliitäntäkuulutukset. Katso *Puhelinliitäntä, sivu 130*.

#### Viitata johonkin

- Puhelinliitäntä, sivu 130
- Toimintojen kuvaus, sivu 117
- Taustamusiikin reititys, sivu 105
- Järjestelmäasetukset, sivu 91
- Vyöhykevalinnat, sivu 99
- Monitoiminen virtalähde, sivu 124

# 5.5 Järjestelmävalinnat

*Järjestelmävalinnat (System options)* -sivuilla voidaan määrittää muun muassa seuraavat yleiset, koko järjestelmää koskevat asetukset:

- Tallennetut viestit (Recorded messages), sivu 89
- Järjestelmäasetukset, sivu 91
- Aika-asetukset, sivu 97
- Verkon valvonta, sivu 97

## 5.5.1 Tallennetut viestit (Recorded messages)

Voit hallita ilmoituksissa käytettyjä äänitiedostoja **Tallennetut viestit** -sivulla. Nämä tiedostot ladataan järjestelmäohjaimen sisäiseen muistiin. Tallennettu viesti voi olla myös äänimerkki (esim. ilmoitus, hälytys tai testiäänisignaali) tai ennalta äänitetty (puhuttu) viesti.

| WAV                                               | Ominaisuudet                                                                |  |
|---------------------------------------------------|-----------------------------------------------------------------------------|--|
| Tallennusmuoto                                    | 48 kHz / 16 bittinen tai 48 kHz / 24 bittinen > mono                        |  |
| Tiedoston enimmäiskoko                            | 100 Mt                                                                      |  |
| Vähimmäispituus                                   | 500 ms toistuvia viestejä varten                                            |  |
| Viestien ja merkkiäänien<br>tallennuskapasiteetti | 90 min                                                                      |  |
| Kuulutus                                          | Äänimerkin kanssa voidaan toistaa kahdeksan .WAV-tiedostoa samanaikaisesti. |  |

Katso lisätietoja omien viestien/äänimerkkien ominaisuuksista PRAESENSA-asennusoppaan kohdasta Järjestelmän rakenne > Vahvistimen teho ja huippukerroin.

#### Tallennetun viestin lisääminen

Katso *Merkkiäänet, sivu 202* saadaksesi lisätietoja esimääritetyistä PRAESENSAmerkkiäänistä.

- 1. Napsauta Järjestelmävalinnat (System options)-kohdan vaihtoehtoa Tallennetut viestit (Recorded messages).
  - Näytölle avautuu Tallennetut viestit -sivu, jolla näkyvät seuraavat tiedot:
     Tallennettujen viestien yhteiskoko yläreunassa Tallennetut viestit -kohdan jälkeen
     Nimi, Tiedostonimi ja yksittäisen Tiedoston koko.
- 2. Napsauta **Lisää**-painiketta.

Näyttöön avautuu Tuo tiedosto (Import file) -näkymä.

- 3. Etsi tietokoneelta järjestelmäohjaimen sisäiseen muistiin ladattava WAV-tiedosto.
  - Versiosta 2.20 lähtien voit ladata useita tiedostoja samanaikaisesti, kunhan niiden yhteiskoko ei ole yli 100 Mt.
  - Jos jokin valituista viesteistä ei ole määritysten mukainen, lataustoiminto keskeytyy. Kaikki viestit ladataan virheellisiin viesteihin saakka. Tämän jälkeen ponnahdusikkuna kertoo käyttäjälle, mikä on väärä viesti.
- 4. Valitse tiedosto ja napsauta sitten **Avaa (Open)** -painiketta.
  - Tallennetut viestit -taulukossa näkyy tuotu tiedosto ja sen Tiedostonimi.
- 5. Kirjoita tai muuta tiedoston nimi Nimi (Name) -tekstikenttään.
  - Huomautus: virheiden välttämiseksi on suositeltavaa käyttää tarkalleen samaa nimeä kuin WAV-tiedoston nimi (isot ja pienet kirjaimet mukaan lukien). Pilkku (,) ei ole sallittu.
  - Nimen pituus voi olla enintään 64 merkkiä.

- 6. Napsauta Lähetä-painiketta.
  - Muutoksista tulee pysyviä vasta, kun määritys tallennetaan. Katso *Määritysten tallentaminen, sivu 142*.

#### Tallennetun viestin poistaminen

- 1. **Valitse** poistettava rivi (.WAV):
  - Rivi korostetaan.
  - Poista (Delete) -painike tulee näkyviin.
- 2. NapsautaPoista (Delete) -painiketta:
  - Poistetaan (Deleting) -rivi tulee näkyviin.
- 3. **Napsauta** *Poistettu (Deleted)* -painiketta tai peru poisto **napsauttamalla** *Peruuta (Cancel)* -painiketta:
  - *Tiedosto* poistetaan järjestelmästä ja *Tallennetut viestit (Recorded messages)* -sivulta.
  - Huomaa, että ainoastaan .WAV-tiedosto poistetaan järjestelmän kokoonpanosta järjestelmäohjaimen uudelleenkäynnistyksen jälkeen.
- 4. Napsauta Lähetä-painiketta.
  - Muutoksista tulee pysyviä vasta, kun määritys tallennetaan. Katso *Määritysten tallentaminen, sivu 142*.

#### Huomautus!

#### Tallennettujen viestien varmuuskopiointi

Jotta tallennetut viestit voidaan sisällyttää varmuuskopiotiedostoon, tallennettujen viestien enimmäiskoko ei saa ylittää 240 Mt. Voit tarkistaa tallennettujen viestien yhteiskoon ja kunkin viestin yksittäisen koon **Tallennetut viestit** -sivulta.

#### Viitata johonkin

– Määritysten tallentaminen, sivu 142

## 5.5.2 Järjestelmäasetukset

- 1. **Napsauta** Järjestelmävalinnat (System options) -sivun **alla** olevaa Järjestelmäasetukset (System settings) -linkkiä:
  - Järjestelmäasetukset (System settings) -sivulla voidaan määrittää koko järjestelmää koskevia yleisiä parametreja.
- 2. Valitse ja määritä seuraavat kohteet:

| Kohde                                                                   | Arvo                               | Seloste                                                                                                    |
|-------------------------------------------------------------------------|------------------------------------|----------------------------------------------------------------------------------------------------|
| RSTP-protokolla (Rapid<br>Spanning Tree Protocol)                       | Käytössä / Ei<br>käytössä          | Määrittää, salliiko verkko vikasietoisen<br>silmukan (Käytössä) vai ei (Ei käytössä). Kun<br>asetus on käytössä, RSTP reitittää verkon<br>uudelleen etsimällä toisen polun, jos<br>kaapeliyhteys katkeaa. RSTP on käytössä<br>oletuksellisesti. Katso myös <i>Ethernet-</i><br><i>sovittimen asetukset, sivu 38</i> tarvittaessa.                                                                                                    |
| Monilähetyksen osoitealue<br>(Multicast address range)                  | Valinta (IP-<br>osoite)            | Valitse IP-osoitealue pudotusvalikon<br>luettelosta.<br>Käytä tätä kenttää, kun haluat jakaa verkon<br>muiden monilähetystä käyttävien laitteiden<br>kanssa tai jos haluat valita ristiriidattoman<br>IP-osoitealueen toiselle PRAESENSA-<br>järjestelmälle.<br><b>Huomautus:</b> Jos verkoissa on alijärjestelmiä,<br>määritä erilliset monilähetysosoitealueet<br>kullekin alijärjestelmälle. Muuten useat<br>alijärjestelmät jakavat samat<br>monilähetysosoitteet ja häiritsevät toistensa<br>ääntä. |
| Kuulutuskojeen näytön<br>aikakatkaisu (Call station<br>display timeout) | Aikavalinta<br>(1–10<br>minuuttia) | Valitse aika, jonka jälkeen kuulutuskojeen<br>LCD-näyttö muuttuu mustaksi. Tehty valinta<br>peruuntuu automaattisesti, jos valintaa ei<br>tehdä. Aktivoi LCD-näyttö painamalla mitä<br>tahansa painiketta. Ainoastaan PTT-painike<br>aktivoituu ensimmäisellä painikkeen<br>painalluksella. Kaikki muut toiminnot<br>ohitetaan.<br><b>TÄRKEÄÄ</b> : Jos kuulutuskojetta ei ole vielä<br>määritetty, LCD-näyttö sammuu 10 minuutin<br>jälkeen.                                                            |
| Kuulutuskojeen käyttäjän<br>kieli (Call station operator<br>language)   | Kielen valinta                     | Tässä määritetään kuulutuskojeen näytön<br>kieli järjestelmän kaikille LCD-<br>kuulutuskojeille.                                                                                                    |
| Vahvistinlähdön jännite                                                 | Valinta<br>(70 V / 100 V)          | Tässä määritetään vahvistimen lähtökanavan<br>jännite (70 V tai 100 V) järjestelmän kaikille<br>PRAESENSA-vahvistinlähdöille.<br><b>TÄRKEÄÄ</b> : Kun olet vaihtanut<br>lähtöjännitteen, tallenna määritys ja<br>käynnistä järjestelmä uudelleen ennen                                                                                                    |

| Kohde                                                                                                    | Arvo                            | Seloste                                                                                                    |
|----------------------------------------------------------------------------------------------------|---------------------------------|----------------------------------------------------------------------------------------------------|
|                                                                                                    |                                 | vahvistinlähtöjen kuorman mittausta.<br>Aiempien mittausten tulokset ovat vääriä,<br>kun lähtöjännitevalintaa on muutettu. Katso<br>myös kohta <i>Vahvistinkuormat, sivu 148</i> .                                                                                                    |
| UL-vahvistintila                                                                                             | Käytössä / Ei<br>käytössä       | Kun tämä tila on käytössä, vahvistimet<br>noudattavat UL-vaatimusten<br>lämpötilarajoituksia.<br>Kun se ei ole käytössä, vahvistimet toimivat<br>normaalitilassa (EN 54)<br>: Kun <b>UL-vahvistintila</b> on käytössä,<br>vahvistimen puhallin toimii aina<br>100 prosentin teholla. Tämä tarkoittaa myös<br>sitä, että vahvistimen puhaltimella ei ole<br>lämpötilansäätöä.                                                                                                    |
| Seinäohjauspaneelimerkki                                                                                     | Valinta<br>(Bosch/<br>Dynacord) | Valitse, minkä merkin pitää näkyä<br>järjestelmässäsi käytettävien<br>seinäohjauspaneelien näytössä. Tämä asetus<br>koskee kaikkia kytkettyjä ohjauspaneeleja.<br>Oletuksena on <b>Bosch</b> .                                                                                                    |
| Hätätilannetila<br>(Emergency mode):<br>Poistaa käytöstä tiettyä<br>prioriteettitasoa alemmat<br>kuulutukset | Valinta<br>(prio. 0-224)        | Jos järjestelmä on hätätilannetilassa,<br>kuulutukset, joiden prioriteetti on alempi<br>kuin valittu prioriteettitaso:<br>– peruutetaan niiden ollessa käynnissä<br>– ne eivät ala uudelleen, kun järjestelmä<br>käynnistyy.<br>Järjestelmä siirtyy automaattisesti<br>hätätilannetilaan, kun hätäkuulutus<br>aloitetaan.                                                                                                    |
| Varavirtatila:<br>Poistaa käytöstä tiettyä<br>prioriteettitasoa alemmat<br>kuulutukset                       | Valinta<br>(prio. 0-255)        | Jos järjestelmä on varavirtatilassa,<br>taustamusiikki ja kuulutukset, joiden<br>prioriteetti on alempi kuin valittu<br>prioriteettitaso:<br>– peruutetaan niiden ollessa käynnissä<br>– ne eivät ala uudelleen, kun järjestelmä<br>käynnistyy.<br>Voit siirtää koko järjestelmän varavirtatilaan<br>Varavirtatila-toiminnon avulla. Yksittäiset<br>vahvistimet siirtyvät varavirtatilaan, jos<br>laitteen virransyöttö katkeaa. Siinä<br>tapauksessa taustamusiikki ja ilmoitukset,<br>joiden prioriteetti on määritettyä<br>prioriteettia alhaisempi, reititetään vain<br>vahvistimille (vyöhykkeille), jotka eivät ole<br>varavirtatilassa. |

| Kohde                                                                                                    | Arvo                                              | Seloste                                                                                                    |
|----------------------------------------------------------------------------------------------------|---------------------------------------------------|----------------------------------------------------------------------------------------------------|
|                                                                                                    |                                                   | <b>Huomautus:</b> Sinun on määritettävä samat<br>asetukset jokaiselle pää- ja<br>alijärjestelmäohjaimelle.                                                                                                    |
| Verkkovirtavika:<br>Odotusaika, jona<br>verkkovirtaviasta on<br>ilmoitettava<br>ohjauslähdöille                             | Valinta<br>(Pois / 1–8 h)<br>(oletuksena<br>Pois) | Odotusajan tarkoituksena on tallentaa<br>varoitukset esim. kolmannen osapuolen<br>hallintajärjestelmään, joka ilmoittaa muualla<br>oleville huoltoteknikoille esimerkiksi<br>järjestelmien vioista alueilla, joilla lyhyitä<br>verkkovirtavikoja tapahtuu usein. Jos<br>verkkovirtavika on voimassa vain<br>väliaikaisesti, siitä ei ilmoiteta ennen<br>määritetyn odotusajan päättymistä.<br>Vikamerkkivalo syttyy heti verkkovirtavian<br>ilmetessä, tai sen syttyminen viivästyy ja se<br>syttyy vain silloin, jos verkkovirtavika on<br>edelleen voimassa määritetyn odotusajan<br>jälkeen. Kaikki muut viat aiheuttavat tämän<br>vikahälytysmerkkivalon välittömän<br>syttymisen.<br>Vikahälytyssummerin toiminnassa ei ole<br>viivettä, jotta se antaa paikallisen<br>varoituksen välittömästi.<br>Katso kohdat <i>Monitoiminen virtalähde, sivu 61</i><br>ja <i>Monitoiminen virtalähde, sivu 124 &gt;</i><br>Ohjauslähdöt<br><b>TÄRKEÄÄ</b> : Järjestelmän varavirtalähteen<br>pitäisi pystyä toimittamaan virtaa ainakin<br>määritettynä lisäaikana. |
| Hälytyssummeri:<br>Mykistetyn vika- ja<br>hätäsummerin toiminnan<br>palautuminen                                            | Valinta<br>Pois / 1–24 h<br>(oletuksena<br>Pois)  | Summerin toiminta palautuu, kun määritetty<br>aika on kulunut.                                                                                                    |
| Vikatila:<br>Mykistetyn vikasummerin<br>toiminnan palauttaminen                                                             | Valinta<br>Pois / 1–24 h<br>(oletuksena<br>4 h)   | Voit määrittää aikakatkaisujakson, jonka<br>jälkeen vikasummerin toiminta palautuu, kun<br>viat on kuitattu mutta ei vielä ratkaistu ja<br>nollattu.                                                                                                    |
| Avoin liittymä                                                                                                    |                                                   |                                                                                                    |
| Salli määrittämättömien<br>järjestelmän<br>asiakaslaitteiden pääsy<br>(Allow access by<br>non-configured system<br>clients) | Käytössä / Ei<br>käytössä                         | Tämä määrittää, onko <b>järjestelmän</b><br><b>rakenteeseen</b> kuuluvilla määritetyillä<br>asiakaslaitteilla pääsy järjestelmään<br>(Käytössä/Enable) vai ei (Ei käytössä /<br>Disable).                                                                                                    |

| Kohde                                                                                                    | Arvo                                       | Seloste                                                                                                    |
|----------------------------------------------------------------------------------------------------|--------------------------------------------|----------------------------------------------------------------------------------------------------|
| TLS-versio                                                                                                    | Valinta<br>(TLS1.2–<br>TLS1.3 /<br>TLS1.3) | Valitse avoimen liittymän TLS-versio.<br>Oletuksena on <b>TLS1.2-TLS1.3</b> .                                                                                                    |
| Poista hätäohjaus käytöstä                                                                                                    | Käytössä / Ei<br>käytössä                  | Ota tämä asetus käyttöön estääksesi Open<br>Interface -asiakasta tekemästä seuraavia:<br>- Käynnistä hätäkuulutus<br>- Kuittaa hätätila<br>- Palauta hätätila.<br>Tämä vaihtoehto on oletuksena pois<br>käytöstä.                                                                                                    |
| Salasanakäytäntö<br>TÄRKEÄÄ: Käyttäjätilejä, jotka on määritetty<br>ennen version 2.2 julkaisua, voidaan<br>edelleen käyttää. |                                            | Käyttäjillä, joilla on järjestelmävalvojan tai<br>asentajan valtuutustaso, on<br><b>Salasanakäytäntö</b> -osion käyttöoikeudet.<br><b>Salasanakäytännön</b> säännöt koskevat:<br>- käyttäjätilejä<br>- määritysten varmuuskopiointia<br>- tunnuslausetta (OMNEO PSK)<br>- alkuperäistä järjestelmänvalvojan salasanaa<br>tehdasasetusten palauttamisen jälkeen. |
| Vähimmäispituus                                                                                                    | Valinta<br>(5-64)                          | Valitse salasanan merkkien vähimmäismäärä.<br>Oletusarvo on <b>12</b> .                                                                                                    |
| Numeroiden (0–9)<br>vähimmäismäärä                                                                                            | Valinta<br>(0–32)                          | Valitse salasanan numeroiden<br>vähimmäismäärä. Oletusarvo on <b>2</b> .                                                                                                    |
| Erikoismerkkien<br>vähimmäismäärä<br>(esimerkki: !, ?, #, &)                                                                  | Valinta<br>(0–32)                          | Valitse salasanan erikoismerkkien<br>vähimmäismäärä. Kaikki muut ASCII-<br>erikoismerkit kuin pilkku hyväksytään.<br>Oletusarvo on <b>0</b> .                                                                                                    |
| Järjestelmäohjaimen vikasi                                                                                                    | <b>etoisuus</b> (* katso                   | kuvaus tästä osasta)                                                                                                    |
| Ryhmän nimi                                                                                                    | Kirjoita tekstiä                           | Kirjoita vapaamuotoinen teksti (1–32<br>merkkiä), jolla nimeät järjestelmäohjainten<br>vikasietoparin. Jos käytät tarkkaa nimeä,<br>johon sisältyy .local, ryhmän nimeä voidaan<br>käyttää myös kirjauduttaessa määrityksiin.                                                                                                    |
| Virtuaalisen isännän ID<br>(CARP VHID)                                                                                        | Valinta                                    | CARP-protokolla (Common Address<br>Redundancy Protocol) antaa usean isännän<br>jakaa saman IP-osoitteen ja virtuaalisen<br>isännän tunnisteen (VHID).<br>50 on oletusvalintana, ja se on liitettynä<br>käytössä olevaan järjestelmäohjaimeen. Ellei<br>jokin toinen järjestelmäohjain toimi käytössä<br>olevana ohjaimena, älä valitse muuta lukua<br>kuin 50.  |

| Kohde                                                                             | Arvo                                          | Seloste                                                                                                    |
|-----------------------------------------------------------------------------------|-----------------------------------------------|----------------------------------------------------------------------------------------------------|
|                                                                                   |                                               | <b>Huomautus:</b> Etäjärjestelmien<br>vikasietoisuuden osalta jokaisella<br>alijärjestelmällä on oltava erilainen VHID.                                                                                                    |
| IP-osoite                                                                         | Kiinteä                                       | Tämä on käytössä olevan<br>järjestelmäohjaimen IP-osoite. IP-osoite on<br>kiinteä, eikä sitä voida muuttaa tässä.                                                                                                    |
| Aliverkon peite                                                                   | Oletus                                        | Tämä on käytössä olevan<br>järjestelmäohjaimen aliverkon peite.<br>Aliverkon peite on kiinteä, eikä sitä voi<br>muuttaa tässä.                                                                                                    |
| Ryhmän IP-osoite                                                                  | Syötä osoite                                  | Ryhmän IP-osoitetta käytetään liittämään<br>järjestelmäohjainpari.<br>IP-osoitteen ensimmäinen osa on käytössä<br>olevan järjestelmäohjaimen IP-osoite (alue).<br>Aliverkon peite on kiinteä, eikä sitä voi<br>muuttaa tässä.<br>IP-osoitteen toinen osa on vapaasti<br>valittavissa, mutta sen pitää olla<br>käytettävissä ja kuulua samaan alueeseen<br>ensisijaisen järjestelmäohjaimen kanssa. |
| Määritysohjelmisto:<br>Automaattinen uloskirjaus<br>toimimattomuusajan<br>jälkeen | Valinta<br>5–30 min<br>(oletuksena<br>10 min) | Jos järjestelmä ei havaitse mitään<br>määritystoimintaa, sisäänkirjautunut käyttäjä<br>kirjataan automaattisesti ulos valitun ajan<br>kuluttua.                                                                                                    |
| Lähetä (Submit)                                                                   | Painike                                       | Tallenna asetukset napsauttamalla <b>Lähetä</b> -<br>painiketta. Huomaa, että sinun täytyy aina<br>tallentaa määritykset. Katso <i>Määritysten</i><br><i>tallentaminen, sivu 142</i> .                                                                                                    |

#### \* Järjestelmäohjaimen vikasietoisuus

Sinulla voi olla käytössä oleva ja jopa 10 valmiustilassa olevaa järjestelmäohjainta yhdessä järjestelmässä. Kaikki järjestelmäohjaimet voi yhdistää kahdennetulla vikasietoisella yhteydellä verkkoon. Kaksoisvikasietoiset liitännät estävät sen, että a PRAESENSA järjestelmä lakkaa toimimasta, kun järjestelmän ohjaimeen tulee vika. Jos vain säätimien väliseen yhteyteen tulee vika, järjestelmäohjaimet jatkavat toimintaansa omavaraisina erillisinä järjestelminä. Käyttöönotossa on oletuksena, että ensisijaisesta järjestelmäohjaimesta tulee käytössä oleva järjestelmäohjain ja toissijaisesta tulee valmiustilassa oleva järjestelmäohjain. Toiminnassa ollessaan käytössä oleva järjestelmäohjain kopioi kaikki tarvittavat määritysasetukset, viestit, tapahtumalokit ja laitteiden tilatiedot valmiustilassa oleviin järjestelmäohjaimiin. Käytössä olevan ja valmiustilassa olevien järjestelmäohjaimien synkronointi voi kestää useita minuutteja.

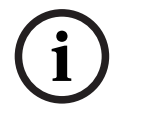

#### Huomautus!

Käytä aina samantyyppistä järjestelmäohjainta vikasietoisuutta varten. Älä koskaan käytä esimerkiksi PRA-SCS-järjestelmäohjainta yhdessä PRA-SCL-järjestelmäohjaimen kanssa vikasietoisuutta varten.

#### Varoitus!

Kunkin valmiustilassa olevan järjestelmäohjaimen synkronointi käytössä olevan ohjaimen kanssa voi kestää jopa viisi minuuttia. Synkronointi tapahtuu peräkkäin, yksi valmiustilassa oleva järjestelmäohjain toisensa jälkeen. Viisi minuuttia on enimmäisaika valmiustilassa olevaa järjestelmäohjainta kohden, kun käytössä olevan ohjaimen tallennettujen viestien muisti on täynnä. Synkronointi tapahtuu paljon nopeammin keskimääräisellä vakioviestijoukolla.

Älä häiritse verkkoa synkronoinnin aikana. Varmista, että käytössä oleva ohjain pysyy toiminnassa, kunnes kaikkien valmiustilassa olevien ohjainten synkronointi on valmis. Jos paikalliset olosuhteet sen sallivat, tarkista kaikkien valmiustilassa olevien ohjainten Link-LEDit. Keltainen tarkoittaa, että valmiustilassa olevaa ohjainta ei ole vielä synkronoitu. Sininen tarkoittaa, että synkronointi on ohi ja ohjain on valmis.

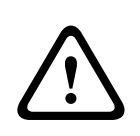

#### Varoitus!

Huomaa, että kun aloitat vikasietoisuusmäärityksen, ensiksi "palautetaan tehdasasetukset" valmiustilassa olevaan järjestelmäohjaimeen. Katso kohta *Järjestelmäohjain, sivu 54 >* Takapaneelin merkkivalot ja säätimet Näin vältetään se, että valmiustilassa oleva järjestelmäohjain estää määrityksen.

| 1 |  |
|---|--|
|   |  |
|   |  |

#### Huomautus!

Käytössä olevan ja kaikkien valmiustilassa olevien järjestelmäohjainten on oltava samassa aliverkossa.

i

#### Huomautus!

Käytössä olevan järjestelmäohjaimen ja valmiustilassa olevien järjestelmäohjainten aikasynkronointi edellyttää NTP-palvelimen määrittämistä. Katso kohta *Aika-asetukset, sivu* 97.

## 5.5.3 Aika-asetukset

Järjestelmävalinnat (System options) -sivulla voidaan määrittää koko järjestelmää koskevia yleisiä parametreja.

- 1. **Napsauta** Järjestelmävalinnat (System options) -sivun **alla** olevaa Aika-asetukset (Time settings) -linkkiä:
- 2. Valitse käytössä tai ei käytössä tai syötä arvot seuraaville kohteille:

| Kohde                                                             | Arvo                      | Seloste                                                                                                    |
|-------------------------------------------------------------------|---------------------------|----------------------------------------------------------------------------------------------------|
| Sijainti (Location)                                               | Valinta                   | Valitse paikallinen aikavyöhyke avattavasta<br>luettelosta. Kesäaika huomioidaan.                                                                                                    |
| Määritä aika<br>automaattisesti (Set time<br>automatically) (NTP) | Käytössä / Ei<br>käytössä | <b>Käytössä</b> : Network Time Protocol (NTP)<br>synkronoi PRAESENSA-kellonajan<br>automaattisesti liitetyn tietokoneen (verkon)<br>kanssa.                                                  |
| <b>NTP-palvelin (NTP server)</b><br>(synkronoitu tila)            | Kirjoita tekstiä          | Anna NTP-palvelimen URL-osoite.                                                                                                    |
| Aseta päiväys/aika (Set<br>Date Time)                             | Kirjoita<br>numerot       | Syötä nykyinen kellonaika ja päivämäärä<br>manuaalisesti. Jos <i>Määritä aika<br/>automaattisesti</i> on käytössä, järjestelmä saa<br>kellonajan NTP-palvelimelta.                           |
| Lähetä (Submit)                                                   | Painike                   | Tallenna asetukset napsauttamalla <i>Lähetä-</i><br>painiketta. Huomaa, että sinun täytyy aina<br><i>tallentaa</i> määritykset. Katso <i>Määritysten</i><br><i>tallentaminen, sivu 142</i> . |

#### Viitata johonkin

– Määritysten tallentaminen, sivu 142

#### 5.5.4 Verkon valvonta

Voit määrittää koko järjestelmää koskevia verkon valvontaparametreja **Verkon valvonta** (Network supervision) -sivulla

- 1. Napsauta Järjestelmävalinnat (System options) -vaihtoehdon alla olevaa Verkon valvonta (Network supervision) -linkkiä.
  - Näkyviin tulee uusi näyttösivu, jolla luetellaan verkon valvontavaihtoehdot.
- 2. Ota vaihtoehto **Verkon valvonta** käyttöön tai poista se käytöstä tarpeen mukaan.
  - Kun se on käytössä, järjestelmä ilmoittaa viasta, kun se havaitsee verkossa tapahtuneen muutoksen, esimerkiksi kaapelin katkeamisen tai uuden verkkolaitteen poiston tai lisäämisen.
  - Lisätietoja on kohdissa Vianmääritys, sivu 145 ja Valinnainen: Lokinäytön käyttö, sivu 168.
- Voit ottaa tilannekuvan nykyisistä verkkoyhteyksistä poistamalla käytöstä toiminnon Verkon valvonta ja napsauttamalla vaihtoehtoa Luo verkon tilannekuva. Tilannekuvan päivämäärä on tallennettu.
  - Jos viimeinen kaapattu tilannekuva on ennen ohjelmistojulkaisua 2.00, Verkon tilannekuva luotu klo -kenttä on tyhjä.

- 4. Voit ladata viimeksi otetun tilannekuvan napsauttamalla vaihtoehtoa **Lataa verkon** tilannekuva (Download network snapshot).
  - Tilannekuva näkyy .txt-tiedostona.
- 5. Ota **Verkon valvonta** uudelleen käyttöön tarvittaessa.
- 6. Napsauta Lähetä-painiketta.
  - Huomaa, että sinun täytyy aina tallentaa määritykset. Katso kohta Määritysten tallentaminen, sivu 142.

#### Verkon tilannekuvatiedosto

Ladattu tiedosto on jaettu kahteen osaan:

- Havaitut verkkoyhteydet: Näyttää jokaisen verkosta löydetyn yhteyden. Huomaa, että vain järjestelmäohjaimessa määritetyiltä laitteilta kysytään verkon tilannekuvaa.
- Valvotut verkkoyhteydet: Näyttää vain valvotut verkkoyhteydet.

**Huomautus:** Laitteita, joiden nimi on **: <tuntematon>**, ei ole määritetty *Järjestelmän rakenne, sivu 51* -kohdassa.

# (i)

#### Huomautus!

Järjestelmän rakenteeseen tehtyjen muutosten jälkeen tarvitaan uudelleenkäynnistys, jotta muutokset tulevat voimaan verkon tilannekuvassa.

Kun olet tehnyt muutoksia laitteistoon, odota vähintään kaksi minuuttia ennen verkon tilannekuvan ottamista ja käynnistä sitten järjestelmä uudelleen.

## 5.6 Vyöhykemääritykset

*Vyöhykemääritykset (Zone definitions)* -sivuilla voidaan määrittää vahvistimen lähtökanavat ja vyöhykereititys. Seuraavat kohteet voidaan määrittää:

- Vyöhykevalinnat, sivu 99
- Vyöhykeryhmä (Zone group), sivu 103
- Taustamusiikin reititys, sivu 105

## 5.6.1 Vyöhykevalinnat

**Vyöhykevalinnat (Zone options)** -sivulla voidaan luoda vyöhykkeitä. Vyöhyke on äänilähtö tai ryhmä äänilähtöjä, jotka on ohjattu esimerkiksi samalle maantieteelliselle alueelle.

#### Määritysesimerkki

Esimerkki lentoaseman PRAESENSA-järjestelmään kuuluvista vahvistimista:

- Vahvistimen 1 ja vahvistimen 2 äänilähdöt on ohjattu lähtöaulaan 1.
- Vahvistimen 1 ja vahvistimen 2 äänilähdöt on ohjattu lähtöaulaan 2.

Tätä varten luodaan *vyöhyke* nimeltä Lähtöaula 1, johon voidaan ryhmittää lähtöaulaan 1 ohjatut kaiutinlinjat, ja *vyöhyke* nimeltä Lähtöaula 2, johon voidaan ryhmittää lähtöaulaan 2 ohjatut kaiutinlinjat.

 Huomaa, että äänilähtö ei voi kuulua useampaan kuin yhteen vyöhykkeeseen. Kun äänilähtö on määritetty vyöhykkeeseen, kyseistä äänilähtöä ei voi määrittää toiseen vyöhykkeeseen.

#### Vyöhykevalinnat (Zone options) -sivu

- 1. **Napsauta** Vyöhykemääritykset (Zone definitions) -kohdan **alla** olevaa Vyöhykevalinnat (Zone options) -linkkiä:
- 2. Valitse kukin seuraavista kohteista käyttöön tai pois käytöstä:

| Kohde                         | Arvo       | Seloste                                                                                                    |
|-------------------------------|------------|----------------------------------------------------------------------------------------------------|
| Äänilähdöt (Audio<br>outputs) | Valinta    | Näyttää valittavissa olevat äänilähdöt.                                                                                                    |
| > ja <                        | Painikkeet | <b>Käyttämällä</b> > ja < -painikkeita käyttäjä voi lisätä (>) tai<br>poistaa (<) valitut lähdöt määritettyihin lähtöihin tai<br>määritetyistä lähdöistä.                                                                                                    |
| Nimi (Name)                   | Valinta    | Näyttää vyöhykkeen nimen avattavassa luettelossa. Katso<br>kohta Vyöhykkeen lisääminen tässä osassa. Kun käytössä<br>on monitoiminen virtalähde, Lifeline on oletusarvoisesti<br>valittavissa.                                                                                                    |
| Ympäristömelun<br>anturi      | Valinta    | Näyttää valittavissa olevat ympäristömelun anturit (ANS).                                                                                                    |
| > ja <                        | Painikkeet | <ul> <li>&gt;- ja &lt;-painikkeita käyttämällä valitut ANS-anturit voidaan<br/>lisätä (&gt;) osoitetulle vyöhykkeelle tai poistaa (&lt;) siltä.</li> <li>TÄRKEÄÄ: Yhdelle vyöhykkeelle voidaan lisätä enintään<br/>neljä ANS-anturia. Tietyn ANS-anturin voi lisätä vain<br/>yhdelle vyöhykkeelle.</li> <li>Katso tästä osiosta myös Äänenvoimakkuusasetukset &gt;<br/>AVC.</li> </ul> |

| Kohde                        | Arvo    | Seloste                                                                                                    |
|------------------------------|---------|----------------------------------------------------------------------------------------------------|
| Äänenvoimakkuus<br>asetukset | Valinta | <b>Avaa</b> Äänenvoimakkuusasetus-luokan vyöhykkeen<br>äänenvoimakkuusasetusten määrittämiseksi. Katso kohta<br>Äänenvoimakkuusasetukset tässä osassa.                                    |
| Lisää (Add)                  | Painike | <b>Uusi</b> vyöhyke voidaan <i>lisätä</i> järjestelmän kokoonpanoon.<br>Katso kohta Vyöhykkeen lisääminen tässä osassa.                                                                   |
| Nimeä uudelleen<br>(Rename)  | Painike | <b>Aiemmin luotu</b> vyöhyke voidaan nimetä uudelleen. Nimi<br>korvataan automaattisesti kokoonpanon kaikissa osissa,<br>joissa tätä vyöhykettä käytetään.                                |
| Poista (Delete)              | Painike | <b>Aiemmin luotu</b> vyöhyke voidaan poistaa järjestelmän<br>kokoonpanosta. Katso kohta Vyöhykkeen poistaminen<br>tässä osassa.                                                           |
| Lähetä (Submit)              | Painike | Tallenna asetukset <b>napsauttamalla</b> <i>Lähetä</i> -painiketta.<br>Huomaa, että sinun täytyy aina <i>tallentaa</i> määritykset.<br>Katso <i>Määritysten tallentaminen, sivu 142</i> . |

#### Vyöhykkeen lisääminen

Luo uusi *vyöhyke* seuraavasti:

- 1. Napsauta Lisää-painiketta ja anna nimi uudelle vyöhykkeelle Nimi (Name) -tekstikenttään:
  - Esimerkki: Lähtöaula 2
  - Nimen pituus voi olla enintään 16 merkkiä.
- Napsauta Lisää (Add) -painiketta tai valitse Peruuta (Cancel) -painike, jos et halua jatkaa.
   Uusi vyöhyke lisätään Nimi (Name) -valikkoon.
- 3. (Useita) **Valitse** jokainen *äänilähtö* (vasen kenttäalue), joka lisätään vyöhykkeeseen.
- Kaksoisnapsauta valittua äänilähtöä tai napsauta >-painiketta lisätäksesi lähdön vyöhykkeeseen (oikea kenttäalue).
- 5. **Toista** vaiheet 1–4 uuden vyöhykkeen lisäämiseksi.
- 6. **Napsauta** +Äänenvoimakkuusasetukset (Volume settings) -luokkaa kuulutuksen ja taustamusiikin (BGM) äänenvoimakkuuden määrittämiseksi:
  - **Katso** kohta *Äänenvoimakkuusasetukset* tässä osassa.
- 7. Napsauta Lähetä (Submit) -painiketta:
  - Huomaa, että muutoksista tulee pysyviä vasta, kun määritys tallennetaan. Katso Määritysten tallentaminen, sivu 142.

#### Vyöhykkeen poistaminen

Poista vyöhyke seuraavasti:

- 1. **Valitse** poistettava *vyöhyke* avattavasta *Nimi* (*Name*) -luettelosta.
- 2. **Poista** vyöhyke painamalla *Poista (Delete)* -painiketta:
  - Ponnahdusikkuna pyytää sinua vahvistamaan valinnan (OK/Peruuta).
- 3. Vahvista vyöhykkeen napsauttamalla OK-painiketta.
  - Poistettu vyöhyke ei enää ole käytettävissä avattavassa Nimi (Name) -luettelossa. Se poistetaan myös kaikista kohdista järjestelmän kokoonpanossa.
- 4. Napsauta Lähetä (Submit) -painiketta:
  - Huomaa, että muutoksista tulee pysyviä vasta, kun määritys tallennetaan. Katso Määritysten tallentaminen, sivu 142.

#### Vyöhykkeen nimeäminen uudelleen

Nimeä *vyöhyke* uudelleen seuraavasti:

- 1. Valitse uudelleennimettävä vyöhyke avattavasta Nimi (Name) -luettelosta.
- 2. Nimeä vyöhyke uudelleen napsauttamalla Nimeä uudelleen (Rename) -painiketta.
  - Uusi rivi tulee näkyviin.
- 3. Muuta nimi tekstikenttään:
  - Nimen pituus voi olla enintään 16 merkkiä.
  - Vyöhykkeen nimi muutetaan myös kaikissa kohdissa järjestelmän kokoonpanossa.
- 4. Napsauta Nimeä uudelleen (Rename) -painiketta.
- 5. Napsauta Lähetä (Submit) -painiketta:
  - Huomaa, että muutoksista tulee pysyviä vasta, kun määritys tallennetaan. Katso *Määritysten tallentaminen, sivu 142*.

#### Äänenvoimakkuusasetukset

Määritä kuulutusten ja taustamusiikin (BGM) äänenvoimakkuus **Äänenvoimakkuusasetukset** (Volume settings) -osiossa.

- 1. Valitse +-merkki **Äänenvoimakkuusasetukset**-luokkarivillä.
- 2. Valitse Suurin taustamusiikin äänenvoimakkuus -arvoksi 0 dB -96 dB.
  - Taustamusiikin äänenvoimakkuutta ei voi säätää suurimman taustamusiikin äänenvoimakkuuden asetusta suuremmaksi.
- 3. Valitse Pienin taustamusiikin äänenvoimakkuus -arvoksi 0 dB -96 dB.
  - Taustamusiikin äänenvoimakkuutta ei voi säätää pienimmän taustamusiikin äänenvoimakkuuden asetusta alhaisemmalle tasolle, mutta taustamusiikki voidaan mykistää soittoaseman tai avoimen liittymän asiakaslaitteen kautta.
- Valitse Taustamusiikin alkuäänenvoimakkuus -arvoksi 0 dB -96 dB. Äänenvoimakkuuden on oltava Suurin taustamusiikin äänenvoimakkuus ja Pienin taustamusiikin äänenvoimakkuus -asetusten välillä. Muussa tapauksessa taustamusiikin alkuäänenvoimakkuus korjataan automaattisesti.
- 5. Ota käyttöön **taustamusiikin äänenvoimakkuuden ajoitettu säätö (1)** ja **(2)**, joka vähentää taustaäänen äänenvoimakkuutta automaattisesti tiettyinä aikoina, esimerkiksi iltaisin. Jos kumpikin toiminto on aktiivinen, vaimennustasot kasvavat.
- 6. Syötä taustamusiikin äänenvoimakkuuden säätöjen aloitus- ja lopetusaika.
- Valitse taustamusiikin äänenvoimakkuuden ajoitetun säädön äänenvoimakkuustasoksi 0 – -96 dB.
- 8. Ota käyttöön **Kuulutuksen äänenvoimakkuuden ajoitettu säätö**, joka vähentää kuulutuksen äänenvoimakkuutta automaattisesti tiettynä ajanjaksona, esimerkiksi iltaisin.
- 9. Syötä kuulutuksen äänenvoimakkuuden säädön aloitus- ja lopetusaika.
- Valitse taustamusiikin äänenvoimakkuuden ajoitetun säädön äänenvoimakkuustasoksi 0 – -96 dB.
- 11. Napsauta **Lähetä**-painiketta.
  - Muutoksista tulee pysyviä vasta, kun määritys tallennetaan. Katso *Määritysten tallentaminen, sivu 142*.

Ota käyttöön **automaattinen äänenvoimakkuuden säätö** (AVC) valituilla vyöhykkeillä, joilla käytetään ympäristömeluantureita (ANS). AVC parantaa kuulutusten selkeyttä ja taustamusiikin kuuluvuutta meluisissa ympäristöissä. Se säätää kuulutuksen äänenvoimakkuutta vyöhykkeellä ympäristömelun kompensoimiseksi. PRAESENSA-järjestelmässä automaattinen äänenvoimakkuuden säätö pystyy säätämään vahvistimien ja ääniliitäntämoduulin äänilähtöjen äänenvoimakkuutta.

**Huomautus:** AVC toimii vain saman pää- ja alijärjestelmän vyöhykkeillä. Se ei toimi etävyöhykkeillä.

Jos jollain vyöhykkeellä ei ole omaa ympäristömelun anturia, tämä määritysosio on poistettu käytöstä.

- 1. Valitse Ympäristömelun kynnysarvo -asetukseksi 50 dB SPL 90 dB SPL.
  - Kuulutuksen äänitaso lasketaan tämän kynnysarvon alapuolelle, jotta ääni ei muutu epämiellyttäväksi vaan pysyy selkeänä.
- 2. Valitse **Vaimennusalue** -asetukseksi 4 dB 18 dB. Tämä on suurin äänenvoimakkuuden vaimennus.
- 3. Valitse Mukautumiskerroin.
  - Mukautumiskerroin on ympäristömelun tason muutoksen ja sitä seuraavan äänenvoimakkuuden muutoksen välinen suhde. Jos kerroin on esimerkiksi 0,5 dB/ dB, kuulutuksen äänenvoimakkuuden taso laskee vain 0,5 dB jokaista ympäristön melun 1 dB:n vaimennusta kohti.
- 4. Valitse **Mukautumisnopeus**.
  - Mukautumisnopeus tarkoittaa kuulutuksen vaimennuksen muutosnopeutta melutason muutosten seurauksena. Sitä sovelletaan nousu- ja päästöaikaan. Käytettävissä olevat nopeudet ovat: hidas: 0,2 dB/s

**keskitaso:** 1 dB/s

nopea: 5 dB/s

- 5. Määritä taustamusiikin automaattinen äänenvoimakkuuden säätö ottamalla **taustamusiikin ohjaus** käyttöön tai poistamalla se käytöstä tarpeen mukaan. Huomaa, että vaimennus voi muuttua taustamusiikin mukaan melutason muutosten vuoksi.
  - TÄRKEÄÄ: Kun automaattinen äänenvoimakkuuden säätö (AVC) on otettu käyttöön taustamusiikkia varten, varmista, että ympäristömelun anturi (ANS) ei ole kaiuttimien lähellä. Jos ANS-anturi on kaiuttimien lähellä, se pitää taustamusiikkia ympäristömeluna ja taustamusiikin äänenvoimakkuus nousee enimmäistasolle.
- 6. Aseta kuulutusten automaattinen äänenvoimakkuuden säätö ottamalla kuulutusten ohjaus käyttöön ja poistamalla se käytöstä tarpeen mukaan. Kuulutuksen alussa vaimennus asetetaan melutason mukaisesti. Vaimennus ei muutu melutason muutosten mukaan kuulutuksen aikana.
  - HUOMAUTUS: Kuulutuksen äänenvoimakkuuden säätöön käytettävä ympäristömelun taso mitataan juuri ennen kuulutuksen alkua.
- 7. Napsauta Lähetä-painiketta.
  - Muutoksista tulee pysyviä vasta, kun määritys tallennetaan. Katso *Määritysten tallentaminen, sivu 142*.

Katso myös Ympäristömelun anturi, sivu 134 ja Ympäristömelun anturi, sivu 152.

## 5.6.2 Vyöhykeryhmä (Zone group)

*Vyöhykkeiden ryhmitys (Zone grouping)* -sivulla voidaan luoda vyöhykeryhmiä. Vyöhykeryhmä on ryhmä vyöhykkeitä, jotka on ohjattu esimerkiksi samalle maantieteelliselle alueelle.

#### Huomautus!

Ympäristömelun antureita ei voida lisätä Vyöhykeryhmiin.

#### Määritysesimerkki

Pieni lentoasema, jossa on neljä *vyöhykettä*: Lähtöaula 1, Lähtöaula 2, Saapumisaula 1 ja Saapumisaula 2:

- Vyöhykkeet Lähtöaula 1 ja Lähtöaula 2 sisältävät kaiutinlinjat, jotka on ohjattu lähtöaulaan 1 ja lähtöaulaan 2.
- Vyöhykkeet Saapumisaula 1 ja Saapumisaula 2 sisältävät kaiutinlinjat, jotka on ohjattu saapumisaulaan 1 ja saapumisaulaan 2.

Tätä varten luodaan vyöhykeryhmä nimeltä Lähtöaulat, johon ryhmitetään lähtöauloihin ohjatut vyöhykkeet, ja vyöhykeryhmä nimeltä Saapumisaulat, johon ryhmitetään saapumisauloihin ohjatut vyöhykkeet.

#### Vyöhykeryhmien määrityssivu

**Napsauta** Vyöhykemääritykset (Zone definitions) -kohdan **alla** olevaa Vyöhykkeiden ryhmitys (Zone grouping) -linkkiä:

- Näyttöön avautuu luettelo, joka sisältää seuraavat kohteet:

| Kohde                        | Arvo       | Seloste                                                                                                    |
|------------------------------|------------|----------------------------------------------------------------------------------------------------|
| Vyöhykkeet (Zones)           | Valinta    | <b>Näyttää</b> käytettävissä olevat <i>äänivyöhykkeet</i><br>(vasen kenttäalue). <i>Vyöhykkeitä</i> voidaan<br>luoda kohdassa <i>Vyöhykevalinnat, sivu 99</i>                                                                     |
| Nimi (Name)                  | Valinta    | <b>Näyttää</b> vyöhykeryhmän nimen avattavassa<br>luettelossa. Katso kohta <i>Vyöhykeryhmän</i><br><i>lisääminen</i> tässä osassa.                                                                                                |
| > ja <                       | Painikkeet | <b>Käyttämällä</b> > ja < -painikkeita käyttäjä voi<br>lisätä tai poistaa valitut <i>vyöhykkeet</i><br><i>vyöhykeryhmiin/vyöhykeryhmistä</i> .                                                                                    |
| Vyöhykeryhmä (Zone<br>group) | Valinta    | <b>Näyttää</b> vyöhykkeet, jotka on määritetty<br>vyöhykeryhmään (oikea kenttäalue). Katso<br>kohta Vyöhykeryhmän lisääminen tässä<br>osassa.                                                                                     |
| Lisää (Add)                  | Painike    | <b>Uusi</b> vyöhykeryhmä voidaan lisätä. Katso<br>kohta Vyöhykeryhmän lisääminen tässä<br>osassa.                                                                                                    |
| Nimeä uudelleen<br>(Rename)  | Painike    | Aiemmin luotu vyöhykeryhmä voidaan nimetä<br>uudelleen. Nimi korvataan automaattisesti<br>kokoonpanon kaikissa osissa, joissa tätä<br>vyöhykeryhmää käytetään. Katso kohta<br>Vyöhykeryhmän nimeäminen uudelleen tässä<br>osassa. |

1. Valitse seuraavat kohteet:

| Kohde           | Arvo    | Seloste                                                                                                    |
|-----------------|---------|----------------------------------------------------------------------------------------------------|
| Poista (Delete) | Painike | Aiemmin luotu vyöhykeryhmä voidaan poistaa<br>järjestelmän kokoonpanosta. Vyöhykeryhmä<br>poistetaan automaattisesti kokoonpanon<br>kaikista osista, joissa tätä vyöhykeryhmää<br>käytetään. Katso kohta Vyöhykeryhmän<br>poistaminen tässä osassa. |
| Lähetä (Submit) | Painike | Tallenna asetukset <b>napsauttamalla</b> Lähetä<br>(Submit) -painiketta. Huomaa, että sinun<br>täytyy aina <i>tallentaa</i> määritykset. Katso<br>Määritysten tallentaminen, sivu 142.                                                              |

#### Vyöhykeryhmän lisääminen

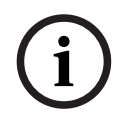

#### Huomautus!

PRA-ANS-laitteita ei voida lisätä vyöhykeryhmiin.

- 1. Syötä vyöhykeryhmän nimi Nimi (Name) -tekstikenttään.
- 2. **Napsauta** *Lisää* (*Add*) -painiketta. *Vyöhykeryhmä* luodaan **samalla tavalla** kuin *vyöhyke*. Katso *Vyöhykevalinnat, sivu* 99.

#### Vyöhykeryhmän nimeäminen uudelleen

*Vyöhykeryhm*ä nimetään uudelleen **samalla tavalla** kuin *vyöhyke*. Katso *Vyöhykevalinnat, sivu* 99.

#### Vyöhykeryhmän poistaminen

Vyöhykeryhmä poistetaan **samalla tavalla** kuin vyöhyke. Katso Vyöhykevalinnat, sivu 99.

## 5.6.3 Taustamusiikin reititys

*Taustamusiikin reititys (BGM routing)* -sivulla voidaan määrittää taustamusiikin (BGM) reititys. Taustamusiikin reititys viittaa järjestelmän *äänituloon*. Reititykseen voidaan liittää myös *vyöhykkeitä* ja/tai oletusarvoisia *vyöhykeryhmiä*. Kun järjestelmä kytketään päälle, määritetty taustamusiikki reititetään liitettyihin *vyöhykkeisiin* ja *vyöhykeryhmiin*.

#### Taustamusiikin reitityksen määrityssivu

- 1. **Napsauta** Vyöhykemääritykset (Zone definitions) -sivun **alla** olevaa Taustamusiikin reititys (BGM routing) -linkkiä:
  - Näyttöön avautuu luettelo, joka sisältää seuraavat kohteet:
- 2. Valitse kukin seuraavista kohteista käyttöön tai pois käytöstä:

| Kohde                                             | Arvo                      | Seloste                                                                                                    |
|---------------------------------------------------|---------------------------|----------------------------------------------------------------------------------------------------|
| Nimi (Name)                                       | Valinta                   | <b>Näyttää</b> taustamusiikin reitityksen nimen<br>avattavassa luettelossa. Katso kohta<br><i>Taustamusiikin reitityksen lisääminen</i> tässä<br>osassa.                                                                                                    |
| Тууррі (Туре)                                     | Valinta                   | <b>Valitse</b> reititys vyöhykkeisiin tai<br>vyöhykeryhmiin.                                                                                                    |
| Vyöhykkeet/Vyöhykeryhmät<br>(Zones / Zone groups) | Valinta                   | Vasen kenttäalue <b>näyttää</b> käytettävissä<br>olevat vyöhykkeet ja vyöhykeryhmät.<br>Vyöhykkeet (ryhmät) luodaan kohdissa<br>Vyöhykevalinnat, sivu 99 ja Vyöhykeryhmä<br>(Zone group), sivu 103                                                                                                    |
| > ja <                                            | Painikkeet                | <b>Käyttämällä</b> > ja < -painikkeita käyttäjä voi<br>lisätä tai poistaa valitut <i>vyöhykkeet</i> ja<br><i>vyöhykeryhmät reititykseen/reitityksestä</i> (oikea<br>kenttäalue).                                                                                                    |
| Äänitulo (Audio input)                            | Valinta                   | Valitse äänitulo, jota käytetään<br>taustamusiikkia varten. Huomaa, että tulot<br>9–16 ovat suojattuja (Dante/OMNEO-<br>kanavia) vahvistimelle. Samaa äänituloa ei<br>voida määrittää useisiin taustamusiikin<br>reitityksiin. Jokaisella taustamusiikin<br>reitityksellä on oltava yksilöllinen äänitulo.                                                                                                    |
| Reitityksen rajoitus (Limit<br>routing)           | Käytössä / Ei<br>käytössä | Käytössä: keskikenttäalue näyttää vyöhykkeet<br>ja vyöhykeryhmät, jotka ovat sallittuja<br>taustamusiikin reitityksen vastaanottoa varten.<br>Keskikenttäalue ei ole näkyvissä, jos<br>Reitityksen rajoitus (Limit routing) -<br>valintaruutua ei ole valittu. Käyttämällä > ja<br>< -painikkeita käyttäjä voi lisätä (vasen<br>kenttäalue)tai poistaa (keskikenttäalue)<br>valitut vyöhykkeet ja vyöhykeryhmät reitityksen<br>rajoitukseen/rajoituksesta. Katso myös kohta<br>Reitityksen rajoitus tässä luvussa. |

| Kohde                       | Arvo    | Seloste                                                                                                    |
|-----------------------------|---------|----------------------------------------------------------------------------------------------------|
| Reititys (Routing)          | Valinta | Oikea kenttäalue <b>näyttää</b> vyöhykkeet ja<br>vyöhykeryhmät, jotka on määritetty valittuun<br>taustamusiikin reititykseen järjestelmän<br>käynnistyksen yhteydessä. <b>Käyttämällä</b> > ja <<br>-painikkeita käyttäjä voi lisätä (vasen<br>kenttäalue tai keskikenttäalue) tai poistaa<br>(oikea kenttäalue) valitut vyöhykkeet ja<br>vyöhykeryhmät reititykseen/reitityksestä. |
| Lisää (Add)                 | Painike | <b>Uusi</b> taustamusiikin reititys voidaan lisätä.<br>Katso kohta <i>Taustamusiikin reitityksen</i><br><i>lisääminen</i> tässä osassa.                                                                                                    |
| Nimeä uudelleen<br>(Rename) | Painike | Aiemmin luotu taustamusiikin reititys voidaan<br>nimetä uudelleen. Nimi korvataan<br>automaattisesti kokoonpanon kaikissa<br>osissa, joissa tätä taustamusiikin reititystä<br>käytetään. Katso kohta Taustamusiikin<br>reitityksen nimeäminen uudelleen tässä<br>osassa.                                                                                                    |
| Poista (Delete)             | Painike | Aiemmin luotu taustamusiikin reititys voidaan<br>poistaa. Taustamusiikin reititys poistetaan<br>automaattisesti kokoonpanon kaikista osista,<br>joissa tätä taustamusiikin reititystä käytetään.<br>Katso kohta Taustamusiikin reitityksen<br>poistaminen tässä osassa.                                                                                                    |
| Lähetä (Submit)             | Painike | Tallenna asetukset <b>napsauttamalla</b> Lähetä-<br>painiketta. Huomaa, että sinun täytyy aina<br><i>tallentaa</i> määritykset. Katso <i>Määritysten</i><br><i>tallentaminen, sivu 142</i> .                                                                                                    |

#### Taustamusiikin reitityksen lisääminen

- 1. Syötä taustamusiikin nimi Nimi (Name) -tekstikenttään.
- 2. Napsauta Lisää (Add) -painiketta. Taustamusiikin reititys lisätään samalla tavalla kuin vyöhyke. Katso Vyöhykevalinnat, sivu 99.

i

#### Huomautus!

Vaikka voit reitittää taustamusiikin etävyöhykkeelle järjestelmästä toiseen, äänenvoimakkuuden säätö tai mykistys eivät toimi etävyöhykkeillä.

#### Taustamusiikin reitityksen nimeäminen uudelleen

*Taustamusiikin reititys* nimetään uudelleen **samalla tavalla** kuin *vyöhyke*. Katso *Vyöhykevalinnat, sivu* 99.

#### Taustamusiikin reitityksen poistaminen

Taustamusiikin reititys poistetaan samalla tavalla kuin vyöhyke. Katso Vyöhykevalinnat, sivu 99.

#### Taustamusiikin reitityksen rajoitus

Voit määrittää rajoituksen taustamusiikin reititykselle. Toimi seuraavasti:

- 1. **Jos** *Reitityksen rajoitus (Limit routing)* -valintaruutua *ei ole valittu*, kaikki käytettävissä olevat *vyöhykkeet* tai *vyöhykeryhmät* voidaan lisätä *taustamusiikin oletusreititykseen*.
- 2. **Jos** *Reitityksen rajoitus (Limit routing)* -valintaruutu *on valittu*, voit luoda käytettävissä olevista *vyöhykkeistä* ja *vyöhykeryhmistä* alijoukon, jonka ulkopuolella *taustamusiikin reititystä* ei voida käyttää:
  - Tätä toimintoa voidaan käyttää esimerkiksi lisensoidun taustamusiikin reititykseen tietyille tilaajille. Tällöin tämän taustamusiikin reitityksen oletusvyöhykkeet ovat määritetyn reititysrajoituksen alijoukko, kun järjestelmä käynnistetään.
  - Reititysrajoituksen ulkopuolisia vyöhykkeitä ja vyöhykeryhmiä ei myöskään voida lisätä tähän taustamusiikin reitityksen valintaan kuulutuskojeen laajennusyksikön painikkeilla.
- 3. Tallenna asetukset **napsauttamalla** *Lähetä* (Submit) -painiketta:
  - Huomaa, että muutoksista tulee pysyviä vasta, kun määritys tallennetaan. Katso Määritysten tallentaminen, sivu 142.

#### Viitata johonkin

- Määritysten tallentaminen, sivu 142
- Vyöhykevalinnat, sivu 99
- Vyöhykeryhmä (Zone group), sivu 103

# 5.7 Kuulutusmääritykset

*Kuulutusmääritykset* voidaan määrittää *Kuulutusmääritykset (Call definitions)* -sivulla. Kuulutusmäärityksiä käytetään kuulutusten tekemiseen, ja ne ovat mukautettuja. Ne voivat sisältää useita ominaisuuksia seuraavan taulukon mukaisesti. Toimi seuraavasti:

- 1. Napsauta Kuulutusmääritykset (Call definitions) -sivua:
  - Näyttöön avautuu *kuulutusmääritysten* näkymä, joka sisältää seuraavassa taulukossa listatut kohteet.
- 2. **Valitse käytössä** tai **ei käytössä** tai **syötä** (tekstinä) seuraavat *kuulutusmäärityksen* kohteet:

| Kohde                                                   | Arvo                                 | Seloste                                                                                                    |
|---------------------------------------------------------|--------------------------------------|----------------------------------------------------------------------------------------------------|
| Nimi (Name)                                             | Valinta                              | Näyttää käytettävissä olevien<br>kuulutusmääritysten nimet. Valitse<br>kuulutusmääritys luomalla se ensin <b>Lisää</b> -<br>painikkeella.                                                                                                    |
| Prioriteetti (Priority)                                 | Valinta<br>(32–255)                  | Valitse luettelosta kuulutusmäärityksen<br>kuulutus-/ilmoitusprioriteetti. Katso<br><i>Prioriteetti ja kuulutustyyppi, sivu 161</i> , mikäli<br>tarpeen.                                                                                                    |
| Kuulutuksen<br>enimmäiskesto (Maximum<br>call duration) | Valinta<br>(10-1200 s /<br>Rajaton)  | Valitse <b>Kuulutuksen enimmäiskesto</b> , jos<br>haluat välttää vyöhykkeiden sulkemisen<br>korkean prioriteetin kuulutuksella tai<br>ilmoituksella, joka alkaa mutta ei lopu, joko<br>vahingossa tai koska se sisältää esimerkiksi<br>jatkuvan viestisilmukan.<br><b>Huom!</b><br>- Kun valitset <b>Reititysmalli: Pinottu</b> tai<br><b>Ajoitusmalli: Aikasiirto,</b> ei ole mahdollista<br>valita <b>Rajaton. Kuulutuksen enimmäiskesto</b><br>muuttuu automaattisesti oletusarvosta<br><b>Rajaton</b> arvoon <b>120 s</b> .<br>– Muuta kuulutuksen kesto oletusarvosta<br><b>Rajaton</b> , kun käytät SIP-tilejä. |
| Reititysmalli                                           | Valinta<br>(Osittainen /<br>Pinottu) | Osittainen on oletusasetus. Se aloittaa<br>kuulutuksen käytettävissä oleville<br>vyöhykkeille kuulutuksen alussa. Kuulutusta<br>ei tallenneta.<br>Valitse Pinottu, jos haluat tallentaa ja toistaa<br>kuulutuksen, kun vyöhyke vapautuu. Voit<br>tallentaa enintään 30 minuuttia<br>aikasiirrettyjä kuulutuksia, pinottuja<br>kuulutuksia ja aikasiirrettyjä pinottuja<br>kuulutuksia.<br>Huom!<br>- Sinun on asennettava PRA-LSCRF-lisenssi,                                                                                                    |
| Kohde                          | Arvo                                                          | Seloste                                                                                                    |
|--------------------------------|---------------------------------------------------------------|----------------------------------------------------------------------------------------------------|
|                                |                                                               | jotta voit valita <b>Pinottu</b> -toiminnon.<br>- Kun <b>Prioriteetti</b> on > 223, voit valita vain<br><b>Reititysmallin: Osittainen</b> .                                                                                                    |
| Aikakatkaisu                   | Valinta<br>(1–30 min/<br>Ääretön)                             | Tämä toiminto tulee näkyviin, kun valitset<br><b>Reititysmalli: Pinottu</b> .<br>Valitse enimmäisaika, jonka kuulutus pysyy<br>muistissa myöhempää lähetystä varten.<br>Tämän ajan jälkeen kuulutus poistetaan.<br>Oletusarvo on <b>5</b> minuuttia.                                                                                                    |
| Siirrä, kun vapautetaan        | Valinta<br>(Yksittäinen<br>vyöhyke /<br>Kaikki<br>vyöhykkeet) | Tämä toiminto tulee näkyviin, kun valitset<br><b>Reititysmalli: Pinottu</b> .<br>Oletus on <b>Kaikki vyöhykkeet</b> , joka siirtää<br>kuulutuksen vain, kun kaikki vyöhykkeet ovat<br>käytettävissä.<br>Valitse <b>Yksittäinen vyöhyke</b> , kun haluat<br>siirtää kuulutuksen heti, kun yksittäinen<br>vyöhyke on käytettävissä.                                                                    |
| Hälytys                        | Valinta<br>Ei mitään/<br>Hätätilanne)                         | Hälytys-osio tulee näkyviin<br>prioriteettiasetuksesta 224 alkaen.<br>Hätätilanne on oletuksena valittuna, ja sitä<br>käytetään hälytyksen aktivointiin<br>kuulutuksen prioriteetista riippumatta, jotta<br>sillä voidaan testata asetuksia hälytystä<br>aktivoimatta.                                                                                                    |
| Alkuäänimerkki (Start<br>tone) | Valinta                                                       | Jos kuulutuksessa/ilmoituksessa on<br>käytettävä alkuäänimerkkiä, valitse<br>äänimerkki avattavasta <b>Alkuäänimerkki</b> -<br>luettelosta. Katso esimääritettyjen .WAV-<br>äänitiedostojen yleiskuvaus kohdista<br><i>Tallennetut viestit (Recorded messages), sivu</i><br>89 ja <i>Merkkiäänet, sivu 202</i> .                                                                                     |
| Vaimennus (Attenuation)        | Valinta<br>(0 dB – -20 dB)                                    | Säädä vaimennusta <b>alkuäänimerkin</b><br>äänenvoimakkuustason määrittämiseksi.                                                                                                    |
| Viestit (Messages)             | Valinta                                                       | Jos ilmoituksen on sisällettävä tietty nimetty<br>viesti, valitse viesti vasemmassa<br>kenttäalueessa ja lisää se<br>kuulutusmäärityksen <b>Viestit</b> -kenttään<br>napsauttamalla >-painiketta. Tämä viestin<br>nimi voidaan valita myös kuulutuskojeen<br>näytöltä, jos tämä viestitoiminto on<br>määritetty. Katso myös <i>Kuulutuskoje, sivu 67</i><br>> Tallennetut viestit ja hälytysviestit. |
| Vaimennus (Attenuation)        | Valinta<br>(0 dB – -20 dB)                                    | Säädä vaimennusta valittujen <b>viestien</b><br>äänenvoimakkuustason määrittämiseksi.                                                                                                    |

| Kohde                         | Arvo                                         | Seloste                                                                                                    |
|-------------------------------|----------------------------------------------|----------------------------------------------------------------------------------------------------|
| Toistot (Repetitions)         | Valinta<br>(0–10/<br>Ääretön)                | Käytä <b>Toistot</b> -kenttää määrittääksesi, kuinka<br>monta kertaa valitut viestit on toistettava.<br>Huomaa, että:<br>0 = soita kerran, 1 = toista kerran (soita<br>viesti kahdesti).                                                                                                    |
| Suora ääni (Live speech)      | Valinta<br>(Kyllä/Ei)                        | Jos ilmoituksen on sisällettävä suoraa ääntä,<br>aseta <b>Suora ääni</b> -asetukseksi <b>Kyllä</b> .<br>Jos ilmoitus ei sisällä suoraa ääntä, aseta<br>arvoksi <b>Ei</b> . Jos <b>Ei</b> on valittuna, mahdollisuus<br>valita <b>Aikataulu</b> ilmoitus on käytössä.                                                                                                    |
| Vaimennus (Attenuation)       | Valinta<br>(0 dB – -20 dB)                   | Säädä vaimennusta <b>suoran äänen</b><br>äänenvoimakkuustason määrittämiseksi.                                                                                                    |
| Loppuäänimerkki (End<br>tone) | Valinta                                      | Jos ilmoituksessa on käytettävä<br>loppuäänimerkkiä, valitse äänimerkki<br>avattavasta <b>Loppuäänimerkki (End tone)</b> -<br>luettelosta. Katso esimääritettyjen .WAV-<br>äänitiedostojen yleiskuvaus kohdista<br><i>Tallennetut viestit (Recorded messages), sivu</i><br>89 ja <i>Merkkiäänet, sivu 202</i> .                                                                                                    |
| Vaimennus (Attenuation)       | Valinta<br>(0 dB – -20 dB)                   | Säädä vaimennusta <b>loppuäänimerkin</b><br>äänenvoimakkuustason määrittämiseksi.                                                                                                    |
| Jatka kuulutusta              | Valinta<br>(Ei /<br>Keskeytyksen<br>jälkeen) | Ei pysäyttää kuulutuksen heti, kun se<br>kumotaan toisella kuulutuksella.<br>Keskeytyksen jälkeen jatkaa tai käynnistää<br>kuulutuksen uudelleen, kun se kumotaan<br>toisella kuulutuksella tai sitä ei toistettu<br>loppuun. Tämä toiminto jatkaa myös<br>kuulutusta uudelleenkäynnistyksen jälkeen<br>tai sen jälkeen, kun vaihdat<br>varajärjestelmästä käyttöjärjestelmään.<br>Huom!<br>- Ohjelmistojulkaisusta 1.10 alkaen Jatka<br>kuulutusta asetuksena on Ei, kun Suora ääni<br>asetuksena on Kyllä ja Prioriteetti asetetaan<br>korkeammaksi kuin 223 (eli evakuointi-<br>ilmoitus/kuulutus).<br>- Jatka kuulutusta ei ole käytettävissä, kun<br>valitset Reititysmalli: Pinottu. |
| Äänitulo (Audio input)        | Valinta<br>( <oletus>/<br/>Tulo)</oletus>    | Jos <b>Suora ääni (Live speech)</b> -asetukseksi<br>on valittu <b>Kyllä (Yes)</b> , määritä käytettävä<br>tulo <b>Äänitulo (Audio input)</b> -luettelosta.<br>Huomaa, että tulot 9–16 ovat suojattuja                                                                                                    |

| Kohde                       | Arvo                                                     | Seloste                                                                                                    |  |  |  |
|-----------------------------|----------------------------------------------------------|----------------------------------------------------------------------------------------------------|--|--|--|
|                             |                                                          | (Dante/AES67) -kanavia vahvistimelle.<br>Valitse <b><oletus (default)=""></oletus></b> , jos <b>suora ääni</b> on<br>peräisin kuulutuskojeen mikrofonista.                                                                                                    |  |  |  |
| Ajoitusmalli                | Valinta<br>(Välitön /<br>Aikasiirto)                     | Oletusarvo on <b>Välitön (Immediate)</b> , joka<br>toistaa kuulutuksen välittömästi.<br>Valitse <b>Aikasiirto (Time shift)</b> toistaaksesi<br>kuulutuksen vain, kun käynnissä oleva<br>kuulutus on päättynyt tai välttääksesi<br>akustisen kierron kaiuttimista. Kun <b>Aikasiirto</b><br><b>(Time shift)</b> on valittuna, toisto alkaa 2<br>sekuntia alkuperäisen kuulutuksen<br>päättymisen jälkeen. |  |  |  |
|                             |                                                          | Huom!<br>- Sinun on asennettava PRA-LSCRF-lisenssi,<br>jotta voit valita <b>Aikasiirto</b> -toiminnon.<br>- Jos <b>Suora ääni</b> on asetettu arvoon <b>Ei</b> ,<br><b>Aikasiirto</b> ei ole valittavissa. <b>Ajoitusmalli</b><br>asetetaan automaattisesti arvoon <b>Välitön</b> .                                                                                                    |  |  |  |
| Aikataulu (Schedule)        | Valinta<br>(Käytössä /<br>Ei käytössä)                   | Jos <b>Suora ääni</b> asetuksena on <b>Ei</b> , voit<br>määrittää aikataulun.<br>Valitse <b>Käytössä</b> , jos haluat ottaa<br>ilmoitusten ajoituksen käyttöön ja poistaa<br><b>Kuulutuksen enimmäiskeston</b> . Syötä<br>ensimmäisen kuulutuksen aloitusaika<br><b>Aloitusaika (Start time)</b> -tekstikenttään.                                                                                        |  |  |  |
| Aloitusaika (Start time)    | Syötä<br>(hh/mm/<br>Käytössä/Ei<br>käytössä<br>(päivät)) | Anna <b>Aikataulu</b> ilmoituksen aloitusaika. <b>Ota<br/>käyttöön</b> päivät, jolloin <b>Aikataulu</b> ilmoitus<br>on aktiivinen.                                                                                                    |  |  |  |
| Lopetusaika (End time)      | Syötä<br>(hh/mm)                                         | Syötä kellonaika, jolloin <b>Aikataulu</b> ilmoitus<br>päättyy valittuina päivinä. Kuulutusta ei<br>toisteta <b>lopetusajan</b> jälkeen.                                                                                                    |  |  |  |
| Aikaväli (Interval)         | Syötä<br>(hh/mm)                                         | Anna aikaväli <b>Aikataulu</b> ilmoitusten välillä.                                                                                                    |  |  |  |
| Lisää (Add)                 | Painike                                                  | Napsauta lisätäksesi uuden<br>kuulutusmäärityksen.                                                                                                    |  |  |  |
| Nimeä uudelleen<br>(Rename) | Painike                                                  | Napsauta nimetäksesi aiemmin luodun<br>kuulutusmäärityksen uudelleen. Nimi<br>korvataan automaattisesti kokoonpanon<br>kaikissa osissa, joissa tätä<br>kuulutusmääritystä käytetään.                                                                                                    |  |  |  |

| Kohde           | Arvo    | Seloste                                                                                                    |
|-----------------|---------|----------------------------------------------------------------------------------------------------|
| Poista (Delete) | Painike | Napsauta poistaaksesi kuulutusmäärityksen<br>järjestelmäkokoonpanosta.                                                                                                    |
| Lähetä (Submit) | Painike | Tallenna asetukset napsauttamalla <b>Lähetä</b> -<br>painiketta. Huomaa, että sinun täytyy aina<br><b>tallentaa</b> määritykset. Katso <i>Määritysten</i><br><i>tallentaminen, sivu 142</i> . |

#### Kuulutusmäärityksen lisääminen (luominen)

- 1. Napsauta Lisää (Add) -painiketta uuden kuulutusmäärityksen lisäämiseksi/luomiseksi.
- 2. Kirjoita uuden kuulutusmäärityksen nimi Nimi (Name) -tekstikenttään:
  - Nimen pituus voi olla enintään 16 merkkiä.
- 3. **Napsauta** *OK*-painiketta *lisätäksesi kuulutusmäärityksen* järjestelmän *kuulutusmääritysten* luetteloon.
- 4. **Valitse käytössä** tai **ei käytössä** jokaiselle kohteelle (katso edellinen taulukko) *kuulutusmäärityksen* määrittämiseksi:
- 5. **Napsauta** *Lähetä* (Submit) -painiketta muutosten tallentamiseksi:
  - Huomaa, että muutoksista tulee pysyviä vasta, kun määritys tallennetaan. Katso Määritysten tallentaminen, sivu 142.

#### Kuulutusmäärityksen poistaminen

Poista kuulutusmääritys seuraavasti:

- 1. Valitse poistettava kuulutusmääritys avattavasta Nimi (Name) -luettelosta.
- 2. Napsauta Poista (Delete) -painiketta kuulutusmäärityksen poistamiseksi.
  - Ponnahdusikkuna pyytää sinua vahvistamaan valinnan.
- 3. Napsauta OK-painiketta vahvistaaksesi kuulutusmäärityksen poistamisen:
  - Poistettu kuulutusmääritys ei enää ole käytettävissä avattavassa Nimi (Name) luettelossa.
- 4. **Napsauta** *Lähetä* (Submit) -painiketta muutosten tallentamiseksi:
  - Huomaa, että muutoksista tulee pysyviä vasta, kun määritys tallennetaan. Katso *Määritysten tallentaminen, sivu 142*.

#### Viitata johonkin

- Prioriteetti ja kuulutustyyppi, sivu 161
- Tallennetut viestit (Recorded messages), sivu 89
- Merkkiäänet, sivu 202
- Kuulutuskoje, sivu 67
- Määritysten tallentaminen, sivu 142

# 5.8 Toimintomääritykset

Toimintomääritykset (Action definitions) -sivuilla voidaan määrittää laitteen toimintoja, kuten kuulutuskojeen (laajennusyksikön) painikkeet, monitoimisen virtalähteen ohjaustulot sekä järjestelmäohjaimen virtuaaliset ohjaustulot.

Toiminto määritetään painikkeeseen tai ohjaustuloon kahdessa vaiheessa:

- 1. Toimenpiteen määrittäminen, sivu 113
- 2. Toiminnon määrittäminen, sivu 114

Katso seuraavista osista ohjeet toimintojen määrittämiseksi laitetyypin luokan mukaan:

- Järjestelmäohjain, sivu 123
- Monitoiminen virtalähde, sivu 124
- Kuulutuskoje, sivu 125
- Ohjausmoduuli, sivu 128
- Ääniliitäntämoduuli, sivu 128
- Seinäpaneeli, sivu 129
- Puhelinliitäntä, sivu 130

## 5.8.1 Toimenpiteen määrittäminen

*Toimenpide (Operation)* määrittää, kuinka *ohjaustulo* käsittelee saapuvat signaalit tai kuinka *painike* reagoi, kun sitä painetaan tai se vapautetaan. *Toimenpide* on aina linkitetty *toimintoon* (katso *Toiminnon määrittäminen, sivu 114*).

#### Toimenpidetyypit

Käytettävissä olevat toimenpidetyypit on esitetty seuraavassa taulukossa:

| Toimenpidetyyppi                                                     | Seloste                                                                                                    |
|----------------------------------------------------------------------|----------------------------------------------------------------------------------------------------|
| Pito, peruutus vapautettaessa<br>(Momentary - abort on release)      | <b>Toiminto</b> , joka on liitetty <i>ohjaustuloon</i> tai <i>painikkeeseen</i> ,<br>on aktiivinen sinä aikana, kun ulkoinen liitäntä on<br>suljettu. Kun ulkoinen liitäntä avautuu, toiminto<br>peruutetaan välittömästi.                           |
| Pito, lopetus vapautettaessa<br>(Momentary - finish on release)      | <b>Toiminto</b> , joka on liitetty <i>ohjaustuloon</i> tai <i>painikkeeseen</i> ,<br>on aktiivinen sinä aikana, kun ulkoinen liitäntä on<br>suljettu. Kun ulkoinen liitäntä avautuu, toiminto<br>pysäytetään nykyisen vaiheen valmistumisen jälkeen. |
|                                                                      | <b>Kun</b> ulkoinen liitäntä sulkeutuu uudelleen toiminnon<br>ollessa edelleen käynnissä, toiminto peruutetaan<br>välittömästi.                                                                                                    |
| Vaihto, peruutus<br>sammutettaessa (Toggle - abort<br>on switch off) | <b>Toiminto</b> , joka on liitetty <i>ohjaustuloon</i> tai <i>painikkeeseen</i> ,<br>käynnistyy ulkoisen liitännän sulkeutuessa. Toiminto<br>peruutetaan välittömästi, kun ulkoinen liitäntä sulkeutuu<br>uudelleen.                                 |
| Vaihto, lopetus sammutettaessa<br>(Toggle - finish on switch off)    | <b>Toiminto</b> , joka on liitetty <i>ohjaustuloon</i> tai <i>painikkeeseen</i> ,<br>käynnistyy ulkoisen liitännän sulkeutuessa. Kun ulkoinen<br>liitäntä sulkeutuu uudelleen, toiminto pysäytetään<br>nykyisen vaiheen valmistumisen jälkeen.       |
|                                                                      | <b>Kun</b> ulkoinen liitäntä sulkeutuu kolmannen kerran<br>toiminnon ollessa edelleen käynnissä, toiminto<br>peruutetaan välittömästi.                                                                                                    |

| Toimenpidetyyppi                                              | Seloste                                                                                                    |
|---------------------------------------------------------------|----------------------------------------------------------------------------------------------------|
| Tee kerran (Do once)                                          | Toiminto käynnistyy, kun ulkoinen liitäntä sulkeutuu.<br>Toiminto voidaan pysäyttää Peruuta vaiheittainen<br>kuulutus- tai Lopeta vaiheittainen kuulutus<br>-asetuksella. Yleensä Peruuta/Lopeta vaiheittainen<br>kuulutus -toimenpidettä käytetään tapahtumien (esim.<br>valinnan peruminen) ja pitkien toimintojen (esim.<br>kuulutus) käynnistämiseen. |
| Peruuta vaiheittainen kuulutus<br>(Abort phased announcement) | <b>Toiminto</b> pysähtyy, kun ulkoinen liitäntä sulkeutuu. Tätä<br><b>toimenpidetyyppiä</b> käytetään <i>Tee kerran</i> -<br>toimenpidetyypillä käynnistettyjen toimintojen<br>pysyttämiseen.                                                                                                    |
| Lopeta vaiheittainen kuulutus<br>(Finish phased announcement) | <b>Toiminto</b> pysähtyy, kun ulkoinen liitäntä sulkeutuu. Tätä<br><b>toimenpidetyyppiä</b> käytetään <i>Tee kerran</i> -<br>toimenpidetyypillä käynnistettyjen toimintojen<br>pysyttämiseen.                                                                                                    |
| Tee vaiheittainen kuulutus<br>(Make phased announcement)      | <b>Toiminto</b> , joka on liitetty <i>järjestelmäohjaimen</i><br><i>virtuaaliseen ohjaustuloon</i> , käynnistetään/pysäytetään/<br>peruutetaan avoimen liittymän käynnistyksen mukaan.                                                                                                    |
| Vaihda                                                        | <b>Toiminto</b> , joka on liitetty <i>painikkeeseen</i> , käynnistyy<br>liitännän sulkeutuessa ja loppuu liitännän sulkeutuessa<br>uudestaan.                                                                                                    |

#### Viitata johonkin

– Toiminnon määrittäminen, sivu 114

## 5.8.2 Toiminnon määrittäminen

**Toiminto (Function)** -kentässä määritellään, mikä toiminto käynnistetään ohjaustulon tai painikkeen aktivoituessa. *Ohjaustulolle tai painikkeelle* asetettava toimenpide riippuu toiminnosta. Toiminto on aina linkitetty toimenpiteeseen. Katso *Toimenpiteen määrittäminen*, *sivu 113*.

Voit määrittää **toiminnot** käyttämällä lueteltujen laitteiden lyhenteitä, jotka on ilmoitettu alla olevassa taulukossa.

- Kuulutuskoje -> **CS**
- Kuulutuskojeen laajennusyksikkö -> CSE
- Järjestelmäohjain (virtuaaliset ohjaustulot) -> SC (VCI)
- Monitoimivirtalähde -> MPS
- Ohjausliitäntämoduuli -> IM16C8
- Ääniliitäntämoduuli -> IM2A2

## Toiminnot ja toimenpiteet

Seuraavassa kahdessa taulukossa olevat numerot viittaavat toimenpiteiden saatavuuteen suhteessa toimintoihin. Toiminnot voidaan aktivoida ohjaustuloille valitsemalla **Liitoksen muodostus** tai **Liitoksen katkaisu**.

| Toimenpiteen numero | Toimenpiteen kuvaus             |  |  |  |  |  |
|---------------------|---------------------------------|--|--|--|--|--|
| 1                   | Pito, peruutus vapautettaessa   |  |  |  |  |  |
| 2                   | Pito, lopetus vapautettaessa    |  |  |  |  |  |
| 3                   | Vaihto, peruutus sammutettaessa |  |  |  |  |  |
| 4                   | Vaihto, lopetus sammutettaessa  |  |  |  |  |  |
| 5                   | Kerran                          |  |  |  |  |  |
| 6                   | Peruuta vaiheittainen kuulutus  |  |  |  |  |  |
| 7                   | Lopeta vaiheittainen kuulutus   |  |  |  |  |  |
| 8                   | Vaihda                          |  |  |  |  |  |

| Toiminto<br>Käytettävä laite                                      | Tulo<br>I = tulovaihtoehto |                | Tulo Toimenpiteen numero<br>ovaihtoehto D = oletus   O = valinnainen   -= ei kä |   |   |   |   | iytettä | vissä |   |
|-------------------------------------------------------------------|----------------------------|----------------|---------------------------------------------------------------------------------|---|---|---|---|---------|-------|---|
|                                                                   | CSE-<br>painike            | Ohjaustu<br>lo | 1                                                                               | 2 | 3 | 4 | 5 | 6       | 7     | 8 |
| <b>PTT (Press To<br/>Talk)</b> -painike<br>CS                     | -                          | -              | -                                                                               | D | - | 0 | - | -       | -     | - |
| <b>Tee kuulutus</b><br>CSE, SC (VCI),<br>MPS, IM16C8,<br>IM2A2    | I                          | I              | D                                                                               | 0 | 0 | 0 | 0 | -       | -     | - |
| <b>Tee kuulutus<br/>vyöhykkeen<br/>valinnalla</b><br>CSE          | I                          | -              | -                                                                               | - | D | 0 | - | -       | -     | - |
| <b>Valitse vyöhykkeet</b><br>CSE                                  | I                          | -              | -                                                                               | - | - | - | - | -       | -     | D |
| Aloita<br>vaiheittainen<br>kuulutus<br>CSE, MPS, IM16C8,<br>IM2A2 | I                          | I              | D                                                                               | - | 0 | - | Ο | -       | -     | - |
| Lopeta<br>vaiheittainen<br>kuulutus<br>CSE, MPS, IM16C8,<br>IM2A2 | I                          | I              | -                                                                               | - | - | - | - | D       | 0     | - |

| Toiminto<br>Käytettävä laite                                                                          | Tı<br>I = tulova | D = 0          | Toimenpiteen numero<br>D = oletus   O = valinnainen   -= ei käytettävis |   |   |   |   |   |   |   |
|----------------------------------------------------------------------------------------------------|------------------|----------------|-------------------------------------------------------------------------|---|---|---|---|---|---|---|
|                                                                                                    | CSE-<br>painike  | Ohjaustu<br>lo | 1                                                                       | 2 | 3 | 4 | 5 | 6 | 7 | 8 |
| <b>Hiljennä<br/>vyöhykkeet</b><br>CSE, IM16C8,<br>IM2A2                                               | I                | -              | D                                                                       | - | 0 | - | - | - | - | - |
| Kuittaus ja/tai<br>nollaus<br>CSE, MPS, IM16C8,<br>IM2A2                                              | I                | I              | -                                                                       | - | - | - | D | - | - | - |
| <b>Merkkivalotesti</b><br>CSE                                                                         | I                | -              | D                                                                       | - | - | - | - | - | - | - |
| <b>Ulkoinen vika</b><br>MPS, IM16C8,<br>IM2A2                                                         | -                | I              | D                                                                       | - | 0 | - | - | - | - | - |
| Ulkoisen<br>vyöhykkeen vika<br>UL:<br>Vyöhykeongelma<br>MPS, IM16C8,<br>IM2A2                         | -                | I              | D                                                                       | - | 0 | - | - | - | - | - |
| Verkkovirtavika:<br>ulkoinen<br>UL: AC-<br>virtalähteen<br>ongelma: ulkoinen<br>MPS, IM16C8,<br>IM2A2 | -                | I              | D                                                                       | - | 0 | - | - | - | - | - |
| <b>Virransäästötila</b><br>MPS, IM16C8,<br>IM2A2                                                      | -                | I              | D                                                                       | - | 0 | - | - | - | - | - |
| <b>Kytkimen</b><br>ohjauslähtö<br>CSE, MPS, IM16C8,<br>IM2A2                                          | I                | I              | D                                                                       | - | 0 | - | - | - | - | - |
| Paikallinen<br>taustamusiikkilähd<br>e<br>MPS, IM16C8,<br>IM2A2                                       | -                | I              | D                                                                       | - | 0 | - | - | - | - | - |

| Toiminto<br>Käytettävä laite                                                          | Tı<br>I = tulova | TuloToimenpitetulovaihtoehtoD = oletus   O = valinna |   |   |   | en numero<br>nen   -= ei käytettävissä |   |   |   |   |
|---------------------------------------------------------------------------------------|------------------|------------------------------------------------------|---|---|---|----------------------------------------|---|---|---|---|
|                                                                                       | CSE-<br>painike  | Ohjaustu<br>lo                                       | 1 | 2 | 3 | 4                                      | 5 | 6 | 7 | 8 |
| Paikallinen<br>taustamusiikki<br>päälle/pois<br>MPS, IM16C8,<br>IM2A2                 | -                | I                                                    | D | - | 0 | -                                      | - | - | - | - |
| Paikallisen<br>taustamusiikin<br>äänenvoimakkuude<br>n säätö<br>MPS, IM16C8,<br>IM2A2 | -                | I                                                    | D | - | 0 | -                                      | - | - | - | - |
| Paikallinen<br>kirkkauden säätö<br>(Local brightness<br>control)<br>CSE               | I                | -                                                    | - | - | - | -                                      | D | - | - | - |
| <b>Ohjauksen siirto</b><br>(UL)<br>CSE                                                | I                | -                                                    | - | - | - | -                                      | D | - | - | - |

Toimintojen tarkoitus ja toiminta on kuvattu kohdassa *Toimintojen kuvaus, sivu 117*. Eri toimenpiteet on kuvattu kohdassa *Toimenpiteen määrittäminen, sivu 113*.

## 5.8.3 Toimintojen kuvaus

Seuraavissa osissa kuvataan valittavissa olevien *toimintojen* tarkoitus. *Toimenpiteen* lisäksi voidaan valita tai syöttää muita *toimintokohtaisia* tietoja valitun *toiminnon* mukaan. *Ohjaustuloja* varten kukin *toiminto* voi määrittää aktivointitavaksi joko *liitoksen muodostuksen* tai *liitoksen katkaisun*.

#### Press-to-Talk (PTT) > (CS)

Tämä toiminto voidaan määrittää PTT-painikkeisiin.

*Press-to-Talk* (PTT) *-toiminnon* avulla voidaan aloittaa esimääritetyn prioriteettitason kuulutus kuulutusmäärityksen perusteella yhdessä tai useassa **valitussa** *vyöhykkeessä* tai *vyöhykeryhmässä.* Kun *PTT-toiminnon* aktivoiva liitäntä vapautetaan, kuulutus pysäytetään nykyisen kuulutusvaiheen valmistumisen jälkeen.

- PTT-toiminto määritetään samalla tavalla kuin Tee kuulutus -toiminto.
   Kuulutuskojeiden PTT-painike on linkitetty tilan LCD-näyttöön ja merkkivaloihin.
- **Valitse**: Toimenpide (Operation).

#### Tee kuulutus > CSE, SC (VCI), MPS, IM16C8, IM2A2

Määritä tämä toiminto painikkeisiin ja/tai (virtuaalisiin) ohjaustuloihin.

Käytä **Tee kuulutus (Make announcement)** -toimintoa, kun esimääritetyn prioriteettitason kuulutus halutaan aloittaa kuulutusmäärityksen perusteella yhdellä tai useammalla valitulla vyöhykkeellä tai vyöhykeryhmässä. Kun **Tee kuulutus (Make announcement)** -toiminnon aktivoiva liitäntä vapautetaan, kuulutus joko peruutetaan tai pysäytetään valitusta toimenpiteestä riippuen.

- Jos määrität tälle toiminnolle useita toimenpiteitä (enintään 5), voit määrittää myös useita kuulutusmääritysten ja vyöhykkeiden joukkoja.
- Valitse: Toimenpide (Operation), Kuulutusmääritys (Call definition), Prioriteetti (Priority), Vyöhyke/Vyöhykeryhmät (Zone/Zone groups).
- Lisää/poista (> / <): Vyöhykkeet/Vyöhykeryhmät (Zones / Zone groups).</li>
  - Vyöhykkeet valitaan kahdella taulukkokentällä: vasemmassa kentässä on käytettävissä olevat vyöhykkeet ja oikeassa valitut vyöhykkeet.

#### Tee kuulutus vyöhykkeen valinnalla > (CSE)

Tämä toiminto voidaan osoittaa painikkeille. Se on samankaltainen kuin Tee kuulutus toiminto, mutta ilman esimääritettyä vyöhyke-/vyöhykeryhmävalintaa. Kun käytetään Tee kuulutus -toimintoa vyöhykkeen valinnalla, kuulutusmääritykseen perustuva ennalta nauhoitettu viesti voidaan käynnistää/keskeyttää/lopettaa yhdellä vai useammalla manuaalisesti valitulla/ valitussa vyöhykkeellä/vyöhykeryhmässä.

- Aloita toiminto Tee kuulutus vyöhykkeen valinnalla valitsemalla ensin yksi tai useampi vyöhyke/vyöhykeryhmä.
- Käynnissä oleva kuulutusmääritys voidaan keskeyttää/lopettaa (järjestelmän määritysten mukaan) painamalla Tee kuulutus vyöhykevalinnalla -painiketta uudelleen.
- Vyöhykkeiden/vyöhykeryhmien poistaminen ei ole mahdollista, kun kuulutusmääritys on käynnissä.
- Lisää vyöhyke/vyöhykeryhmä käynnissä olevaan kuulutusmääritykseen valitsemalla vyöhyke/vyöhykeryhmä ja painamalla Tee kuulutus vyöhykevalinnalla (Make announcement with zone selection) -painiketta uudelleen.
  - Jos yhtään vyöhykettä ei valita, ja kuulutusmääritys on jo käynnissä, kuulutusmääritys lopetetaan/keskeytetään.
- **Tee kuulutus vyöhykevalinnalla** (Make announcement with zone selection) -painikkeen kaiuttimen merkkivalo on:
  - Valkoinen, kun kuulutusmääritys on käynnissä.
  - Sininen, kun kyseessä on yritysilmoitus ja -kuulutus.
  - Punainen, kun kyseessä on hätätilanne- tai joukkotiedotusilmoitus ja -kuulutus, ja kun kuulutusmääritys on käynnissä.
  - Valitse: Toimenpide (Operation) ja Kuulutusmääritys (Call definition).

#### Huomautus!

**(i)** 

PTT-painikkeelle määritetyt vyöhykkeet ja/tai vyöhykeryhmät lisätään aina **Tee ilmoitus** vyöhykevalinnalla toiminnolla aloitettuihin kuulutuksiin.

#### Valitse vyöhykkeet > (CSE)

Tämä *toiminto* voidaan määrittää *painikkeisiin*. *Painikkeella* aktivoidaan ja reititetään ääni valittuihin *vyöhykkeisiin/vyöhykeryhmiin*.

*Vyöhykkeen valinta (Zone selection) -*painikkeella voidaan valita yksi tai useampi *vyöhyke* ja/tai yksi tai useampi *vyöhykeryhmä*.

- Valitse: Toimenpide (Operation), Kuulutusmääritys (Call definition), Vyöhyke/
   Vyöhykeryhmät (Zone/Zone groups).
- Lisää/poista (><): Vyöhykkeet/Vyöhykeryhmät (Zones / Zone groups).
  - Vyöhyke valitaan kahdella taulukkokentällä. Vasemmassa kentässä on käytettävissä olevat vyöhykkeet ja oikeassa valitut vyöhykkeet.
- Ota käyttöön / poista käytöstä taustamusiikin kanavavalinta. Valitse, mikä taustamusiikkikanava voidaan valita tälle vyöhykkeelle/vyöhykeryhmälle kuulutuskojeen näytön taustamusiikkiruudusta (BGM).

#### Aloita vaiheittainen kuulutus > CSE, MPS, IM16C8, IM2A2

Määritä tämä toiminto painikkeisiin ja/tai (virtuaalisiin) ohjaustuloihin. Käytä **Aloita vaiheittainen kuulutus (Start phased announcement)** -toimintoa hätäkuulutusten tekemiseen vaiheittaista evakuointia varten. **Aloita vaiheittainen kuulutus (Start phased announcement)** -toiminto aloittaa kuulutuksen kuulutusmäärityksen perusteella esimääritetyllä vyöhykkeellä tai vyöhykeryhmässä. Kuulutuksella on sama prioriteetti kuin kuulutusmäärityksellä, eikä sitä voi muuttaa.

- Jos määrität tälle toiminnolle useita toimenpiteitä (enintään 5), voit määrittää myös useita kuulutusmääritysten ja vyöhykkeiden joukkoja.
- Yleensä useita Aloita vaiheittainen kuulutus -toimintoja määritetään samalla kuulutusmäärityksellä, mutta ne toimivat eri vyöhykkeillä tai vyöhykeryhmissä.
   Vaiheittaisen evakuoinnin yhteydessä kuulutusaluetta voidaan laajentaa käyttämällä useita Aloita vaiheittainen kuulutus (Start phased announcement) -toimintoja.
- Valitusta toimenpiteestä riippuen: kun Aloita vaiheittainen kuulutus (Start phased announcement) -toiminnon aktivoiva liitäntä vapautetaan, käynnissä oleva kuulutus pysäytetään toimintoon liittyvillä vyöhykkeillä tai vyöhykeryhmissä. Vaiheittaisen evakuoinnin yhteydessä kuulutusaluetta voidaan pienentää vapauttamalla joitakin Aloita vaiheittainen kuulutus -toimintoja.
- Valitse: Toimenpide (Operation), Kuulutusmääritys (Call definition), Vyöhyke/
   Vyöhykeryhmät (Zone/Zone groups).
- Lisää/poista (> / <): Vyöhykkeet/Vyöhykeryhmät (Zones / Zone groups).</li>
  - Vyöhykkeet valitaan kahdella taulukkokentällä: vasemmassa kentässä on käytettävissä olevat vyöhykkeet ja oikeassa valitut vyöhykkeet.

#### Varoitus!

Voit aloittaa ja lopettaa vaiheittaisia kuulutuksia vain vyöhykkeillä/vyöhykeryhmissä, jotka kuuluvat samaan pää- tai alijärjestelmään. Tämä toiminto ei toimi etäyhteydellä järjestelmien välillä.

#### Lopeta vaiheittainen kuulutus > CSE, MPS, IM16C8, IM2A2

Määritä tämä toiminto painikkeisiin ja/tai (virtuaalisiin) ohjaustuloihin. Käytä **Lopeta vaiheittainen kuulutus (Stop phased announcement)** -toimintoa hätäkuulutusten peruuttamiseen vaiheittaisessa evakuoinnissa. **Lopeta vaiheittainen kuulutus (Stop phased announcement)** -toiminto peruuttaa kaikki kuulutukset kuulutusmäärityksen perusteella.

- Jos määrität tälle toiminnolle useita toimenpiteitä (enintään 5), voit määrittää myös useita kuulutusmäärityksiä.
- Valitse: Toimenpide (Operation) ja Kuulutusmääritys (Call definition).

#### Hiljennä vyöhykkeet > CSE, SC (VCI), MPS, IM16C8, IM2A2

Määritä tämä toiminto painikkeille.

Jos **Hiljennä vyöhykkeet (Silence zone(s))** -toiminto on aktivoitu, valitut vyöhykkeet mykistetään hiljennyspainikkeella.

- **Valitse**: Toimenpide (Operation).

#### Kuittaus ja/tai nollaus > CSE, MPS, IM16C8, IM2A2

Määritä tämä toiminto painikkeisiin ja/tai (virtuaalisiin) ohjaustuloihin.

Käytä **Kuittaus ja/tai nollaus (Acknowledge and/or reset)** -toimintoa vikojen ja hätätilojen kuittaamiseen ja nollaamiseen. Tälle toiminnolle voidaan valita vika- tai hätätila. Voit myös valita, kuittaako, nollaako vai tekeekö toiminto molemmat toimet (kuittauksen ja nollauksen) tälle tilalle.

 Valitse: Toimenpide (Operation), Tyyppi (Vika (Fault) tai Hätätila (Emergency)) ja Kuittaus/nollaus (Ack/reset).

Seuraavat asetukset ovat käytettävissä, jos Vika (Fault) valitaan:

- Kuittaus (Acknowledge): Merkkivalo toimii vikasummerina.
- **Nollaus (Reset)**: Merkkivalo toimii vianilmaisimena.

Jos asetukseksi valitaan **Hätätila (Emergency)**, lisäasetus **Nollaus peruuttaa aktiiviset hätäkuulutukset (Reset aborts active emergency calls)** tulee saataville. Asetuksella on seuraavat vaihtoehdot:

- Ei (No): Hälytystilaa ei voi nollata hätäkuulutusten ollessa kesken. Tämä on suositeltu vaihtoehto, koska se on pakollinen EN 54-16 -standardin ja muiden standardien mukaan.
- Kyllä (Yes): Tätä asetusta käytetään teknisissä tiloissa, jotta nollaus voidaan pakottaa evakuoinnin jälkeen, kun järjestelmä on mykistettävä.
- Kuittaus (Acknowledge): Merkkivalo toimii hätäsummerina.
- Nollaus (Reset): Merkkivalo toimii hätätilanteen ilmaisimena.

#### Merkkivalotesti > (CSE)

*Merkkivalotesti -toiminto* voidaan määrittää *kuulutuskojeen laajennusyksikön painikkeeseen*. Kun painiketta painetaan, äänimerkki kuuluu ja kaikki *kuulutuskojeen* ja siihen liitettyjen *laajennusyksiköiden* merkkivalot vilkkuvat, jotta niiden toiminta voidaan tarkastaa.

- Kaksiväriset merkkivalot vilkkuvat vuorotellen kummankin värisenä.
- LCD-näyttö vaihtaa eri värien välillä.

#### Ulkoinen vika > MPS, IM16C8, IM2A2

Määritä tämä toiminto ohjaustuloihin.

Käytä **Ulkoinen vika (External fault)** -toimintoa kirjataksesi mukautetun viestin, joka asettaa järjestelmän vikatilaan.

- Valitse: Toimenpide (Operation).
- Syötä: vapaasti valittava teksti/nimi. Teksti/nimi näkyy Lokinäyttö (Logging Viewer) sivuilla.

#### **Ulkoinen vyöhykevika / vyöhykeongelma (UL2572) > MPS, IM16C8, IM2A2** Määritä tämä toiminto ohjaustuloihin.

**Ulkoinen vyöhykevika / vyöhykeongelma (External zone fault / Zone trouble)** -toiminto luo ulkoisen linjan vian/ongelman. Tämä vika/ongelma on samanlainen kuin vahvistimen kaiutinlinjan vika, jonka vahvistin havaitsee itse.

- Anna tämän toiminnon ohjaustulolle nimi, esimerkiksi valvotun vyöhykesilmukan nimi.

- Määrityksessä voidaan liittää useita vyöhykkeiden nimiä Ulkoinen vyöhykevika /
   Vyöhykeongelma -toimintoon. Tämä mahdollistaa useiden eri silmukoiden vikakoskettimien yhdistämisen yhteen ohjaustuloon. Nämä vyöhykkeiden nimet näkyvät vika-/ongelmalokissa, jos järjestelmässä ilmenee vika/ongelma.
- Määritä kullekin Ulkoinen vyöhykevika / Vyöhykeongelma (External zone fault / Zone trouble) -toiminnon ohjaustulolle vain yksi vyöhyke.
- Valitse: Toimenpide (Operation).
- Lisää/poista (> / <): Vyöhykkeet/Vyöhykeryhmät (Zones / Zone groups).</li>
  - Vyöhykkeet valitaan kahdella taulukkokentällä: vasemmassa kentässä on käytettävissä olevat vyöhykkeet ja oikeassa valitut vyöhykkeet.

Verkkovirtavika: ulkoinen / AC-virtalähteen ongelma: ulkoinen > MPS, IM16C8, IM2A2 Määritä tämä toiminto ohjaustuloihin.

Verkkovirtavika: ulkoinen / AC-virtalähteen ongelma: ulkoinen (Mains supply fault: External / AC power supply trouble: External) -toiminto siirtää järjestelmän varavirtatilaan, jos vahvistimen 48 VDC:n jännitesyöttö on alhainen ja/tai katkennut. Tässä tilassa vahvistimen LED-merkkivalon väri vaihtuu siniseksi. Tässä tilassa kaikki määritettyä prioriteettia matalamman prioriteetin kuulutukset peruutetaan.

- Valitse: Toimenpide (Operation).

#### Virransäästötila > MPS, IM16C8, IM2A2

Määritä tämä toiminto ohjaustuloihin. Virransäästötila (Power save mode) -toiminto siirtää järjestelmän varavirtatilaan. Vikaa/ ongelmaa ei raportoida.

- Valitse: Toimenpide (Operation).

#### Kytkimen ohjauslähtö > CSE, MPS, IM16C8, IM2A2

**Kytkimen ohjauslähtö (Switch control output)** -toiminto aktivoi ohjauslähdöt ja kuulutuskojeen laajennusyksiköiden painikkeet. Kuulutuskojeen laajennusyksikön yhteydessä tämä toiminto ei käytä varsinaista painiketta. Vain painikkeeseen liitetty ilmaisin/lähtö aktivoidaan.

- Valitse: Toimenpide ja Prioriteetti.
- Lisää / poista (> / <): Ohjauslähdöt (1–8).</li>

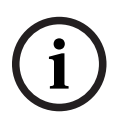

#### Huomautus!

Kytkimen ohjauslähdöt toimivat vain ohjauslähdöissä, jotka kuuluvat samaan pää- tai alijärjestelmään.

#### Paikallinen taustamusiikki > MPS, IM16C8, IM2A2

Määritä tämä toiminto ohjaustuloihin.

**Paikallinen taustamusiikki (Local BGM)** -toiminnolla selataan kaikkia käytettävissä olevia vyöhykkeelle (vyöhykeryhmille) määritettyjä taustamusiikkilähteitä, ja paikallinen taustamusiikki voidaan ottaa pois käytöstä.

- **Valitse**: Toimenpide (Operation).

## Paikallinen taustamusiikki päälle/pois > MPS, IM16C8, IM2A2

Määritä tämä toiminto ohjaustuloihin.

**Paikallinen taustamusiikki päälle/pois (Local BGM on/off)** -toiminnolla taustamusiikki otetaan käyttöön tai pois käytöstä esimääritetyllä vyöhykkeellä (vyöhykeryhmissä).

- **Valitse**: Toimenpide (Operation).

## **Paikallisen taustamusiikin äänenvoimakkuuden säätö > MPS, IM16C8, IM2A2** Määritä tämä toiminto ohjaustuloihin.

**Paikallisen taustamusiikin äänenvoimakkuuden säätö (Local BGM volume control)** toiminnolla asetetaan vyöhykkeelle (vyöhykeryhmille) määritetyn taustamusiikin äänenvoimakkuus. Asetusta voidaan säätää 3 dB:n askelin välillä -96 dB – 0 dB.

- Valitse: Toimenpide (Operation).

#### Paikallisen kirkkauden säätö > (CSE)

Tämä toiminto voidaan määrittää kuulutuskojeen laajennusyksikön painikkeisiin. Paikallisen kirkkauden säätö -toimintoa käytetään ohjaamaan kuulutuskojeen näytön ja merkkivalojen sekä yhdistetyn kuulutuskojeen laajennusyksikön merkkivalojen kirkkautta. Lisää kirkkautta- ja Vähemmän kirkkautta -asetuksen muuttaminen askeleittain kuulutuskojeen laajennusyksikön painikkeilla. Tämä toiminto voidaan asettaa jokaiseen yksittäiseen kuulutuskojeeseen ja siihen yhdistettyyn kuulutuskojeen laajennusyksikköön. **Valitse**: Käyttö ja kirkkaus (kirkkautta lisää ja vähemmän).

#### Ohjauksen siirto > (CSE)

Ohjauksen siirto voidaan osoittaa **vain** laajennuspainikkeille, kun järjestelmään liitetyn ensivastepaneelin/kuulutuskojeen painike valitaan ja tehdään seuraava asetus: Kuulutuskoje, sivu 67 > Asetukset (Settings) > Luokka (Class): Joukkotiedotus (Mass notification) ja Hätätilanneryhmä (Emergency group) > Ryhmä (Group).

Ohjauksen siirto -toimintoa käytetään asettamaan painikkeen toiminnoksi:

- Ohjauksen merkkivalo:
  - Painikkeen valkoinen rengas palaa: ensivastepaneeli/kuulutuskoje on ohjaava laite.
  - Painikkeen valkoinen rengas on pois päältä: ensivastepaneeli/kuulutuskoje El OLE ohjaava laite.
- Pyydä ohjausta: Käytetään pyytämään ohjaavaa ensivastepaneelia/kuulutuskojetta ottamaan ohjaus itselleen. Ohjaava ensivastepaneeli/kuulutuskoje myöntää tai epää ohjauksen.
  - Ohita ohjauspyyntö (Overrule control request) -toiminnolla määritetyn ensivastepaneelin/kuulutuskojeen Pyydä ohjausta -painikkeen jatkuva painallus siirtää ohjauksen välittömästi kyseiselle ensivastepaneelille/kuulutuskojeelle.
- Myönnä (Grant): Tätä käyttää ohjaava ensivastepaneeli/kuulutuskoje Ohita ohjauspyyntö -luvan myöntämiseen toiselle ensivastepaneelille/kuulutuskojeelle Ohita ohjauspyyntö osiossa.
- Epää (Deny): Tätä käyttää ohjaava ensivastepaneeli/kuulutuskoje Ohita ohjauspyyntö luvan epäämiseen toiselta ensivastepaneelilta/kuulutuskojeelta Ohita ohjauspyyntö osiossa.

*Toiminto* voidaan asettaa kullekin yksittäiselle painikkeelle. **Valitse**: Toimenpide (Operation) ja Toiminto (Function).

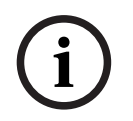

#### Huomautus!

Ohjaustoimintojen siirto toimii vain saman pää- ja alijärjestelmän sisällä.

#### Viitata johonkin

- Kuulutuskoje, sivu 67

## 5.8.4 Järjestelmäohjain

Järjestelmäohjaimen Toimintomääritykset (Action definitions) -sivulla voidaan määrittää virtuaaliset ohjaustulot, joita avoin liittymä voi käyttää.

- 1. **Napsauta** *Toimintomääritykset (Action definitions)* -määrityssivun **alla** olevaa *Järjestelmäohjain (System controller)* -linkkiä:
  - Näyttöön avautuu yleisnäkymä liitetyistä järjestelmäohjaimista.
- 2. Valitse määritettävä *järjestelmäohjain* napsauttamalla sen *nimeä*.
  - Virtuaalisten ohjaustulojen rivi tulee näkyviin.
- 3. Napsauta virtuaalisten ohjaustulojen rivin plusmerkkiä (+):
  - Näyttöön avautuu luettelo virtuaalisista ohjaustuloista, joilla on seuraavat asetuskohteet:

| Kohde                                             | Arvo                 | Seloste                                                                                                    |
|---------------------------------------------------|----------------------|----------------------------------------------------------------------------------------------------|
| <b>VCI</b> (n)                                    | Staattinen<br>teksti | <b>Näyttää</b> virtuaalisen ohjaustulon nimen, joka on <b>annettu</b><br>kohdassa Järjestelmäohjain, sivu 54 > VCI.                                                                                                    |
| <b>Toiminnon</b> nimi<br>(Function name)          | Staattinen<br>teksti | <b>Näyttää</b> toiminnon nimen, joka on <b>valittu</b> kohdassa<br>Järjestelmäohjain, sivu 54 > VCI.                                                                                                    |
| Kuulutusmääritys<br>(Call definition)             | Valinta              | <b>Valitse</b> kuulutusmääritys, joka on <b>luotu</b> kohdassa<br>Kuulutusmääritykset, sivu 108.                                                                                                    |
| Vyöhyke/<br>Vyöhykeryhmät<br>(Zone / Zone groups) | Valinta              | <b>Valitse</b> vyöhyke tai vyöhykeryhmä, joka on <b>luotu</b><br>kohdassa Vyöhykemääritykset, sivu 99.                                                                                                    |
| > ja <                                            | Painikkeet           | Käyttämällä > ja < -painikkeita käyttäjä voi lisätä<br>(vasen kenttäalue) tai <b>poistaa</b> (oikea kenttäalue)<br>valitun vyöhykkeen tai vyöhykeryhmän määritettyyn<br>vyöhykkeeseen / määritetystä vyöhykkeestä tai<br>määritettyyn vyöhykeryhmään / määritetystä<br>vyöhykeryhmästä. |
| Lähetä (Submit)                                   | Painike              | Tallenna asetukset <b>napsauttamalla</b> Lähetä (Submit) -<br>painiketta. Huomaa, että sinun täytyy aina <i>tallentaa</i><br>määritykset. Katso <i>Määritysten tallentaminen, sivu 142</i>                                                                                              |

#### Virtuaalisen ohjaustulon toiminnon määritys

Katso Toiminnon määrittäminen, sivu 114 nähdäksesi toiminnot ja Toimenpiteen määrittäminen, sivu 113 nähdäksesi toimenpiteet, jotka ovat käytettävissä järjestelmäohjaimelle. Kaikki järjestelmäohjaimelle luodut virtuaaliset ohjaustulot (VCI) näkyvät luettelossa, jossa ne voidaan valita ja määrittää yksitellen. Toimi seuraavasti:

- 1. Valitse kuulutusmääritys avattavasta luettelosta.
- 2. **Valitse** *vyöhyke* tai *vyöhykeryhmät* avattavasta luettelosta.
- 3. **Valitse ja siirrä** *vyöhyke* tai *vyöhykeryhmät* vasemmasta kenttäalueesta oikeaan kenttäalueeseen käyttämällä >-painiketta.
  - *Vyöhyke* ja *vyöhykeryhmät* voidaan poistaa vastaavasti käyttämällä <-painiketta.

4. Tallenna asetukset **napsauttamalla** *Lähetä* (*Submit*) -painiketta. Katso myös *Määritysten tallentaminen, sivu* 142.

# 5.8.5 Monitoiminen virtalähde

Monitoimisen virtalähteen Toimintomääritykset (Action definitions) -sivulla voidaan määrittää ohjaustulot ja ohjauslähdöt.

- 1. **Napsauta** *Toimintomääritykset (Action definitions)* -määrityssivun **alla** olevaa Monitoiminen virtalähde (Multifunction power supply) (MPS) -linkkiä:
  - Näyttöön avautuu yleisnäkymä liitetyistä monitoimisista virtalähteistä.
- 2. Valitse määritettävä monitoiminen virtalähde napsauttamalla sen nimeä.
  - Ohjaustulojen rivi tulee näkyviin.
  - Ohjauslähtöjen rivi tulee näkyviin.
- 3. **Napsauta** ohjaustulojen rivin plusmerkkiä (+):
  - Näyttöön avautuu luettelo kahdeksasta *ohjaustulosta*, joilla on seuraavat asetuskohteet:

| Kohde                                                                                                    | Arvo                 | Seloste                                                                                                    |  |  |  |
|----------------------------------------------------------------------------------------------------|----------------------|----------------------------------------------------------------------------------------------------|--|--|--|
| Nimi (Name) [#0n]                                                                                                    | Staattinen<br>teksti | <b>Näyttää</b> ohjaustulon nimen, joka on <b>annettu</b> kohdassa<br>Monitoiminen virtalähde, sivu 61.                                                              |  |  |  |
| Function (Toiminto)                                                                                                    | Staattinen<br>teksti | <b>Näyttää</b> toiminnon nimen, joka on <b>valittu</b> kohdassa<br>Monitoiminen virtalähde, sivu 61 > Ohjaustulot.                                                  |  |  |  |
| Toimenpide<br>(Operation)                                                                                                    | Valinta              | <b>Valitse</b> toiminnon toimenpide, joka on <b>valittu</b> kohdassa<br>Monitoiminen virtalähde, sivu 61. Katso myös kohta<br>Toimenpiteen määrittäminen, sivu 113. |  |  |  |
| Kuulutusmääritys<br>(Call definition)                                                                                                    | Valinta              | <b>Valitse</b> kuulutusmääritys, joka on luotu kohdassa<br>Kuulutusmääritykset, sivu 108.                                                                           |  |  |  |
| Erilaisia parametreja voidaan valita, syöttää, lisätä ja poistaa valitun toiminnon mukaan.<br>Katso kuvaukset kohdasta Toiminnon määrittäminen, sivu 114. |                      |                                                                                                    |  |  |  |

| Lähetä (Submit) | Painike | Tallenna asetukset <b>napsauttamalla</b> Lähetä-painiketta.  |
|-----------------|---------|--------------------------------------------------------------|
|                 |         | Huomaa, että sinun täytyy aina <i>tallentaa</i> määritykset. |
|                 |         | Katso Määritysten tallentaminen, sivu 142.                   |

#### Ohjaustulojen määritys

Katso Toiminnon määrittäminen, sivu 114 nähdäksesi toiminnot ja Toimenpiteen määrittäminen, sivu 113 nähdäksesi toimenpiteet, jotka ovat käytettävissä monitoimiselle virtalähteelle. Jokainen luettelon kahdeksasta ohjaustulosta voidaan määrittää yksitellen. Toimi seuraavasti:

- 1. **Valitse** toimenpide (ja kuulutusmääritys) avattavasta luettelosta.
- 2. Valitse, syötä ja/tai lisää/poista valittuun toimintoon kuuluvia parametreja.
- 3. Tallenna asetukset **napsauttamalla** *Lähetä* (*Submit*) -painiketta. Katso myös kohta *Määritysten tallentaminen, sivu 142*.

#### Ohjauslähtöjen määritys

- 1. Napsauta ohjauslähtöjen rivin plusmerkkiä (+):
  - Näyttöön avautuu näkymä, joka sisältää kahdeksan ohjauslähtöä.

- Lukuunottamatta Vyöhykkeen toiminta (Zone activity)-, Virtavian merkkivalo (Power fault indicator)- ja Vikamerkkivalo (Fault alarm indicator)- / Ongelman merkkivalo (Trouble indicator) (UL2572) -toimintoja, ohjauslähtöjen Nimi (Name) ja toiminto ovat staattisia, ja niitä voidaan muuttaa vain osiossa Monitoiminen virtalähde, sivu 61.
  - Huomaa, että Vyöhykkeen toiminta -toiminnolla on seuraavat vaatimukset.
     prioriteettialueen valinta (korkea ja matala prioriteetti) 0–255 ja vyöhykkeen valinta.
  - Huomaa, että Vyöhykkeen toiminta -toiminto toimii vain saman pää- tai alijärjestelmän ohjauslähtöjen kanssa.
  - Huomaa, että jos toiminnon teksti on Ei käytössä (Disabled), ohjauslähtö on poistettu käytöstä kohdassa Monitoiminen virtalähde, sivu 61.
  - Huomaa, että Vikamerkkivalo (Fault alarm indicator) edellyttää Verkkovirtavian (Mains power fault) tai Akun varavirtavian (Battery backup fault) valitsemista. Katso Monitoiminen virtalähde, sivu 61 > Ohjauslähdöt.
  - Huomaa, että kun Ilmaisee verkkovirtavian odotusajan jälkeen (jos valittu: 1-8 h) on valittuna, Vikamerkkivalo (Fault alarm indicator) / Ongelman merkkivalo (Trouble indicator) (UL2572) voidaan ottaa käyttöön tai poistaa käytöstä. Katso Järjestelmäasetukset, sivu 91 > Verkkovirtavika ja Monitoiminen virtalähde, sivu 61 > Ohjauslähdöt.

## Viitata johonkin

- Määritysten tallentaminen, sivu 142
- Toiminnon määrittäminen, sivu 114
- Monitoiminen virtalähde, sivu 61
- Toimenpiteen määrittäminen, sivu 113
- Kuulutusmääritykset, sivu 108
- Järjestelmäasetukset, sivu 91
- Monitoiminen virtalähde, sivu 61

# 5.8.6 Kuulutuskoje

Kuulutuskojeen Toimintomääritykset (Action definitions) -sivulla voidaan määrittää kuulutuskojeen ja kuulutuskojeen laajennusyksikön toiminnot.

## Toiminnot ja toimenpiteet

Katso Toiminnon määrittäminen, sivu 114 nähdäksesi toiminnot ja Toimenpiteen määrittäminen, sivu 113 nähdäksesi toimenpiteet, jotka ovat käytettävissä kuulutuskojeelle ja kuulutuskojeen laajennusyksikölle.

## Kuulutuskojeen toiminnon määritys

*Yleiset (General)* -osassa voidaan määrittää *kuulutuskojeen* PTT (Press To Talk) -painikkeen ominaisuudet. Tällä painikkeella on oletuksena PTT-toiminto. Toimi seuraavasti:

- 1. **Napsauta** *Toimintomääritykset* (*Action definitions*) -määrityssivun **alla** olevaa *Kuulutuskoje* (*Call station*) -linkkiä:
  - Näyttöön avautuu yleisnäkymä liitetyistä kuulutuskojeista.
- 2. Valitse määritettävä kuulutuskoje napsauttamalla sen nimeä.
  - Näyttöön tulee Yleiset-osan rivi ja (mikäli liitettynä on yksi tai useampi kuulutuskojeen laajennusyksikkö) Kuulutuskojeen laajennusyksikkö -osan rivit.
  - Lähetä (Submit) -painike tulee näkyviin.
- 3. Napsauta Yleiset-rivin plusmerkkiä (+):
  - Näyttöön avautuu luettelo, joka sisältää seuraavat kohteet:
- 4. **Valitse** seuraavat kohteet määrittääksesi *kuulutuskojeen PTT (Press To Talk)* -painikkeen toiminnot.

| Kohde                                                 | Arvo                               | Seloste                                                                                                    |  |
|-------------------------------------------------------|------------------------------------|----------------------------------------------------------------------------------------------------|--|
| Paina ja puhu<br>(Press to<br>talk)                   | Staattinen<br>teksti               | <b>Näyttää</b> valitun kuulutuskojeen <b>Press To Talk</b> (PTT) -<br>painikkeen nimen. Tätä nimeä ei voi muuttaa.                                                                                                    |  |
| Toimenpide<br>(Operation)                             | Valinta                            | <b>Valitse</b> toiminnolle <b>käytettävä</b> toimenpide avattavasta<br>luettelosta. Katso Toimenpiteen määrittäminen, sivu 113.                                                                                                    |  |
| Kuulutusmäär<br>itys (Call<br>definition)             | Valinta                            | <b>Valitse</b> käytettävä <i>kuulutusmääritys</i> avattavasta luettelosta.<br>Katso <i>Kuulutusmääritykset, sivu 10</i> 8.                                                                                                    |  |
| Vyöhyke/<br>Vyöhykeryhm<br>ät (Zone /<br>Zone groups) | Valinta                            | <ul> <li>Valitse käytettävä Vyöhyke (Zone) tai Vyöhykeryhmät (Zone groups) avattavasta valikosta. Katso Vyöhykemääritykset, sivu 99.</li> <li>HUOMAUTUS: Valittuja Vyöhykkeitä ja/tai Vyöhykeryhmiä käytetään (vain), kun PTT-painiketta painetaan.</li> <li>Kuulutuskojeen laajennus (vyöhykkeen valintapainike) voidaan lisätä, mutta se ei ole välttämätöntä.</li> </ul> |  |
| > ja <                                                | Painikkeet                         | <b>Käyttämällä</b> > ja < -painikkeita valitut <i>Vyöhykkeet</i> tai<br><i>Vyöhykeryhmät</i> voidaan lisätä (>) tai poistaa (<) PTT-<br>painikkeella.                                                                                                    |  |
| Erilaisia param<br>Katso kuvauks                      | netreja voidaan<br>et kohdasta Toi | valita, syöttää, lisätä ja poistaa valitun toiminnon mukaan.<br>minnon määrittäminen, sivu 114.                                                                                                    |  |
| Lähetä<br>(Submit)                                    | Painike                            | <b>Napsauta</b> Lähetä (Submit) -painiketta muutosten<br>tallentamiseksi. Huomaa, että muutoksista tulee pysyviä ja<br>aktiivisia vasta, kun määritys tallennetaan. Katso Määritysten<br>tallentaminen, sivu 142.                                                                                                    |  |

#### Kuulutuskojeen laajennusyksikön painikkeiden toiminnon määritys

Kuulutuskojeen laajennusyksikkö (Call station extension) -osassa voidaan määrittää kuulutuskojeen laajennusyksikön painikkeiden ominaisuudet. Toimi seuraavasti:

- 1. Napsauta (kuulutuskojeen) laajennusyksikön rivin plusmerkkiä (+):
  - Näyttöön avautuu luettelo, joka sisältää seuraavat kohteet.
- 2. Valitse seuraavat kohteet määrittääksesi kuulutuskojeen laajennusyksikön toiminnot.

| Kohde                                                              | Arvo                      | Seloste                                                                                                    |  |
|--------------------------------------------------------------------|---------------------------|----------------------------------------------------------------------------------------------------|--|
| 1 xxx [#01]                                                        | Staattinen<br>teksti      | <b>Näyttää</b> valitun <i>kuulutuskojeen laajennusyksikön</i> painikkeiden<br>numerot ja nimet. Näitä ei voi muuttaa.                                                                                                    |  |
| Toimenpide<br>(Operation)                                          | Valinta                   | <b>Valitse</b> toiminnon toimenpide, joka on <b>valittu</b> kohdassa<br>Kuulutuskoje, sivu 67. Katso myös kohta Toimenpiteen<br>määrittäminen, sivu 113.                                                                                                    |  |
| Taustamusiik<br>kikanavan<br>valinta (BGM<br>channel<br>selection) | Käytössä / Ei<br>käytössä | Taustamusiikkikanavan valinta on <b>käytettävissä vain</b> , kun<br>toiminto Valitse vyöhykkeet (Select zone(s)) on valittu.<br><b>Käytössä</b> : taustamusiikkikanaviksi voidaan valita kanavat,<br>jotka on luotu kohdassa <i>Taustamusiikin reititys, sivu 105</i> .<br>Määritettyä taustamusiikin reititystä voidaan käyttää |  |

| Kohde            | Arvo       | Seloste                                                                                                    |  |
|------------------|------------|----------------------------------------------------------------------------------------------------|--|
|                  |            | kuulutuskojeen <i>Musiikki (Music)</i> -näytössä näillä valituilla<br>vyöhykkeillä. Yhdelle vyöhykkeelle voidaan osoittaa enintään<br>neljä musiikkilähdettä, ja ne näytetään näytöllä.                                          |  |
| <b>&gt;</b> ja < | Painikkeet | <b>Käyttämällä</b> > ja < -painikkeita käyttäjä voi valita<br><i>taustamusiikin reitityskanavan</i> (vasen kenttäalue) ja lisätä tai<br>poistaa sen määritetyistä <i>taustamusiikin reitityskanavista</i><br>(oikea kenttäalue). |  |

Erilaisia parametreja voidaan valita, syöttää, lisätä ja poistaa valitun toiminnon mukaan. Katso kuvaukset kohdasta Toiminnon määrittäminen, sivu 114.

| Lähetä   | Painike | Napsauta Lähetä (Submit) -painiketta muutosten                 |
|----------|---------|----------------------------------------------------------------|
| (Submit) |         | tallentamiseksi. Huomaa, että muutoksista tulee pysyviä ja     |
|          |         | aktiivisia vasta, kun määritys tallennetaan. Katso Määritysten |
|          |         | tallentaminen, sivu 142.                                       |

#### Painikkeiden määritys

Katso Toiminnon määrittäminen, sivu 114 nähdäksesi toiminnot ja Toimenpiteen määrittäminen, sivu 113 nähdäksesi toimenpiteet, jotka ovat käytettävissä kuulutuskojeen (laajennusyksikön) painikkeille.

Jokainen luettelon kahdeksasta painikkeesta voidaan määrittää yksitellen. Toimi seuraavasti:

- 1. **Valitse** *toimenpide* avattavasta luettelosta.
- 2. Valitse, syötä ja/tai lisää/poista valittuun toimintoon kuuluvia parametreja.
- 3. Tallenna asetukset **napsauttamalla** *Lähetä* (*Submit*) -painiketta. Katso myös kohta *Määritysten tallentaminen, sivu 142*.

## Tallennetut viestit (Recorded messages)

Tallennettujen viestien valinta on näkyvissä/käytettävissä vain, jos tämä **toiminto** on otettu käyttöön kohdassa *Kuulutuskoje, sivu 67*.

- 1. Napsauta tallennettujen viestien rivin plusmerkkiä (+).
- 2. Valitse kuulutusmääritys:
  - Huomaa: älä valitse kuulutusmääritystä, jos Suora ääni (Live speech) -asetuksena on Kyllä (Yes).
- 3. Tallenna asetukset **napsauttamalla** *Lähetä* (*Submit*) -painiketta. Katso myös kohta *Määritysten tallentaminen, sivu 142.*

#### Hälytysviestit (Alert messages)

Hälytysviestien valinta on näkyvissä/käytettävissä vain, jos tämä **toiminto** on otettu käyttöön kohdassa *Kuulutuskoje, sivu 67*.

- 1. Napsauta hälytysviestien rivin plusmerkkiä (+).
- 2. Valitse kuulutusmääritys:
  - Huomaa: älä valitse kuulutusmääritystä, jos Suora ääni (Live speech) -asetuksena on Kyllä (Yes).
- 3. **Valitse** (lisää/poista *vyöhyke/vyöhykeryhmä* > < -painikkeilla.
- 4. Tallenna asetukset **napsauttamalla** *Lähetä* (*Submit*) -painiketta. Katso myös kohta *Määritysten tallentaminen, sivu 142*.

## Viitata johonkin

- Toimintomääritykset, sivu 113

# 5.8.7 Ohjausmoduuli

Kohdassa *Ohjausmoduuli, sivu 77* valitut toiminnot voidaan määrittää **Ohjausmoduulin** (Control interface module) Toimintomääritykset (Action definitions) -sivulla.

#### Ohjaustulojen määritys

- 1. Valitse Toimintomääritykset (Action definitions) -kohdasta Ohjausmoduuli (Control interface module).
- 2. Valitse **Ohjaustulot (Control inputs)** -luokkariviltä **+**-merkki. Esiin ilmestyy 16 ohjaustuloa.
- 3. Valitse kullekin käytössä olevalle ohjaustulolle **Toimenpide (Operation)** avattavasta luettelosta. Toimenpiteiden tarkat kuvaukset ovat kohdassa *Toimenpiteen määrittäminen*, *sivu 113*.
- Valitse kullekin käytössä olevalle, kuulutuksiin liittyviä toimintoja käyttävälle tulolle Kuulutusmääritys (Call definition) avattavasta luettelosta. Kuulutusmääritysten tarkat kuvaukset ovat kohdassa Kuulutusmääritykset, sivu 108.
- 5. Määritä käytössä oleville, kuulutuksiin liittyviä toimintoja käyttäville tuloille vyöhykkeet siirtämällä **Vyöhyke (Zone)** tai **Vyöhykeryhmät (Zone groups)** vasemmalta oikealle.
- 6. Napsauta Lähetä-painiketta.

#### Ohjauslähtöjen määritys

- Valitse Ohjauslähdöt (Control outputs) -luokkariviltä +-merkki. Esiin ilmestyy kahdeksan ohjauslähtöä ja kaksi käynnistyslähtöliitäntää.
- 2. Valitse Vyöhykkeen toiminta (Zone activity) -toimintoa käyttäville lähdöille Prioriteettialue (Priority range).
  - Huomautus: Vyöhykkeen toiminta (Zone activity) -toiminto toimii vain siinä järjestelmässä, johon se on määritetty.
- 3. Valitse Virtavian merkkivalo (Power fault indicator) -toimintoa käyttäville lähdöille avattavasta luettelosta joko Verkkovirtavika (Mains power fault) tai Akun varavirtavika (Battery backup fault).
- 4. Napsauta Lähetä-painiketta.

#### Viitata johonkin

- Ohjausmoduuli, sivu 77
- Toimenpiteen määrittäminen, sivu 113

# 5.8.8 Ääniliitäntämoduuli

Ääniliitäntämoduulin Toimintomääritykset-sivulla voit määrittää Ääniliitäntämoduuli, sivu 79kohdassa valitut toiminnot.

Valitse Toimintomääritykset (Action definitions) -sivulla Ääniliitäntämoduuli (Audio interface module).

#### Ohjaustulojen määritys

- Valitse Ohjaustulot (Control inputs) -luokkariviltä +-merkki. Näytölle tulee kaksi ohjaustuloa.
- 2. Valitse jokaiselle käytössä olevalle ohjaustulolle **Toimenpide (Operation)** avattavasta luettelosta. Toimenpiteiden tarkat kuvaukset ovat kohdassa *Toimenpiteen määrittäminen, sivu 113*.

- 3. Valitse jokaiselle käytössä olevalle ja kuulutuksiin liittyviä toimintoja käyttävälle tulolle **Kuulutusmääritys (Call definition)** avattavasta luettelosta. Kuulutusmääritysten tarkat kuvaukset ovat kohdassa *Kuulutusmääritykset, sivu 108*.
- 4. Siirrä **vyöhyke** tai **vyöhykeryhmät** vasemmalta oikealle, jotta voit määrittää käytössä oleviin tuloihin liittyvät alueet.
- 5. Napsauta Lähetä-painiketta.
  - Muutoksista tulee pysyviä vasta, kun määritys tallennetaan. Katso *Määritysten tallentaminen, sivu 142.*

#### Ohjauslähtöjen määritys

- Valitse Ohjauslähdöt (Control outputs) -luokkariviltä +-merkki. Näytölle tulee kaksi ohjauslähtöä.
- 2. Valitse Vyöhykkeen toiminta -toimintoa käyttäville lähdöille prioriteettialue ja vyöhyke.
  - Huomautus: Vyöhykkeen toiminta (Zone activity) -toiminto toimii vain siinä järjestelmässä, johon se on määritetty.
- 3. Valitse Virtavian merkkivalo (Power fault indicator) -toimintoa käyttäville lähdöille avattavasta luettelosta joko verkkovirtavika tai akun varavirtavika.
- Valitse ääniaktivoiduille lähdöille prioriteetin alueen vähimmäis- ja enimmäisarvot väliltä 0–255.
  - Tämä toiminto on käytettävissä vain lähdöille #01 ja #02.
- 5. Napsauta **Lähetä**-painiketta.
  - Muutoksista tulee pysyviä vasta, kun määritys tallennetaan. Katso *Määritysten tallentaminen, sivu 142*.

#### Viitata johonkin

- Toimenpiteen määrittäminen, sivu 113
- Kuulutusmääritykset, sivu 108
- Ääniliitäntämoduuli, sivu 79

## 5.8.9 Seinäpaneeli

**Seinäohjauspaneelin Toimintomääritykset**-sivulla voit määrittää vyöhykkeen ja taustamusiikkikanavat.

#### Vyöhyke

- Voit määrittää vyöhykkeen seinäohjauspaneeliin pudotusvalikon avulla.
  - Alueryhmät ja Lifeline-tehonsyöttöalue eivät ole käytettävissä, koska niitä ei voi määrittää.
  - Voit määrittää useita seinäohjauspaneeleja samalle vyöhykkeelle.

#### Taustamusiikkikanavien valinta

- Käytä >- ja <-painikkeita tai kaksoisnapsauta kohdetta siirtääksesi sen luettelosta toiseen vasemmalla ja oikealla.
  - Voit valita enintään 15 taustamusiikkikanavaa.
  - Seinäohjauspaneelin näytössä taustamusiikkikanavat näkyvät lisäämisjärjestyksessä.
  - Voit valita eri taustamusiikkikanavia useille samalle vyöhykkeelle määritetyille seinäohjauspaneeleille. Esimerkki vyöhykkeen 1 määrityksestä:
     WCP-A, jossa taustamusiikki 1 ja taustamusiikki 2 on määritetty, ja
     WCP-B, jossa taustamusiikki 2 ja taustamusiikki 3 on määritetty.

# 5.8.10 Puhelinliitäntä

Voit määrittää kullekin SIP-tilille toiminnot **puhelinliitännän Toiminnon määritelmät** -sivulla.

- 1. Napsauta kohdassa Toimintomääritykset asetusta Puhelinliitäntä.
- 2. Napsauta **SIP-tilit**-luokkarivin **plusmerkkiä (+)**.
  - Näet nyt yleiskatsauksen lisäämistäsi SIP-tileistä
- 3. Valitse kullekin SIP-tilille **Kuulutusmääritys (Call definition)** pudotusvalikon luettelosta.
- 4. Siirrä **Vyöhyke** tai **Vyöhykeryhmät** vasemmalta oikealle, niin voit määrittää laajennustesi vyöhykkeet.
- 5. Napsauta Lähetä-painiketta.

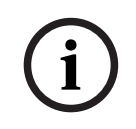

#### Huomautus!

Usean ohjaimen asetuksissa voit ohjelmoida puhelinliitännän vain joko pää- tai alijärjestelmään. Kuitenkin, kun puhelinliitännän asetukset on määritetty pääjärjestelmässä, puhelu voidaan osoittaa useille alijärjestelmille.

Seuraavat kohdassa *Kuulutusmääritykset, sivu 108* määritetyt asetukset ohitetaan, kun puhelinliitäntäkuulutus on meneillään:

- Viestit
- Suora ääni
- Jatka kuulutusta.

# 5.9 Äänenkäsittely

Äänenkäsittely (Audio processing) -sivuilla voidaan määrittää kuulutuskojeen äänitulon, ympäristömelun anturin ja/tai PRAESENSA-järjestelmän vahvistimen äänilähtöjen äänenkäsittelyparametrit. Katso:

- Vahvistin, sivu 131
- Kuulutuskoje, sivu 133
- Ääniliitäntämoduuli, sivu 136
- Ympäristömelun anturi, sivu 134

DSP-taajuuskorjaimissa on 18 dB:n sisäinen yliohjausvara. Älä käytä äänen taajuuskorjainasetuksia, joissa signaalin vahvistus on yli 18 dB millään taajuudella, sillä se aiheuttaa äänen katkeilemista koko skaalan tulosignaaleissa. On suositeltavaa tehdä useimmat taajuusvasteen korjaukset vaimentamalla voimakkaita taajuusalueita.

### Viitata johonkin

- Ääniliitäntämoduuli, sivu 136
- Ympäristömelun anturi, sivu 134
- Vahvistin, sivu 131
- Kuulutuskoje, sivu 133

# 5.9.1 Vahvistin

Vahvistimen Äänenkäsittely (Audio processing) -sivulla voidaan määrittää valitun vahvistimen lähtöjen äänenkäsittelyparametrit.

- Vahvistimen kullekin äänilähdölle on käytettävissä parametrinen taajuuskorjain, ääniviiveen asetus ja äänenvoimakkuuden valintapainike, joilla voidaan määrittää äänilähdön signaali.
- 1. **Napsauta** Äänenkäsittely (Audio processing) -sivun **alla** olevaa Vahvistin (Amplifier) linkkiä:
  - Näyttöön avautuu luettelo liitetyistä vahvistimista.
- 2. Valitse määritettävä vahvistin napsauttamalla sen *nimeä*:
  - Näyttöön avautuu luettelo, joka sisältää vahvistinlähdöt.
- 3. Napsauta vahvistinlähdön luokkarivin plusmerkkiä:
  - Äänenkäsittelyn / parametrisen taajuuskorjaimen yleisnäkymä tulee näkyviin.
- 4. Valitse seuraavat kohteet tarpeen mukaan:

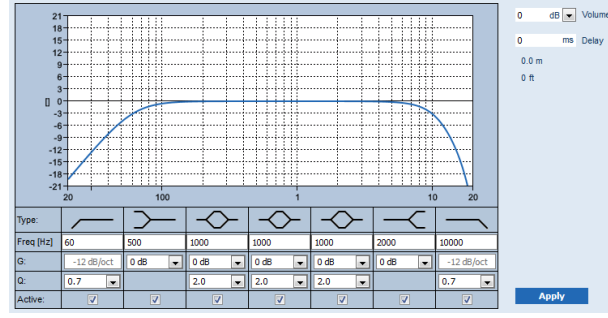

F: taajuus, G: vahvistus, Q: hyvyysarvo

| Kohde        | Suodatin | Arvo      | Seloste                                                    |
|--------------|----------|-----------|------------------------------------------------------------|
| Ylipäästösuo |          | Syötä F   | <b>Oletus:</b> taajuus 60 Hz, hyvyysarvo 0,7 (valittavissa |
| datin        |          | Valitse Q | väliltä 0,2–2,0).                                          |
| (High-pass   |          |           | <b>Kiinteä</b> : vahvistus -12 dB/okt.                     |
| filter)      |          |           |                                                            |

| Kohde                                                                      | Suodatin      | Arvo                       | Seloste                                                                                                    |
|----------------------------------------------------------------------------|---------------|----------------------------|----------------------------------------------------------------------------------------------------|
| <b>Hyllysuodati<br/>n</b><br>(matalille<br>taajuuksille)                   | $\rightarrow$ | Syötä F<br>Valitse G       | <b>Oletus:</b> taajuus 500 Hz, vahvistus 0 dB<br>(valittavissa: ääretön – +12 dB).                                                      |
| Täysin<br>parametroid<br>ut alueet<br>(Full<br>parametric<br>sections) (3) | $\diamond$    | Syötä F<br>Valitse Q,<br>G | <b>Oletus:</b> taajuus 1 000 Hz, hyvyysarvo 20,0<br>(valittavissa väliltä 0,4–20,0), vahvistus 0 dB<br>(valittavissa: ääretön – +12 dB) |
| <b>Hyllysuodati<br/>n</b><br>(korkeille<br>taajuuksille)                   | ~             | Syötä F<br>Valitse G       | <b>Oletus:</b> taajuus 2 000 Hz, vahvistus 0 dB<br>(valittavissa: ääretön – +12 dB).                                                    |
| Alipäästösuo<br>datin<br>(Low-pass<br>filter)                              |               | Syötä F<br>Valitse Q       | <b>Oletus:</b> taajuus 10 000 Hz, hyvyysarvo 0,7<br>(valittavissa väliltä 0,2–2,0).<br><b>Kiinteä</b> : vahvistus -12 dB/okt.           |

#### Suodattimen ja lähdön määritys

Määritä kunkin lähdön suodattimet seuraavasti.

- 1. Varmista, että kaikki kaiuttimet ovat:
  - kytkettyinä jokaisen vahvistimen lähtöön
  - asetettuina oikealla tehotasolle
  - tarvittaessa suunnattuja.
  - Työskentely
- 2. Kunkin lähdön taajuudet, vahvistus ja hyvyyskertoimet on jo määritetty edellisessä taulukossa esitetyiksi oletusarvoiksi.
  - TÄRKEÄÄ: Oikea lähtöasetus riippuu ympäristöstä, johon audiolähtösignaali reititetään. Säädä sitä vyöhykkeissä tarvittaessa paikallisesti.
- 3. Ota käyttöön kunkin suodattimen **Käytössä (Active)** -valintaruutu jokaiselle lähdölle ottaaksesi sen käyttöön järjestelmässä.
- 4. Valitse lähdön äänenvoimakkuustaso **Äänenvoimakkuus (Volume)** -pudotusvalikon luettelosta. Oletusarvo on 0 dB.
- 5. Säädä äänilähdön nimellislähtötaso vyöhykkeessä tasolle, jolla puhe on varmasti ymmärrettävää ympäristön melutason ollessa suurin mahdollinen. Asetusta voidaan säätää 1 dB:n askelin välillä 0 dB -60 dB (tai mykistys).
- 6. Syötä tarvittaessa viive millisekunteina Viive (Delay) -kenttään. Oletusarvo on 0 ms.
  - Varmista, että jokaisen käytettävän vahvistinlähdön ääniviiveasetus on oikea.
  - Kun viiveaika syötetään, etäisyys lasketaan ja näytetään.
- 7. Napsauta Käytä (Apply) -painiketta.
  - Huomaa, että muutokset otetaan välittömästi käyttöön äänilähdössä, mikä voi aiheuttaa odottamattoman korkean äänen lähtötason kaiutinvyöhykkeissä.
- 8. Lähetä muutokset napsauttamalla Lähetä (Submit) -painiketta.

 Huomaa, että äänenkäsittelyparametrit muuttuvat välittömästi, kun napsautat
 Lähetä (Submit) -painiketta. Vaikka muutokset ovat kuultavissa, ne eivät tallennu automaattisesti. Jos muutoksia ei tallenneta, ne häviävät järjestelmäohjaimen nollauksen yhteydessä. Katso Määritysten tallentaminen, sivu 142.

#### Vahvistimen varalähtökanava

Vahvistimen integroitu varaäänilähtökanava korvaa vioittuvan *äänilähtökanavan* automaattisesti ja käyttää nykyisiä äänenkäsittelyasetuksia. Tämä tarkoittaa, että vahvistimen *varaäänilähtökanava* ei mahdollista *äänilähtökanavan* äänenvoimakkuuden ja taajuuskorjaimen asetusten määrittämistä. Nämä asetukset määritetään automaattisesti sen vikaantuneen *äänilähtökanavan* mukaan, jonka *varaäänilähtökanava* korvaa. Vahvistimen varalähtökanavalle **ei** tarvita erillisiä *ääniasetuksia*. Katso *vahvistimen varalähtökanavan* toiminnan tarkka kuvaus PRAESENSA-asennusoppaasta (vahvistinta koskevat luvut).

#### Lifeline-äänitulo

Jokaisessa vahvistimessa on (varmistuksena) **analogisen** *äänen Lifeline-syöttö*, joka ajaa vahvistimen *varaäänilähtökanavaa* palvellen kaikkia yhdistettyjä *kaiutinvyöhykkeitä*, jos verkkoyhteydet vioittuvat tai vahvistimen verkkoliitäntä vioittuu. *Lifeline* lisätään automaattisesti *vyöhykkeenä*, kun monitoiminen virtalähde (MPS) lisätään kohdissa *Järjestelmän rakenne, sivu 51* ja *Vyöhykemääritykset, sivu 99. Lifelinelle* **ei** ole erillisiä *ääniasetuksia*. Katso *Lifelinen* toiminnan tarkka kuvaus PRAESENSA-asennusoppaasta (vahvistinta koskevat luvut).

### 5.9.2 Kuulutuskoje

Kuulutuskojeen Äänenkäsittely (Audio processing) -sivulla voidaan määrittää valitun kuulutuskojeen tulon äänenkäsittelyparametrit.

- Kuulutuskojeen mikrofonia varten on käytettävissä parametrinen taajuuskorjain, jolla voidaan määrittää äänilähdön signaali. Oikea määritys määräytyy signaalin reitityskohteen mukaan, ja sitä on ehkä säädettävä:
  - On suositeltavaa säätää mikrofonin ominaisuudet siinä huoneessa, jossa kuulutuskoje sijaitsee.
- 1. **Napsauta** Äänenkäsittely (Audio processing) -sivun **alla** olevaa Kuulutuskoje (Call station) linkkiä:
  - Näyttöön avautuu luettelo liitetyistä kuulutuskojeista.
- 2. Valitse määritettävä kuulutuskoje napsauttamalla sen nimeä.
  - Näyttöön avautuu luettelo kuulutuskojeen tuloista.
- 3. **Napsauta** *kuulutuskojeen tulon* luokkarivin plusmerkkiä (+):
  - Äänenkäsittelyn / parametrisen taajuuskorjaimen yleisnäkymä tulee näkyviin.
- 4. Valitse seuraavat kohteet tarpeen mukaan:

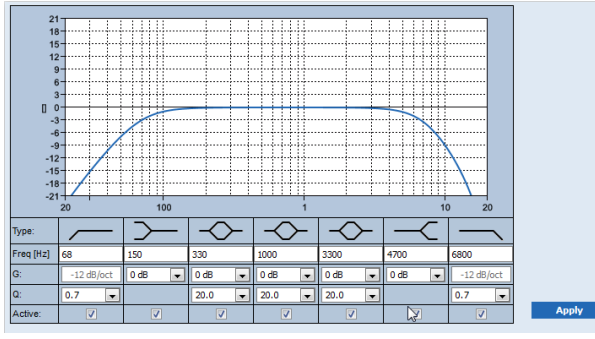

F: taajuus, G: vahvistus, Q: hyvyysarvo

| Kohde                                                                      | Suodatin      | Arvo                       | Seloste                                                                                                    |
|----------------------------------------------------------------------------|---------------|----------------------------|----------------------------------------------------------------------------------------------------|
| Ylipäästösuo<br>datin<br>(High-pass<br>filter)                             |               | Syötä F<br>Valitse Q       | <b>Oletus:</b> taajuus 50 Hz, hyvyysarvo 0,7 (valittavissa<br>väliltä 0,2–2,0).<br><b>Kiinteä</b> : vahvistus -12 dB/okt.                |
| <b>Hyllysuodati<br/>n</b><br>(matalille<br>taajuuksille)                   | $\rightarrow$ | Syötä F<br>Valitse G       | <b>Oletus:</b> taajuus 500 Hz, vahvistus 0 dB<br>(valittavissa: -20 dB – +12 dB).                                                        |
| Täysin<br>parametroid<br>ut alueet<br>(Full<br>parametric<br>sections) (3) | $\diamond$    | Syötä F<br>Valitse Q,<br>G | <b>Oletus:</b> taajuus 1 000 Hz, hyvyysarvo 20,0<br>(valittavissa väliltä 0,4–20,0), vahvistus 0 dB<br>(valittavissa: ääretön – +12 dB). |
| <b>Hyllysuodati</b><br><b>n</b><br>(korkeille<br>taajuuksille)             | $\prec$       | Syötä F<br>Valitse G       | <b>Oletus:</b> taajuus 2 000 Hz, vahvistus 0 dB<br>(valittavissa: ääretön – +12 dB).                                                     |
| Alipäästösuo<br>datin<br>(Low-pass<br>filter)                              | _             | Syötä F<br>Valitse Q       | <b>Oletus:</b> taajuus 10 000 Hz, hyvyysarvo 0,7<br>(valittavissa väliltä 0,2–2,0).<br><b>Kiinteä</b> : vahvistus -12 dB/okt.            |

## Suodattimen ja lähdön määritys

Määritä kunkin lähdön suodattimet seuraavasti.

- 1. **Varmista**, että kaikki kaiuttimet on liitetty oikein vahvistinlähtöihin, määritetty oikealle tehotasolle, kohdistettu (tarvittaessa) ja toimintakunnossa.
- 2. Kunkin lähdön taajuudet, vahvistus ja hyvyyskertoimet on jo määritetty edellisessä taulukossa esitettyihin oletusarvoihin.
  - TÄRKEÄÄ: Oikea lähtömääritys määräytyy äänen lähtösignaalin reitityskohteen mukaan, ja sitä on ehkä säädettävä vyöhykkeissä paikallisesti.
- 3. **Ota käyttöön** (lisää valintamerkki) *Aktiivinen (Active)* -ruutu kunkin lähdön suodattimille, jotta ne tulevat käyttöön ja aktiivisiksi järjestelmässä.
- 4. Napsauta Käytä (Apply) -painiketta:
  - Huomaa, että muutokset otetaan välittömästi käyttöön äänilähdössä, mikä voi aiheuttaa odottamattoman korkean äänen lähtötason kaiutinvyöhykkeissä.
- 5. Lähetä muutokset napsauttamalla *Lähetä* (Submit) -painiketta.
  - Huomaa, että äänenkäsittelyparametrit muutetaan välittömästi myös, kun Lähetä (Submit) -painiketta napsautetaan. Vaikka muutokset ovat kuultavissa, on tärkeää muistaa, että niitä ei tallenneta automaattisesti. Jos muutoksia ei tallenneta, ne poistuvat järjestelmäohjaimen nollauksen yhteydessä. Katso Määritysten tallentaminen, sivu 142.

# 5.9.3 Ympäristömelun anturi

Ympäristömelun anturin (ANS) Äänenkäsittely-sivulla voidaan asettaa valitun ympäristömelun anturin (mikrofonin) äänenkäsittelyparametrit.

- ANS-anturin mikrofonia varten on käytettävissä parametrinen taajuuskorjain, jolla voidaan määrittää äänilähdön signaali. Oikea asetus riippuu siitä, mille äänitaajuuksille ANSanturin tulisi olla herkkä tai ei-herkkä paikassa, johon ANS-anturin on asennettu.
  - ANS-anturin oletus-EQ-asetus on A-painotteinen käyrä (ylipäästö 200 Hz, Q = 0,4 ja alipäästö 10 kHz, Q = 0,7).
  - Jos haluat asettaa EQ:n takaisin oletusarvoiselle (A-painotteiselle) käyrälleen, klikkaa A-painotteinen (A-weighting) -painiketta.

Toimi seuraavasti:

- 1. Klikkaa Äänenkäsittely-sivun alapuolelta kohtaa Ympäristömelun anturi:
  - Näkyviin tulee uusi ruutu, jossa luetellaan järjestelmään liitetyt Ympäristömelun anturit.
- 2. Valitse ja klikkaa Ympäristömelun anturin nimeä tehdäksesi määritykset.
  - Näyttöön avautuu luettelo, joka sisältää *Mikrofonit*.
- 3. Napsauta Mikrofoni-luokkarivin plusmerkkiä (+):
  - Äänenkäsittelyn / parametrisen taajuuskorjaimen yleisnäkymä tulee näkyviin.
- 4. Valitse seuraavat kohteet tarpeen mukaan:

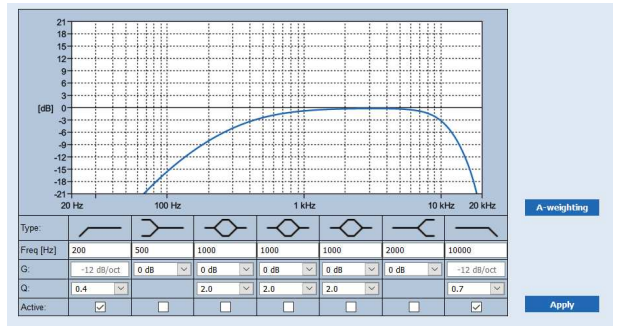

F: taajuus, G: vahvistus, Q: hyvyysarvo

| Kohde                                                                      | Suodatin      | Arvo                       | Seloste                                                                                                    |
|----------------------------------------------------------------------------|---------------|----------------------------|----------------------------------------------------------------------------------------------------|
| Ylipäästösuo<br>datin<br>(High-pass<br>filter)                             | <u> </u>      | Syötä F<br>Valitse Q       | <b>Oletus:</b> taajuus 200 Hz, hyvyysarvo 0,4 (valittavissa<br>väliltä 0,2–2,0).<br><b>Kiinteä</b> : vahvistus -12 dB/okt.               |
| <b>Hyllysuodati<br/>n</b><br>(matalille<br>taajuuksille)                   | $\rightarrow$ | Syötä F<br>Valitse G       | <b>Oletus:</b> taajuus 500 Hz, vahvistus 0 dB<br>(valittavissa: -20 dB – +12 dB).                                                        |
| Täysin<br>parametroid<br>ut alueet<br>(Full<br>parametric<br>sections) (3) | $\leftarrow$  | Syötä F<br>Valitse Q,<br>G | <b>Oletus:</b> taajuus 1 000 Hz, hyvyysarvo 20,0<br>(valittavissa väliltä 0,4–20,0), vahvistus 0 dB<br>(valittavissa: ääretön – +12 dB). |
| <b>Hyllysuodati<br/>n</b><br>(korkeille<br>taajuuksille)                   |               | Syötä F<br>Valitse G       | <b>Oletus:</b> taajuus 2000 Hz, vahvistus 0 dB<br>(valittavissa: -20 dB – +12 dB).                                                       |

| Kohde                              | Suodatin      | Arvo                 | Seloste                                                                                                    |
|------------------------------------|---------------|----------------------|----------------------------------------------------------------------------------------------------|
| Alipäästösuo<br>datin<br>(Low-pass | $\overline{}$ | Syötä F<br>Valitse Q | <b>Oletus:</b> taajuus 10 000 Hz, hyvyysarvo 0,7<br>(valittavissa väliltä 0,2–2,0).<br><b>Kiinteä</b> : vahvistus -12 dB/okt |
| filter)                            |               |                      |                                                                                                    |

#### Taajuuskorjaimen asetukset

Kun vyöhykkeellä on käytössä automaattinen äänenvoimakkuuden säätö (AVC), ympäristömelun anturi (ANS) mittaa ympäristömelua jatkuvasti. PRAESENSA käyttää keskimääräissuodatinta ANS-anturin (mikrofonin) signaalin keskimääräisen ympäristömelun tason määrittämiseen.

Jatka seuraavalla tavalla ja **aseta** ja **aktivoi jokaisen** *ympäristömelun anturin (ANS) suodatin* yksittäin.

- 1. **Varmista**, että ANS-anturi on kytketty oikein järjestelmään ja vyöhykkeeseen.
  - Katso Järjestelmän rakenne, sivu 51 ja Vyöhykevalinnat, sivu 99.
- 2. **Varmista**, että kaikki kaiuttimet (vyöhykkeet) on liitetty oikein vahvistinlähtöihin, määritetty oikealle tehotasolle, kohdistettu (tarvittaessa) ja toimintakunnossa.
- 3. Huomaa, että kaikki suodattimen on jo asetettu oletusarvoihinsa edellisen taulukon mukaan. Jos tarpeen, säädä kunkin suodattimen taajuuksia, vahvistusta ja laatutekijöitä.
- 4. **Ota käyttöön** (valitse) kunkin (pakollisen) suodattimen *Aktiivinen*-ruutu, jotta suodatin aktivoituu järjestelmässä.
  - Ylipäästö- ja alipäästösuodattimet ovat kaikkein arvokkaimpia, ja ne on oletuksena jo aktivoitu.
- 5. **Napsauta** *Käytä* (*Apply*) -painiketta.
- 6. **Napsauta** *Lähetä* (Submit) -painiketta muutosten tallentamiseksi.
  - Huomaa, että äänenkäsittelyparametrit muutetaan välittömästi myös, kun Lähetä (Submit) -painiketta napsautetaan. Vaikka muutokset ovat kuultavissa, on tärkeää muistaa, että niitä ei tallenneta automaattisesti. Jos muutoksia ei tallenneta, ne poistuvat järjestelmäohjaimen nollauksen yhteydessä. Katso Määritysten tallentaminen, sivu 142.
- 7. Jatka seuraavaksi kohtaan Ympäristömelun anturi, sivu 152.

#### Viitata johonkin

- Määritysten tallentaminen, sivu 142
- Järjestelmän rakenne, sivu 51
- Ympäristömelun anturi, sivu 152
- Vyöhykevalinnat, sivu 99

# 5.9.4 Ääniliitäntämoduuli

Ääniliitäntämoduulin **Äänenkäsittely**-sivulla voit asettaa valitun äänimoduulin tulojen ja lähtöjen äänenkäsittelyparametrit.

- 1. Napsauta Äänenkäsittely-sivun alla **Ääniliitäntämoduuli**-kohtaa.
  - Näkyviin tulee uusi näyttö, jossa luetellaan yhdistetyt laitteet.
- 2. Napsauta ääniliitäntämoduulia, jonka haluat määrittää.
  - Näkyviin tulee uusi näyttö, jossa on **Äänitulot** ja **Äänilähdöt**-luokkarivit.
    - Jos määritettyjä äänituloja tai -lähtöjä ei ole, näytölle tulee vain virheilmoitus.

Sivun yläreunassa näet **äänitilan**, jonka valitsit **Laiteasetukset**kohdassa: **analoginen** tai **digitaalinen**.

#### Äänitulot

Voit määrittää parametrisen taajuuskorjaimen, kompressorin ja äänenvoimakkuuden vahvistuksen valinnan avulla tulosignaalin jokaiselle ääniliitäntämoduulin äänitulolle. Nämä vaihtoehdot ovat saatavilla sekä analogisille että digitaalisille audiotuloille.

- 1. Valitse ja napsauta +-merkkiä Äänitulo-luokkarivillä:
- Parametrisen taajuuskorjaimen yleisnäkymä ja kompressorin kaavio tulevat näkyviin.

Valitse parametriselle taajuuskorjaimelle seuraavat kohteet tarvittaessa.

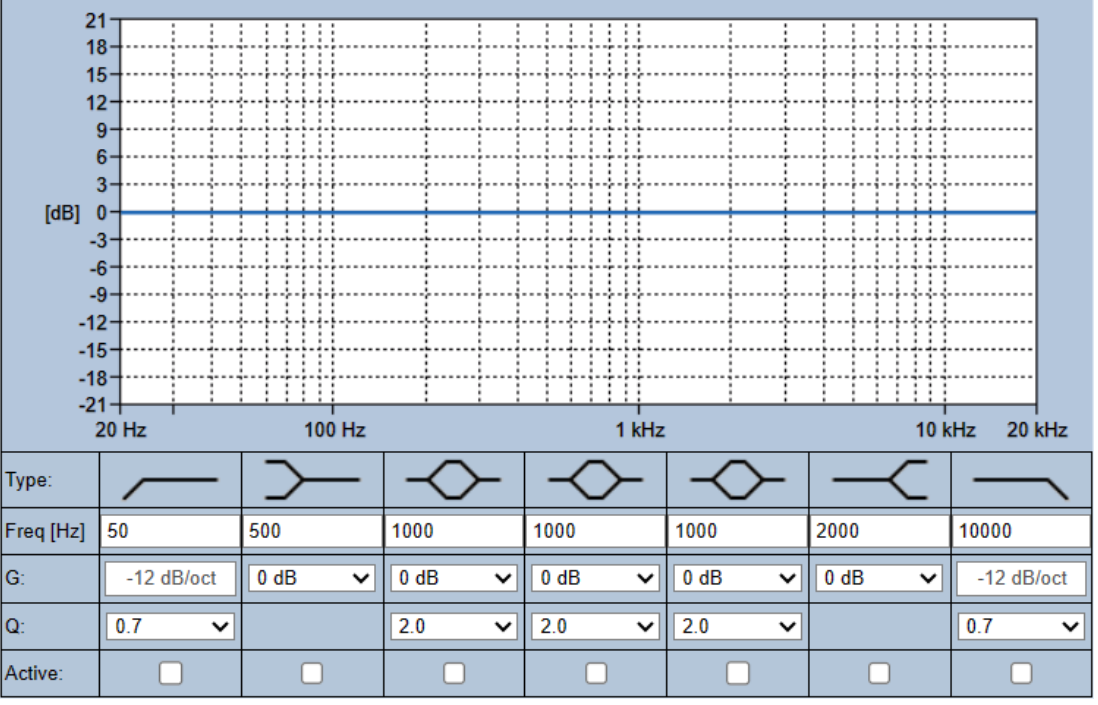

Huomautus: F: taajuus, G: vahvistus, Q: laatukerroin

| Kohde                                                    | Suodatin      | Arvo                       | Seloste                                                                                                    |
|----------------------------------------------------------|---------------|----------------------------|----------------------------------------------------------------------------------------------------|
| Ylipäästösuo<br>datin<br>(High-pass<br>filter)           |               | Syötä F<br>Valitse Q       | <b>Oletus:</b> taajuus 60 Hz, hyvyysarvo 0,7 (valittavissa<br>väliltä 0,2–2,0).<br><b>Kiinteä</b> : vahvistus -12 dB/okt.               |
| <b>Hyllysuodati<br/>n</b><br>(matalille<br>taajuuksille) | $\succ$       | Syötä F<br>Valitse G       | <b>Oletus:</b> taajuus 500 Hz, vahvistus 0 dB<br>(valittavissa: ääretön – +12 dB).                                                      |
| Täysin<br>parametroid<br>ut alueet                       | $\rightarrow$ | Syötä F<br>Valitse Q,<br>G | <b>Oletus:</b> taajuus 1 000 Hz, hyvyysarvo 20,0<br>(valittavissa väliltä 0,4–20,0), vahvistus 0 dB<br>(valittavissa: ääretön – +12 dB) |

| Kohde                                                    | Suodatin | Arvo                 | Seloste                                                                                                    |
|----------------------------------------------------------|----------|----------------------|----------------------------------------------------------------------------------------------------|
| (Full<br>parametric<br>sections) (3)                     |          |                      |                                                                                                    |
| <b>Hyllysuodati<br/>n</b><br>(korkeille<br>taajuuksille) | ~        | Syötä F<br>Valitse G | <b>Oletus:</b> taajuus 2 000 Hz, vahvistus 0 dB<br>(valittavissa: ääretön – +12 dB).                                          |
| Alipäästösuo<br>datin<br>(Low-pass<br>filter)            | _        | Syötä F<br>Valitse Q | <b>Oletus:</b> taajuus 10 000 Hz, hyvyysarvo 0,7<br>(valittavissa väliltä 0,2–2,0).<br><b>Kiinteä</b> : vahvistus -12 dB/okt. |

#### Suodattimen ja lähdön määritys

Määritä kunkin lähdön suodattimet seuraavasti.

- 1. Varmista, että kaikki kaiuttimet
  - on yhdistetty lähtöön
  - on asetettu oikealle tehotasolle
  - on kohdistettu tarvittaessa
  - toimivat.
- 2. Kunkin lähdön taajuudet, vahvistus ja laatukertoimet on jo määritetty edellisessä taulukossa esitetyiksi oletusarvoiksi.
  - TÄRKEÄÄ: Oikea lähtöasetus riippuu ympäristöstä, jossa audiolähtösignaali reititetään. Sitä on ehkä säädettävä vyöhykkeillä paikallisesti.
- 3. Valitse **Aktiivinen**-ruutu jokaisen lähdön kaikille suodattimille, jotta ne tulevat käyttöön ja aktiivisiksi järjestelmässä.

Käytä **kompressoria** äänisignaalin dynamiikan pienentämiseen, koska se pienentää signaalin korkeimpien ja matalimpien osien välistä tasoeroa.

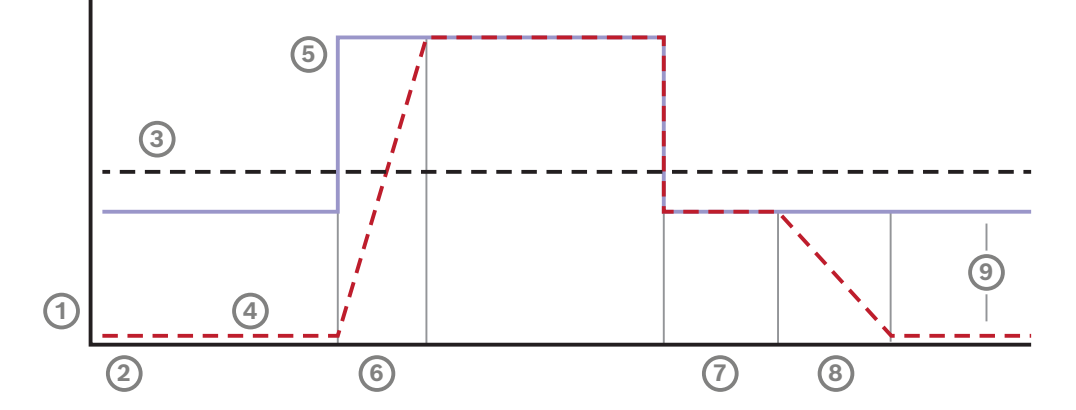

| 1 | Taso       | 4 | Lähtötaso | 7 | Pito   |
|---|------------|---|-----------|---|--------|
| 2 | Aika       | 5 | Tulotaso  | 8 | Versio |
| 3 | Kynnysarvo | 6 | Nousuaika | 9 | Alue   |

| Kohde                                                             | Toiminto                            | Seloste                                                                                                    |
|-------------------------------------------------------------------|-------------------------------------|----------------------------------------------------------------------------------------------------|
| Nousuaika                                                         | Valitse avattavasta<br>luettelosta. | Määrittää, kuinka nopeasti vahvistus pienenee, jos<br>ohjauslohkon tulotaso ylittää kompressorin<br>kynnysarvon. Oletusarvo on <b>5 ms</b> .                                                                                                 |
| Pito                                                              | Valitse avattavasta<br>luettelosta. | Määrittää, kuinka nopeasti vahvistus kasvaa, jos<br>ohjauslohkon tulotaso laskee kompressorin<br>kynnysarvon alapuolelle. Oletusarvo on <b>50 ms</b> .                                                                                       |
| Versio                                                            | Valitse avattavasta<br>luettelosta. | Määrittää, kuinka kauan vahvistusta ylläpidetään<br>sen jälkeen, kun tulosignaali laskee kompressorin<br>kynnysarvon alapuolelle. Oletusarvo on <b>1 ms</b> .                                                                                |
| Aktiivinen                                                        | Valintamerkki.                      | Valintamerkki aktivoi kompressoriasetukset.                                                                                                    |
| Kynnysarvo                                                        | Valitse avattavasta<br>luettelosta. | Arvo, josta signaali alkaa kompressoitua.<br>Oletusarvo on <b>-20 dBFS</b> . Tässä tapauksessa ääni,<br>jonka taso on alle -20 dBFS, pysyy<br>muuttumattomana.                                                                               |
| Kompressios<br>uhde (ratio)                                       | Valitse avattavasta<br>luettelosta. | Määrittää käytetyn kompression määrän.<br>Oletusarvo on <b>2:1</b> , mikä tarkoittaa, että jokaista<br>tulotason 2 dBFS:ää kohden lähtötaso kasvaa<br>1 dBFS:ä.                                                                              |
| Kompressio<br>kynnyksen<br>muoto<br>(knee)                        | Valitse avattavasta<br>luettelosta. | Säätää, kuinka pehmeästi tai jyrkästi signaalin<br>kompressointi alkaa kynnysarvossa. Oletuksena on<br><b>keskitason</b> kompressiokynnys (10 dB) ja<br>valinnaisina <b>kova (hard)</b> (0 dB) ja <b>pehmeä</b><br>kompressiokynnys (20 dB). |
| <b>Vahvistus</b><br>(poistettu<br>käytöstä,<br>näkyy<br>harmaana) | Ei käytettävissä.                   | Tämä arvo näyttää lisävahvistuksen, jota käytetään<br>lähtösignaalin vahvistamiseen. Se lasketaan<br>automaattisesti muiden arvojen perusteella.                                                                                             |
| <b>Vahvistus</b><br>(oikealla)                                    | Valitse avattavasta<br>luettelosta. | Äänenvoimakkuuden vahvistus vahvistaa<br>äänisignaalia herkkyyden säätämiseksi. Oletusarvo<br>on <b>0 dB</b> .                                                                                                    |
|                                                                   |                                     | <b>Huomautus:</b> Vaihteluvälin valinnat riippuvat laitteen<br>tulojen tilasta. Analogisille tuloille se voidaan valita<br>väliltä -6 dB – 6 Db. Digitaalisille tuloille voit valita<br>väliltä -18 – 18 dB.                                 |

- 1. Napsauta **Käytä (Apply)** -painiketta.
  - Muutokset tulevat välittömästi käyttöön äänilähdössä. Tämä voi aiheuttaa odottamattoman korkean äänen lähtötason kaiutinvyöhykkeissä.
- 2. Lähetä muutokset napsauttamalla Lähetä (Submit) -painiketta.

Huomaa, että äänenkäsittelyparametrit muuttuvat välittömästi, kun napsautat
 Lähetä (Submit) -painiketta. Vaikka muutokset ovat kuultavissa, ne eivät tallennu automaattisesti. Tallenna muutokset, jotta ne säilyvät järjestelmäohjaimen nollauksen jälkeen. Katso Määritysten tallentaminen, sivu 142.

## Äänilähdöt

Voit määrittää jokaiselle ääniliitäntämoduulin lähdölle parametrisoidun taajuuskorjaimen avulla äänilähtösignaalin, ääniviiveen asetuksen sekä äänenvoimakkuustason valinnan avautuvasta luettelosta. **Ääniaktivoitu lähtö** -toiminnolla voidaan lisätä kaksi määritettävää kohdetta.

- 1. Valitse ja napsauta +-merkkiä **Äänilähtö**-luokkarivillä:
  - Äänen parametrisen taajuuskorjaimen yleisnäkymä tulee näkyviin.

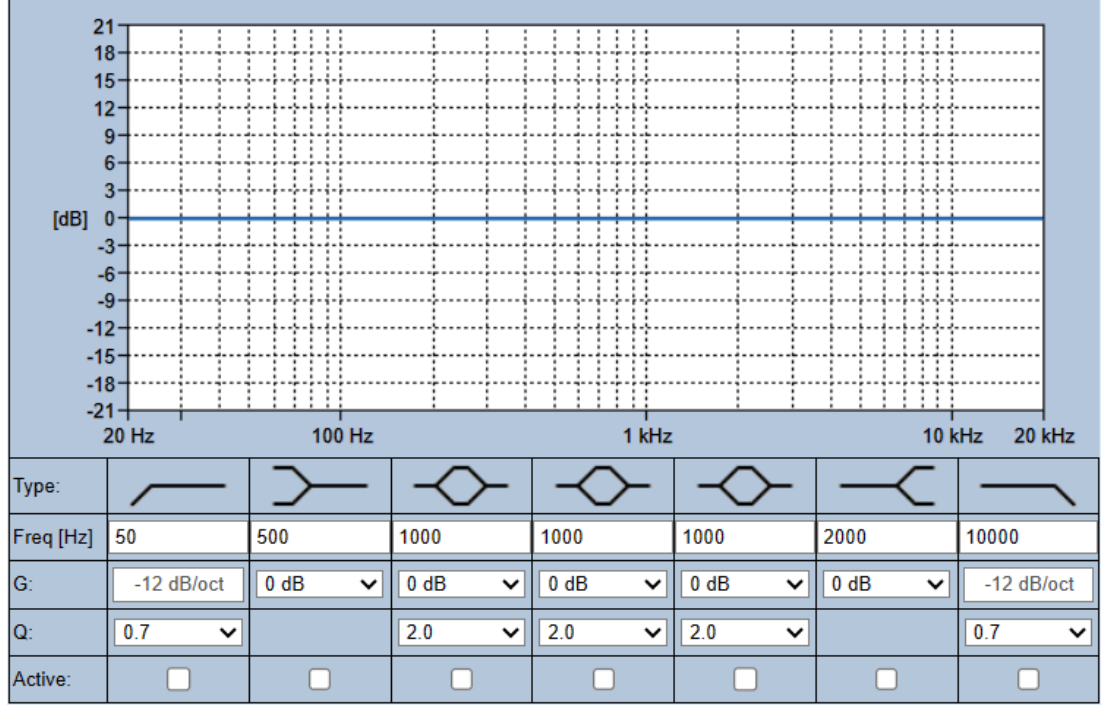

1. Valitse seuraavat kohteet tarpeen mukaan:

- Huomautus: F: taajuus, G: vahvistus, Q: laatukerroin

| Kohde                                            | Suodatin      | Arvo                       | Seloste                                                                                                    |
|--------------------------------------------------|---------------|----------------------------|----------------------------------------------------------------------------------------------------|
| Ylipäästösuo<br>datin<br>(High-pass<br>filter)   |               | Syötä F<br>Valitse Q       | <b>Oletus:</b> taajuus 60 Hz, hyvyysarvo 0,7 (valittavissa<br>väliltä 0,2–2,0).<br><b>Kiinteä</b> : vahvistus -12 dB/okt.               |
| Hyllysuodati<br>n<br>(matalille<br>taajuuksille) | $\succ$       | Syötä F<br>Valitse G       | <b>Oletus:</b> taajuus 500 Hz, vahvistus 0 dB<br>(valittavissa: ääretön – +12 dB).                                                      |
| Täysin<br>parametroid<br>ut alueet               | $\rightarrow$ | Syötä F<br>Valitse Q,<br>G | <b>Oletus:</b> taajuus 1 000 Hz, hyvyysarvo 20,0<br>(valittavissa väliltä 0,4–20,0), vahvistus 0 dB<br>(valittavissa: ääretön – +12 dB) |

| Kohde                                                    | Suodatin | Arvo                 | Seloste                                                                                                    |  |
|----------------------------------------------------------|----------|----------------------|----------------------------------------------------------------------------------------------------|--|
| (Full<br>parametric<br>sections) (3)                     |          |                      |                                                                                                    |  |
| <b>Hyllysuodati<br/>n</b><br>(korkeille<br>taajuuksille) | -<       | Syötä F<br>Valitse G | <b>Oletus:</b> taajuus 2 000 Hz, vahvistus 0 dB<br>(valittavissa: ääretön – +12 dB).                                          |  |
| Alipäästösuo<br>datin<br>(Low-pass<br>filter)            | _        | Syötä F<br>Valitse Q | <b>Oletus:</b> taajuus 10 000 Hz, hyvyysarvo 0,7<br>(valittavissa väliltä 0,2–2,0).<br><b>Kiinteä</b> : vahvistus -12 dB/okt. |  |

- 2. Valitse **Ääniaktivoitu lähtö** -toiminnolle **kynnysarvo** väliltä -40 dB 0 dB. Oletusarvo on -20 dB.
  - **Kynnysarvo** on vähimmäisäänitaso, joka laukaisee lähdön.
- 3. Valitse **Ääniaktivoitu lähtö** -toiminnan **pitoajaksi** 10 2 000 millisekuntia. Oletusarvo on 10 millisekuntia.
  - Pitoaika tarkoittaa aikaa, joka kuluu koskettimen vapauttamiseen sen jälkeen, kun äänitaso on laskenut määritetyn kynnysarvon alapuolelle.

#### Suodattimen ja lähdön määritys

Määritä kunkin lähdön suodattimet seuraavasti.

- 1. Varmista, että kaikki kaiuttimet
  - on yhdistetty lähtöön
  - on asetettu oikealle tehotasolle
  - on kohdistettu tarvittaessa
  - toimivat.
- 2. Kunkin lähdön taajuudet, vahvistus ja laatukertoimet on jo määritetty edellisessä taulukossa esitetyiksi oletusarvoiksi.
  - TÄRKEÄÄ: Oikea lähtöasetus riippuu ympäristöstä, jossa audiolähtösignaali reititetään. Sitä on ehkä säädettävä vyöhykkeillä paikallisesti.
- 3. Valitse **Aktiivinen**-ruutu jokaisen lähdön kaikille suodattimille, jotta ne tulevat käyttöön ja aktiivisiksi järjestelmässä.
- 4. Valitse lähdön äänenvoimakkuustaso **Äänenvoimakkuus (Volume)** -pudotusvalikon luettelosta. Oletusarvo on 0 dB.
  - Säädä äänilähdön nimellislähtötaso vyöhykkeessä tarvittavaan tasoon, jotta puheesta saa selvää ympäristön melutason ollessa suurin mahdollinen. Asetusta voidaan säätää 1 dB:n askelin välillä 0 dB – -60 dB (tai mykistys).
- 5. Napsauta Käytä (Apply) -painiketta.
  - Muutokset tulevat välittömästi käyttöön äänilähdössä. Tämä voi aiheuttaa odottamattoman korkean äänen lähtötason kaiutinvyöhykkeissä.
- 6. Lähetä muutokset napsauttamalla Lähetä (Submit) -painiketta.
  - Huomaa, että äänenkäsittelyparametrit muuttuvat välittömästi, kun napsautat
     Lähetä (Submit) -painiketta. Vaikka muutokset ovat kuultavissa, ne eivät tallennu automaattisesti. Tallenna muutokset, jotta ne säilyvät järjestelmäohjaimen nollauksen jälkeen. Katso Määritysten tallentaminen, sivu 142.

# 5.10 Määritysten tallentaminen

Useimmat verkkopalvelimen *Määritys (Configure)* -osion sivut sisältävät *Lähetä (Submit)* painikkeen. Napsauta tätä painiketta aina, kun olet tehnyt muutoksia, sillä muuten tehdyt muutokset menetetään. *Lähetä*-painikkeen painaminen ei kuitenkaan tallenna muutoksia. Määritykset on siksi aina tallennettava järjestelmäohjaimeen. Toimi seuraavasti:

- 1. **Napsauta** Tallenna määritykset -painiketta:
  - Määritysten (rajoitettu) tarkistus suoritetaan automaattisesti. Määritykset on tehty oikein, jos tietokoneesi on liitetty järjestelmään (ohjaimeen) eikä mitään ongelmia löydy. Tällöin näyttöön tulee seuraavat kolme painiketta ja yksi valintaruutu:
    - 1 Tallenna määritykset (Save configuration) (painike)
    - 2 Käynnistä järjestelmä uudelleen (Restart system) (painike)
    - **3 Tallenna määritykset ja käynnistä järjestelmä uudelleen (Save configuration and restart system)** (painike)

Tyhjennä tapahtumaloki uudelleenkäynnistyksessä (Clear event logging on restart) (valintaruutu)

- 2. Jos määrityksestä löytyy ongelmia, näyttöön tulee ilmoitus, joka kehottaa korjaamaan löydetyt määritysongelmat. Voit silti halutessasi ohittaa virheet ja tallentaa määritykset, jotta voit jatkaa niiden muokkausta myöhemmin.
  - Vain yksi painike näytetään: Ohita virheet ja tallenna määritykset (Ignore errors and save configuration).
- 3. **Napsauta** Ohita virheet ja tallenna määritykset (Ignore errors and save configuration) painiketta:
  - Virheet ohitetaan ja määritykset tallennetaan.

#### 1 - Tallenna määritykset

Kun *Tallenna määritykset (Save configuration)* -painiketta painetaan eikä ongelmia (virheitä) ole löytynyt, määritystiedosto *tallennetaan järjestelmäohjaimeen*. Lataa ja ota käyttöön tallennetut määritykset käynnistämällä järjestelmäohjain uudelleen.

#### 2 - Käynnistä järjestelmä uudelleen

Napsauta *Käynnistä järjestelmä uudelleen (Restart system)* -painiketta käynnistääksesi järjestelmän (ohjaimen) uudelleen **ilman** nykyisten määritysten tallentamista. Tällöin järjestelmä lataa uudelleen aiemmin luodun tallennetun määritystiedoston. Huomaa, että nykyiset määritysmuutokset päällekirjoitetaan uudelleenlatauksen yhteydessä.

#### 3 - Tallenna määritykset ja käynnistä järjestelmä uudelleen

Kun Tallenna määritykset ja käynnistä järjestelmä uudelleen (Save configuration and restart system) -painiketta painetaan eikä ongelmia (virheitä) ole löytynyt, määritystiedosto tallennetaan järjestelmäohjaimeen. Järjestelmä (ohjain) käynnistyy uudelleen ja ottaa käyttöön juuri tallennetut määritykset.

#### Tyhjennä tapahtumaloki uudelleenkäynnistyksessä

Jos *Tyhjennä tapahtumaloki uudelleenkäynnistyksessä (Clear event logging on restart)* - valintaruutu valitaan, kaikki järjestelmäohjaimeen kirjatut tapahtumat poistetaan järjestelmän uudelleenkäynnistyksen jälkeen.

 Huomaa, että tapahtumat ovat silti näkyvissä lokinäytössä. Katso Valinnainen: Lokinäytön käyttö, sivu 168.

#### Viitata johonkin

- Kirjautuminen sovellukseen, sivu 44
- Varmuuskopiointi ja palautus, sivu 143

# 5.11 Varmuuskopiointi ja palautus

*Varmuuskopiointi ja palautus (Backup and Restore)* -sivuilla voidaan tehdä määritysparametrien varmuuskopio valittuun ulkoiseen sijaintiin (tietokoneeseen). Lisätietoja:

- Varmuuskopiointi, sivu 143
- Palautus, sivu 143

# 5.11.1 Varmuuskopiointi

*Varmuuskopion* tekeminen on suositeltavaa, jotta *määrityksiä* ei menetetä esimerkiksi määritystiedoston vikaantuessa tai *järjestelmäohjaimen* vaihdon yhteydessä.

#### Määritystiedoston varmuuskopiointi

Katso Kirjautuminen sovellukseen, sivu 44.

- 1. Napsauta Varmuuskopiointi ja palautus -sivulla Varmuuskopiointi-kohtaa.
  - Vähintään yksi seuraavista kohteista on valittava, jotta varmuuskopio voidaan tehdä yhdistetyllä määritystietokoneella olevaan sijaintiin.
- 2. Valitse Määritysasetukset-valintaruutu.
- 3. Valitse Tallennetut viestit -valintaruutu.

#### Huomautus!

### Tallennettujen viestien varmuuskopiointi

i

Jotta tallennetut viestit voidaan sisällyttää varmuuskopiotiedostoon, tallennettujen viestien enimmäiskoko ei saa ylittää 240 Mt. Voit tarkistaa tallennettujen viestien yhteiskoon ja kunkin viestin yksittäisen koon *Tallennetut viestit (Recorded messages), sivu 89*-kohdassa.

#### 4. Valitse Käyttäjän kirjautumistiedot ja varmenteet.

- 5. Syötä uusi **salasanasi** tekstikenttään.
  - Huomaa, että varmuuskopion salasanan ei tarvitse olla sama kuin määrityksen sisäänkirjautumisessa käytettävä salasana.
  - Salasanan on täytettävä salasanakäytännön vaatimukset, jotka on määritetty Järjestelmäasetukset, sivu 91-kohdassa.
- 6. Napsauta **Luo**-painiketta:
  - Järjestelmä luo ZIP-varmuuskopiotiedoston.
  - Verkkoselaimen tyypistä riippuen näkyviin tulee Tallenna/Avaa tiedosto valintanäyttö.
- 7. Valitse verkkoselainkohtainen tiedostosijainti, johon haluat tallentaa varmuuskopiotiedoston:
  - Määritykset ja valitut kirjautumistiedot tallennetaan valitsemaasi sijaintiin.
- 8. Katso Palautus, sivu 143 tarvittaessa.

## 5.11.2 Palautus

Jos järjestelmäohjaimen määritystiedosto vikaantuu, jos määrityskohteita menetetään tai muutetaan vahingossa ja/tai jos järjestelmäohjain vaihdetaan, määritystiedosto voidaan palauttaa **vain**, jos siitä on tehty *varmuuskopio*. Katso *Varmuuskopiointi, sivu 143*.

#### Määritystiedoston palautus

- 1. Napsauta Varmuuskopiointi ja palautus -sivun kohtaa Palauta.
- 2. Napsauta **Selaa**-painiketta:
  - Verkkoselaimen tyypistä riippuen näkyviin tulee tiedoston valintanäyttö.
- 3. Etsi ja valitse palautettava ZIP-tiedosto.

- 4. Syötä varmuuskopioinnissa käytetty **salasana** tekstikenttään, joka on **Anna salasana, jos varmuuskopio sisältää käyttäjän kirjautumistietoja ja varmenteita** -kohdan alla:
- 5. Napsauta **Palauta**-painiketta.
  - Valittu määritysten ja tunnistetietojen varmuuskopiotiedosto palauttaa järjestelmän määritykset.
- 6. Lataa/aktivoi varmenteet tarvittaessa. Katso Avoin liittymä, sivu 157.
  - **TÄRKEÄÄ**: Toimi näin, jos järjestelmäohjain nollataan oletusarvoihin tai vaihdetaan.
# 6 Vianmääritys

Verkkopalvelimen *Vianmääritys (Diagnose)* -sivuilla voidaan suorittaa järjestelmän (asennuksen) vianmääritys.

**TÄRKEÄÄ**: Ainoastaan PRAESENSA-järjestelmänvalvojalla ja asentajakäyttäjätileillä on pääsyoikeus **Vianmääritys (Diagnose)**-osioon, lukuun ottamatta **Versio (Version)** -kohtaa. Katso *Käyttäjätilit, sivu 48*.

**TÄRKEÄÄ**: Kun laitteita lisätään järjestelmään tai poistetaan siitä, on suoritettava toiminto *Tallenna kokoonpano ja käynnistä järjestelmä uudelleen*, jotta muutokset tulevat voimaan ja vastaavat *Diagnoosi*-verkkosivujen kutsuihin. Katso *Määritysten tallentaminen, sivu 142*.

Napsauta Vianmääritys (Diagnose) -kohtaa, niin seuraavat vianmäärityksen valikkokohteet tulevat näkyviin:

| Vian | /ianmääritysvalikon kohteet      |                                                                                                    |  |
|------|----------------------------------|----------------------------------------------------------------------------------------------------|--|
| 1    | Määritys, sivu 146               | Voidaan käyttää järjestelmän (järjestelmäohjaimen)<br>määritysten tarkistamiseen epäjohdonmukaisuuksien<br>varalta.                                                                     |  |
| 2    | Versio, sivu 147                 | Voidaan käyttää liitettyjen verkkolaitteiden<br>laiteversion, laiteohjelmistoversion ja muiden<br>tietojen tarkistamiseen.                                                              |  |
| 3    | Vahvistinkuormat, sivu 148       | Voidaan käyttää vahvistimen lähtökanavakohtaisen<br>vahvistinkuorman laskemiseen (watteina).                                                                                            |  |
| 4    | Vahvistimen varakanava, sivu 150 | Voidaan käyttää luomaan vika vahvistinkanavaan,<br>millä pakotetaan varalaite käyttöön.                                                                                                 |  |
| 5    | Akun impedanssi, sivu 151        | Voidaan käyttää monitoimisen virtalähteen (MPS) 12<br>VDC:n (vara-)akun kunnon tarkistamiseen.                                                                                          |  |
| 6    | Ympäristömelun anturi, sivu 152  | Anturia voidaan käyttää valvomaan muuttuvia<br>ympäristömelutasoja ilmoitusten tai taustamusiikin<br>äänenvoimakkuuden automaattista säätöä varten<br>(AVC - Automatic Volume Control). |  |
| 7    | Puhelinliitäntä, sivu 154        | Voidaan käyttää luotujen SIP-tilien tilan<br>tarkastamiseen.                                                                                                    |  |

### Viitata johonkin

- Puhelinliitäntä, sivu 154
- Määritysten tallentaminen, sivu 142
- Ympäristömelun anturi, sivu 152
- Vahvistimen varakanava, sivu 150
- Määritys, sivu 146
- Versio, sivu 147
- Vahvistinkuormat, sivu 148
- Akun impedanssi, sivu 151
- Käyttäjätilit, sivu 48

## 6.1 Määritys

Vianmääritys (Diagnose) -osion Määritys (Configuration) -sivua käytetään järjestelmän (järjestelmäohjaimen) määritysten epäjohdonmukaisuuksien tarkistamiseen. Epäjohdonmukaisuudet voivat aiheuttaa järjestelmän toimintahäiriöitä. Katso myös Määritysten tallentaminen, sivu 142.

Järjestelmäohjaimen verkkopalvelin estää useimmat epäjohdonmukaisuudet, sillä se ei hyväksy virheellisiä käyttäjätietoja määrityksen aikana, mutta joitakin epäjohdonmukaisuuksia voi silti joskus muodostua.

 Tärkeää: Määritys (Configuration -sivu näyttää epäjohdonmukaisuudet, mutta ei ratkaise niitä. Käyttäjän tulee ratkaista epäjohdonmukaisuudet muokkaamalla määrityksiä manuaalisesti.

#### Määritysten vianmääritys

Määritysten tarkistus suoritetaan automaattisesti, kun *Määritys (Configuration)* -painiketta painetaan. Jos virheitä ei löydy, määritykset on tehty oikein ja viesti *Määrityksistä ei löytynyt epäjohdonmukaisuuksia (No consistency errors found in configuration)* näkyy näytössä.

#### Määritysvirheviestit

Määritys (Configuration) -sivulla voi näkyä seuraavat virheet:

- Lähtöjä on määritetty useampaan kuin yhteen vyöhykkeeseen.
- Tuloja on määritetty useisiin *taustamusiikin reitityksiin*.
- Vyöhykkeitä ja vyöhykeryhmiä on määritetty useisiin taustamusiikin reitityksiin.
- Ohjauslähtöjä (joita ei ole määritetty kytkimen ohjauslähdöiksi) on määritetty PTT-tuloon, Tee kuulutus -tuloon tai Aloita vaiheittainen kuulutus -tuloon.
- Ohjauslähtöjä (joita ei ole määritetty vyöhykkeen toiminnan lähdöiksi) on määritetty vyöhykkeeseen.

## 6.2 Versio

*Vianmääritys (Diagnose)* -osion *Versio (Version)* -sivua käytetään liitettyjen verkkolaitteiden *laiteversion, laiteohjelmistoversion* ja *muiden tietojen* tarkistamiseen.

Jos laitteessa on LCD-näyttö (kuten kuulutuskojeessa), useimmat näistä tiedoista voidaan näyttää myös LCD-näytössä. Jos laitteessa ei ole LCD-näyttöä, tiedot voidaan katsoa *Versio* (*Version*) -sivulta.

- *Versio (Version)* -sivun yleiskuvaus näyttää seuraavat tiedot:

| Kohde                                                                                                    | Seloste                                                                                                    |  |
|----------------------------------------------------------------------------------------------------|----------------------------------------------------------------------------------------------------|--|
| Nimi (Name)                                                                                                    | Näyttää laitteen nimen. Katso Järjestelmän rakenne, sivu 51.                                                                                                    |  |
| Laitetyyppi<br>(Device type)                                                                                                    | <i>Laitetyypin</i> nimen (esim. Vahvistin (Amplifier)) on kiinteä, eikä sitä voi<br>muuttaa. Katso <i>Järjestelmän rakenne, sivu 51</i> .                                                                                                    |  |
| lsäntänimi<br>(Hostname)                                                                                                    | <b>Laitteen</b> yksilöllinen <i>isäntänimi. Isäntänimi</i> muodostuu laitteen<br>kaupallisesta tyyppinumerosta ja MAC-osoitteen osasta. Lisätietoja on<br>laitteen tuotetarrassa ja kohdassa <i>Järjestelmän rakenne, sivu 51</i> .                                                                   |  |
| Sarjanumero<br>(Serial number)Laitteen yksilöllinen sarjanumero. Sarjanumero on laitteen<br>tuotetarrassa. Sarjanumero on kiinteä, eikä sitä voi muuttaa.                                                                                                    |                                                                                                    |  |
| Laitteisto<br>(Hardware)                                                                                                    | <ul> <li>Laitteen yksilöllinen laitteistoversio. Sarjanumero on laitteen<br/>tuotetarrassa. Laitteistoversion kuvaus on kiinteä, eikä sitä voi<br/>muuttaa.</li> <li>Napsauta Tiedot (Details) -kohtaa nähdäksesi laitteiston tarkat tiedot,<br/>kuten piirilevyn tyypin ja versionumeron.</li> </ul> |  |
| Laiteohjelmisto<br>(Firmware)Laitteen yksilöllinen laiteohjelmistoversio.Toisen laiteohjelmiston lataamista lukuun ottamatta laiteohjelm<br>version kuvaus on kiinteä, eikä sitä voi muuttaa.<br>Napsauta Tiedot (Details) -kohtaa nähdäksesi laiteohjelmiston tai<br>tiedot, kuten suorittimien versionumerot. |                                                                                                    |  |
| Tulosta (Print)                                                                                                    | <b>Napsauta</b> <i>Tulosta (Print)</i> -painiketta, niin järjestelmä luo ja tallentaa<br>version yleiskuvaussivun PDF-tiedostona. Huomaa, että tietokoneella<br>on oltava asennettuna PDF-tulostin, jotta PDF-tiedosto voidaan luoda.                                                                 |  |

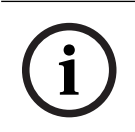

### Huomautus!

Pidä versiotiedot saatavilla, kun otat yhteyttä tekniseen tukeen.

## 6.3 Vahvistinkuormat

*Vianmääritys (Diagnose)* -osion *Vahvistinkuormat (Amplifier loads)* -sivua käytetään vahvistimen lähtökanavakohtaisen vahvistinkuorman laskemiseen (watteina). Vahvistinkuorma käyttää tietyn wattimäärän, kun taas vahvistin tuottaa tietyn wattimäärän.

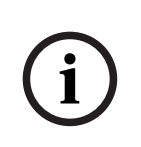

### Huomautus!

Kuorman mittaus on tärkeä osa järjestelmän määritystä, sillä näin varmistetaan, etteivät vahvistinkanavat ja vahvistin ole ylikuormitettuja. Ilman tätä tarkistusta vahvistinkanavan äänenvoimakkuudeksi asetetaan automaattisesti -12 dB, jotta vahvistinta suojataan odottamattomilta ylikuormilta hätätilanteessa.

i

## Huomautus!

Jos lähtöjännitettä on muutettava, tallenna määritys ja käynnistä järjestelmä uudelleen ennen vahvistinlähtöjen kuorman mittausta. Aiempien mittausten tulosten ovat vääriä, jos lähtöjännitevalintaa on muutettu. Katso myös *Järjestelmäasetukset, sivu 91*.

| Kohde                                     | Seloste                                                                                                    |  |
|-------------------------------------------|----------------------------------------------------------------------------------------------------|--|
| Mittaus (Measure)                         | <b>Kullekin</b> vahvistimelle on Aloita (Start) -painike, jota painamalla<br>voidaan aloittaa valitun vahvistimen kuorman mittaus.                                                                                                    |  |
| Nimi (Name)                               | <b>Näyttää</b> vahvistimen ja kunkin <i>lähtökanavan nimen</i> . Katso <i>Laitteen lisääminen, sivu 52</i> .                                                                                                    |  |
| Topologia<br>(Topology)<br>(@ 70 / 100 V) | Napsauta Topologia (Topology) -kohdan alla olevaa Kanavat (Channels)<br>-linkkiä nähdäksesi, mitkä lähdöt (A ja/tai B) on valittu/liitetty. Katso<br>Vahvistin, sivu 58.                                                                                                    |  |
| Ylikuormitus<br>(Overload)                | <ul> <li>Napsauta Topologia (Topology) -kohdan alla olevaa Kanavat (Channels)</li> <li>-linkkiä nähdäksesi vahvistimen lähdön mahdollisen ylikuormituksen<br/>muodossa xxxW@yyyHz, jossa xxx on mitattu ylikuormitus watteina ja<br/>yyy taajuus hertseinä. Mitattu tulos on näkyvissä, kun Aloita (Start) -<br/>painiketta on painettu tai toinen mittaus on suoritettu. Katso<br/>Lähtökuorman mittauksen aloitus -kohta tässä luvussa.</li> <li>Huomaa, että (ylikuormituksen) viestiä ei näytetä, jos kuorma on yhtä<br/>suuri kuin tai pienempi kuin vahvistimen kokonaiskuorma + 20 %<br/>(watteina). Ylikuormitus näytetään seuraavasti:<br/>Kanava 1: &gt; 720 W (100 V) / 600 W. &gt; 510 W (70 V) / 425 W.<br/>Kanavat 2–4/8 &gt; 360 W / 300 W.</li> </ul> |  |
| Suojaus<br>(Protection)                   | Näyttää -12dB (madallettu lähtötaso), jos vahvistin on suojaustilassa<br>ylikuormituksen vuoksi tai jos toinen mittaus on tehty aiemmin.<br>Sarakkeen kenttä on tyhjä, jos ylikuormitusta ei ole mitattu (aiemmin).<br>Huomaa, että tulos on näkyvissä, kun <i>Aloita (Start)</i> -painiketta on<br>painettu tai toinen mittaus on suoritettu. Katso Lähtökuorman<br>mittauksen aloitus -kohta tässä luvussa.                                                                                                    |  |
| Tila (Status)                             | <b>Tilaviesti</b> näyttää sekä vahvistimen että kanavien<br>kokonaismittaustuloksen. Jos virheitä ei ole havaittu, näytössä lukee<br>OK. Katso tilaviestien taulukko jäljempänä.                                                                                                    |  |

Vahvistinkuormat (Amplifier loads) -sivulla näkyy seuraavat tiedot:

| Kohde                                                                                                    | ohde Seloste                          |  |
|----------------------------------------------------------------------------------------------------|---------------------------------------|--|
| Tila on näkyvissä vain, kun <i>Aloita (Start)</i> -painiketta on painettu. Ka<br>Lähtökuorman mittauksen aloitus -kohta tässä luvussa. Katso myö |                                       |  |
|                                                                                                    | kohta <i>Vianmääritys, sivu 178</i> . |  |

| Tilaviestit                                                |    |                             |                                  |                                  |
|------------------------------------------------------------|----|-----------------------------|----------------------------------|----------------------------------|
| <b>Vahvistimen</b><br>ylikuormitus<br>(Amplifier overload) | EI | KYLLÄ                       | EI                               | KYLLÄ                            |
| <b>Kanavan</b> ylikuormitus<br>(Channel overload)          | EI | EI                          | KYLLÄ                            | KYLLÄ                            |
| <b>Vahvistimen</b> tila<br>(Amplifier status)              | ОК | Vahvistimen<br>ylikuormitus | Kanavan<br>ylikuormitus A +<br>B | Vahvistimen<br>ylikuormitus      |
| <b>Kanavan</b> tila (Channel status)                       | ОК | -                           | Kanavan<br>ylikuormitus          | Kanavan<br>ylikuormitus A +<br>B |
| <b>Vahvistimen</b> suojaus<br>(Amplifier protection)       | -  | -12 dB                      | -                                | -12 dB                           |

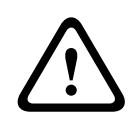

### Varoitus!

Jos vahvistin havaitsee +90 °C:tta korkeamman lämpötilan, lähtötasoa vaimennetaan -3 dB tähän vastaamiseksi. -3 dB:n vaimennus poistuu, kun vika kuitataan ja nollataan. Ennen kuin vika voidaan nollata, lämpötilan on laskettava alle +80 °C:een.

#### Lähtökuorman mittauksen aloitus

- 1. Napsauta valitun vahvistimen Aloita (Start) -painiketta:
  - TÄRKEÄÄ: Testisignaali kuuluu kaikissa valitun vahvistimen lähtökanavissa/ vyöhykkeissä. Voit ajoittaa tämän testin tehtäväksi työajan jälkeen, jolloin testialueella on vähemmän tai ei lainkaan ihmisiä.
  - Kun *Aloita (Start)* -painiketta **napsautetaan**, järjestelmä luo äänisignaalin kuhunkin vahvistimen lähtökanavaan liitetyn kuorman mittaamiseksi.
- 2. **Napsauta** *Kanavat (Channels)* -vaihtoehtoa (Topologia-kohdan **alla**) heti, kun mittaus on valmis:
  - Ylikuormitus (Overload) -sarakkeessa näytetään ainoastaan lähtöihin A ja/tai B liitetty ylikuormitusteho (watteina). Katso Vahvistin, sivu 58.

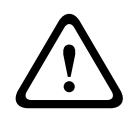

#### Varoitus!

Jos kuorman mittaus tehdään yhden kaiutinlinjan ollessa oikosulussa, verkkosivulla näkyy viesti **ei mitattu (not measured)**. Korjaa oikosulku ja aloita kuorman mittaus uudelleen ongelman ratkaisemiseksi.

### Viitata johonkin

- Vahvistin, sivu 58
- Järjestelmäasetukset, sivu 91
- Laitteen lisääminen, sivu 52
- Vianmääritys, sivu 178

## 6.4 Vahvistimen varakanava

Vahvistimen varakanava -sivua Vianmääritys-osassa käytetään luomaan vika vahvistimen lähtökanavaan, millä pakotetaan valitun vahvistinlähdön varakanava käyttöön. Tällä toiminnolla voidaan testata asennuksen varakäyttö ja vikatoiminta (esim. käyttöönottovaiheessa ja/tai asennusta sertifioitaessa). Vahvistimen varakanava -sivulla näkyvät seuraavat tiedot:

| Kohde                                                                                                    | Seloste                                                                                                    |  |
|----------------------------------------------------------------------------------------------------|----------------------------------------------------------------------------------------------------|--|
| Nimi (Name)Näyttää kunkin järjestelmään lisätyn vahvistimen nimen. Kats<br>lisääminen, sivu 52.                                                                                                    |                                                                                                    |  |
| Viallinen kanava                                                                                                    | <b>va Napsauta ja valitse</b> se (viallinen) vahvistinkanava, joka pitää pakottaa reitittymään varavahvistinkanavan kautta. Katso <i>Vahvistin, sivu 58</i> . |  |
| KäytäNapsauta Käytä-painiketta, jolla asetat ja aktivoit järjestelmäs<br>valitun vahvistimen (kanavan) pakotetun varakanavavaihdon. K<br>Vahvistin, sivu 58 > Etu- ja takapaneelin merkkivalot ja säätime |                                                                                                    |  |

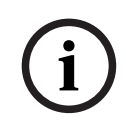

#### **Huomautus!**

Varakanavakytkennän peruuttaminen: valitse *Viallinen kanava* -kohdan alta Ei mitään, napsauta vastaavaa *Käytä*-painiketta ja *kuittaa ja nollaa* vika (Katso *Toiminnon määrittäminen, sivu 114 > kuittaa ja/tai nollaa*).

#### Viitata johonkin

- Laitteen lisääminen, sivu 52
- Vahvistin, sivu 58
- Vianmääritys, sivu 178

## 6.5 Akun impedanssi

Vianmääritys (Diagnose) -osion Akun impedanssi (Battery impedance) -sivulla voidaan tarkistaa 12 VDC:n (vara-)akun kunto. Katso myös Monitoiminen virtalähde, sivu 61. Akun impedanssi (Battery impedance) -sivulla näkyy seuraavat tiedot:

| Kohde                                       | Seloste                                                                                                    |  |
|---------------------------------------------|----------------------------------------------------------------------------------------------------|--|
| Mittaus (Measure)                           | Kullekin vahvistimelle on <i>Aloita (Start) <b>-painike</b>, jota painamalla</i><br>voidaan aloittaa liitetyn vahvistimen impedanssin laskenta.                                                                                                    |  |
| Nimi (Name)                                 | <b>Näyttää</b> sen MPS:n nimen, johon akku on liitetty. Katso <i>Monitoiminen virtalähde, sivu 61</i> .                                                                                                    |  |
| Kapasiteetti<br>(Capacity)<br>[Ah]          | <b>Näyttää</b> liitetyn akun määritetyn kapasiteetin (ampeeritunteina). Katso<br>Monitoiminen virtalähde, sivu 61.                                                                                                    |  |
| Vikaraja (Fault<br>threshold)<br>[mOhm]     | Mittauksen tulos, joka määräytyy liitetyn akun kapasiteetin mukaan.                                                                                                    |  |
| <b>Impedanssi<br/>(Impedance)</b><br>[mOhm] | Mittauksen tulos, joka määräytyy liitetyn akun kapasiteetin mukaan.<br><b>TÄRKEÄÄ</b> : Vianmäärityssivun Akun impedanssi (Battery impedance)<br>on käytettävissä vain, jos akun valvonta on käytössä. Katso<br><i>Monitoiminen virtalähde, sivu 61</i> .                                                                                                    |  |
| Tulos (Result)                              | <ul> <li>Vain yksi seuraavista mittaustuloksista näytetään (virheviestejä ei näytetä):</li> <li>Kesken (Busy): mittaus on käynnissä.</li> <li>Tuntematon (Unknown): akkua ei ehkä ole liitetty ja/tai mittausta ei ole aloitettu.</li> <li>Alustava (Preliminary): mittaustulokset ovat tiedossa, mutta mittaus on tehty ilman akun täyttä kuormitusta.</li> <li>Vakaa (Stable): mittaustulokset ovat tiedossa, ja mittaus on tehty akun ollessa täysin kuormitettu.</li> </ul> |  |
| Vikavaroitus (Fault<br>warning)             | Akkuun liittyvät vikaviestit näkyvät tässä. Katso Monitoiminen virtalähde<br>(MPS), sivu 195 ja/tai Vianmääritys, sivu 178.                                                                                                    |  |

Huomaa, että järjestelmä tekee mittauksia jatkuvasti taustalla ja raportoi tulokset. Mittaukset voidaan aloittaa manuaalisesti akun impedanssin vianmäärityssivulla.

### Akun impedanssin mittauksen aloittaminen

- 1. **Tarkista** akkuliitokset ja asetukset, jotka on määritetty kohdassa *Monitoiminen virtalähde, sivu 61.* 
  - Jos tarkistetut kohdat ovat kunnossa:
- 2. Napsauta Aloita (Start) -painiketta:
  - Kun Aloita (Start) -painiketta napsautetaan, järjestelmä mittaa liitetyn akun kapasiteetin ja luo kunkin mittauskohteen tulokset edellisessä taulukossa kuvatulla tavalla.

## 6.6 Ympäristömelun anturi

*Ympäristömelun anturi* -sivun *Diagnoosi*-osiota käytetään automaattisen äänenvoimakkuuden säädön (AVC) kalibrointiin.

Seuraavat tiedot esitetään Ympäristömelun anturi (ANS) -sivulla:

| Kohde             | Seloste                                                                                                    |  |
|-------------------|----------------------------------------------------------------------------------------------------|--|
| Mittaus (Measure) | <b>Jokaisella</b> järjestelmään kytketyllä ANS-anturilla on oma <i>Käynnistys-/</i><br><i>Lopetus</i> -painikkeensa, jolla valitun ANS-anturin mittaus käynnistetään/<br>lopetetaan. Tämä käynnistää/lopettaa ANS-anturin havaitseman<br>melutason reaaliaikaisen luennan ja sen, miten osoitetun vyöhykkeen<br>äänenvoimakkuutta muutetaan vaimennustason avulla.                                                                                                    |  |
| Vyöhyke           | Valitun <i>Vyöhykkeen nimi</i> , johon valittu ANS-anturi lisätään.<br>Katso <i>Vyöhykevalinnat, sivu</i> 99 > Ympäristömelun anturi.                                                                                                    |  |
| Nimi > Anturit    | Anturit-osio voidaan laajentaa tai tiivistää vyöhykkeittäin. Oletuksena<br>Anturit-osio on tiivistetty. <b>Jos haluat näyttää</b> valitun vyöhykkeen ANS-<br>antureiden <i>nimet</i> , valitse ja klikkaa <i>Anturit</i> .<br>Katso <i>Laitteen lisääminen, sivu 52</i> .                                                                                                    |  |
| Anturin taso      | <ul> <li>Kun Käynnistä-painiketa painetaan, ANS-anturi mittaa todellisen datan (dBSPL).</li> <li>Anturin tasona näytetään Ei tiedossa (Unknown), jos ANS-anturi on: <ul> <li>määritetty, mutta ei kytketty järjestelmään</li> <li>anturin taso on sallitun alueen ulkopuolella (minimitaso on 10 dB ja maksimitaso on 130 dB)</li> <li>jos sivu on vain avattu ja/tai suljettu ja avattu uudelleen</li> <li>Lopeta-painiketta painetaan (arvot on jäädytetty ja näytetään, kunnes sivulta poistutaan).</li> </ul> </li> </ul>                                                                                                    |  |
| Offset            | <ul> <li>Offset-arvo lisätään Anturin tasoon, ja se luo Melutason, joka</li> <li>huomioidaan, kun määritetään koko vyöhykkeen taso.</li> <li>Alue: -20 dB – 20 dB, 1 dB:n askelin. Oletus on 0 dB.</li> <li>Muutettu Offset-arvo otetaan heti käyttöön, kun Käytä-painiketta</li> <li>painetaan.</li> <li>HUOMAUTUS: Offset-valinta on poistettu käytöstä (harmaana), kun</li> <li>seuraava tehdään ennen järjestelmän tallennusta ja</li> <li>uudelleenkäynnistystä:</li> <li>Vyöhyke poistetaan, jotta kaikkien tietylle vyöhykkeelle osoitettujen ANS-laitteiden Offset-valinta poistetaan käytöstä.</li> <li>ANS-anturi poistetaan vyöhykkeestä ja/tai järjestelmän kokoonpano -sivulta. Katso Järjestelmän rakenne, sivu 51 ja/tai Vyöhykevalinnat, sivu 99.</li> </ul> |  |
| Käytä             | Aseta ja aktivoi valitun ANS-anturin <i>Offset</i> -arvo klikkaamalla <i>Käytä-</i><br>painiketta.                                                                                                    |  |
| Melutaso          | Näyttää mitatun tason, kun <i>Offset</i> -arvo lisätään vyöhykkeelle, ja kertoo<br>jokaisen ANS-anturin omat mittaustulokset. Vyöhykkeen melutaso<br>vastaa vyöhykkeen yksittäisten ANS-anturien melutasojen<br>enimmäistasoa.                                                                                                    |  |

| Kohde                       | Seloste                                                                                                    |  |
|-----------------------------|----------------------------------------------------------------------------------------------------|--|
|                             | <b>HUOMAUTUS</b> : Jos yhdenkin ANS-anturin <i>Anturin taso</i> on Ei tiedossa<br>(Unknown), koko <i>vyöhykkeen</i> tasona näkyy Ei tiedossa (Unknown).<br>Lisäksi kyseisen ANS-anturin <i>Anturin tasona</i> ja <i>Melutasona</i> näkyy Ei<br>tiedossa (Unknown).                                                                                                    |  |
| Äänenvoimakkuud<br>en säätö | <ul> <li>d Vyöhykkeen todellinen vaimennus. Arvo päivittyy jatkuvasti (kun<br/>Käynnistä-painiketta painetaan).</li> <li>Kun jokin Anturin taso on Ei tiedossa (Unknown), arvona näkyy<br/>O dB.</li> <li>Kun sivu on juuri latautunut, arvona näkyy Ei tiedossa (Unknow</li> <li>Kun vyöhykkeen automaattinen äänenvoimakkuuden säätö El OL<br/>käytössä, vyöhyke ja Äänenvoimakkuuden säätö näytetään suluiss<br/>esimerkiksi (<vyöhykkeennimi>) ja<br/>(&lt;ÄänenvoimakkuudenSäätöarvo&gt;). Katso Vyöhykevalinnat, sivu s</vyöhykkeennimi></li> </ul> |  |
| Lähetä (Submit)             | <b>Napsauta</b> <i>Lähetä (Submit)</i> -painiketta muutosten tallentamiseksi.<br>Huomaa, että muutoksista tulee pysyviä ja aktiivisia vasta, kun<br>määritys tallennetaan. Katso <i>Määritysten tallentaminen, sivu 142</i> .                                                                                                    |  |

i

## Huomautus!

Käytä testiääntä kohina-anturin mittaamiseen. Ilmoita testistä etukäteen vaikutusalueella oleville ihmisille varmistaaksesi, ettei testiääntä arvioida väärin hälytysääneksi.

### Mittauksen/kalibroinnin aloittaminen

- 1. Valitse Diagnoosi-osiosta Ympäristömelun anturi.
  - ANS-anturien yleiskatsaussivu tulee näkyviin.
- 2. Klikkaa Nimi-kohdan alapuolelta Anturit valitaksesi ANS-anturin nimen.
- 3. Valitse mitattavan/kalibroitavan ANS-anturin kohdalta vaadittu *Offset*-arvo avattavasta valikosta ja vahvista klikkaamalla *Käytä*-painiketta.
  - Oletus: 0 dB
- 4. Aloitavyöhykkeen (kunkin) valitun ANS-anturin mittaus klikkaamalla Käynnistä-painiketta.
  - Kun Käynnistä-painikkeita painetaan, useiden vyöhykkeiden anturien tasot päivittyvät samanaikaisesti.
  - Reaaliaikaiset mittaustulokset näytetään kohdan Anturin taso alapuolella.
  - Offset-arvo voidaan vaihtaa ja ottaa käyttöön mittauksen aikana.
  - Vyöhykkeen kaikkien ANS-anturien suurin Melutaso näytetään. Se lasketaan kaavalla Anturin taso + Offset.
  - Vyöhykkeen todellinen vaimennus näkyy kohdan Äänenvoimakkuuden säätö alapuolella. Vaimennus voi olla vain 0 tai negatiivinen arvo. Negatiivinen arvo ei koskaan ylitä vaimennusaluetta, joka on määritetty Vyöhykevalinnoissa. Vaimennus korjataan normaalin kuulutuksen aikana mutta päivitetään taustamusiikin aikana. Katso Vyöhykevalinnat, sivu 99.
- 5. Tallenna Offset-arvot klikkaamalla Lähetä-painiketta.
  - Jos Lähetä-painiketta ei käytetä Diagnostiikka-sivulta poistuttaessa, näkyviin tulee muistutusviesti.
  - Huomaa, että muutoksista tulee pysyviä ja aktiivisia vasta, kun määritys tallennetaan. Katso *Määritysten tallentaminen, sivu 142*.

- 6. Lopeta ympäristömelun mittaus/kalibrointi klikkaamalla *Lopeta*-painiketta.
  - Tietyn Vyöhykkeen päivittäminen päättyy.
  - Viimeksi mitatut/kalibroidut ja asetetut arvot jäävät näkyviin.

## 6.7 Puhelinliitäntä

Diagnoosi-kohdan Puhelinliitäntä-sivua käytetään SIP-tilien tilan tarkastamiseen.

# 7 Suojaus

*Suojaus (Security)* -sivulla voidaan tarkastella järjestelmän suojattuja yhteyksiä ja/tai määrittää niitä.

**TÄRKEÄÄ**: Ainoastaan PRAESENSA-järjestelmänvalvojalla ja asentajakäyttäjätileillä on pääsyoikeus *Suojaus (Security)* -osioon. Katso *Käyttäjätilit, sivu 48*.

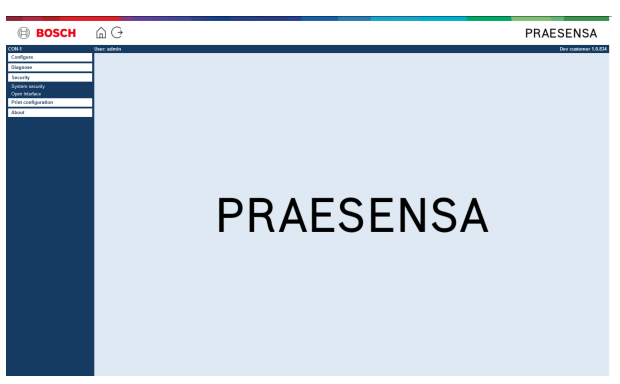

### Toimi seuraavasti:

**Napsauta** *Suojaus* (*Security*) -kohtaa, niin seuraavat *suojauksen* valikkokohteet tulevat näkyviin:

| Suojauksen valikkokohteet |                                |                                                                                                    |
|---------------------------|--------------------------------|----------------------------------------------------------------------------------------------------|
| 1                         | Järjestelmän suojaus, sivu 156 | Käytetään suojatun yhteyden määrittämiseen<br>määritystietokoneen ja PRAESENSA-verkkolaitteiden<br>välille. |
| 2                         | Avoin liittymä, sivu 157       | Käytetään PRAESENSA-järjestelmän avoimen<br>liittymän varmenteen lataamiseen.                               |

## Viitata johonkin

– Käyttäjätilit, sivu 48

## 7.1 Järjestelmän suojaus

- 1. **Napsauta** Suojaus (Security) -sivun **alla** olevaa Järjestelmän suojaus (System security) linkkiä:
  - Näyttöön avautuu OMNEO -järjestelmän suojausnäkymä, jossa näkyy
  - OMNEO -suojaustilin käyttäjätunnus ja
  - OMNEO -salasana. Nämä molemmat luodaan automaattisesti alkumäärityksessä, katso kohta Kirjautuminen sovellukseen, sivu 44.
- 2. **Käyttäjätunnuksen ja salasanan** avulla luodaan suojattu yhteys PRAESENSAjärjestelmäohjaimen, muiden verkkolaitteiden ja tietokoneen välille sekä PRAESENSAverkkolaitteiden laiteohjelmiston päivityksen aikana.
- 3. Katso kohta *Käyttäjätunnuksen ja salasanan muuttaminen, sivu 156*, jos haluat muuttaa näitä kirjautumistunnuksia.
- 4. Katso alkumäärityksessä automaattisesti luodut suojaustunnukset kohdasta *Kirjautuminen sovellukseen, sivu 44.*
- 5. Katso kohta *Laitteiden laiteohjelmiston tarkistus/lataus, sivu 26* laiteohjelmiston suojattua latausta varten.
- 6. Katso kohta *Varmuuskopiointi ja palautus, sivu 143* määritystiedoston (suojattua) *varmuuskopiointia* ja *palautusta* varten.

#### Huomautus!

Kun työskentelet pääjärjestelmän ja alijärjestelmien kanssa, varmista, että pääohjaimella ja kaikilla sen alijärjestelmän ohjaimilla on samat salasanat.

## 7.1.1 Käyttäjätunnuksen ja salasanan muuttaminen

Suojauksen käyttäjänimi ja tunnuslause luodaan automaattisesti ensimmäisellä sisäänkirjautumiskerralla. Lisätietoja on kohdassa *Kirjautuminen sovellukseen, sivu 44*.

### Käyttäjänimen ja tunnuslauseen vaihto

**Huomautus:** Turvallisuussyistä et voi vaihtaa pelkästään käyttäjänimeä tai tunnuslausetta. Molemmat on vaihdettava.

- 1. Napsauta **Järjestelmän suojaus** -sivun alla olevan **Vaihda käyttäjänimi ja tunnuslause** -luokkarivin +-merkkiä:
  - Varmista, että kaikki määritetyt verkkolaitteet on liitetty. Katso myös Näytä irrotetut laitteet, sivu 157.
- 2. Napsauta **Luo (suositeltava)** -painiketta, joka luo automaattisesti uuden **käyttäjänimen** ja **tunnuslauseen**.
  - Automaattisesti luotu salasana täyttää vaatimukset, jotka on määritetty salasanakäytännössä Järjestelmäasetukset, sivu 91-kohdassa.
- 3. Halutessasi voit myös syöttää uuden käyttäjänimen ja tunnuslauseen.
  - Käyttäjänimessä tulee olla vähintään 5 ja enintään 32 merkkiä.
  - Salasanan tulee täyttää vaatimukset, jotka on määritetty salasanakäytännössä Järjestelmäasetukset, sivu 91-kohdassa.
- 4. Napsauta Muuta (Change) -painiketta:
  - TÄRKEÄÄ: Myös muutosprosessin aikana irti kytketyt laitteet vastaanottavat muutokset yhden tunnin kuluessa siitä, kun laitteet on kytketty takaisin järjestelmään. Tunnin kuluttua muille laitteille on ensin suoritettava tehdasasetusten palautus, minkä jälkeen ne on kytkettävä uudelleen järjestelmään. Katso Liitä tehdasasetuksiin palautetut laitteet uudelleen, sivu 157.

### Viitata johonkin

- Kirjautuminen sovellukseen, sivu 44
- Näytä irrotetut laitteet, sivu 157
- Liitä tehdasasetuksiin palautetut laitteet uudelleen, sivu 157

## 7.1.2 Liitä tehdasasetuksiin palautetut laitteet uudelleen

Käytä tätä toimintoa, jos haluat liittää tehdasasetuksiin palautettuja laitteita turvallisesti takaisin järjestelmään. Huomaa, että verkkolaite voidaan liittää takaisin järjestelmään vain, jos se on jo lisätty kohdassa *Järjestelmän rakenne, sivu 51*.

### Toimi seuraavasti:

- 1. Palauta irti kytketyt laitteet oletusasetuksiin painamalla nollauspainiketta:
  - Katso laitteiden nollauspainikkeiden sijainnit kohdasta Laiteasetukset, sivu 54 > <laitteen nimi> > Takapaneelin merkkivalot ja säätimet ja/tai PRAESENSA-asennusoppaasta.
- Napsauta Järjestelmän suojaus (System security) -sivun alla olevan Liitä tehdasasetuksiin palautetut laitteet uudelleen (Reconnect factory default devices) -luokkarivin plusmerkkiä (+):
  - Varmista, että kaikki liitettävät verkkolaitteet on palautettu oletusasetuksiin ja kytketty (johdotettu) oikein. Katso myös Näytä irrotetut laitteet, sivu 157.
- 3. Napsauta Liitä uudelleen (Reconnect) -painiketta:
  - Valitut laitteet liitetään takaisin järjestelmään.
- 4. **Tarkista**, että kaikki **uudelleen liitetyt** laitteet ovat järjestelmässä. Katso *Näytä irrotetut laitteet, sivu 157*:
  - Jos uudelleen liitetyt laitteet ovat edelleen näkyvissä Näytä irrotetut laitteet (Show disconnected devices) -kohdassa, tarkista laitteet silmämääräisesti ja liitä ne uudelleen. Toista sitten edelliset vaiheet.
  - Katso myös Järjestelmän rakenne, sivu 51.

## 7.1.3 Näytä irrotetut laitteet

Käytä tätä toimintoa, jos haluat tarkastaa, onko laitteita liitettävä uudelleen. Huomaa, että verkkolaite voidaan liittää takaisin järjestelmään vain, jos se on jo lisätty ja näkyvissä kohdassa *Järjestelmän rakenne, sivu 51*.

### Toimi seuraavasti:

- 1. **Napsauta** Järjestelmän suojaus (System security) -sivun **alla** olevan Näytä irrotetut laitteet (Show disconnected devices) -luokkarivin plusmerkkiä (+):
  - Varmista, että kaikki verkkolaitteet on kytketty (johdotettu) oikein. Katso myös *Liitä tehdasasetuksiin palautetut laitteet uudelleen, sivu 157*.
- 2. Napsauta Päivitä (Refresh) -painiketta:
  - Irrotetut laitteet listataan *nimen*, *isäntänimen* ja sijainnin (jos syötetty) mukaan.
  - Katso Liitä tehdasasetuksiin palautetut laitteet uudelleen, sivu 157 ja/tai Järjestelmän rakenne, sivu 51.

## 7.2 Avoin liittymä

PRAESENSA-järjestelmäohjain luo käynnistyksen yhteydessä useita varmenteita. Yhtä näistä varmenteista käytetään suojatun TLS-yhteyden muodostamiseen, ja sen avoimen liittymän asiakas varmistaa, että varmenne kommunikoi oikean PRAESENSA-järjestelmäohjaimen kanssa.

### Toimi seuraavasti:

- 1. Napsauta Suojaus (Security) -sivun alla olevaa Avoin liittymä (Open interface) -linkkiä:
- 2. **Napsauta** *Lataa varmenne* (*Download certificate*) -painiketta:
  - Tiedoston (.crt) tallennus-, avaus- tai asennuskehote tulee näkyviin käytettävän verkkoselaimen (esim. Firefox tai Edge) mukaan.
  - Noudata näyttöön tulevia ohjeita.
- 3. Ota varmenne käyttöön tietokoneella ja noudata näytön ohjeita.
- 4. Siirry kohtaan > Valinnainen: Avoimen liittymän käyttö, sivu 176

**TÄRKEÄÄ**: Järjestelmäohjain luo uudet varmenteet aina, kun PRAESENSA-järjestelmäohjain palautetaan oletusasetuksiin. Tällöin edellä kuvatut toimet on tehtävä uudelleen.

## 8 Määritysten tulostaminen

PRAESENSA-järjestelmän (pakollinen) ohjelmisto asentaa määritysten tulostustoiminnon automaattisesti. Tämä toiminto voi lukea määritystiedostojen sisältämiä tietoja. Määritysten tulostustoiminto näyttää määritystiedot näytössä, jotta ne voidaan tarkistaa ja/tai arkistoida PDF-tiedostona/paperimuodossa.

**TÄRKEÄÄ**: Ainoastaan PRAESENSA-järjestelmänvalvojalla ja asentajakäyttäjätileillä on pääsyoikeus *Tulosta määritykset (Print configuration)* -osioon.

### Toimi seuraavasti:

1. **Napsauta** *Tulosta määritykset (Print configuration)* -kohtaa, niin seuraavat valikkokohteet tulevat näkyviin:

| Tulosta määritykset -valikon kohteet |                                                   |                                                                                                    |
|--------------------------------------|---------------------------------------------------|----------------------------------------------------------------------------------------------------|
| 1                                    | Tulosta laiteasetukset (Print<br>device settings) | Voidaan käyttää kaikkien liitettyjen laitteiden tai<br>yksittäisen laitetyyppiluokan (esim. järjestelmäohjain<br>tai vahvistin) määritystiedoston asetusten<br>tulostamiseen.                                                   |
| 2                                    | Tulosta muut asetukset (Print<br>other settings)  | Voidaan käyttää määritystiedoston kaikkien yleisten<br>asetusten tulostamiseen (esim. viestit,<br>järjestelmäasetukset, aika-asetukset, verkon<br>valvonta, Lifeline, vyöhykkeet, taustamusiikkikanava<br>ja kuulutusmääritys). |

- 2. **Valitse napsauttamalla** muun laitteen tai muiden asetusten tulostettava kohde, niin näyttöön avautuu uusi näkymä.
- 3. Napsauta Tulosta (Print) -painiketta PDF-tiedoston tulostamiseksi/tallentamiseksi.
  - Huomaa, että tietokoneella on oltava asennettuna PDF-tulostin, jotta PDF-tiedosto voidaan luoda, tulostaa ja/tai tallentaa.

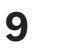

## Tietoja

*Tietoja (About)* -sivulla voidaan ladata lisenssejä. *Tietoja (About)* -osion tarkastelu ja/tai kohteiden lataaminen ei edellytä PRAESENSA-*järjestelmänvalvojan* tai *-asentajan* käyttöoikeuksia.

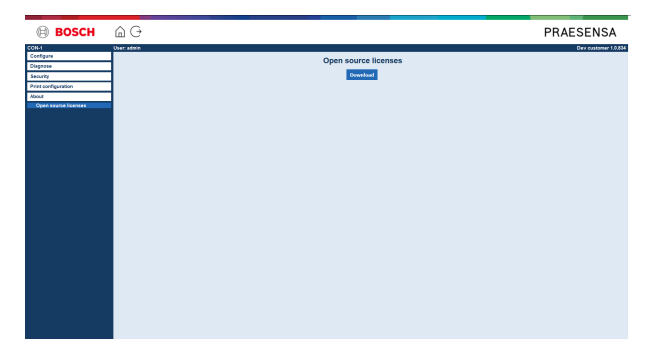

### Toimi seuraavasti:

Napsauta Tietoja (About) -kohtaa, niin seuraava valikkokohde tulee näkyviin:

| Tietoja (About) -valikkokohde |                                            |                                                                                                 |
|-------------------------------|--------------------------------------------|-------------------------------------------------------------------------------------------------|
| 1                             | Avoimen lähdekoodin lisenssit,<br>sivu 160 | Käytetään PRAESENSA-järjestelmän avoimen<br>lähdekoodin lisenssien tarkasteluun ja lataamiseen. |

## 9.1 Avoimen lähdekoodin lisenssit

Ajantasainen luettelo mahdollisista PRAESENSA-laitteen mukana tulevista avoimen lähdekoodin ohjelmistoista on tallennettu laitteeseen ja se voidaan ladata zip-tiedostona. Ohjeet lataamiseen sisältyvät laitteen pika-asennusoppaaseen (QIG). Tämän luettelon saa myös osoitteesta www.boschsecurity.com/xc/en/oss/.

Lisenssitekstit asennetaan laiteohjelmiston asennuksen yhteydessä samaan paikkaan laiteohjelmistotiedostojen kanssa. Windows 10: ("c:

\ProgramData\Bosch\OMNEO\Firmware\xxx", jossa xxx on PRAESENSA-ohjelmiston versio).

Määrityssivulta voidaan ladata **vain** järjestelmäohjaimen avoimen lähdekoodin ohjelmistolisenssit.

### Toimi seuraavasti:

- 1. **Napsauta** *Tietoja* (*About*) -kohdan **alla** olevaa *Avoimen lähdekoodin lisenssit* (*Open source licenses*) -linkkiä:
- 2. Napsauta latauspainiketta:
  - Näyttöön avautuu tiedostonäkymä, joka sisältää .zip-tiedoston.
- 3. **Avaa** ja/tai **tallenna** .zip-tiedosto tietokoneeseen:

Luettelossa olevat komponentit voidaan toimittaa niitä koskevien avoimen lähdekoodin lisenssiehtojen mukaisesti. Riippumatta siitä, mitä käyttöehtoja Bosch-yhtiön kanssa on voitu sopia, avoimen lähdekoodin ehdot ovat voimassa luetteloon sisältyvien ohjelmistojen kohdalla.

## 10 Kuulutuksen tekeminen

PRAESENSA on yleisäänentoisto- ja äänievakuointijärjestelmä, jonka avulla voidaan jakaa tietoa, toistaa suoraa ääntä ja taustamusiikkia sekä lähettää (evakuointi-)viestejä. Kaikki järjestelmän kautta välitettävä tieto ja ääni tehdään kuulutusten kautta. Kuulutuksilla on aina seuraavat ominaisuudet (napsauta linkkiä):

- Kuulutuksen sisältö, sivu 161
- Prioriteetti ja kuulutustyyppi, sivu 161
- Reititys, sivu 162

## Kuulutuskojeen (laajennusyksikön) käyttäminen

*Kuulutuskojeen* toiminnot, LCD-näytön graafisen käyttöliittymän ulkoasu ja *kuulutuskojeen laajennusyksikön* (painikkeet) mukaan lukien, määritetään kohdassa *Kuulutuskoje, sivu* 67.

## 10.1 Kuulutuksen sisältö

Taustamusiikkikuulutuksen sisältö koostuu yleensä linjatason äänisignaalista (mono/stereo), joka tulee taustamusiikkilähteestä, kuten musiikkisoittimesta, tabletista tai matkapuhelimesta.

*Tavallisten kuulutusten* ja *hätäkuulutusten* sisällön määrittää *kuulutusmääritys*, joka voi koostua seuraavista osista:

- Alkuäänimerkki (viesti).
- Etukäteen tallennetut viestit.
- Suora ääni.
- Loppuäänimerkki (viesti).

Katso Kuulutusmääritykset, sivu 108.

## 10.2 Prioriteetti ja kuulutustyyppi

Jokaiseen kuulutukseen on määritetty *prioriteetti*. Jos samaan *vyöhykkeeseen* tai *vyöhykeryhmään* lähetetään vähintään kaksi kuulutusta tai ne tarvitsevat jaettua resurssia (esimerkiksi viestien toistolaitetta), järjestelmä aloittaa vain suurimman *prioriteetin* kuulutuksen. Kuulutukselle käytettävissä olevat prioriteetit määräytyvät *kuulutustyypin* mukaan:

| Prioriteetti | Kuulutustyyppi      |
|--------------|---------------------|
| 0-31         | Taustamusiikki      |
| 32-223       | Tavallinen kuulutus |
| 224–255      | Hätäkuulutus        |

Jos kuulutuksilla on sama prioriteetti, ne toistetaan saapumisjärjestyksessä, lukuun ottamatta prioriteettia 255: jos usealla kuulutuksella on prioriteetti 255, ne kumoavat toisensa, joten ainoastaan uusin kuulutus on aktiivinen. Näin varmistetaan, että aktiiviseen tilaan jääneet suuren prioriteetin kuulutukset (mikrofonit) eivät estä järjestelmän toimintaa.

### Taustamusiikkikuulutukset

Taustamusiikkikuulutuksia käytetään yleensä (tausta-)musiikin soittamiseen. Näiden kuulutusten sisältö koostuu taustamusiikkilähteen äänisignaalista. Jos *vyöhyke* tai *vyöhykeryhmä* on jo toisen (saman tai suuremman prioriteetin) kuulutuksen käytössä, *taustamusiikkikuulutusta* ei reititetä kyseiseen *vyöhykkeeseen* tai *vyöhykeryhmään*, kunnes se on vapautunut toisen kuulutuksen käytöstä.

#### Tavalliset kuulutukset

Tavalliset kuulutukset sisältävät yleensä suoraa ääntä sekä valinnaisesti merkkiääniä ja etukäteen tallennettuja viestejä. Tavallisten kuulutusten sisältö määritetään *kuulutusmäärityksen* avulla. Katso *Kuulutusmääritykset, sivu 108*. Tavallinen kuulutus määritetään kohdassa *Kuulutuskoje, sivu 67 > Luokka (Class) > Tavallinen* 

(Normal).

#### Hätäkuulutukset

Hätäkuulutukset ovat pääosin vastaavia kuin tavalliset kuulutukset. Tärkein ero on, että hätäkuulutukset asettavat järjestelmän hätätilaan, mikäli se on määritetty. Hätätilassa PRAESENSA pysäyttää kaikki *taustamusiikkikuulutukset* ja *tavalliset kuulutukset*, mikäli hätätila on määritetty.

Järjestelmän toiminta voidaan määrittää kohdassa *Järjestelmäasetukset, sivu 91 >* Hätätila (Emergency mode). Hätäkuulutus määritetään kohdassa *Kuulutuskoje, sivu 67 > Luokka* (*Class*) *> Hätäkuulutus (Emergency*).

## 10.3 Reititys

Kuulutuksen reititys on *vyöhykkeiden* joukko ja/tai *vyöhykeryhmä*, johon kuulutus osoitetaan. Kuulutuksen osoitus *vyöhykkeisiin* ja/tai *vyöhykeryhmään* määräytyy kuulutuksen *prioriteetin* mukaan.

# 11 Valinnainen: Lokipalvelimen käyttö

*Lokipalvelinohjelmisto* on osa PRAESENSA-asennusohjelmistopakettia (\*.zip). Lokipalvelinohjelmistoa voidaan käyttää vain, kun se on asennettu määritystietokoneeseen. Katso *Valinnainen: lokipalvelin, sivu 29*.

TÄRKEÄÄ: Käytä PRAESENSA-lokipalvelinta vain PRAESENSA-järjestelmien kanssa.
 Esimerkiksi PRAESIDEO-lokipalvelin ei toimi PRAESENSA-järjestelmän kanssa.

## 11.1 Käynnistys

Tietokone käynnistää *lokipalvelimen* automaattisesti, kun käyttäjä kirjautuu sisään. *Lokipalvelin* on käynnissä ja toimii oikein, kun Windowsin tehtäväpalkissa näkyy lokipalvelimen kuvake.

Kun *lokipalvelin* on käynnissä ja PRAESENSA-järjestelmän ja lokijärjestelmän välisessä yhteydessä on häiriöitä, seuraava kuvake tulee näkyviin:

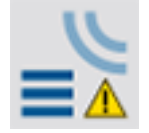

## Käynnistys manuaalisesti

Jos tietokone ei käynnistä *lokipalvelinta* automaattisesti, voit käynnistää lokipalvelimen manuaalisesti toimimalla seuraavasti:

- 1. Windows:
  - versio < **10**: *Käynnistä* > *Ohjelmat* > Bosch > PRAESENSA Logging Server.
  - versio 10: Windows (napsauta hiiren kakkospainiketta) > Resurssienhallinta > c: \ProgramData\Bosch\PRAESENSA Logging Server.
- 2. Napsauta Lokipalvelinta (Logging Server):
  - Windowsin tehtäväpalkkiin tulee näkyviin uusi kuvake.

## 11.2 Pääikkuna

Toimi seuraavasti:

- 1. Kaksoisnapsauta Lokipalvelin (Logging Server) -kuvaketta.
- 2. Jos palvelimen varmennus on käytössä, lokipalvelin pyytää sinua antamaan käyttäjätunnuksen ja salasanan.

### Tilaviestit

Pääikkuna näyttää lokipalvelimen tilan seuraavien viestien avulla:

### Viesti:

Lokipalvelin toimii oikein. (The Logging Server is OK.)

## Seloste:

Lokipalvelin toimii oikein.

## Suositeltavat toimet:

----

## Viesti:

Lokipalvelimelta puuttuu <järjestelmä>-yhteys. (Logging Server has no connection with <system>.)

Seloste:

Määritettyyn järjestelmään ei ole yhteyttä.

#### Suositeltavat toimet:

Varmista, että määritetty järjestelmä on käynnissä ja Ethernet-yhteys on muodostettu lokipalvelimeen.

#### Viesti:

Järjestelmäohjain <järjestelmä> ei sallinut yhteyttä väärän käyttäjätunnuksen tai salasanan vuoksi. (System controller <system> refused connection due to incorrect user name or password.)

#### Seloste:

Määritettyyn järjestelmään ei saada yhteyttä, sillä järjestelmäohjaimen todennus epäonnistui. **Suositeltavat toimet**:

*Varmista, että määritetty järjestelmä tietää* PRAESENSA*-määrityksen ja lokipalvelimen* käyttäjätunnuksen ja salasanan.

### Viesti:

Lokipalvelimen asetuksia on muutettu. Ota uudet asetukset käyttöön käynnistämällä lokipalvelin uudelleen. (The Logging Server options are changed. Restart the Logging Server to use the changed settings.)

#### Seloste:

Lokipalvelimen määritysasetuksia on muutettu. Muutettuja asetuksia ei oteta käyttöön, ennen kuin lokipalvelin käynnistetään uudelleen.

#### Suositeltavat toimet:

Ota uudet asetukset käyttöön käynnistämällä lokipalvelin uudelleen.

#### Viesti:

Lokipalvelimen tietokannan maksimikoko on saavutettu. Lyhennä lokin vanhenemisjaksoja. (The Logging Server database has reached its critical size.Please decrease the logging expiration periods.)

#### Seloste:

Tietokannan maksimikoko on saavutettu.

#### Suositeltavat toimet:

Lyhennä lokin vanhenemisjaksoja siirtääksesi tapahtumia ylivuototiedostoon tai tyhjennä tietokanta.

## Viesti:

Lokipalvelimen ylivuototiedostot ovat saavuttaneet maksimikokonsa. Tyhjennä tai hävitä ylivuototiedostot. (The Logging Server overflow files have reached their critical size. Please clear or delete the overflow files.)

#### Seloste:

Yksi tai useampi ylivuototiedosto on saavuttanut maksimikokonsa.

### Suositeltavat toimet:

Ylivuototiedostot ovat pilkuilla eroteltuja arvoja sisältäviä tiedostoja (\*.csv). Tiedostot voidaan avata editorissa (esim. Windows Wordpad tai Microsoft® Excel). Jos ylivuototiedosto on saavuttanut maksimikokonsa, pienennä tiedoston kokoa poistamalla siitä sisältöä editorin avulla.

#### Lopetus

Toimi seuraavasti:

- 1. Avaa pääikkuna
- 2. Valitse Tiedosto (File) > Lopeta (Exit).
  - Pääikkunan oikeassa yläkulmassa olevan *ristipainikkeen* painaminen ei lopeta *lokipalvelinta*.

### Määritys

- 1. Avaa pääikkuna.
- 2. Valitse Tiedosto (File) > Asetukset (Options).
- 3. Siirry *Yhteydet (Connections)* -välilehdelle ja määritä yhteydet järjestelmiin, joiden tapahtumia lokiin tulee kirjata.
- 4. Siirry *Tietokanta (Database)* -välilehdelle ja määritä lokitietokannan ominaisuudet.
- 5. Siirry *Lokin vanheneminen (Logging Expiration)* -välilehdelle ja määritä lokiin kirjattujen tapahtumien vanhenemisjaksot.
- 6. Siirry Suojaus (Security) -välilehdelle ja muuta lokipalvelimen suojausasetuksia.

## 11.3 Yhteydet

*Lokipalvelin* voi kirjata lokiin jopa 64 järjestelmän luomat tapahtumat. Yhteydet näihin järjestelmiin on määritettävä *Yhteydet (Connections)* -välilehdellä.

### Järjestelmän lisääminen

Toimi seuraavasti:

- 1. Napsauta tähdellä (\*) merkityn rivin Käytössä (Enabled) -kenttää.
  - Järjestelmäluetteloon lisätään uusi rivi.
- 2. Napsauta *Järjestelmän nimi* (System name) -kenttää ja anna sen järjestelmän nimi, johon *lokipalvelimen* tulee muodostaa yhteys.
  - Nimen pituus voi olla enintään 16 merkkiä. Esimerkiksi Järjestelmä 4.
- 3. Napsauta *Järjestelmän nimi-* tai *IP-osoite* -kenttää ja anna sen järjestelmän *järjestelmäohjaimen* IP-osoite tai nimi (PRASCx-yyyyyy-ctrl.local), johon *lokipalvelimen* tulee muodostaa yhteys. Esimerkiksi 192.168.0.18

### Järjestelmän tapahtumien lokiinkirjauksen poistaminen käytöstä

Poista järjestelmän tapahtumien lokiinkirjaus käytöstä poistamalla valintamerkki *Käytössä* (Enabled) -kohdasta.

### Järjestelmän poistaminen

Toimi seuraavasti:

- Napsauta järjestelmän sisältävän rivin edessä olevaa kenttää.
   Esimerkiksi Järjestelmä 4.
- 2. Paina Del-näppäintä sen tietokoneen näppäimistössä, jossa lokipalvelinta suoritetaan.
  - Järjestelmä poistetaan luettelosta.

## **11.4 Lokin vanheneminen**

*Lokin vanheneminen (Logging Expiration) -*välilehdellä voidaan määrittää lokiin kirjattujen tapahtumien vanhenemisjaksot.

### Vanhenemisjaksot

Jos vanhentuneet tapahtumat on siirrettävä automaattisesti ylivuototiedostoon, lisää valintamerkki *Siirrä vanhentuneet tapahtumat ylivuototiedostoon (Move expired events to overflow file)* -kenttään. Määritä lokiinkirjausjaksot käyttämällä tapahtumien lokiinkirjausjaksorivien säätimiä. Kaikki lokiinkirjausjaksoa vanhemmat viat siirretään ylivuototiedostoon.

## Ylivuototiedosto

Ylivuototiedostot sisältävät vanhentuneet tapahtumat. Määritä seuraavat asetukset käyttämällä *Ylivuototiedosto (Overflow File)* -kohdan säätimiä:

- Ylivuototiedostojen sijainti.
  - Voit määrittää sijainnin Kansio (Folder) -kentässä tai valita sijainnin järjestelmästä painamalla Selaa (Browse) -painiketta.
- Määritä ylivuototiedostojen maksimikoko *Maksimikoko (Critical size)* -kentässä.
  - Kun maksimikoko on saavutettu, lokipalvelin näyttää seuraavan viestin:
     Lokipalvelimen ylivuototiedostot ovat saavuttaneet maksimikokonsa. Tyhjennä tai hävitä ylivuototiedostot. The Logging Server overflow files have reached their critical size.
     Please clear or delete the overflow files.)
  - Kun ylivuototiedostoja on poistettu tai pienennetty, *lokipalvelin* on käynnistettävä uudelleen tämän viestin poistamiseksi.
  - Huomaa: ylivuototiedostot ovat pilkuilla eroteltuja arvoja sisältäviä tiedostoja (\*.csv).

## 11.5 Tietokanta

*Tietokanta (Database)* -välilehdellä voidaan määrittää *lokitietokannan* ominaisuudet.

## Viimeisimmät tapahtumat

*Viimeisimmät tapahtumat (Recent events)* -kohdassa voit määrittää *lokinäytössä* näytettävien viimeisimpien tapahtumien määrän.

### Tietokantatiedosto

Määritä seuraavat asetukset käyttämällä Tietokantatiedosto (Database file) -kohdan säätimiä:

- 1. Lokitietokannan sijainti. Voit syöttää sijainnin ylempään tekstikenttään.
  - Huomautus vain asiantuntijoille: Lokitietokanta on Microsoft® Access -tiedosto, joka voidaan avata myös Microsoft® Access -sovelluksessa. Jos tietokanta vikaantuu mistä tahansa syystä eikä *lokipalvelin* pysty enää käyttämään sitä, tietokanta voidaan korjata Microsoft® Accessissa.
- 2. Lokitietokannan maksimikoko. Kun maksimikoko on saavutettu, *lokipalvelin* näyttää seuraavan viestin:
  - Lokipalvelimen tietokannan maksimikoko on saavutettu. Lyhennä lokin vanhenemisjaksoja. (The Logging Server database has reached its critical size.Please decrease the logging expiration periods.)
- 3. *Lokitietokanta* voidaan varmuuskopioida (vaikka *lokipalvelin* olisi käynnissä). Jos käynnissä oleva *lokipalvelin* varmuuskopioidaan, se kannattaa tehdä sellaisena ajankohtana, kun järjestelmässä on vähän tapahtumia (ts. vain erittäin vähän kuulutuksia). Varmuuskopioinnin aikana syntyviä tapahtumia ei kopioida lokitietokantaan.

#### Poista tapahtumat

Poista tapahtumat lokitietokannasta käyttämällä **Poista tapahtumat (Flush events)** -kohdan säätimiä. Toimi seuraavasti:

- 1. Jos haluat poistaa vikatapahtumat lokitietokannasta, valitse **Vikatapahtumat**valintaruutu.
- 2. Jos haluat poistaa yleiset tapahtumat lokitietokannasta, valitse **Yleiset tapahtumat** valintaruutu.
- 3. Jos haluat poistaa kuulutustapahtumat lokitietokannasta, valitse **Kuulutustapahtumat**valintaruutu.
- 4. Poista valitut tapahtumatyypit lokitietokannasta napsauttamalla **Poista nyt (Flush now)** -painiketta.
  - Jos valitset Siirrä vanhentuneet tapahtumat ylivuototiedostoon -valintaruudun valitulle tapahtumatyypille Lokin vanheneminen -välilehdellä, valitun tyyppiset tapahtumat siirretään ylivuototiedostoon.
  - Jos et valitse Siirrä vanhentuneet tapahtumat ylivuototiedostoon-valintaruutua valitulle tapahtumatyypille Lokin vanheneminen -välilehdellä, valitun tyyppiset tapahtumat poistetaan tietokannasta.
  - Huomautus: Kun tapahtumat on poistettu tietokannasta ja lokipalvelin käynnistetään uudelleen, tietokanta täytetään käytössä olevista järjestelmäohjaimista haetuilla tapahtumilla. Jokainen käytössä oleva järjestelmäohjain ylläpitää sisäistä tapahtumaluetteloa, jossa on enintään 2 000 tapahtumaa luokkaa kohden.

## 11.6 Suojaus

Suojaus (Security) -välilehdellä voidaan määrittää suojausasetukset.

### Palvelimen varmennus

Määritä seuraavat asetukset käyttämällä *Palvelimen varmennus* (Server authentication) - kohdan säätimiä:

- Ota palvelimen varmennus käyttöön tai pois käytöstä Käytä varmennusta (Use authentication) -kentän avulla. Kun palvelimen varmennus on käytössä, pääikkunaan pääsy edellyttää käyttäjätunnusta ja salasanaa.
- Määritä salasana ja käyttäjätunnus lokipalvelimen käyttöä varten painamalla Vaihda käyttäjätunnus/salasana (Change User Name/Password) -painiketta. Salasana ja käyttäjätunnus voidaan määrittää vain, jos palvelimen varmennus on käytössä. Salasanassa on oltava vähintään viisi (5) merkkiä. Käyttäjätunnuksessa on oltava vähintään neljä (4) merkkiä.

### Näyttöohjelman/Keskusyksikön varmennus

Käytä Näyttöohjelman/Keskusyksikön varmennus (Viewer/System controller authentication) kohdan säätimiä määrittääksesi salasanan ja käyttäjätunnuksen seuraavia käyttötarkoituksia varten:

- Antaa lokinäytölle pääsyoikeuden lokipalvelimeen.
- Antaa lokipalvelimelle pääsyoikeuden kaikkiin liitettyihin järjestelmäohjaimiin.
   Huomautus: Varmista, että kaikissa järjestelmissä on tili, joka sisältää käyttäjätunnuksen ja salasanan Näyttöohjelman/Keskusyksikön varmennus (Viewer/System controller authentication) -

kohdassa. Muuten *lokipalvelin* ei voi muodostaa yhteyttä järjestelmiin.

## 12 Valinnainen: Lokinäytön käyttö

*Lokinäyttöohjelmisto* on osa PRAESENSA-asennusohjelmistopakettia (\*.zip). Lokipalvelinohjelmistoa voidaan käyttää vain, kun se on asennettu määritystietokoneeseen. Katso *Valinnainen: lokinäyttö, sivu 29*.

- **TÄRKEÄÄ**: Käytä PRAESENSA-*lokinäyttöä* vain PRAESENSA-järjestelmien kanssa. Esimerkiksi PRAESIDEO-*lokipalvelin* ei toimi PRAESENSA-järjestelmän kanssa.

## 12.1 Käynnistys

Toimi seuraavasti:

- 1. Windows:
  - versio **< 10**: *Käynnistä* > *Ohjelmat* > Bosch > PRAESENSA Logging Viewer.
  - versio 10: Windows (napsauta hiiren kakkospainiketta) > Resurssienhallinta > c: \ProgramData\Bosch\PRAESENSA Logging Viewer.
  - Napsauta Lokinäyttöä (Logging Viewer):
  - Kun *lokinäyttö* on käynnissä ja vikoja on havaittu, vikatila ilmaistaan lokinäytön kuvakkeessa.

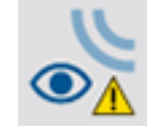

i

12.2

## Huomautus!

Tehtäväpalkin painikkeet tulee määrittää Windowsissa niin, että samanlaisia painikkeita ei koskaan ryhmitetä. Muuten vikatilaa ei ilmaista tehtäväpalkissa.

## Määritys

Lokikatseluohjelman määrittäminen:

- Napsauta Tiedosto > Vaihtoehdot. Näyttöön tulee Vaihtoehdot ikkuna.
- 2. Syötä **IP-osoitteen palvelimen nimi** -kenttään sen tietokoneen IP-osoite, johon lokipalvelin, johon lokikatseluohjelma on yhdistettävä, on asennettu.
  - Palvelimen isäntänimeä voidaan käyttää IP-osoitteen sijaan, jos IP-osoite on saatu automaattisesti DNS-palvelimelta.
  - Jos lokikatseluohjelma on asennettu samaan tietokoneeseen kuin lokipalvelin, palvelimen nimeksi Asetukset (Options) -ikkunassa voidaan määrittää Localhost.

## 12.3 Käyttö

Lokinäyttö sisältää seuraavat vaihtoehdot:

- Valikkopalkki valikkopalkista päästään lokinäytön valikkokohteisiin.
- Näytä aktiiviset -painike tällä painikkeella valitaan kaikkien vikatapahtumien näyttö (tilasta riippumatta) tai vain aktiivisten, nollaamattomien vikatapahtumien näyttö. Tämä painike on käytettävissä vain Vikatapahtumat (Fault Events) välilehdellä.
- **Lohkopainikkeet** kaksi painiketta, joilla valitaan seuraavat tai edelliset tapahtumalohkot.
- Lokin tila -painike tällä painikkeella avataan ikkuna, joka näyttää lokinäytön tilan.
   Jos lokipalvelin tai lokinäyttö ei toimi oikein, painike on punainen.
- Välilehdet välilehtien avulla voit valita, minkä tyyppisiä tapahtumia lokinäytössä näytetään. Lisätietoja tapahtumista on kohdassa Tapahtumaviestit, sivu 179.

## 12.3.1 Valikkopalkki

Valikkopalkki sisältää seuraavat vaihtoehdot:

- Tiedosto (File) -valikko.
- Näytä (View) -valikko.
- Järjestelmät (Systems) -valikko.
- Toiminto (Action) -valikko.
- Ohje (Help) -valikko.

## Tiedosto

*Tiedosto (File)* -valikon kohteilla viedään ja tulostetaan tapahtumia sekä määritetään *lokinäyttö*. Valikko sisältää seuraavat vaihtoehdot:

- Asetukset (Options): avaaAsetukset (Options) -ikkunan, jossa voidaan määrittää lokinäytön asetukset.
- Vie (Export): Vie nykyisen tapahtumanäkymän kaikki tapahtumat pilkuilla eroteltuja arvoja sisältävään tiedostoon (\*.csv). Tiedosto voidaan avata esimerkiksi Microsoft® Excelissä.
- Tulosta (Print): Tulostaa kaikki nykyisen tapahtumanäkymän tapahtumat tai peräkkäisten tapahtumien valitun lohkon. (Voit valita tapahtumalohkon napsauttamalla ensimmäistä tapahtumaa, painamalla <Vaihto>-näppäimen pohjaan ja napsauttamalla sitten viimeistä tapahtumaa.)
- Lopeta (Exit): Sulkee lokinäytön.

## Näytä

*Näytä (View)* -valikon avulla määritetään tapahtumien näyttöä koskevat asetukset. Valikko sisältää seuraavat vaihtoehdot:

- Viimeisimmät (Recent): Näyttää kaikki viimeisimmät tapahtumat. Näytettävien tapahtumien määrä määritetään Lokipalvelin (Logging server) -ikkunassa.
- Vanhat (Historical): Näyttää vanhat tapahtumat. Nämä tapahtumat haetaan lokitietokannasta. Kun tämä vaihtoehto valitaan, näyttöön tulee kalenteri, jossa voidaan valita alkupäivämäärä (Start Date) ja loppupäivämäärä (End Date). Jos vanhojen tapahtumien määrä on yli 10 000, lokipalvelin toimittaa tapahtumat lokinäyttöön lohkoina. Voit selata lohkoja Seuraava lohko (Next Block)- ja Edellinen lohko (Prev. Block) -painikkeilla.
- *Päivitä (Refresh):* päivittää tapahtumaluettelon.

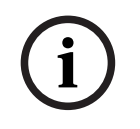

#### Huomautus!

Uudet tapahtumat näytetään ainoastaan *Viimeisimmät (Recent)* -näkymässä. *Vanhat (Historical)* ei näytä mitään uusia tapahtumia.

#### Järjestelmät

Järjestelmä (System) -valikon avulla valitaan järjestelmä, jonka tapahtumat näytetään. Lokipalvelin, johon lokinäyttö on liitetty, luo käytettävissä olevien järjestelmien luettelon. Jos Kaikki (All) valitaan, lokinäyttö näyttää kaikkien järjestelmien tapahtumat, mukaan lukien käytöstä poistettujen järjestelmien ja määrittämättömien järjestelmien tapahtumat. Lokipalvelimen itse luomat tapahtumat voidaan valita erikseen.

#### Toiminto

*Toiminto (Action)* -valikon avulla kuitataan ja nollataan vikatapahtumat. Valikko sisältää seuraavat vaihtoehdot:

- Kuittaa kaikki vikatapahtumat (Acknowledge All Fault Events): Tämä vaihtoehto kuittaa kaikki uudet vikatapahtumat kaikissa lokipalvelimeen liitetyissä järjestelmissä. Käyttäjän on kirjauduttava sisään lokipalvelimeen vikatapahtumien kuittaamiseksi.
- Nollaa kaikki vikatapahtumat (Reset All Fault Events): Tämä vaihtoehto nollaa kaikki kuitatut vikatapahtumat kaikissa lokipalvelimeen liitetyissä järjestelmissä. Käyttäjän on kirjauduttava sisään lokipalvelimeen vikatapahtumien nollaamiseksi.
- Kirjaudu ulos (Log Off): kirjaa käyttäjän ulos lokipalvelimesta.

#### Ohje

Ohje (Help) -valikko näyttää lokinäytön versiota koskevat tiedot.

## 12.3.2 Lokin tila -painike

*Lokin tila (Logging Status)* -ikkuna näyttää *lokinäytön* tilan. Järjestelmä voi näyttää seuraavat viestit:

#### Viesti:

Lokipalvelin ja Lokinäyttö ovat kunnossa. (The Logging Server and Viewer are OK.) **Seloste**:

Lokipalvelin ja lokinäyttö toimivat oikein.

Suositeltavat toimet:

----

#### Viesti:

Lokipalvelimelta puuttuu <järjestelmä>-yhteys. (Logging Server has no connection with <system>.)

#### Seloste:

Määritettyyn järjestelmään ei ole yhteyttä.

#### Suositeltavat toimet:

Varmista, että määritetty järjestelmä on käynnissä ja Ethernet-yhteys on muodostettu lokipalvelimeen.

Viesti:

Lokinäytön yhteys lokipalvelimeen on katkennut. (The Logging Viewer has lost contact with the Logging Server.)

#### Seloste:

Lokipalvelimeen ei ole yhteyttä.

#### Suositeltavat toimet:

Varmista, että lokipalvelin on käynnissä ja Ethernet-yhteys on muodostettu lokipalvelimen ja lokinäytön välillä.

#### Viesti:

Lokipalvelimen asetuksia on muutettu. Ota uudet asetukset käyttöön käynnistämällä lokipalvelin uudelleen. (The Logging Server options are changed. Restart the Logging Server to use the changed settings.)

#### Seloste:

Lokipalvelimen määritysasetuksia on muutettu. Muutettuja asetuksia ei oteta käyttöön, ennen kuin lokipalvelin käynnistetään uudelleen.

#### Suositeltavat toimet:

Ota uudet asetukset käyttöön käynnistämällä lokipalvelin uudelleen.

## Viesti:

Lokipalvelimen tietokannan maksimikoko on saavutettu. Lyhennä lokin vanhenemisjaksoja. (The Logging Server database has reached its critical size.Please decrease the logging expiration periods.)

#### Seloste:

Tietokannan maksimikoko on saavutettu.

## Suositeltavat toimet:

Lyhennä lokin vanhenemisjaksoja siirtääksesi tapahtumia ylivuototiedostoon tai tyhjennä tietokanta.

#### Viesti:

Lokipalvelimen ylivuototiedostot ovat saavuttaneet maksimikokonsa. Tyhjennä tai hävitä ylivuototiedostot. (The Logging Server overflow files have reached their critical size. Please clear or delete the overflow files.)

#### Seloste:

Yksi tai useampi ylivuototiedosto on saavuttanut maksimikokonsa.

### Suositeltavat toimet:

Ylivuototiedostot ovat pilkuilla eroteltuja arvoja sisältäviä tiedostoja (\*.csv). Tiedostot voidaan avata editorissa (esim. Windows Wordpad tai Microsoft® Excel). Jos ylivuototiedosto on saavuttanut maksimikokonsa, pienennä tiedoston kokoa poistamalla siitä sisältöä editorin avulla.

### 12.3.3 Lohkot

Jos Vanhat (Historical) -näkymä on valittuna ja vanhojen tapahtumien määrä on yli 10 000, lokipalvelin toimittaa tapahtumat lokinäyttöön lohkoina.

- Seuraava lohko (Next Block) -painike on käytettävissä, jos seuraava lohko on saatavilla.
   Seuraava lohko sisältää tapahtumat, jotka ovat uudempia kuin tällä hetkellä näytettävät tapahtumat.
- Edellinen lohko (Prev. Block) -painike on käytettävissä, jos edellinen lohko on saatavilla.
   Edellinen lohko sisältää tapahtumat, jotka ovat vanhempia kuin tällä hetkellä näytettävät tapahtumat.

# 13 Valinnainen: OMNEO Controlin käyttö

OMNEO Controlin käyttö ja toiminta on kuvattu erillisessä oppaassa, jonka nimi on

- OMNEO Control -ohjelmisto
  - Lataa käyttöopas (.pdf) Bosch-latausalueelta: https://licensing.boschsecurity.com/ OMNEO/html/load.htm?1000 > OMNEO control Vx.xx > Käyttöopas. Katso myös kohta *Muut asiakirjat, sivu 8*.

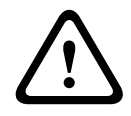

## Varoitus!

OMNEO Control on sovellus, jotka käytetään ainoastaan OMNEO-kanavien kanssa. Se ei ole yhteensopiva AES67- tai Dante-kanavien kanssa. OMNEO Control tyhjentää AES67-yhteydet automaattisesti 30 sekunnin välein.

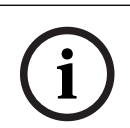

### Huomautus!

OMNEO Control näyttää vain laitteiden isäntänimet, ei esimerkiksi PRAESENSAjärjestelmäohjaimen isäntänimeä.

# 14 Valinnainen: (OMNEO) Network Docentin käyttö

Network Docentin käyttö ja toiminta on kuvattu erillisessä oppaassa, jonka nimi on

- Network Docent:
  - Lataa käyttöopas (.pdf) Bosch-latausalueelta: https://licensing.boschsecurity.com/ OMNEO/html/load.htm?1000 > Network Docent Vx.xx > Käyttöopas. Katso myös kohta *Muut asiakirjat, sivu 8*.

# 15 Valinnainen: Dante Controllerin käyttö

Tämä -osio sisältää Dante Controllerin pikaoppaan. Lisätietoja on Dante Controllerin käyttöohjeissa.

 Lataa ohjeet osoitteesta <u>www.audinate.com</u> > Dante Controller. Katso myös kohta Muut asiakirjat, sivu 8.

## Verkon tarkastelu ja reititys

- 1. Dante Controllerin käynnistäminen:
  - Dante Controller näyttää kaikki verkkoon liitetyt Dante-laitteet, mukaan lukien suojaamattomat PRAESENSA OMNEO -verkkolaitteet (pääasiassa järjestelmäohjain, jossa on enintään 120 tuloa).
  - Dante Controller -verkkonäkymän *Reititys*-välilehdellä näkyy liitetyt laitteet sekä niiden kaikki tulot ja lähdöt.
- 2. Yhteydet määritetään napsauttamalla ristikohtia.
- 3. Laitetiedot (Device Info) -välilehdellä näkyy liitettyjen laitteiden luettelo.
- 4. Kellon tila (Clock Status) -välilehdellä näkyy kellon tila ja päälaite (Master).
- 5. Verkon tila (Network Status) -välilehdellä näkyy seuraavat tiedot jokaista laitetta kohden:
  - Verkon nopeus (Network speed), käytössä olevat lähetyksen (Transmit) ja vastaanoton (Receive) kaistanleveydet, valittu latenssiasetus (Latency Setting) ja muita tietoja.
- 6. *Tapahtumat (Events)* -välilehdellä näkyy liitettyjen laitteiden viimeaikaiset muutokset.
- 7. *Laitenäkymä (Device View)* -näkymä avautuu, kun laitetta kaksoisnapsautetaan *Reititys (Routing)* -yleisnäkymässä tai kun *Laite (Device)* -valikkokohdetta napsautetaan ja laite valitaan.
  - Laitteen määritys (Device Config) -välilehdellä voidaan optimoida Latenssi (Latency) asetus verkon topologian ja nopeuden mukaan. Jos verkko on Gbps-verkko, varmista, että käytössä on CAT5e- tai CAT6-verkkokaapelit. 100 Mbps -verkoissa voidaan käyttää myös CAT5-kaapeleita.
  - Näytteenottotaajuus on aina 48 kHz. Muita tämän näkymän vaihtoehtoja ei vielä tueta.

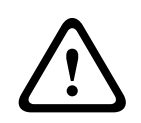

### Varoitus!

Älä aseta PIN-koodia Dante Controllerissa.

Jos asetat PIN-koodin Dante-ohjaimeen, sinun on avattava Dante-laitteen lukitus:

- Avaa lukittu laite painamalla painikkeita Ctrl + D tai Command + D Device View näkymässä.
- 2. Napsauta punaista lukkokuvaketta.
- 3. Anna PIN-koodi, jonka määritit Lukitse laite (Unlock Device) -ikkunassa.
- 4. Napsauta painiketta **Avaa lukitus (Unlock)**.

Lukon kuvake muuttuu siniseksi. Laitteesi lukitus on avattu.

Katso lisätietoja Dante Controller -käyttöoppaan -luvusta *Laitelukko (Device Lock)* - kappaleesta osoitteessa <u>www.audinate.com</u>.

## 16 Valinnainen: Avoimen liittymän käyttö

TCP/IP-laitteet voivat käyttää järjestelmää avoimen liittymän kautta. Avoimen liittymän kautta voidaan käyttää **enintään kahtakymmentä** (20) TCP/IP-laitetta. Tämä sisältää yhteyden lokipalvelimiin (katso Valinnainen: lokipalvelin, sivu 29). Määrityksessä käytettävä verkkoselain käyttää eri porttia (portti 80, joka on ohjattu HTTPS 443 -porttiin) yhteyden muodostamiseen, eikä tämä rajoitus koske sitä.

PRAESENSA-järjestelmän *avoin liittymä* perustuu C#-toteutukseen hyödyntäen Microsoftin .NET framework -teknologiaa.

Monet ohjelmointikielet tukevat .NET-standardia, mikä helpottaa ulkoisten osapuolten käyttöliittymien (esim. PC-kuulutuskojeiden) kehitystyötä.

PRAESENSA-järjestelmän avoin liittymä on esitelty tarkemmin PRAESENSA-järjestelmän avoimen liittymän ohjelmointioppaassa:

- Open Interface programming instructions.pdf
- Lataa opas osoitteesta www.boschsecurity.com > PRAESENSA-tuotteiden ohjekirjaosa (esim. järjestelmäohjain). Katso myös kohta *Muut asiakirjat, sivu 8*.
- PRAESENSA-järjestelmän *avoimen liittymän ohjelmointioppaasta* ei voida johtaa mitään ohjelmointiliittymään liittyviä oikeuksia.
- Avoimeen liittymään voidaan tuoda uusia ominaisuuksia ja parannuksia uusien PRAESENSA-versioiden julkaisun myötä. Katso Pakollinen ohjelmisto, sivu 24.
- *Avoimen liittymän ohjelmointiopas* on tarkoitettu koodareille, joten se on saatavilla vain englanniksi.

## TCP/IP-yhteys ja portit

Kun PRAESENSA on käynnistetty, järjestelmäohjain kuuntelee portteja **9401** ja **9403**. TCP/IPyhteyden määritys on tehtävä määritysjärjestelmästä käyttämällä PRAESENSAjärjestelmäohjaimen **isäntänimen** osoitetta (katso *Kirjautuminen sovellukseen, sivu 44*) ja porttia **9401** tai **9403**. PRAESENSA-järjestelmän ja määritysjärjestelmän välillä on tietovirtayhteys. Tämä tarkoittaa, että viestit voidaan lähettää useissa paketeissa. **TÄRKEÄÄ**: Porttia **9401** käytetään suojaamattomia yhteyksiä varten ja porttia **9403** suojattuja yhteyksiä varten. Suojatuissa yhteyksissä käytetään TLS 1.2 -protokollaa.

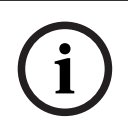

### Huomautus!

Yhdistä avoimen liittymän sovellukset kuhunkin yksittäiseen pää- ja alijärjestelmään.

#### Turvallista käyttöä koskevat huomautukset:

Avoimen liittymän yhteys (ts. Internet-yhteys) on avoin yhteys, joka edellyttää lisävarotoimia. Esimerkiksi palomuuria on käytettävä PRAESENSA-järjestelmän valtuuttamattoman käytön estämiseksi. Asenna ja suorita PRAESENSA-järjestelmän avoimen liittymän varmenne. Myös avoimeen liittymään yhteyden muodostavan sovelluksen on todennettava varmenne. Katso Avoin liittymä, sivu 157.

- PRAESENSA voi myös rajoittaa TCP/IP-laitteiden pääsyä. Katso Järjestelmäasetukset, sivu 91.
- Avoimen liittymän käyttäminen voi aiheuttaa tilanteita, joissa PRAESENSA ei enää täytä evakuointistandardien vaatimuksia.

#### Laajuus

PRAESENSA-järjestelmän *avoimen liittymän ohjelmointiopas* sisältää ohjeet PRAESENSA *avoimen liittymän* käyttämiseen yhdessä C#:n ja .NETin kanssa. Oppaan ymmärtäminen edellyttää osaamista seuraavilla osa-alueilla:

- C#-ohjelmointikieli ja sen kehitysympäristö.
- .NETin toimintaperiaate.
- PRAESENSA-järjestelmä sekä sen asennus ja toiminta. Katso *Muut asiakirjat, sivu 8*.

#### Viitata johonkin

– Muut asiakirjat, sivu 8

# 17 Vianmääritys

Jos verkkolaite ja/tai määritys antaa vika- tai virheviestin, vika tai virhe on paikannettava vianmäärityksen avulla.

- Katso Vianmääritys-osan kohta *Määritys, sivu 146*.
- Katso Valinnainen: Lokinäytön käyttö, sivu 168.
- Katso Tapahtumaviestit, sivu 179.
- Katso PRAESENSA-asennusoppaan vianmääritysosio.

Jos vika ei korjaannu, ota yhteyttä jälleenmyyjään, järjestelmän ylläpitäjään tai Boschedustajaan.

## TÄRKEÄÄ

Kokemuksemme ja huoltokeskuksista kerättyjen tietojen perusteella tiedämme, että toimintahäiriöt johtuvat usein sovelluksesta (kaapeloinnista, asetuksista jne.), ei yksittäisten laitteiden toiminnasta. Tämän vuoksi on tärkeää lukea kaikki tuotetiedot (oppaat), julkaisutiedot mukaan lukien. Tämä säästää aikaa ja auttaa Boschin tuotteiden laadun hyödyntämisessä. Katso *Muut asiakirjat, sivu 8*.

**Vinkki**: Pysy ajan tasalla PRAESENSA-järjestelmän uusimmista (määrityksen) ohjelmistoversioista ja laiteohjelmistoversioista. Varmista, että käytössä on oikea (määrityksen) ohjelmisto ja/tai laiteohjelmisto. Katso *Pakollinen ohjelmisto, sivu 24*.

## 17.1 Laitteen päivityksen epäonnistuminen

Lataaminen epäonnistui, jos laiteohjelmiston lataustyökalun (FWUT) **Tila (State)** - sarakkeessa näkyy sana **Epäonnistui (Failed)** ja punainen väripalkki.

### Tässä tapauksessa

- Tarkista, onko verkkolaite yhteensopiva laiteohjelmiston kanssa. Katso vaihtoehto
   Versio, sivu 147 kohdasta Yhteensopivuus ja sertifiointi, sivu 20 ja tarkista Julkaisutiedot.
- Aloita päivitysprosessi uudelleen.

Jos päivitys epäonnistuu uudelleen yrittämisen jälkeen, toimi seuraavasti:

- Sulje ja käynnistä FWUT-työkalu uudelleen. Yritä päivittää uudelleen.
- Jos päivitys epäonnistuu edelleen, pysäytä ja käynnistä uudelleen laite, joka ei käsitellyt laiteohjelmiston latausta. Yritä päivittää uudelleen.
- Jos päivitys epäonnistuu edelleen, aseta laite käynnistyslataustilaan.

### Laitteen asettaminen käynnistyslataustilaan:

- 1. Katkaise laitteesta virta.
- 2. Pidä Palauta tehdasasetukset -painiketta painettuna.
- 3. Käynnistä laite ja pidä painiketta painettuna vähintään sekunti pitempään.
- 4. Noudata Laiteohjelmiston ensilatauskerta -ohjeita, jotka on kuvattu kohdassa Laitteiden laiteohjelmiston tarkistus/lataus, sivu 26.

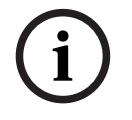

## Huomautus!

Jos onnistuneen päivityksen jälkeen FWUT-työkalun **Versio (Version)** -sarakkeessa näkyy edelleen edellinen laiteohjelmistoversio, päivitä uuteen laiteohjelmistoon vielä kerran.

Jos et vieläkään pysty päivittämään laitteita, ota yhteyttä Bosch-huoltoedustajaasi.

# 18 Tapahtumaviestit

Jokainen PRAESENSA-järjestelmän luoma tapahtumaviesti kuuluu tapahtumaryhmään. PRAESENSA-järjestelmässä on kolme tapahtumaryhmää: **Yleinen (General)**, **Kuulutus (Call)** ja **Vika (Fault)**.

Huomaa, että PRAESENSA-järjestelmän tapahtumia (kuvauksia) voidaan muuttaa, poistaa ja/ tai lisätä. Tämän vuoksi PRAESENSA-lokipalvelimen ja -lokinäytön tiedot ovat etusijalla tässä määritysoppaassa kuvattuihin tapahtumiin nähden.

#### Yleiset tapahtumat

Yleiset tapahtumat sisältävät erikoistilanteisiin liittyvää tietoa. Esimerkiksi laitteen liittäminen PRAESENSA-järjestelmään.

#### Kuulutustapahtumat

Kuulutustapahtumat sisältävät tietoa PRAESENSA-järjestelmän kuulutuksista. Esimerkiksi kuulutuksen aloitus.

#### Vikatapahtumat

Vikatapahtumat sisältävät tietoa PRAESENSA-järjestelmän ja/tai -laitteen vioista ja virheistä. Esimerkiksi vahvistinlähdön ylikuormitus ja/tai laitteen toimintahäiriö.

### Järjestelmän ja laitteiden yleiset tapahtumaviestit

PRAESENSA-järjestelmä voi luoda seuraavanlaisia tapahtumaviestejä:

- Yleiset järjestelmätapahtumat, sivu 182
- Laitekohtaiset tapahtumat, sivu 191

Järjestelmäohjain kirjaa lokiin kaikki tapahtumat, ja ne ovat **lokipalvelimen**, **lokinäytön** ja **avoimen liittymän** käytettävissä (katso: *Valinnainen: Lokipalvelimen käyttö, sivu 163, Valinnainen: Lokinäytön käyttö, sivu 168, Valinnainen: Avoimen liittymän käyttö, sivu 176.* Katso myös *Vianmääritys, sivu 145.* 

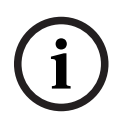

## Huomautus!

Jos Tyhjennä tapahtumaloki uudelleenkäynnistyksessä (Clear event logging on restart) toiminto on käytössä, kaikki tapahtumat poistetaan järjestelmän (järjestelmäohjaimen) uudelleenkäynnistyksen jälkeen. Katso *Määritysten tallentaminen, sivu 142*.

### Tapahtumatiedot

Seuraavat tiedot näytetään tapahtumaryhmän ja -tyypin mukaan:

Tapahtuma (tyyppi) (Event (type)): tapahtuman nimi (esim. kuulutuksen aloitus).
Ryhmä (Group): ryhmä, johon tapahtuma kuuluu (yleinen, kuulutus tai vika).
Esiintyminen (Occurrence): tapahtuman ja sen ajankohdan kuvaus.
Alkuperä (Originator): näyttää, missä laitteessa ja/tai milloin tapahtuma voi esiintyä.
Ratkaisu (Resolve): näyttää, milloin tapahtuma on ratkaistu (vain vikatapahtumat).
Lisätiedot (Extra information): näyttää tapahtumaa koskevia lisätietoja.
Huomautus (Note): tapahtuman erityisominaisuudet (mikäli saatavilla).
Suositeltavat toimet (Recommended action): selostaa käyttäjälle suositeltavat toimet.
Koostaminen vyöhykevikaan (Aggregate to zone fault): Määrittää, onko vika koostettava vyöhykevikaan (näkyy vyöhykkeen vikatilassa). Jos toimintoa ei ole määritetty, vikaa ei koosteta vyöhykkeen vikatilaan. Vyöhykevian koostaminen tehdään seuraaville vikatyypeille:
Avoin (Open), joka osoittaa avoimen linjan vian, ja Muu (Other), joka osoittaa oikosulun.
Koostaminen verkkovirtavikaan (Aggregate to main power fault): Määrittää, onko vika koostetta verkkovirtavikaan. Jos toimintoa ei ole määritetty, vikaa ei koostetta verkkovirtavikaan. Jos toimintoa ei ole määritetty, vikaa ei koostetta verkkovirtavikaan. Jos toimintoa ei ole määritetty, vikaa ei koostetta verkkovirtavikaan. Jos toimintoa ei ole määritetty, vikaa ei koostetta verkkovirtavikaan.

Koostaminen varavirtavikaan (Aggregate to backup power fault): Määrittää, onko vika koostettava varavirtavikaan. Jos toimintoa ei ole määritetty, vikaa ei koosteta varavirran vikatilaan.

#### Tapahtumaviestin sisältö

Tapahtumaviesti sisältää seuraavat tiedot:

- **Tapahtuman** tyyppi/nimi (esimerkiksi kuulutuksen aloitus tai muistivirhe).
- Tapahtuman päivämäärä ja kellonaika.
- Tapahtuman alkuperää koskevat tiedot. Alkuperä on laite, jossa tapahtuma esiintyi.
   Seuraavat tiedot näytetään laitteen mukaan:
  - Laite (Device): sarjanumero ja nimi (mikäli saatavilla).
  - Ohjaustulo (Control input): nimi ja laitteen sarjanumero (mikäli saatavilla).
  - Äänitulo (Audio input): nimi ja laitteen sarjanumero (mikäli saatavilla).
  - Äänilähtö (Audio output): nimi ja laitteen sarjanumero (mikäli saatavilla).
  - Avoin liittymä (Open Interface) IP-osoite (tai TCP/IP-laitteen nimi, mikäli saatavilla), käyttäjän nimi (mikäli saatavilla).
  - Kuulutuskoje (Call station), jossa on käytössä varmennus: käyttäjätunnus (mikäli saatavilla).
  - Lisätiedot (Extra information) tapahtumatyypin mukaan (mikäli saatavilla).
- Seuraavat tilatiedot näytetään erityisesti vikatapahtumille:
  - Kuittauksen (Acknowledge) päivämäärä ja kellonaika sekä alkuperä.
  - Ratkaisun (Resolve) päivämäärä ja kellonaika sekä alkuperä.
  - **Nollauksen (Reset)** päivämäärä ja kellonaika sekä alkuperä.

#### Vikatapahtumat

Järjestelmäohjain tallentaa 1 000 **viimeisintä** vikatapahtumaa. Vanhin vikatapahtuma poistetaan pysyvästä muistista, jotta uudelle vikatapahtumalle on tilaa.

#### Vikatapahtuman tila

Jokaisella vikatapahtumalla on tila:

| Tila                       | Seloste                                                                                                    |
|----------------------------|----------------------------------------------------------------------------------------------------|
| Uusi (New)                 | Vikatapahtuma on <i>uusi</i> vikatapahtuma. Kun vikatapahtuma esiintyy,<br>sen tila on <i>uusi</i> . Tapahtumia voi esiintyä toiminnassa olevassa<br>järjestelmässä milloin tahansa, mutta vain laitteissa, jotka ovat<br>käytössä kokoonpanossa, ellei muuta ole määritetty.<br>Kaikki <i>vikalähdöt</i> * aktivoidaan (esim. vikasummeri ja vian merkkivalo).<br>Katso <i>Monitoiminen virtalähde, sivu 61</i> ja/tai <i>Kuulutuskoje, sivu 67</i> . |
| Kuitattu<br>(Acknowledged) | <i>Uusi</i> -tilassa olevat tapahtumat voidaan <i>kuitata</i> yksitellen tai kaikki<br>kerrallaan. Tapahtuma voidaan <i>kuitata</i> vain kerran. Kun tapahtuma<br><i>kuitataan</i> , sen tilaksi vaihtuu <i>kuitattu</i> . Kun kaikki järjestelmän viat on<br><i>kuitattu</i> , kaikki <i>vikasummerien</i> lähdöt poistetaan käytöstä*.                                                                                                    |
| Korjattu                   | <i>Kuitattu</i> vikatapahtuma <i>ratkaistaan</i> . Vikatapahtumat ratkaistaan<br>automaattisesti. Joidenkin vikatapahtumien kohdalla tämä ei ole<br>mahdollista, jolloin tapahtumat on ratkaistava manuaalisesti (esim.<br>vahvistimen ylikuormitus). Kun tapahtuma on kuitattu-tilassa ja<br>tapahtuman käynnistänyt virhe ei enää ole läsnä järjestelmässä,                                                                                          |
| Tila    | Seloste                                                                                                    |
|---------|----------------------------------------------------------------------------------------------------|
|         | tapahtuma asetetaan automaattisesti ratkaistuksi. Tapahtuma voidaan<br>ratkaista vain kerran. Kun tapahtuma <i>ratkaistaan</i> , sen tilaksi vaihtuu<br><i>ratkaistu</i> .                                                                                                    |
| Nollaus | Ratkaistu vikatapahtuma nollataan. Ratkaistu-tilassa olevat tapahtumat<br>voidaan nollata yksitellen tai kaikki kerrallaan. Tapahtuma voidaan<br>nollata vain kerran. Kun tapahtuma nollataan, sen tilaksi vaihtuu<br>nollattu. Nollattu-tilassa olevan tapahtuman tilaa ei voi enää vaihtaa:<br>se on lopullisessa tilassa.<br>Kun kaikki järjestelmän viat on nollattu, kaikki vikamerkkivalojen lähdöt<br>poistetaan käytöstä. * |

\* Vikalähtö on ohjauslähtö, joka on määritetty vikasummeriksi tai vikamerkkivaloksi. Katso Monitoiminen virtalähde, sivu 61 ja/tai Kuulutuskoje, sivu 67 (laajennusyksikkö).

#### Vikatapahtumien ratkaiseminen

*Kuitatut* vikatapahtumat on *ratkaistava*, ennen kuin ne voidaan *nollata*. Järjestelmä ratkaisee useimmat vikatapahtumat automaattisesti, kun vikatilanne on poistunut. Muut vikatapahtumat (esim. vahvistimen ylikuormitus) on ratkaistava manuaalisesti. Jos vika on edelleen läsnä, järjestelmä luo *uuden* vikatapahtuman.

Kun kaikki viat on nollattu, vikamerkkivalojen lähdöt poistetaan käytöstä.

**TÄRKEÄÄ**: Manuaalista ratkaisua edellyttäviä vikatapahtumia, joiden tila ei ole vielä *ratkaistu* tai *nollattu*, ei poisteta. Jos kaikki 1 000 vikaa ovat tämän tyyppisiä eikä niiden tila ole *ratkaistu* tai *kuitattu*, vanhin vikatapahtuma poistetaan.

## Vikatapahtumien kuittaus ja nollaus

Uudet vikatapahtumat voidaan *kuitata* ja *nollata* seuraavasti:

- Käyttämällä ohjaustuloja tai kuulutuskojeen laajennusyksikön painikkeita. Katso Monitoiminen virtalähde, sivu 61 ja/tai Kuulutuskoje, sivu 67. Yksittäisiä vikoja ei voi kuitata tai nollata käyttämällä ohjaustuloa tai painiketta.
- Valinnainen: Avoimen liittymän käyttö, sivu 176.

## 18.1 Yleiset järjestelmätapahtumat

Yleiset järjestelmätapahtumat sisältävät tietoa erikoistilanteista ja kuulutuksista. Esimerkiksi verkkolaitteen liittäminen järjestelmään ja/tai kuulutuksen aloitus. PRAESENSAjärjestelmäohjain tallentaa 1 000 **viimeisintä** yleistä järjestelmätapahtumaa. Vanhin yleinen järjestelmätapahtuma poistetaan pysyvästä muistista, jotta uudelle yleiselle järjestelmätapahtumalle on tilaa.

Järjestelmä voi luoda seuraavanlaisia yleisiä järjestelmätapahtumia:

- Järjestelmänlaajuiset tapahtumat, sivu 182
- Kaikkia laitteita koskevat tapahtumat, sivu 184

## 18.1.1 Järjestelmänlaajuiset tapahtumat

Nimensä mukaisesti järjestelmänlaajuiset tapahtumat eivät esiinny tietyssä laitteessa tai avoimen liittymän asiakkaassa. Tämän vuoksi alkuperää ei ole aina saatavilla. Järjestelmänlaajuiset tapahtumat on jaettu kahteen ryhmään, **yleisiin tapahtumiin** ja **yleisiin vikatapahtumiin**, ja ne on listattu seuraavissa kappaleissa.

#### Yleiset tapahtumat

Tapahtuma: Käyttö varavirtatilassa aloitettiin (Backup power mode started)
Esiintyminen: Kirjaa lokiin varavirtatilan käytön aloittamisen.
Alkuperä: (Ensimmäinen) laite, joka otti käyttöön varavirtatilan.
Lisätiedot: Varavirtatilan käyttöönottotapahtumia luodaan vain, jos Raportoi verkkovirtavika (Report mains supply fault) -asetukseksi on valittu Ei käytössä (Disable) kohdassa Järjestelmäasetukset (System settings).

Tapahtuma: Käyttö varavirtatilassa lopetettiin (Backup power mode ended)
Esiintyminen: Kirjaa lokiin varavirtatilan käytön lopettamisen.
Alkuperä: (Viimeinen) laite, joka lopetti varavirtatilan käytön.
Lisätiedot: Varavirtatilan lopetustapahtumia luodaan vain, jos Raportoi verkkovirtavika (Report mains supply fault) -asetukseksi on valittu Ei käytössä (Disable) kohdassa Järjestelmäasetukset, sivu 91.

**Tapahtuma:** Kuulutustapahtumien kirjaaminen jatkuu (Logging of call events resumed) **Esiintyminen:** Kuulutuslokin kirjausta jatketaan, kun vianmäärityspalvelimen tulojonon ylivuoto on poistunut (kun jonon koko on alle 300).

**Tapahtuma**: Kuulutustapahtumat hylätty lokijonon ylivuodon vuoksi (Call logging events discarded due to logging queue overflow) **Esiintyminen:** Kun määritykset on palautettu .

#### Yleiset vikatapahtumat

**Tapahtuma:** Kelvollista määritystiedostoa ei löydy; ladataan uusi määritystiedosto (No valid configuration file found: a new configuration file will be loaded)

**Esiintyminen:** Kirjaa lokiin määritystiedoston puuttumisen (oletusmääritykset ladataan, jos tapahtuma esiintyy käynnistyksen yhteydessä).

Ratkaisu: Heti kuittauksen jälkeen.

Suositeltavat toimet: Palauta/varmuuskopioi oikea määritystiedosto.

**Tapahtuma:** Määritystiedoston versio ei täsmää (Configuration file version mismatch) **Esiintyminen:** Kirjaa lokiin määritystiedoston versionumeron ja ohjelmiston odottaman määritystiedoston versionumeron välisen ristiriidan.

Ratkaisu: Heti kuittauksen jälkeen.

Suositeltavat toimet: Palauta/varmuuskopioi oikea määritystiedosto.

#### Lisätiedot:

- Määritystiedoston versio.
- Ohjelmiston odottaman määritystiedoston versio.

Tapahtuma: Virhe määritystiedostossa (Configuration file error)

**Esiintyminen:** Kirjaa lokiin viallisen/epäjohdonmukaisen määrityksen aiheuttaman virheen (oletusmääritykset ladataan, jos tapahtuma esiintyy käynnistyksen yhteydessä).

Ratkaisu: Heti kuittauksen jälkeen.

Suositeltavat toimet: Palauta/varmuuskopioi oikea määritystiedosto.

## 18.1.2 Kaikkia laitteita koskevat tapahtumat

Seuraavat tapahtumat voivat esiintyä seuraavissa PRAESENSA-laitetyypeissä: järjestelmäohjain, vahvistin ja kuulutuskoje. Kaikki **Kuulutus (Call)** -**ryhmään** kuuluvat tapahtumat kirjaavat lokiin järjestelmäohjaimen luoman kuulutustunnuksen. Kaikkia laitteita koskevat tapahtumat on jaettu kolmeen ryhmään:

- Laitteen kuulutustapahtumat
- Yleiset tapahtumat ja
- Yleiset laitteen vikatapahtumat.

Nämä tapahtumat on listattu seuraavissa kappaleissa.

#### Laitteen kuulutustapahtumat

**Tapahtuma:** Kuulutuksen muutos (Call change)

Ryhmä: Kuulutus

**Esiintyminen:** Kirjaa lokiin kuulutuksen lähtöjen/määränpäiden muutoksen. Tämä tapahtuma esiintyy, kun lähtöresursseja ohitetaan, puuttuu tai lisätään/poistetaan manuaalisesti.

**Alkuperä**: Ohjaustulo, avoimen liittymän asiakas tai laite, joka sai aikaan resurssien muutoksen.

**Lisätiedot:** Kuulutuksesta poistettujen lähtöjen nimet ja/tai kuulutukseen lisättyjen lähtöjen nimet.

Tapahtuma: Kuulutuksen lopetus (Call end)

Ryhmä: Kuulutus

Esiintyminen: Kirjaa lokiin kuulutuksen lopettamisen.

Alkuperä:

- Jos kuulutus ohitetaan, resursseja on menetetty tai järjestelmä päättää lopettaa kuulutuksen: järjestelmäohjain kirjataan laitteena alkuperäksi.
- Jos kuulutus lopetetaan pysäytyskomennolla: ohjaustulon käynnistäjä kirjataan alkuperäksi.
- Muussa tapauksessa: ohjaustulo, avoimen liittymän asiakas tai laite, joka sai aikaan kuulutuksen lopettamisen.

**Lisätiedot:** Lopetetun kuulutuksen valmistuminen tai peruutuksen syy ja peruutetun kuulutuksen aktiivinen vaihe.

Tapahtuma: Kuulutuksen aloitus (Call start)

**Ryhmä**: Kuulutus

Esiintyminen: Kirjaa lokiin kuulutuksen aloittamisen.

**Alkuperä**: Ohjaustulo, avoimen liittymän asiakas tai laite, joka aloitti kuulutuksen. **Lisätiedot:** 

Alkuperäistä kuulutusta kohden näytetään seuraavat tiedot:

- kuulutuksen kuulutusmäärityksen nimi
- kuulutuksen prioriteetti
- reitityskaavio (ei-osittainen, osittainen, pinottu)
- ajoituskaavio (välitön, aikasiirretty, ennakkotarkkailtu)
- kuulutuksen alkumerkkiäänen/-viestien nimet
- kuulutuksen viestien nimet

- kuulutuksen viestien toistokertojen määrä
- sisältääkö kuulutus suoraa ääntä vai ei
- suoraa ääntä varten käytettävän äänitulon nimi (mikäli käytössä)
- kuulutuksen loppumerkkiäänen/-viestien nimet
- kuulutuksen lähtöjen nimet
- Uudelleentoistettavaa kuulutusta varten:
- alkuperäisen kuulutustunnuksen viite
- kuulutuksen kuulutusmäärityksen nimi
- kuulutuksen prioriteetti
- reitityskaavio (aina ei-osittainen monitorin uudelleentoistovaihetta varten ja osittainen tai ei-osittainen lähetyksen uudelleentoistovaihetta varten)
- ajoituskaavio (aina välitön)
- kuulutuksen lähtöjen nimet

Ainoastaan kuulutukseen kuuluva reititys kirjataan lokiin.

Tapahtuma: Kuulutuksen aikakatkaisu (CallTimeout)

Ryhmä: Kuulutus

**Esiintyminen:** Kirjaa lokiin (pinotun) kuulutuksen aikakatkaisun.

Alkuperä: Järjestelmäohjain laitteena

Lisätiedot: Luettelo vyöhykkeistä, jotka eivät vastanottaneet tätä kuulutusta kokonaan.

## Yleiset laitetapahtumat

Tapahtuma: Hätätilan kuittaus (Emergency state acknowledge)
Ryhmä: Yleinen
Esiintyminen: Kirjaa lokiin evakuointihälytyksen kuittauksen.
Alkuperä: Laite, ohjaustulo tai avoimen liittymän asiakas, joka kuittasi hälytyksen.

**Tapahtuma:** Hätätilan nollaus (Emergency state reset) **Ryhmä**: Yleinen **Esiintyminen:** Kirjaa lokiin evakuointihälytyksen nollauksen. **Alkuperä**: Laite, ohjaustulo tai avoimen liittymän asiakas, joka nollasi hälytyksen.

**Tapahtuma:** Hätätila voimassa (Emergency state active) **Ryhmä**: Yleinen **Esiintyminen:** Kirjaa lokiin evakuointihälytyksen asetuksen/aloituksen. **Alkuperä**: Laite, ohjaustulo tai avoimen liittymän asiakas, joka asetti hälytyksen.

Tapahtuma: Yksikkö liitetty (Unit connect) Ryhmä: Yleinen **Esiintyminen:** Kirjaa lokiin laitteen liittämisen. **Alkuperä**: Liitetty laite. **Lisätiedot:** Ei saatavilla avoimen liittymän asiakkaille.

Tapahtuma: Käyttäjä kirjautunut sisään (User logged in) Ryhmä: Yleinen Esiintyminen: Kirjaa lokiin käyttäjätunnuksen, joka kirjautui sisään järjestelmään. Alkuperä: Laite, jossa sisäänkirjautuminen tapahtui, tai sen asiakkaan IP-osoite, jossa sisäänkirjautuminen tapahtui (mukaan lukien sisään kirjautuneen käyttäjän käyttäjätunnus).

**Tapahtuma:** Käyttäjän kirjautuminen epäonnistui (User login attempt failed) **Ryhmä**: Yleinen

**Esiintyminen:** Kirjaa lokiin epäonnistuneen sisäänkirjautumisen. Tätä tapahtumaa ei kirjata lokiin, jos käyttäjätili on lukittu liian monen kirjautumisyrityksen vuoksi.

**Alkuperä**: Laite, jossa sisäänkirjautumisyritys tapahtui, tai sen asiakkaan IP-osoite, jossa sisäänkirjautumisyritys tapahtui (mukaan lukien kirjautumisyrityksessä käytetty käyttäjätunnus).

**Tapahtuma:** Käyttäjä kirjautunut ulos (User logged out) **Ryhmä**: Yleinen

**Esiintyminen:** Kirjaa lokiin käyttäjätunnuksen, joka kirjautui ulos järjestelmästä. **Alkuperä**: Laite, jossa uloskirjautuminen tapahtui, tai sen asiakkaan IP-osoite, jossa uloskirjautuminen tapahtui (mukaan lukien ulos kirjautuneen käyttäjän käyttäjätunnus).

#### Yleiset laitteen vikatapahtumat

**Tapahtuma:** Verkkovirtavika: ulkoinen (Mains supply fault: external) **Ryhmä**: Vika

**Esiintyminen:** Voi esiintyä kaikissa laitteissa, kun ne vastaanottavat käynnistyssignaalin ohjaustuloon, joka on määritetty varavirtatilaan.

Alkuperä: Laite, joka käynnisti varavirtatilan.

Ratkaisu: Kun varavirtatila kytketään pois päältä tai laite kytketään irti.

Suositeltavat toimet: Tarkista virtalaitteet ja linjat/liitännät.

Lisätiedot: Koosta verkkovirtavikaan.

**Tapahtuma:** Tuulettimen pyörintänopeus: tuuletin 1/2 (Fan rotation fault: fan 1/2) **Ryhmä**: Vika

**Esiintyminen:** Kirjaa lokiin järjestelmään liitetyn laitteen tuulettimessa 1/2 olevan vian. **Alkuperä**: Laite, jossa on tuulettimen 1/2 vika.

Ratkaisu: Kun tuulettimen 1 vika ei ole enää läsnä järjestelmässä.

#### Suositeltavat toimet:

- Tarkista laitteen tuulettimen oikea toiminta tai
- irrota laite ja korjaa/vaihda tuuletin (virtapiiri).

Tapahtuma: Maavuoto (Ground fault)

Ryhmä: Vika

Esiintyminen: Kirjaa lokiin PRAESENSA-järjestelmään liitetyn laitteen maavuodon.

Alkuperä: Laite, jossa on maavuotovika.

Ratkaisu: Kun maavuotovika ei ole enää läsnä järjestelmässä.

Suositeltavat toimet: Tarkista raportoidun laitteen maavuoto ja korjaa se.

**Tapahtuma:** Yhteensopimaton laiteohjelmisto (Incompatible firmware) **Ryhmä**: Vika

**Esiintyminen:** Kirjaa lokiin laitteen laiteohjelmiston version ja odotetun laiteohjelmiston version.

Alkuperä: Yksikkö, jossa on väärä laiteohjelmistoversio.

Ratkaisu: Kun laite päivitetään.

## Suositeltavat toimet:

- Tarkista laiteohjelmiston versio ja yhteensopivuus.
- Tarkista (verkon/työkalun) asetukset ja liitännät.
- Toista laiteohjelmiston päivitys tarvittaessa.

#### Lisätiedot:

- Yksikön nykyinen laiteohjelmistoversio.
- Odotettu laiteohjelmistoversio.
- Ei saatavilla avoimen liittymän asiakkaille.

#### Tapahtuma: Linjatulovika

Ryhmä: Vika

**Esiintyminen:** Kirjaa lokiin laitteen valvotun äänilinjatulon vian.

Alkuperä: Äänitulo, joka ei vastaanottanut ohjausääntä.

Ratkaisu: Kun virhe ei ole enää läsnä järjestelmässä tai laite kytketään irti.

**Suositeltavat toimet**: Tarkista äänilähde (laite) ja linjat/liitännät.

Tapahtuma: Muistivirhe (MemoryError)

Ryhmä: Vika

Esiintyminen: Kirjaa lokiin laitteen muistivirheen.

Alkuperä: Laite, jossa muistivirhe esiintyi.

**Ratkaisu:** EEPROM-muistivirhe ratkaistaan välittömästi kuittauksen jälkeen, kun virhe ei ole enää läsnä järjestelmässä tai laite kytketään irti.

**Suositeltavat toimet**: Tarkista, onko flash-muisti viallinen. Tarkista, onko EEPROM-muisti viallinen. Vaihda/korjaa laite.

Lisätiedot: Ei saatavilla avoimen liittymän asiakkaille.

 Tapahtuma:
 Mikrofonin vika (Microphone failure)

**Ryhmä**: Vika

Esiintyminen: Kirjaa lokiin laitteeseen liitetyn mikrofonin vian.

Alkuperä: Vikaantunut äänitulo.

Ratkaisu: Kun virhe ei ole enää läsnä järjestelmässä tai laite kytketään irti.

Suositeltavat toimet: Vaihda/korjaa laite (mikrofoni).

Tapahtuma: Verkon muutos (NetworkChanged)

Ryhmä: Vika

**Esiintyminen:** Kirjaa lokiin verkkonaapurin puuttumisen kullekin laitteelle, joka on määritetty ja käytettävissä.

Alkuperä: Laite, jonka verkkonaapuri puuttuu.

Ratkaisu: Kun verkkonaapuri on jälleen läsnä järjestelmässä.

## Suositeltavat toimet:

- Asentajan on otettava verkon tilannekuva, ennen kuin verkkoa voidaan valvoa. Verkon valvonta voidaan ottaa käyttöön vasta, kun verkon tilannekuva on käytettävissä. Uudelleenkäynnistystä ei tarvita.
- Verkon tilannekuva saadaan pysyväksi vain tallentamalla se manuaalisesti, mutta uudelleenkäynnistystä ei tarvita.
- Kun verkon valvonta on käytössä, asentaja ei voi ottaa uutta verkon tilannekuvaa. Jos asentaja haluaa ottaa uuden verkon tilannekuvan, verkon valvonta on poistettava ensin käytöstä.

## Lisätiedot:

- Verkon muutostapahtumaa ei raportoida kahden ensimmäisen minuutin aikana. Vika raportoidaan vasta tämän kahden minuutin odotusajan jälkeen, jos jokin viereinen verkkolaite puuttuu.
- Verkkonaapurit, jotka raportoidaan samalla chassisId- ja portId-arvolla, suodatetaan pois verkon tilannekuvasta.

Tapahtuma: Vika ohjaustulolinjassa (Control input line failure) Ryhmä: Vika Esiintyminen: Kirjaa lokiin laitteen valvotun tuloliitännän vian. Alkuperä: Vikaantunut ohjaustulo.

**Ratkaisu:** Kun virhe ei ole enää läsnä järjestelmässä tai laite kytketään irti. **Suositeltavat toimet**: Tarkista tulolinjat ja -liitännät.

**Tapahtuma:** Yksikkö puuttuu (Unit missing) **Ryhmä**: Vika **Esiintyminen:** Kirjaa lokiin määritetyn laitteen puuttumisen. Alkuperä: Puuttuva laite.

Ratkaisu: Kun laite liitetään uudelleen.

Suositeltavat toimet: Tarkista laite sekä (verkko-)linjat ja liitännät.

#### Lisätiedot:

- Puuttuvia laitteita ei raportoida ensimmäisten minuuttien (2 minuuttia tavallisia laitteita kohden ja 10 minuuttia avoimen liittymän asiakkaita kohden) aikana järjestelmäohjaimen käynnistymisen jälkeen. Puuttuvat laitteet raportoidaan vasta tämän odotusajan jälkeen.
- Avoimen liittymän asiakkaat raportoidaan puuttuviksi vain, jos yhteyden valvonta on poistettu käytöstä määrityksissä.
- Koosta muun vyöhykkeen vikaan.

Tapahtuma: Suoritin nollattu (Processor reset)

Ryhmä: Vika

**Esiintyminen:** Kirjaa lokiin laitteen suorittimen valvontapiirin nollauksen.

Alkuperä: Nollattu laite.

Ratkaisu: Heti kuittauksen jälkeen.

**Suositeltavat toimet**: Tarkista laitteen toiminta laitteen/järjestelmän nollauksen jälkeen. **Lisätiedot:** 

- Nollauksen aiheuttanut suoritin (CPU, TBD). Ei saatavilla avoimen liittymän asiakkaille.
  - Tapahtuma voidaan luoda vain laitteen käynnistyessä. CPU on käytettävissä vain
- järjestelmäohjaimissa.

Tapahtuma: Vikatulo (Fault input)

Ryhmä: Vika

**Esiintyminen:** Kirjaa lokiin vikatulon aktivoinnin.

Alkuperä: Ohjaustulo tai avoimen liittymän asiakas, josta vika on lähtöisin.

## **Ratkaisu:**

- Kun tulo poistetaan käytöstä tai laite kytketään irti (jos tapahtuma esiintyi laitteessa).
  - Kun avoimen liittymän asiakas raportoi, että vika on ratkaistu tai asiakas kytketään irti (jos tapahtuma esiintyi avoimen liittymän asiakkaassa).

Suositeltavat toimet: Tarkista linjat/liitännät ja laitteet.

Lisätiedot: Virheen kuvaus käyttäjän määrityksen mukaan.

**Tapahtuma:** Vyöhykkeen linjavika (Zone line fault)

**Ryhmä**: Vika

Esiintyminen: Kirjaa lokiin vyöhykelinjan vikatulon aktivoinnin.

Alkuperä: Ohjaustulo, josta vika on lähtöisin.

**Ratkaisu:** Kun tulo poistetaan käytöstä tai laite kytketään irti (jos tapahtuma esiintyi laitteessa).

Suositeltavat toimet: Tarkista vyöhykelinjat/liitännät ja laitteet.

Lisätiedot: Vyöhykkeiden nimet.

## Tapahtuma: PoE-syöttövika

Ryhmä: Vika

**Esiintyminen:** Kirjaa lokiin laitteen varavirransyötön viat. Voi esiintyä vain, jos liitettyjen PoE-tulojen määrä on pienempi kuin määritettyjen (odotettujen) PoE-tulojen määrä. **Alkuperä**: Laite, jossa PoE-syöttövika esiintyy.

Ratkaisu: Kun virhe ei ole enää läsnä järjestelmässä tai laite kytketään irti.

Suositeltavat toimet: Tarkista PoE-lähdön lähde (MPS) sekä (verkko-)linjat ja liitännät.

## 18.2 Laitekohtaiset tapahtumat

Jokainen PRAESENSA-verkkolaite voi luoda omat tapahtumaviestinsä. Seuraavissa osissa on esitelty tapahtumat laitetyypin mukaan.

- Järjestelmäohjain, sivu 191
- Vahvistin, sivu 194
- Monitoiminen virtalähde (MPS), sivu 195
- Kuulutuskoje, sivu 199
- Avoimen liittymän asiakas, sivu 200
- Ohjausmoduuli, sivu 201

## 18.2.1 Järjestelmäohjain

Seuraavat yleiset tapahtumat ja vikatapahtumat voivat esiintyä vain järjestelmäohjaimissa.

## Yleiset tapahtumat

Tapahtuma: Varmuuskopio palautettu (Backup restored) Esiintyminen: Kirjaa lokiin viallisen/epäjohdonmukaisen määrityksen aiheuttaman virheen (oletusmääritykset ladataan, jos tapahtuma esiintyy käynnistyksen yhteydessä). Alkuperä: Järjestelmäohjain ja käyttäjä, joka käynnisti palautuksen. Ratkaisu: Heti kuittauksen jälkeen. Suositeltavat toimet:

Lisätiedot:

**Tapahtuma:** Järjestelmä käynnistetty uudelleen (System restarted) **Esiintyminen:** Kirjaa lokiin järjestelmäohjaimen käynnistyksen. **Alkuperä**: Käynnistetty laite.

**Tapahtuma:** Ensisijainen järjestelmäohjain on alennettu varaohjaimeksi (Primary system controller demoted to backup)

**Esiintyminen:** Ensisijainen järjestelmäohjain havaitsi kriittisen vian, joka käynnisti alennuksen varaohjaimeksi.

Alkuperä: Ensisijainen järjestelmäohjainyksikkö, joka havaitsi kriittisen vian.

Ratkaisu: Kun synkronointi ei enää epäonnistu tai laite kytketään irti.

## Vikatapahtumat

**Tapahtuma:** Virransyöttövika: tulo A ja/tai B (Power supply fault: input A and/or B) **Esiintyminen:** Kirjaa lokiin virransyöttövian tulossa A ja/tai tulossa B. Voi esiintyä vain, jos valvonta on käytössä tulolle A/B.

Alkuperä: Laite, joka ilmoittaa virransyöttövian tulossa A/B.

Ratkaisu: Kun virhe ei ole enää läsnä järjestelmässä tai laite kytketään irti.

Suositeltavat toimet: Tarkista/vaihda virtalaite, linjat ja liitännät.

Tapahtuma: Viesti puuttuu (Message missing)

**Esiintyminen:** Kirjaa lokiin määritettyjen ja havaittujen viestien ristiriidan.

Alkuperä: Laite, jossa ristiriita havaittiin.

Ratkaisu: Kun virhe ei ole enää läsnä järjestelmässä.

Suositeltavat toimet: Lataa uudelleen tai palauta (asianmukaiset) oikeat viestit.

Lisätiedot: Niiden viestien nimet, jotka ovat läsnä määrityksessä mutta ei levyllä.

Tapahtuma: Viallinen viesti (Message corrupt)

**Esiintyminen:** Kirjaa lokiin määritettyjen viestien tarkistussummavirheen.

Alkuperä: Laite, jossa ristiriita havaittiin.

Ratkaisu: Kun virhe ei ole enää läsnä järjestelmässä.

Suositeltavat toimet: Lataa uudelleen tai palauta (asianmukaiset) oikeat viestit.

Lisätiedot: Niiden viestien nimet, joissa havaittiin tarkistussummavirhe.

Tapahtuma: Synkronointivika (Synchronization fault)

**Esiintyminen:** Kirjaa lokiin, että vikasietoisen järjestelmän valmius- ja käyttöohjaimien synkronointi epäonnistui

Alkuperä: Valmiustilassa oleva järjestelmäohjainlaite, jonka synkronointi epäonnistui.

Ratkaisu: Kun synkronointi ei enää epäonnistu tai laite kytketään irti.

Tapahtuma: Etäjärjestelmäohjaimen vika (Remote system controller fault)Esiintyminen: Toisessa etäjärjestelmäohjaimessa havaittiin järjestelmävika.Alkuperä: Järjestelmäohjain, jossa paikallinen järjestelmävika esiintyi.Ratkaisu: Kun paikallisia järjestelmävikoja ei ole aktiivisena.

**Tapahtuma:** Etäjärjestelmäohjaimen verkkovirtavika (Remote system controller main power fault)

Esiintyminen: Toisessa etäjärjestelmäohjaimessa havaittiin verkkovirtavika.

Alkuperä: Järjestelmäohjain, jossa paikallinen verkkovirtavika esiintyi.

Ratkaisu: Kun paikallisia verkkovirtavikoja ei ole aktiivisena.

**Tapahtuma:** Etäjärjestelmäohjaimen varavirtavika (Remote system controller backup power fault)

Esiintyminen: Toisessa etäjärjestelmäohjaimessa havaittiin varavirtavika.

Alkuperä: Järjestelmäohjain, jossa paikallinen varavirtavika esiintyi.

Ratkaisu: Kun paikallisia varavirtavikoja ei ole aktiivisena.

**Tapahtuma:** Etäjärjestelmäohjaimen maadoitusvika (Remote system controller ground fault)

Esiintyminen: Toisessa etäjärjestelmäohjaimessa havaittiin maadoitusvika.

Alkuperä: Järjestelmäohjain, jossa maadoitusvika esiintyi.

Ratkaisu: Kun paikallisia maadoitusvikoja ei ole aktiivisena.

Tapahtuma: Etäohjaimen vika

**Esiintyminen:** Toisessa etäjärjestelmäohjaimessa havaittiin vika.

Alkuperä: Järjestelmäohjain, jossa paikallinen vika esiintyi.

Ratkaisu: Kun paikallisia vikoja ei ole aktiivisena.

Tapahtuma: Riittämätön lisenssityyppi (Insufficient license type)
Esiintyminen: Tietyn lisenssityypin lisenssejä ei ole tarpeeksi.
Alkuperä: Järjestelmäohjain, jossa paikallinen vika esiintyi.
Ratkaisu: Kun järjestelmäohjain käynnistyy riittävällä lisenssillä.
Suositeltavat toimet: Lisää tarvittavat lisenssit järjestelmäohjaimeen.

## Etäjärjestelmäohjaimen vikatapahtumat

**Tapahtuma:** Etä-äänilähdön vika etäjärjestelmälaitteessa (Remote audio output fault in a remote system device)

**Esiintyminen:** Etä-äänilähdön ääni keskeytyi. Verrattavissa rikkinäiseen vahvistinkanavaan. **Alkuperä:** Etälähtö.

Lisätiedot: Vakavuus: korkea.

Koosta vyöhykkeen vikaan: Aina.

**Tapahtuma:** Virheellinen etävyöhykeryhmän nimi (Invalid remote zone group name) **Esiintyminen:** Etä-äänilähdölle on määritetty virheellinen etävyöhykeryhmän nimi. **Alkuperä:** Etälähtö.

Ratkaisu: Kun vika ei ole enää läsnä järjestelmässä.

Suositeltavat toimet: Anna etävyöhykeryhmälle eri nimi.

**Tapahtuma:** Etä-äänilähdön silmukka (Remote audio output loop)

**Esiintyminen:** Etä-äänilähtö on linkitetty vyöhykeryhmään järjestelmäohjaimessa. Tällaisella järjestelmäohjaimella on jo etä-äänilähdöt, jotka on linkitetty yhteen tai useampaan vyöhykeryhmään alkuperäisessä järjestelmäohjaimessa.

Alkuperä: Etälähtö.

Ratkaisu: Kun vika ei ole enää läsnä järjestelmässä.

**Suositeltavat toimet:** Poista silmukka kokoonpanosta. Tallenna muutokset ja käynnistä järjestelmäohjain uudelleen.

## 18.2.2 Vahvistin

Seuraavat **vikatapahtumat** voivat esiintyä **vain** vahvistinlaitteissa.

Tapahtuma: Liian korkea lämpötila (Temperature too high)

Ryhmä: Vika

**Esiintyminen:** Kirjaa lokiin järjestelmän ylikuumenemisvian. -3dB:n vaimennus aktivoituu, kun vakavuus on matala.

Alkuperä: Laite, jossa on ylikuumenemisvika.

Ratkaisu: Kun ylikuumenemisvika ei ole enää läsnä järjestelmässä.

## Suositeltavat toimet:

- Tarkista laitteen tuulettimen oikea toiminta
- Tarkista, onko laitteen/telineen ympäristön lämpötila määritysten mukainen.

**Tapahtuma:** Virransyöttövika: tulo A ja/tai B (Power supply fault: input A and/or B) **Ryhmä**: Vika

Esiintyminen: Virransyöttövika: tulo A ja/tai B.

Alkuperä: Vahvistin.

Suositeltavat toimet: Tarkista/vaihda virtalaite (ja/tai vahvistin), linjat ja liitännät.

**Tapahtuma:** Virransyöttövika: Lifeline (Power supply fault: lifeline) **Ryhmä**: Vika

**Esiintyminen:** Kirjaa lokiin vahvistimen ohjaimen 18 voltin Lifeline-virransyöttövian. **Alkuperä**: Vahvistin.

**Suositeltavat toimet**: Tarkista (MPS-)laitteen Lifeline, linjat ja liitännät. Tarkista MPS:n Lifeline-virransyötön lähtö.

Tapahtuma: Vahvistinkanavan vika (Amplifier channel fault)
Ryhmä: Vika
Esiintyminen: Vahvistinkanavan vika.
Alkuperä: Vahvistinkanava.
Suositeltavat toimet: Tarkista tulo- ja lähtösignaalit, linjat ja liitännät. Tarkista/vaihda vahvistin.

Tapahtuma: Lähdön ylikuormitusvika (Output overload fault) Ryhmä: Vika Esiintyminen: Kirjaa lokiin kanavalähdön ylikuormituksen. Alkuperä: Vahvistin. Suositeltavat toimet: Vähennä asianmukaisten lähtökanavien lähtökuormaa.

Tapahtuma: Oikosulkuvika: lähtö A ja/tai B (Short circuit fault: output A and/or B)

Ryhmä: Vika Esiintyminen: Oikosulkuvika: lähtö A ja/tai B. Alkuperä: Vahvistin. Suositeltavat toimet: Tarkista/vaihda kaiuttimet, linjat ja liitännät.

Tapahtuma: Vahvistinkanavan vika: vara (Amplifier channel fault: spare)
Ryhmä: Vika
Esiintyminen: Kirjaa lokiin vahvistimen varakanavan vian.
Alkuperä: Vahvistin.
Suositeltavat toimet: Tarkista/vaihda vahvistimen tulo-, lähtö- ja virtasignaalit.

**Tapahtuma:** Linjapäätevika: lähtö A ja/tai B (End of line fault: output A and/or B) **Ryhmä**: Vika

**Esiintyminen:** Linjapäätevika: lähtö A/B.

Alkuperä: Vahvistinkanava.

Suositeltavat toimet: Tarkista/vaihda linjapäätetaulu, linjat ja liitännät.

Tapahtuma: Äänen viiveen vika (Audio delay fault)
Ryhmä: Vika
Esiintyminen: Kirjaa lokiin ääniviiveen vian. Äänipolku DDR-muistin läpi epäonnistuu. Ääni voi olla vääristynyt. Tämä vika voi esiintyä vain, jos äänen viivettä käytetään.
Alkuperä: Tehovahvistin.
Muita tietoja: Vakavuus voi olla korkea tai matala.
Suositeltavat toimet: Koosta vyöhykevikaan, jos vakavuus on korkea (aina korkea).

## 18.2.3 Monitoiminen virtalähde (MPS)

Seuraavat vikatapahtumat voivat esiintyä vain monitoimisissa virtalähdelaitteissa.

**Tapahtuma:** Vahvistimen 1/2/3 Lifeline-syöttövika (Amplifier 1/2/3 lifeline supply fault) **Ryhmä**: Vika

**Esiintyminen:** Kirjaa lokiin vahvistimen 1 ja/tai 2 ja/tai 3 18 voltin virransyöttövian. **Alkuperä**: MPS

Ratkaisu: Kun virhe ei enää vaikuta, tai kun laite kytkeytyy irti.

## Suositeltavat toimet:

- Tarkista MPS:n 18 voltin Lifeline-virransyöttö, linjat ja liitännät.
- Tarkista vahvistimen 18 voltin Lifeline-virransyöttötulo, linjat ja liitännät.

**Tapahtuma:** Vahvistimen 1/2/3 Lifeline-äänivika (Amplifier 1/2/3 lifeline audio fault) **Ryhmä**: Vika

**Esiintyminen:** Kirjaa lokiin vahvistimen 1 ja/tai 2 ja/tai 3 Lifeline-äänilähtövian. **Alkuperä**: MPS Ratkaisu: Kun virhe ei enää vaikuta, tai kun laite kytkeytyy irti. Suositeltavat toimet:

- Tarkista MPS:n Lifeline, äänilinjat ja liitännät.
- Tarkista vahvistimen Lifeline, äänilinjat ja liitännät.

**Tapahtuma:** Akun syöttövika: lähtö 1/2/3 (Battery supply fault: output 1/2/3) **Ryhmä**: Vika

**Esiintyminen:** Kirjaa lokiin vahvistimen 1 ja/tai 2 ja/tai 3 akun virransyöttövian. **Alkuperä**: MPS

Ratkaisu: Kun virhe ei enää vaikuta, tai kun laite kytkeytyy irti.

#### Suositeltavat toimet:

- Tarkista MPS:n DC-virtalähtö, linjat ja liitännät.
- Tarkista vahvistimen DC-virransyöttötulo, linjat ja liitännät.

**Tapahtuma** Akkuvika: liian korkea vuotovirta (lataustoiminto poistettu käytöstä) **Ryhmä**: Vika

**Esiintyminen:** Kirjaa lokiin akun ylläpitolatausvian. Tämä vika voi esiintyä vain seuraavissa tilanteissa:

- Laturin ylläpitolataustilassa, kun latausvirta on ollut yli 1 A tunnin ajan. Näin voi käydä, jos akku on viallinen, kun vuotovirta on liian korkea, tai jos akkuun kohdistuu ylimääräistä kuormitusta.
- Ladattaessa yli 73 tuntia yli 1 A:lla. Näin ei käy, jos enintään 230 Ah:n akku on hyväkuntoinen, sillä hyväkuntoiset akut ladataan tavallisesti 48 tunnissa (90prosenttisesti täyteen ensimmäisen 24 tunnin aikana).

Alkuperä: MPS, johon akku on liitetty.

**Ratkaisu**: Ratkaistaan, kun akku on irrotettu ja liitetty uudelleen suositeltujen toimenpiteiden suorittamisen jälkeen.

#### Suositeltavat toimet:

- Tarkista MPS:n lataustoiminto määritysasetukset mukaan lukien.
- Tarkista akun kunto ja liitännät.
- Vaihda MPS ja/tai akku tarvittaessa.
- Mittaa latausvirta ylläpitolataustilassa.

**Tapahtuma:** Akkuvika: lämpötila on sallitun alueen ulkopuolella (lataustoiminto poistettu käytöstä) (Battery fault: temperature out of range (charger function disabled)) **Ryhmä**: Vika

**Esiintyminen:** Kirjaa lokiin akun lämpötila sallitun alueen ulkopuolella -vian tai lämpötilaanturin vian.

**Alkuperä**: MPS, johon akku on liitetty. Laturi ei ole käytettävissä, kun tämä vika on aktiivinen.

Ratkaisu: Kun virhe ei enää vaikuta, tai kun laite kytkeytyy irti.

#### Suositeltavat toimet:

- Tarkista, onko akun kuorma määritysten mukainen.
- Tarkista oikosulut.
- Tarkista akun kunto ja liitännät.
- Vaihda akku tarvittaessa.

**Tapahtuma:** Akkuvika: liian korkea impedanssi (Battery fault: impedance too high) **Rvhmä**: Vika

**Esiintyminen:** Kirjaa lokiin akun impedanssimittauksen (RI) vian.

Alkuperä: MPS, johon akku on liitetty.

Ratkaisu: Kun virhe ei enää vaikuta, tai kun laite kytkeytyy irti.

#### Suositeltavat toimet:

- Tarkista akun kunto ja liitännät.
- Vaihda akku tarvittaessa.

**Tapahtuma:** Akkuvika: oikosulku (lataustoiminto poistettu käytöstä) (Battery fault: short circuit (charger function disabled))

Ryhmä: Vika

**Esiintyminen:** Kirjaa lokiin akun oikosulkuvian.

Alkuperä: MPS, johon akku on liitetty.

**Ratkaisu:** Kun virhe ei enää vaikuta, tai kun laite kytkeytyy irti. Laturi ei ole käytettävissä, kun tämä vika on aktiivinen.

#### Suositeltavat toimet:

- Tarkista akun kunto ja liitännät.
- Vaihda akku tarvittaessa.

**Tapahtuma:** Vahvistimen 1/2/3 syöttövika: lähtö A ja/tai B (Amplifier 1/2/3 supply fault: output A and/or B)

Ryhmä: Vika

**Esiintyminen:** Kirjaa lokiin vahvistimen 1 ja/tai 2 ja/tai 3 48 voltin DC-virransyöttövian lähdössä A ja/tai B.

Alkuperä: MPS

Ratkaisu: Kun virhe ei enää vaikuta, tai kun laite kytkeytyy irti.

## Suositeltavat toimet:

- Tarkista MPS:n 48 voltin DC-virtalähtö, linjat ja liitännät.
- Tarkista vahvistimen 48 voltin DC-virransyöttötulo, linjat ja liitännät.

**Tapahtuma:** Järjestelmäohjaimen syöttövika (System controller supply fault): lähtö A/B **Ryhmä**: Vika

**Esiintyminen:** Kirjaa lokiin järjestelmäohjaimen DC-virransyöttövian aux A/B. **Alkuperä**: MPS, josta DC-virransyöttö tulee.

Ratkaisu: Kun virhe ei enää vaikuta, tai kun laite kytkeytyy irti.

## Suositeltavat toimet:

- Tarkista DC-lähtöliitännät ja virta.
- Vaihda tai korjaa MPS tarvittaessa.

**Tapahtuma:** Verkkovirtavika: latauslaite (lataustoiminto ei käytettävissä) **Ryhmä**: Vika

Esiintyminen: Kirjaa lokiin laturin virransyöttövian.

**Alkuperä**: MPS, jossa laturia käytetään. Laturi ei ole käytettävissä, kun tämä vika on aktiivinen.

Ratkaisu: Kun virhe ei enää vaikuta, tai kun laite kytkeytyy irti.

Suositeltavat toimet:

- Tarkista MPS:n lataustoiminto määritysasetukset mukaan lukien.

- Vaihda tai korjaa MPS tarvittaessa.

Tapahtuma: Verkkovirtavika: lähtö 1/2/3

Ryhmä: Vika

**Esiintyminen:** Kirjaa lokiin vahvistimen 1 ja/tai 2 ja/tai 3 DC-virransyöttövian. **Alkuperä**: MPS

Ratkaisu: Kun virhe ei enää vaikuta, tai kun laite kytkeytyy irti.

#### Suositeltavat toimet:

- Tarkista MPS:n DC-virtalähtö, linjat ja liitännät.
- Tarkista vahvistimen DC-virransyöttötulo, linjat ja liitännät.

Tapahtuma: Verkkovirtavika: tulo (Mains supply fault: input)

Ryhmä: Vika

Esiintyminen: Kirjaa lokiin verkkovirran syöttövian. Voi esiintyä vain, kun

verkkovirransyötön valvonta on käytössä.

Alkuperä: MPS

Ratkaisu: Kun virhe ei enää vaikuta, tai kun laite kytkeytyy irti.

#### Suositeltavat toimet:

- Tarkista MPS:n verkkovirtatulo, linjat ja liitännät.
- Tarkista määritys.

**Tapahtuma:** Verkkovirran syöttövika (lataustoiminto ei käytettävissä) (Mains power supply failure (charger function lost))

Ryhmä: Vika

Esiintyminen: Kirjaa lokiin verkkovirran syöttövian.

Alkuperä: Laite, jota virransyöttö koskee.

Ratkaisu: Kun virhe ei enää vaikuta, tai kun laite kytkeytyy irti.

Lisätiedot: Latauslaite ei ole käytettävissä, kun tämä vika on voimassa.

**Tapahtuma:** Akkuvika: akku irrotettu (lataustoiminto poistettu käytöstä) (Battery fault: Battery disconnected (charger function disabled))

Ryhmä: Vika

Esiintyminen: Kirjaa lokiin varavirransyötön vian.

Alkuperä: Laite, jota virransyöttö koskee.

Ratkaisu: Kun virhe ei enää vaikuta, tai kun laite kytkeytyy irti.

**Tapahtuma:** ChargerSupplyTooLow (Latauslaitteen liian pieni syöttöjännite) **Ryhmä**: Vika

Ilmeneminen: Osoittaa latauslaitteen syöttöjännitteen olevan liian pieni.

Alkuperä: MPS

Ratkaisu: Kun virhe ei enää vaikuta, tai kun laite kytkeytyy irti.

#### Suositeltavat toimet:

Lisätiedot: Latauslaite ei ole käytettävissä, kun tämä vika on voimassa.

**Tapahtuma:** Akun ylijännite (BatteryOvervoltage)

Ryhmä: Vika Esiintyminen: Osoittaa akun ylijännitteen. Laturin muunnin poistetaan käytöstä. Alkuperä: MPS Ratkaisu: Palautus ei ole mahdollista. Sammuta MPS.

Tapahtuma: BatteryUndervoltage (Akun alijännite)
Ryhmä: Vika
Ilmeneminen: Osoittaa alijännitteen verkkovirran puuttuessa. Sepic-muuntimet kytkeytyvät pois päältä tämän vian ilmetessä.
Alkuperä: MPS
Ratkaisu: Tämä vika korjaantuu, kun verkkovirta palautuu.

Tapahtuma: Sisäinen tehonsyöttövika Ryhmä: Vika Ilmeneminen: Kirjaa lokiin virheen, että yksi tai useampi MPS:n kortti ei vastaa. Alkuperä: MPS Ratkaisu: Kun virhe ei enää vaikuta, tai kun laite kytkeytyy irti. Suositeltava toimenpide: Vaihda tai korjaa MPS tarpeen mukaan.

Tapahtuma: Sisäinen yhteysvika Ryhmä: Vika Esiintyminen: Vähintään yksi laitteen kortti ei vastaa. Alkuperä: MPS Ratkaisu: Kun virhe ei ole enää läsnä järjestelmässä tai laite kytketään irti. Suositeltava toimenpide: Vaihda tai korjaa MPS tarpeen mukaan.

## 18.2.4 Kuulutuskoje

Seuraavat vikatapahtumat voivat esiintyä vain kuulutuskojeissa.

Tapahtuma: Kuulutuskojeen äänipolkuvika (Call station audio path fault)
Ryhmä: Vika
Esiintyminen: Kirjaa lokiin äänipolkuvian (mikrofonin äänipolun vikaantumisen).
Alkuperä: Mikrofoni, jossa äänipolkuvika esiintyi.
Ratkaisu: Kun laite kytketään irti tai vika ratkaistaan manuaalisesti.
Suositeltavat toimet: Vaihda/korjaa kuulutuskoje (mikrofoni).

Tapahtuma: Laajennusyksikön ristiriita (Extension mismatch)Ryhmä: VikaEsiintyminen: Kirjaa lokiin kuulutuskojeen määritettyjen ja havaittujen laajennusyksiköidenristiriidan.

Alkuperä: Laite, jossa ristiriita havaittiin.

Ratkaisu: Kun virhe ei ole enää läsnä järjestelmässä tai laite kytketään irti.

#### Suositeltavat toimet:

- Tarkista liitettyjen laajennusyksiköiden oikea määrä.
- Tarkista määritys.
  - Tarkista silmukkaliitännät ja kunkin laajennusyksikön oikea toiminta. Tee LED-testi.

**Lisätiedot:** Määritettyjen laajennusyksiköiden määrä. Havaittujen laajennusyksiköiden määrä.

## 18.2.5 Avoimen liittymän asiakas

Seuraavat **yleiset** tapahtumat voivat esiintyä **vain** avoimen liittymän asiakkaissa. Kaikki tapahtumat on esitelty PRAESENSA-järjestelmän avoimen liittymän oppaassa.

**Tapahtuma:** Laite liitetty avoimen liitännän kautta (Device connected via Open Interface) **Ryhmä**: Yleinen

**Esiintyminen:** Kirjaa lokiin avoimen liittymän asiakkaan (esim. PC-kuulutuskoje) liittämisen. **Alkuperä**: Liitetty avoimen liittymän asiakas (sisältää liittämisessä käytetyn käyttäjätunnuksen).

Suositeltavat toimet: Ei mitään.

**Tapahtuma:** Laite yritti kytkeytyä avoimen liitännän kautta (Device attempted to connect via Open Interface)

Ryhmä: Yleinen

**Esiintyminen:** Kirjaa lokiin avoimen liittymän asiakkaan (esim. PC-kuulutuskoje) epäonnistuneen liittämisyrityksen. Tätä tapahtumaa ei kirjata lokiin, jos käyttäjätili on lukittu liian monen liittämisyrityksen vuoksi.

**Alkuperä**: Avoimen liittymän asiakas, joka yritettiin liittää järjestelmään, mukaan lukien yrityksessä käytetty käyttäjätunnus.

Suositeltavat toimet: Tarkista/liitä avoimen liittymän laite, linjat ja liitännät.

**Tapahtuma:** Laite irrotettu avoimen liitännän kautta (Device disconnected via Open Interface)

Ryhmä: Yleinen

**Esiintyminen:** Kirjaa lokiin avoimen liittymän asiakkaan (esim. PC-kuulutuskoje) irrottamisen.

**Alkuperä**: Irrotettu avoimen liittymän asiakas (sisältää irrotuksessa käytetyn käyttäjätunnuksen).

**Suositeltavat toimet**: Tarkista/liitä avoimen liittymän laite, linjat ja liitännät tarpeen mukaan.

## 18.2.6 Verkkokytkin

Seuraavat **vika**tapahtumat voivat esiintyä vain verkkokytkimessä.

**Tapahtuma:** Virransyöttövika: tulo A/B (Power supply fault: input A/B) **Esiintyminen:** Kirjaa lokiin virransyöttövian tulossa A/B. Esiintyy vain PRA-ES8P2S:ssä, kun valvonta on käytössä tulolle A/B.

**Alkuperä:** Yksikkö, jonka virransyöttö on vikaantunut tulossa A/B.

Ratkaisu: Kun virhe ei ole enää läsnä järjestelmässä tai laite kytketään irti.

**Tapahtuma:** Virransyöttövika (Power supply fault)

**Esiintyminen:** Virransyöttövika havaittiin Cisco IE-5000-12S12P-10G -verkkokytkimessä, kun virran valvonta on käytössä.

**Alkuperä:** Yksikkö, jos kytkin ei ole pinottu. Yksikön ja kytkimen numero, jos kytkimet on pinottu.

Ratkaisu: Kun virhe ei ole enää läsnä järjestelmässä tai laite kytketään irti.

Suositeltavat toimet: Palauta virtalähde käyttöön.

**Tapahtuma:** Pinottujen kytkimien ristiriita (Stacked switch mismatch) **Esiintyminen:** Määritettyjen kytkimien ja havaittujen kytkimien välillä havaittiin ristiriita. Esiintyy vain Cisco IE-5000-12S12P-10G -kytkimessä, kun virran valvonta on käytössä. **Alkuperä:** Yksikkö.

**Ratkaisu:** Kun virhe ei ole enää läsnä järjestelmässä tai laite kytketään irti. **Suositeltavat toimet:** Korjaa ristiriita.

**Tapahtuma:** Vikasietoisen tietopolun vika (Redundant data path fault) **Esiintyminen:** Pinottujen Cisco IE-5000-12S12P-10G -kytkimien välinen yhteys ei ole vikasietoinen. Esiintyy vain Cisco IE-5000-12S12P-10G -kytkimessä, kun virran valvonta on käytössä.

Alkuperä: Yksikkö.

**Ratkaisu:** Kun virhe ei ole enää läsnä järjestelmässä tai laite kytketään irti. **Suositeltavat toimet:** Luo vikasietoinen yhteys kytkimien välille.

## 18.2.7 Ohjausmoduuli

Seuraavat vikatapahtumat voivat esiintyä vain ohjausmoduulilaitteissa.

Tapahtuma: Ohjauslähdön linjavika

**Esiintyminen:** Kirjaa vian ohjauslähtöön A ja/tai B.

Huomautus: Voit määrittää liitoslähdön valvonnan vain lähtöliitännöille A ja B.

Alkuperä: IM16C8 ja ohjauslähdön nimi.

Ratkaisu: Ratkaistaan automaattisesti, kun lähtöliitännässä ei enää esiinny vikaa.

- Jos ohjauslähtö on aktiivinen vian ilmetessä, liitoslähdön valvontavikaa ei havaita.

Huomautus: Jos liitoslähdön valvonta on poistettu käytöstä, viasta ei ilmoiteta.

# 19 Merkkiäänet

Kaikkien PRAESENSA-järjestelmässä käytettävien merkkiäänien ja/tai etukäteen tallennettujen (puhuttujen) viestien on oltava .wav-äänitiedostoja. Katso *Tallennetut viestit* (*Recorded messages*), sivu 89.

PRAESENSA-järjestelmässä on valmiina seuraavissa kappaleissa kuvatut .wav-tiedostot (merkkiäänet). Nämä merkkiäänet ovat yksikanavaisia (mono) 16-bittisiä merkkiääniä, ja niiden näytteenottotaajuus on 48 kHz. Huomaa, että merkkiääniä voidaan päivittää ja lisätä järjestelmään. Tämä tarkoittaa, että järjestelmässä voi olla muitakin merkkiääniä kuin mitä tässä asiakirjassa on listattu. Katso uusin versio kohdasta *Pakollinen ohjelmisto, sivu 24 >* Merkkiäänet.

- Hälytysmerkkiäänet, sivu 202
- Huomioäänimerkit, sivu 206
- Äänettömät merkkiäänet, sivu 209
- Testimerkkiäänet, sivu 210

Katso myös kohta Kuulutusmääritykset, sivu 108.

Muihin merkkiääniin liittyvät pyynnöt voi lähettää osoitteeseen Bosch Security Systems, Eindhoven, Alankomaat.

## 19.1 Hälytysmerkkiäänet

Hälytysmerkkiääniä käytetään pääasiassa hätä- ja evakuointikuulutuksista ilmoittamiseen.

## Merkkiäänen ominaisuudet

- Mono, näytteenottotaajuus 48 kHz, 16-bittinen näytesyvyys.
- Huipputaso: < -1,3 dBFS (täysimittainen neliöaalto = 0 dBFS).
- RMS-taso: < -9 dBFS (täysimittainen siniaalto = -3 dBFS).
- Virheetön ja aukoton toisto.
- MS = usea siniaalto, TS = kolmoissiniaalto, SW = siniaalto, B = kello.
- Tiedostonimien muoto: Hälytys\_MS\_<taajuus(-alue)>\_<käyttöjakso>\_<kesto>.wav.

## Hälytys\_B\_100p\_1s

- Kellon ääni, 1 s
- Käyttöjakso 100 %
- Offshore "Hylätkää taso"

## Hälytys\_B\_100p\_2,5s

- Kellon ääni vapauttamalla, 2,5 s
- Käyttöjakso 100 %
- Offshore "FG"

## Hälytys\_MS\_300-1200Hz\_100p\_1s.wav

- Pyyhkäisy 300–1200 Hz, nousuaika 1 s
- Käyttöjakso 100 %
- "Yleiskäyttö"

## Hälytys\_MS\_350-500Hz\_100p\_1s.wav

- Pyyhkäisy 350-500 Hz, nousuaika 1 s
- Käyttöjakso 100 %
- Hälytys\_MS\_400Hz\_100p\_1s.wav
- Jatkuva 400 Hz, 1 s
- Käyttöjakso 100 %
- Hälytys\_MS\_420Hz\_48p\_(0,60+0,65)s.wav

- Jaksoittainen 420 Hz, päällä 0,60 s, poissa 0,65 s
- Käyttöjakso 48 %
- Australia, AS 2220 "hälytys" (laajennettu spektri)

### Hälytys \_MS\_420Hz\_50p\_(0,6+0,6)s.wav

- Jaksoittainen 420 Hz, päällä 0,6 s, poissa 0,6 s
- Käyttöjakso 50 %
- Australia, AS 1670.4, ISO 7731 "hälytys" (laajennettu spektri)

### Hälytys\_MS\_422-775Hz\_46p\_(0,85+1,00)s.wav

- Pyyhkäisy 422–775 Hz, nousuaika 0,85 s, 1,0 s pois
- Käyttöjakso 46 %
- Yhdysvallat, "NFPA Whoop"

#### Hälytys\_MS\_500-1200-500Hz\_100p\_(1,5+1,5)s.wav

- Pyyhkäisy 500–1200 Hz, nousuaika 1,5 s, 1,5 s laskuaika
- Käyttöjakso 100 %
- "Sireeni"

#### Hälytys\_MS\_500-1200Hz\_94p\_(3,75+0,25)s.wav

- Pyyhkäisy 500–1200 Hz, nousuaika 3,75 s, 0,25 s pois
- Käyttöjakso 94 %
- Australia, AS 2220 -1978 "Toiminta"

## Hälytys\_MS\_500-1200Hz\_88p\_(3,5+0,5)s.wav

- Pyyhkäisy 500–1200 Hz, nousuaika 3,5 s, 0,5 s pois
- Käyttöjakso 88 %
- Alankomaat, NEN 2575 "Evakuointi"

#### Hälytys\_MS\_500Hz\_20p\_(0,15+0,60)s.wav

- Jaksoittainen 500 Hz, päällä 0,15 s, poissa 0,6 s
- Käyttöjakso 20 %
- Ruotsi, SS 03 17 11 "Paikallinen varoitus"

## Hälytys\_MS\_500Hz\_60p\_4x(0,15+0,10)s.wav

- Jaksoittainen 500 Hz, päällä 0,15 s, poissa 0,1 s, 4 toistokertaa
- Käyttöjakso 60 %
- Ruotsi, SS 03 17 11 "Välitön vaara"

## Hälytys\_MS\_500Hz\_100p\_1s.wav

- Jatkuva 500 Hz, 1 s
- Käyttöjakso 100 %
- Ruotsi, SS 03 17 11 "Kaikki kunnossa"; Saksa, KTA3901 "Kaikki kunnossa"

#### Hälytys\_MS\_520Hz\_13p\_(0,5+3,5)s.wav

- Jaksoittainen 520 Hz, päällä 0,5 s, poissa 3,5 s
- Käyttöjakso 13 %
- Australia, AS 4428.16 "hälytys" (laajennettu spektri)

#### Hälytys\_MS\_520Hz\_38p\_3x(0,5+0,5)s+1s.wav

- Jaksoittainen 520 Hz, päällä 0,5 s, poissa 0,5 s, päällä 0,5 s, poissa 0,5 s, päällä 0,5 s, poissa 1,5 s
- Käyttöjakso 38 %
- Australia, AS 4428.16, ISO 8201 "Evakuointi" (laajennettu spektri)

## Hälytys\_MS\_550+440Hz\_100p\_(1+1)s.wav

- Vaihtuva 550 Hz (1 s) ja 440 Hz, 1 s
- Käyttöjakso 100 %
- Ruotsi "Sammutus"

#### Hälytys\_MS\_560+440Hz\_100p\_2x(0,1+0,4)s.wav

- Vaihtuva 560 Hz (0,1 s) ja 440 Hz (0,4 s), 2 toistokertaa
- Käyttöjakso 100 %
- Ranska, NF S 32-001 "Tulipalo"

#### Hälytys\_MS\_660Hz\_33p\_(6,5+13)s.wav

- Jaksoittainen 660 Hz, päällä 6,5 s, poissa 13 s
- Käyttöjakso 33 %
- Ruotsi "Pre-mess"

#### Hälytys\_MS\_660Hz\_50p\_(1,8+1,8)s.wav

- Jaksoittainen 660 Hz, päällä 1,8 s, poissa 1,8 s
- Käyttöjakso 50 %
- Ruotsi "Paikallinen varoitus"

#### Hälytys\_MS\_660Hz\_50p\_4x(0,15+0,15)s.wav

- Jaksoittainen 660 Hz, päällä 0,15 s, poissa 0,15 s, 4 toistokertaa
- Käyttöjakso 50 %
- Ruotsi "Ilmahyökkäys"

#### Hälytys\_MS\_660Hz\_100p\_1s.wav

- Jatkuva 660 Hz, 1 s
- Käyttöjakso 100 %
- Ruotsi, "Kaikki kunnossa"

#### Hälytys\_MS\_720Hz\_70p\_(0,7+0,3)s.wav

- Jaksoittainen 720 Hz, päällä 0,7 s, poissa 0,3 s
- Käyttöjakso 70 %
- Saksa "Teollisuuden hälytys"

#### Hälytys\_MS\_800+970Hz\_100p\_2x(0,25+0,25)s.wav

- Vaihtuva 800 Hz (0,25 s) ja 970 Hz (0,25 s), 2 toistokertaa
- Käyttöjakso 100 %
- Iso-Britannia, BS 5839-1 "Tulipalo", EN 54-3

#### Hälytys\_MS\_800-970Hz\_38p\_3x(0,5+0,5)s+1s.wav

- Pyyhkäisy 800–970 Hz, nousuaika 0,5 s, poissa 0,5 s, nousuaika 0,5 s, poissa 0,5 s, nousuaika 0,5 s, poissa 1,5 s
- Käyttöjakso 38 %
- ISO 8201

#### Hälytys\_MS\_800-970Hz\_100p\_1s.wav

- Pyyhkäisy 800–970 Hz, nousuaika 1 s
- Käyttöjakso 100 %
- Iso-Britannia, BS 5839-1 "Tulipalo"

#### Hälytys\_MS\_800-970Hz\_100p\_7x0,14s.wav

- Pyyhkäisy 800–970 Hz, nousuaika 0,14 s, 7 toistokertaa
- Käyttöjakso 100 %
- Iso-Britannia, BS 5839-1 "Tulipalo"

#### Hälytys\_MS\_970+630Hz\_100p\_(0,5+0,5)s.wav

- Vaihtuva 970 Hz (0,5 s) ja 630 Hz, 0,5 s
- Käyttöjakso 100 %
- Iso-Britannia, BS 5839-1

#### Hälytys\_MS\_970Hz\_20p\_(0,25+1,00)s.wav

- Jaksoittainen 970 Hz, päällä 0,25 s, poissa 1 s
- Käyttöjakso 20 %
- "Yleiskäyttö"

#### Hälytys\_MS\_970Hz\_38p\_3x(0,5+0,5)s+1s.wav

- Jaksoittainen 970 Hz, päällä 0,5 s, poissa 0,5 s, päällä 0,5 s, poissa 0,5 s, päällä 0,5 s,
   poissa 1,5 s
- Käyttöjakso 38 %
- ISO 8201 "Hätäevakuointi"

#### Hälytys\_MS\_970Hz\_40p\_5x(1+1)s+(3+7)s.wav

- Jaksottainen 970 Hz, 1 s päällä, 1 s pois päältä, 5 toistokertaa, 3 s päällä, 7 s pois päältä
- Käyttöjakso 40 %
- Merenkulku

#### Hälytys\_MS\_970Hz\_50p\_(1+1)s.wav

- Jaksoittainen 970 Hz, päällä 1 s, poissa 1 s
- Käyttöjakso 50 %
- Iso-Britannia, BS 5839-1 "Hälytys", PFEER "Hälytys", Merenkulku

#### Hälytys\_MS\_970Hz\_50p\_(12+12)s.wav

- Jaksoittainen 970 Hz, päällä 12 s, poissa 12 s
- Käyttöjakso 50 %
- Merenkulku

#### Hälytys\_MS\_970Hz\_52p\_7x(1+1)s+(5+4)s.wav

- Jaksottainen 970 Hz, 1 s päällä, 1 s pois päältä, 7 toistokertaa, 5 s päällä, 4 s pois päältä
- Käyttöjakso 52 %
- Merenkulun "Yleinen hälytys"

#### Hälytys\_MS\_970Hz\_56p\_7x(1+1)s+(7+4)s.wav

- Jaksottainen 970 Hz, 1 s päällä, 1 s pois päältä, 7 toistokertaa, 7 s päällä, 4 s pois päältä
- Käyttöjakso 56 %
- Merenkulun "Yleinen hälytys"

#### Hälytys\_MS\_970Hz\_64p\_7x(1+1)s+(7+1)s.wav

- Jaksottainen 970 Hz, 1 s päällä, 1 s pois päältä, 7 toistokertaa, 7 s päällä, 1 s pois päältä
- Käyttöjakso 64 %
- Merenkulun "Yleinen hälytys"

#### Hälytys\_MS\_970Hz\_65p\_(5+1)s+(1+1)s+(5+4)s.wav

- Jaksoittainen 970 Hz, päällä 5 s, poissa 1 s, päällä 1 s, poissa 1 s, päällä 5 s, poissa 4 s
- Käyttöjakso 65 %
- Merenkulku

## Hälytys\_MS\_970Hz\_67p\_(1+1)s+(3+1)s.wav

- Jaksoittainen 970 Hz, 1 s päällä, 1 s poissa, 3 s päällä, 1 s poissa
- Käyttöjakso 67 %
- Merenkulun IMO "Poistu aluksesta"

#### Hälytys\_MS\_970Hz\_72p\_3x(7+2)s+2s.wav

- Jaksoittainen 970 Hz, 7 s päällä, 2 s poissa, 3 toistokertaa, 2 s poissa
- Käyttöjakso 72 %
- Merenkulun "Mies yli laidan"

## Hälytys\_MS\_970Hz\_74p\_4x(5+1)s+3s.wav

- Jaksoittainen 970 Hz, 5 s päällä, 1 s poissa, 4 toistokertaa, 3 s poissa
- Käyttöjakso 74 %
- Merenkulku

## Hälytys\_MS\_970Hz\_80p\_(12+3)s.wav

- Jaksoittainen 970 Hz, päällä 12 s, poissa 3 s
- Käyttöjakso 80 %
- Merenkulku

### Hälytys\_MS\_970Hz\_100p\_1s.wav

- Jatkuva 970 Hz, 1 s
- Käyttöjakso 100 %
- UK, BS 5839-1 "Evakuointi", PFEER "Myrkyllinen kaasu", merenkulun "Tulipalo", EN 54-3

#### Hälytys\_MS\_1000+2000Hz\_100p\_(0,5+0,5)s.wav

- Vaihtuva 1000 Hz (0,5 s) ja 2000 Hz, 0,5 s
- Käyttöjakso 100 %
- Singapore

#### Hälytys\_MS\_1200-500Hz\_100p\_1s.wav

- Pyyhkäisy 1200–500 Hz, laskuaika 1 s
- Käyttöjakso 100 %
- Saksa, DIN 33404 Osa 3, PFEER "Valmistautukaa evakuointiin", EN 54-3

#### Hälytys\_MS\_1400-1600-1400Hz\_100p\_(1,0+0,5)s.wav

- Pyyhkäisy 1400–1600 Hz, nousuaika 1,0 s, 0,5 s laskuaika
- Käyttöjakso 100 %
- Ranska, NFC 48-265

#### Hälytys\_MS\_2850Hz\_25p\_3x(0,5+0,5)s+1s.wav

- Jaksoittainen 2 850 Hz, päällä 0,5 s, poissa 0,5 s, päällä 0,5 s, poissa 0,5 s, päällä 0,5 s,
   poissa 1,5 s
- Käyttöjakso 25 %
- Yhdysvallat, ISO 8201 "Korkea äänimerkki"

## Hälytys\_SW\_650-1100-650Hz\_50p\_4x(0,125+0,125)s.wav

- Pyyhkäisy 650–1100 Hz, nousu- ja laskuaika 0,125 s, poissa 0,125 s, 4 toistokertaa
- Käyttöjakso 50 %
- Offshore "H2S-hälytys"

## Hälytys \_TS\_420Hz\_50p\_(0,6+0,6)s.wav

- Jaksoittainen 420 Hz, päällä 0,6 s, poissa 0,6 s
- Käyttöjakso 50 %
- Australia, AS 1670.4, ISO 7731 "hälytys" (vakiospektri)

#### Hälytys\_TS\_520Hz\_13p\_(0,5+3,5)s.wav

- Jaksoittainen 520 Hz, päällä 0,5 s, poissa 3,5 s
- Käyttöjakso 13 %
- Australia, AS 4428.16 "hälytys" (vakiospektri)

## Hälytys\_TS\_520Hz\_38p\_3x(0,5+0,5)s+1s.wav

- Jaksoittainen 520 Hz, päällä 0,5 s, poissa 0,5 s, päällä 0,5 s, poissa 0,5 s, päällä 0,5 s, poissa 1,5 s
- Käyttöjakso 38 %
- Australia, AS 4428.16, ISO 8201 "Evakuointi" (vakiospektri)

## 19.2 Huomioäänimerkit

Huomioäänimerkkejä käytetään pääasiassa kuulutusten alku- ja loppumerkkiääninä.

#### Merkkiäänen ominaisuudet

- Mono, näytteenottotaajuus 48 kHz, 16-bittinen näytesyvyys.
- Tiedostonimien muoto: Attention\_<jaksonumero>\_<äänimäärä>\_<kesto>.wav

## Attention\_A\_1T\_1,5s.wav

- Yksiääninen merkkiääni
- Marimba ja vibrafoni, A4
- Huipputaso -6 dBFS, RMS-taso < -10 dBFS, 1,5 s

## Attention\_B\_1T\_1,5s.wav

- Yksiääninen merkkiääni
- Marimba ja vibrafoni, C#5
- Huipputaso -6 dBFS, RMS-taso < -10 dBFS, 1,5 s

## Attention\_C\_1T\_1,5s.wav

- Yksiääninen merkkiääni
- Marimba ja vibrafoni, E5
- Huipputaso -6 dBFS, RMS-taso < -10 dBFS, 1,5 s

## Attention\_D\_1T\_1,5s.wav

- Yksiääninen merkkiääni
- Marimba ja vibrafoni, G5
- Huipputaso -6 dBFS, RMS-taso < -10 dBFS, 1,5 s

## Attention\_E1\_2T\_2s.wav

- Kaksiääninen alkumerkkiääni
- Marimba ja vibrafoni, A4/C#5
- Huipputaso -6 dBFS, RMS-taso < -10 dBFS, 2 s

## Attention\_E2\_2T\_2s.wav

- Kaksiääninen loppumerkkiääni
- Marimba ja vibrafoni, C#5/A4
- Huipputaso -6 dBFS, RMS-taso < -10 dBFS, 2 s

## Attention\_F1\_3T\_2s.wav

- Kolmiääninen alkumerkkiääni
- Marimba ja vibrafoni, G4/C5/E5
- Huipputaso -6 dBFS, RMS-taso < -10 dBFS, 2 s</li>

## Attention\_F2\_3T\_2s.wav

- Kolmiääninen loppumerkkiääni
- Marimba ja vibrafoni, E5/C5/G4
- Huipputaso -6 dBFS, RMS-taso < -10 dBFS, 2 s

## Attention\_G1\_3T\_2.5s.wav

- Kolmiääninen alkumerkkiääni
- Marimba ja vibrafoni, A#4/D5/F5
- Huipputaso -6 dBFS, RMS-taso < -10 dBFS, 2,5 s

## Attention\_G2\_3T\_2.5s.wav

- Kolmiääninen loppumerkkiääni
- Marimba ja vibrafoni, F5/D5/A#4
- Huipputaso -6 dBFS, RMS-taso < -10 dBFS, 2,5 s

## Attention\_H1\_4T\_3s.wav

- Neliääninen alkumerkkiääni
- Marimba ja vibrafoni, E5/C5/D5/E4
- Huipputaso -6 dBFS, RMS-taso < -10 dBFS, 3 s

## Attention\_H2\_4T\_3s.wav

- Neliääninen loppumerkkiääni
- Marimba ja vibrafoni, G4/D5/E5/C5
- Huipputaso -6 dBFS, RMS-taso < -10 dBFS, 3 s

#### Attention\_J1\_4T\_3s.wav

- Neliääninen alkumerkkiääni
- Marimba ja vibrafoni, G4/C5/E5/G5
- Huipputaso -6 dBFS, RMS-taso < -10 dBFS, 3 s</li>

#### Attention\_J2\_4T\_3s.wav

- Neliääninen loppumerkkiääni
- Marimba ja vibrafoni, G5/E5/C5/G4
- Huipputaso -6 dBFS, RMS-taso < -10 dBFS, 3 s

#### Attention\_K1\_4T\_2.5s.wav

- Neliääninen alkumerkkiääni
- Marimba ja vibrafoni, G4/C5/E5/G5
- Huipputaso -6 dBFS, RMS-taso < -10 dBFS, 2,5 s</li>

#### Attention\_K2\_4T\_2.5s.wav

- Neliääninen loppumerkkiääni
- Marimba ja vibrafoni, G5/E5/C5/G4
- Huipputaso -6 dBFS, RMS-taso < -10 dBFS, 2,5 s</li>

#### Attention\_L1\_4T\_3s.wav

- Neliääninen alkumerkkiääni
- Marimba ja vibrafoni, C5/E5/G5/A5
- Huipputaso -6 dBFS, RMS-taso < -10 dBFS, 3 s

#### Attention\_L2\_4T\_3s.wav

- Neliääninen loppumerkkiääni
- Marimba ja vibrafoni, A5/G5/E5/C5
- Huipputaso -6 dBFS, RMS-taso < -10 dBFS, 3 s

#### Attention\_M1\_6T\_2s.wav

- Kuusiääninen alkumerkkiääni
- Marimba ja vibrafoni, G4/C5/E5/G4/C5/E5
- Huipputaso -6 dBFS, RMS-taso < -10 dBFS, 2 s

#### Attention\_M2\_4T\_2s.wav

- Neliääninen loppumerkkiääni
- Marimba ja vibrafoni, C5/E5/C5/G4
- Huipputaso -6 dBFS, RMS-taso < -10 dBFS, 2 s</li>

### Attention\_N1\_7T\_2s.wav

- Seitsenääninen alkumerkkiääni
- Marimba ja vibrafoni, E5/F4/C5/G4/E6/C6/G5
- Huipputaso -6 dBFS, RMS-taso < -10 dBFS, 2 s

#### Attention\_N2\_4T\_2s.wav

- Neliääninen loppumerkkiääni
- Marimba ja vibrafoni, C6/E5/C5/G4
- Huipputaso -6 dBFS, RMS-taso < -10 dBFS, 2 s</li>

#### Attention\_01\_6T\_3s.wav

- Kuusiääninen alkumerkkiääni
- Marimba ja vibrafoni, F5/C5/C5/G5/(A4+C6)/(F4+A5)
- Huipputaso -6 dBFS, RMS-taso < -10 dBFS, 3 s

#### Attention\_O2\_5T\_2.5s.wav

- Viisiääninen loppumerkkiääni
- Marimba ja vibrafoni, A#5/A#5/A5/A5/(F4+F5)
- Huipputaso -6 dBFS, RMS-taso < -10 dBFS, 2,5 s

#### Attention\_P1\_8T\_4s.wav

- Kahdeksanääninen alkumerkkiääni
- Marimba ja vibrafoni, A4/A4/A4/C5/D5/D5/D5/(D4+A4)
- Huipputaso -6 dBFS, RMS-taso < -10 dBFS, 4 s

## Attention\_P2\_4T\_2.5s.wav

- Neliääninen loppumerkkiääni
- Marimba ja vibrafoni, (A4+D5)/A4/D5/(A4+D5)
- Huipputaso -6 dBFS, RMS-taso < -10 dBFS, 2,5 s

#### Attention\_Q1\_3T\_3.5s.wav

- Kolmiääninen alkumerkkiääni
- Celesta, G4/C5/E5
- Huipputaso -6 dBFS, RMS-taso < -10 dBFS, 3,5 s

#### Attention\_Q2\_3T\_3.5s.wav

- Kolmiääninen loppumerkkiääni
- Celesta, E5/C5/G4
- Huipputaso -6 dBFS, RMS-taso < -10 dBFS, 3,5 s

#### Attention\_R\_6T\_2.5s.wav

- Kuusiääninen merkkiääni
- Kitara, F4/C5/F5/F4/C5/F5
- Huipputaso -6 dBFS, RMS-taso < -10 dBFS, 2,5 s

## Attention\_S\_3T\_2s.wav

- Kolmiääninen merkkiääni
- Vibrafoni, C4/D4/D#4
- Huipputaso -3 dBFS, RMS-taso < -10 dBFS, 2 s

## Attention\_T\_3T\_3s.wav

- Kolmiääninen merkkiääni
- Vibrafoni, D5/C4/D4
  - Huipputaso -4 dBFS, RMS-taso < -10 dBFS, 3 s

## Attention\_U\_3T\_3.5s.wav

- Kolmiääninen merkkiääni
- Vibrafoni, C#6/E5/C5
- Huipputaso -5 dBFS, RMS-taso < -10 dBFS, 3,5 s

## 19.3 Äänettömät merkkiäänet

Äänettömiä merkkiääniä käytetään pääasiassa taukojen luomiseen ennen viestiä/äänimerkkiä, viestien/äänimerkkien välillä tai viestien/äänimerkkien jälkeen.

## Merkkiäänen ominaisuudet

- Mono, näytteenottotaajuus 48 kHz, 16-bittinen näytesyvyys.
- Tiedostonimien muoto: Silence\_<kesto>.wav

## Silence\_1s.wav

Äänetön jakso, 1 s

#### Silence\_2s.wav

Äänetön jakso, 2 s

## Silence\_4s.wav

Äänetön jakso, 4 s

## Silence\_8s.wav

- · Äänetön jakso, 8 s
- Silence\_16s.wav

– Äänetön jakso, 16 s

## 19.4 Testimerkkiäänet

Testimerkkiääniä käytetään pääasiassa äänilähtöjen ja kaiutinvyöhykkeiden testaukseen (esim. äänisignaalin (suodatus-)tasojen säätämiseksi).

## Merkkiäänen ominaisuudet

- Mono, näytteenottotaajuus 48 kHz, 16-bittinen näytesyvyys.
- Tiedostonimien muoto: Test\_<käyttötarkoitus>\_<kesto>.wav

## Test\_Loudspeaker\_AB\_20kHz\_10s.wav

- Siniaalto 20 kHz, huipputaso -20 dBFS, RMS-taso < -23 dBFS, 10 s.
- Äänetön signaali, joka syötetään A-ryhmän kaiuttimiin A- ja B-kaiuttimien liitännän samanaikaista testausta varten rakennuksen ollessa käytössä. B-kaiuttimiin syötetään 22 kHz:n signaali.
- A-kaiuttimet on kytketty omaan vyöhykevahvistinkanavaansa. Tämä vyöhyke vastaanottaa
   20 kHz signaalin.
- Pidä älypuhelinta kaiuttimen edessä. Älypuhelimen spektrianalysaattori havaitsee sekä
   20 kHz:n että 22 kHz:n signaalin samanaikaisesti.

## Test\_Loudspeaker\_AB\_22kHz\_10s.wav

- Siniaalto 22 kHz, huipputaso -20 dBFS, RMS-taso < -23 dBFS, 10 s</li>
- Äänetön signaali, joka syötetään B-ryhmän kaiuttimiin A- ja B-kaiuttimien liitännän samanaikaista testausta varten rakennuksen ollessa käytössä. A-kaiuttimiin syötetään 20 kHz:n signaali.
- B-kaiuttimet on liitetty tilapäisesti toiseen vahvistinkanavaan toista vyöhykettä varten; tälle vyöhykkeelle syötetään 22 kHz:n signaali.
- Pidä älypuhelinta kaiuttimen edessä. Älypuhelimen spektrianalysaattori havaitsee sekä
   20 kHz:n että 22 kHz:n signaalin samanaikaisesti.

## Test\_LoudspeakerPolarity\_10s.wav

- Suodatettu saha-aalto 50 Hz, huipputaso -12 dBFS, RMS-taso -20 dBFS, 10 s
- Kuuluva signaali, jolla voidaan tarkistaa liitettyjen kaiuttimien oikea napaisuus.
- Älypuhelimen oskilloskooppi havaitsee positiivisen tai negatiivisen huippuarvon, jonka tulee olla samansuuntainen kaikille kaiuttimille.

## Test\_PinkNoise\_30s .wav

- Vaaleanpunainen kohinasignaali 20 Hz 20 kHz, huipputaso -3 dBFS, RMS-taso -16 dBFS, 30 s.
- Kuuluva signaali akustisiin mittauksiin.

## Test\_STIPA\_BedrockAudio\_100s.wav

- STIPA-testisignaali, huipputaso -4,2 dBFS, RMS-taso < -11 dBFS, 100 s.
- Testisignaali, jolla mitataan puheen selkeys Speech Transmission -indeksin mukaan.
- Tekijänoikeudet: Bedrock Audio BV (<u>http://bedrock-audio.com/</u>), käyttö edellyttää lupaa.
- Yhteensopiva kaikkien STIPA-mittarien kanssa standardin IEC 60268-16 Ed. 4 mukaisesti (Bedrock Audio, NTi Audio, Audio Precision).
- Signaali voidaan toistaa silmukkana. 440 Hz:n piippaussignaali, -12 dBFS, kesto 1 s, osoittaa 100 sekunnin testisignaalin alun. Aloita mittaus tämän piippauksen jälkeen, jotta signaalin loppumisen ja uudelleenaloituksen välinen tauko ei häiritse mittausta.
- Mittausjakso on vähintään 15 sekuntia.

## Test\_TickTone\_1800Hz\_5x(0,5+2)s.wav

- Jaksoittainen 1 800 Hz:n siniaalto, päällä 0,5 s, poissa 2 s, 4 toistokertaa.
- Käyttöjakso 20 %
- Reititä äänimerkki vyöhykkeeseen, niin vyöhykkeen jokaisesta kaiuttimesta kuuluu piippaus. Linjan katkos voidaan paikantaa poistamalla äänimerkki linjan eri kohdista.

## Test\_Reference\_440Hz\_10s.wav

- Jatkuva 440 Hz:n siniaalto, 10 s
- Käyttöjakso 100 %

# 20

# Tuki ja Academy

## ₽ Tuki

**Tukipalvelumme** ovat käytettävissä osoitteessa <u>www.boschsecurity.com/xc/en/support/</u>. Bosch Security and Safety Systems tarjoaa tukea seuraavilla alueilla:

- <u>Sovellukset ja työkalut</u>
- <u>Tietomallien rakentaminen</u>
- <u>Takuu</u>
- <u>Vianmääritys</u>
- <u>Korjaus ja vaihto</u>
- <u>Tuoteturvallisuus</u>

## Source Bosch Building Technologies Academy

Käy Bosch Building Technologies Academy -verkkosivustolla ja tutustu **koulutuskursseihin, video-oppaisiin** ja **asiakirjoihin**: <u>www.boschsecurity.com/xc/en/support/training/</u>

Bosch Security Systems B.V. Torenallee 49 5617 BA Eindhoven Netherlands www.boschsecurity.com © Bosch Security Systems B.V., 2024